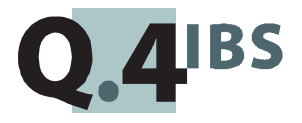

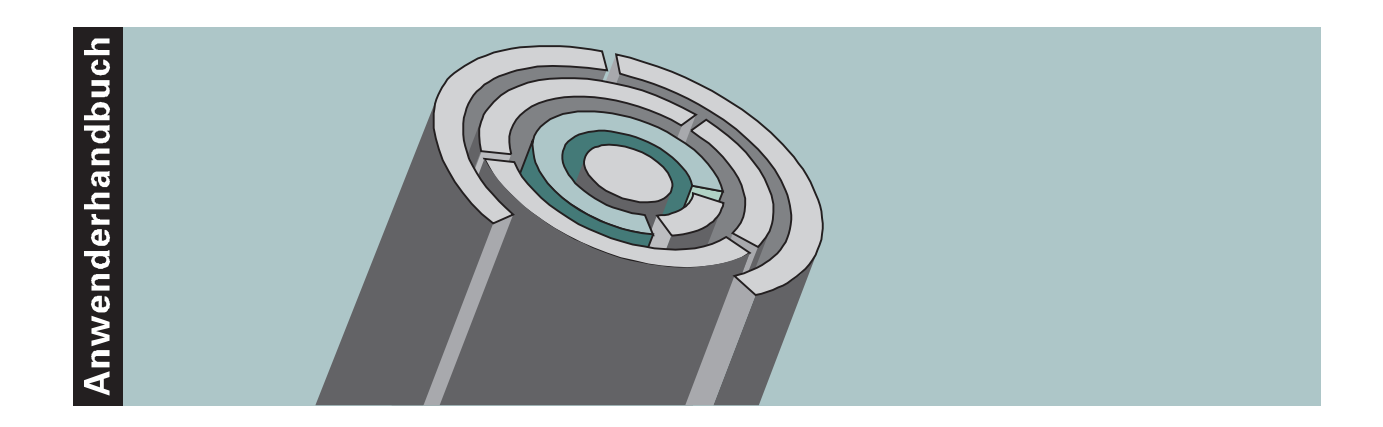

# COMET<sup>®</sup> IZM V3.3

Integriertes Zahlungsmanagement

Copyright<sup>®</sup> Q.4 International Business Software GmbH 1999.

Alle Rechte vorbehalten (auch auszugsweise), insbesondere die der Übersetzung, des Nachdrucks, der Wiedergabe durch Kopieren oder ähnliche Verfahren. Zuwiderhandlungen verpflichten zu Schadenersatz.

Alle Rechte vorbehalten, insbesondere für den Fall der Patenterteilung oder GM-Eintragung. Liefermöglichkeiten und technische Änderungen vorbehalten.

Alle in diesem Handbuch verwendeten Hard- und Softwarenamen sind Handelsnamen und/oder Marken der jeweiligen Hersteller.

COMET<sup>®</sup> ist ein eingetragenes Warenzeichen der Q.4 International Business Software GmbH.

## Zu diesem Handbuch

Dieses Handbuch beschreibt den COMET-Baustein für Ihr Integriertes Zahlungsmanagement.

Wenn Sie die Integration zur COMET Finanzbuchhaltung nutzen, d.h., daß die IZM-Daten an die Finanzbuchhaltung übergeben werden, benötigen Sie folgendes Handbuch:

• Anwenderhandbuch COMET FIBU

Sofern Sie Ihren Zahlungsverkehr beleglos über den Datenträgeraustausch abwickeln, finden Sie die Dokumentation dazu im

• Anwenderhandbuch COMET Bank-Clearing (inkl. CTRAS PC-Bank-Clearing).

#### Wegweiser durch das Handbuch

Die Kopfzeile jeder Handbuchseite enthält als Orientierungsmerkmale eine "**Orientierungshilfe**" (innenbündig, gewöhnlich) und eine "**Suchhilfe**" (außenbündig, halbfett). Als Orientierungshilfe dient das jeweilige Hauptkapitel (Stufe 1). Als Suchhilfe dient das jeweilige Kapitel (Stufe 2). Das Handbuch besteht aus folgenden Teilen:

- Organisation
- Bedienung
- Programme: Vorbereitung
- Programme: Einsatz
- Dateien
- Anhang.

Der Handbuchteil **Organisation** erläutert Ihnen die Voraussetzungen, den Leistungsumfang und den organisatorischen Aufbau des COMET Integrierten Zahlungsmanagements.

Im Handbuchteil **Bedienung** finden Sie allgemeine Bedienungshinweise für die Handhabung der Tastaturen sowie Erklärungen zu den Programm-Steuerungsfunktionen.

Der Handbuchteil **Programme: Vorbereitung** enthält eine Aufstellung der maximal möglichen Funktionen von FLEXII und für jede Standardliste eine Übersicht, aus welchen Zeilenarten die jeweilige Liste besteht.

Der Handbuchteil **Programme: Einsatz** enthält die Bedienungsanleitung für die einzelnen Programme des COMET IZM. Diese Anleitung beschreibt die Eingabemöglichkeiten auf Feldebene.

Im Handbuchteil **Dateien** finden Sie die strukturelle Beschreibung der in COMET IZM verwendeten Dateien.

Der Handbuchteil **Anhang** besteht aus einem Stichwortverzeichnis sowie einem Abkürzungsverzeichnis.

### Historie

| Erstausgabe: | Dezember 1989 | Bestell-Nr .: | 35299.00.9.93   |
|--------------|---------------|---------------|-----------------|
| Neuauflage:  | April 1990    | Bestell-Nr.:  | 35299.10.9.93   |
| Nachdruck:   | Januar 1993   | Bestell-Nr.:  | U20449-J-Z787-1 |
| Neuauflage:  | November 1993 | Bestell-Nr .: | U20449-J-Z787-2 |
| Nachdruck:   | Oktober 1996  | Bestell-Nr .: | S20449-1096D-2  |
| Nachdruck:   | November 1997 | Bestell-Nr.:  | S20449-1197D-2  |
| Neuauflage:  | Mai 1999      | Bestell-Nr.:  | S20449-0599D-3  |

## Änderungen gegenüber der vorigen Ausgabe

Bei der Neuauflage dieses Handbuchs wurden alle Leistungserweiterungen und Änderungen berücksichtigt, die für COMET IZM bis einschließlich Version 3.3 freigegeben wurden.

Änderungen, die aufgrund der Einführung des Euro notwendig wurden, sind in der Anwenderdokumentation **"Der Euro im COMET-Rechnungswesen"** beschrieben.

## Inhalt

|     | Handbuchteil Organisation                   |     |
|-----|---------------------------------------------|-----|
|     | Vorwort                                     | 13  |
| 1   | Leistungsumfang                             | 15  |
| 2   | Hintergrundverarbeitung                     | 19  |
| 3   | Einsatzvorbereitung (Implementation)        | 21  |
| 3.1 | Programmanpassung durch COMET CHICO         | 22  |
| 3.2 | Magnetplatten-Aufbereitung durch COMET ISUS | 24  |
| 4   | Mehrbenutzerfähigkeit                       | 25  |
| 4.1 | Dateikreis-Verarbeitung                     | 26  |
| 4.2 | Programm-Selektor                           | 27  |
| 43  | Benutzerverwaltung                          | 27  |
|     | g                                           | - ' |

#### Handbuchteil Bedienung

|     | Vorwort                                          | 33 |
|-----|--------------------------------------------------|----|
| 1   | Tastaturen                                       | 35 |
| 1.1 | Funktionstasten                                  | 35 |
| 1.2 | Softkeys                                         | 36 |
|     |                                                  |    |
| 2   | Steuerungsfunktionen                             | 37 |
| 2.1 | Funktionskatalog                                 | 38 |
| 2.2 | Matchcode (Zweiter Ordnungsbegriff)              | 40 |
| 3   | Hilfestellung (?/HLP): Abruf von Dokumentationen | 41 |
| 4   | Druckprogramme                                   | 43 |

#### Handbuchteil Programme: Vorbereitung

|       | Vorwort                                 | 49  |
|-------|-----------------------------------------|-----|
| 1     | Variable Listen- und Formulargestaltung | 51  |
| 1.1   | Übersicht der FLEXII-Gruppen            | 51  |
| 1.1.1 | Zahlungsvorschlagslisten                | 52  |
| 1.1.2 | Überweisungen                           | 60  |
| 1.1.3 | Schecks                                 | 69  |
| 1.1.4 | Lastschriften                           | 76  |
| 1.1.5 | Sammelauftragsformulare                 | 85  |
| 1.1.6 | Sammelüberweisungsliste                 | 97  |
| 1.1.7 | Begleitschreiben                        | 103 |
| 1.1.8 | Bank-Clearing (Deutsches Verfahren)     | 108 |
| 1.1.9 | Bank-Clearing (International)           | 115 |
|       |                                         |     |

#### Handbuchteil Programme: Einsatz

|          | Vorwort                        | 125 |
|----------|--------------------------------|-----|
| 1        | Stammdaten                     | 127 |
| 1.1      | Tabellendatei                  | 129 |
| 1.1.1    | Eigene Anschrift               | 129 |
| 1.1.2    | Allgemeine Steuerparameter     | 130 |
| 1.1.3    | Steuerparameter der Selektion  | 135 |
| 1.1.4    | Personenstammdatei             | 144 |
| 1.2      | Codebezeichnungen              | 146 |
| 1.3      | Hausbanken                     | 149 |
| 1.4      | Fremdbanken                    | 154 |
| 1.5      | Formulare                      | 156 |
| 1.6      | Zahlungswege                   | 161 |
| 1.7      | Personendaten                  | 164 |
| 1.8      | Personen-Bankverbindungen      | 168 |
| 1.9      | Integrationsdaten              | 171 |
| 1.9.1    | Allgemein (SA 1)               | 174 |
| 1.9.2    | Sachkonten/OP Bewegungen (SA2) | 175 |
| 1.9.3    | Sachkonten Zuordnung (SA 3)    | 177 |
| 1.10     | Listen- und Formulargestaltung | 178 |
| 1.10.1   | FLEXII Anwenderversion         | 181 |
| 1.10.1.1 | 1 = Bearbeiten Kopfdaten       | 183 |
| 1.10.1.2 | 2 = Bearbeiten Zeilenarten     | 184 |
| 1.10.1.3 | 3 = Drucken Listparameter      | 193 |

| 4 = Löschen dieser Liste                                | 193                      |
|---------------------------------------------------------|--------------------------|
| 5 = Simulation (nur für Listen mit Blocksteuerung)      | 194                      |
| FLEXII Expertenversion                                  | 196                      |
| Selektor-Eintrag                                        | 196                      |
| FLEX-Gruppenauswahl                                     | 197                      |
| FLEX-Parameter                                          | 198                      |
| Vorgaben für die INIT-Routinen                          | 199                      |
| Bearbeiten Formate                                      | 204                      |
| Bearbeiten Zeilenarten                                  | 205                      |
| Belegung Y9\$                                           | 216                      |
| Beispiel für die Handhabung von FLEXII                  | 237                      |
| Bildschirm-Attributierung                               | 248                      |
| Einrichtungsbeispiele                                   | 251                      |
|                                                         |                          |
| Verarbeitung                                            | 273                      |
| Stapel-Initialisierung                                  | 273                      |
| Zuweisung Banken                                        | 276                      |
| Offene Posten selektieren                               | 278                      |
| Vollautomatische Selektion (STR)                        | 282                      |
| Halbautomatische Selektion (SEL)                        | 283                      |
| Manuelle Selektion (MAN)                                | 283                      |
| NZU-Buchungen (halbautomatische und manuelle Selektion) | 285                      |
| Zahlungsvorschläge ändern                               | 287                      |
| Formularzuweisung OP                                    | 292                      |
| Gutschriften/NZU Zuweisung                              | 294                      |
| Formularzuweisung bei komprimierter Zahlung             | 294                      |
| Listen und Formulare drucken                            | 296                      |
| Bank-Clearing                                           | 301                      |
| Integration                                             | 302                      |
| Abfragen                                                | 303                      |
| Stapel abfragen                                         | 303                      |
| Berichtsfunktionen                                      | 305                      |
| Fehlermeldungen/Nachrichten/Hinweise                    | 307                      |
|                                                         | 4 = Löschen dieser Liste |

#### Handbuchteil Dateien

|      | Vorwort                                     | 347 |
|------|---------------------------------------------|-----|
| 1    | Strukturelle Dateibeschreibungen            | 349 |
| 1.1  | Hausbankendatei (ZD-01000CCC)               | 350 |
| 1.2  | Fremdbankendatei (ZD-01100CCC)              | 352 |
| 1.3  | Personen-Bankverbindungsdatei (ZD-012VCCCC) | 353 |
| 1.4  | Formulardatei (ZD-01500CCC)                 | 354 |
| 1.5  | Personendatendatei (ZD-030VCCCC)            | 356 |
| 1.6  | Zahlungsvorschlagsdatei (ZD-031VCCCC)       | 358 |
| 1.7  | Non-Standard Selektionsdatei (ZD-035VCCCC)  | 370 |
| 1.8  | Tabellendatei (ZD-04000CCC)                 | 372 |
| 1.9  | Zahlungswegedatei (ZD-04100CCC)             | 380 |
| 1.10 | Codebezeichnungsdatei (ZD-04200CCC)         | 381 |
| 1.11 | Stapelverwaltungsdatei (ZD-04300CCC)        | 382 |
| 1.12 | Stapellimitdatei (ZD-04400CCC)              | 386 |
| 1.13 | Formularzuweisungsdatei (ZD-04500CCC)       | 387 |
| 1.14 | Integrationsdatei (ZD-09000CCC)             | 388 |

#### Handbuchteil Anhang

| Stichwörter | 395 |
|-------------|-----|
| Abkürzungen | 399 |

# COMET<sup>®</sup> IZM

Integriertes Zahlungsmanagement

Organisation

## Vorwort

Das Kapitel 1 dieses Handbuchteils bietet einen Überblick über die Voraussetzungen und den Leistungsumfang von COMET IZM.

Im Kapitel 2 finden Sie Informationen zur Hintergrundverarbeitung.

Die Beschreibungen zur Einsatzvorbereitung, Programmanpassung durch COMET CHICO und Magnetplatten-Aufbereitung durch COMET ISUS sind im Kapitel 3 enthalten.

Das Kapitel 4 gibt einen Einblick in die Mehrbenutzerfähigkeit sowie die Dateikreis-Verarbeitung und erklärt den Aufbau des Programmselektors und der Benutzerverwaltung.

## 1 Leistungsumfang

Das Integrierte Zahlungsmanagement ermöglicht Ihnen, die Fälligkeit Ihrer Lieferanten-Rechnungen (Kreditoren) und Ihrer Kunden-Rechnungen (Debitoren) systematisch zu überwachen.

Das bedeutet, daß sowohl ein automatischer Zahlungsverkehr (im Normalfall Kreditoren) als auch ein automatischer Einzug (im Normalfall Debitoren) möglich ist.

Standardmäßig sind 4 Verarbeitungsmöglichkeiten (Maximalumfang) vorgegeben:

- Zahlung Kreditoren
- Einzug Debitoren
- Zahlung Debitoren
- Einzug Kreditoren.

Darüber hinaus können weitere 5 Verarbeitungsmöglichkeiten (Verarbeitungscodes) individuell definiert werden.

Das Integrierte Zahlungsmanagement beruht auf der Offenen-Posten-Verwaltung entweder der Debitoren-/Kreditoren-Bewegungsdatei (GF-03100CCC) oder einer Individual-Bewegungsdatei (ZD-035VCCCC).

Festgelegte Skontokonditionen werden ebenso berücksichtigt wie eventuelle Sperrkennzeichen von Offenen Posten für das IZM. Flexible Möglichkeiten der Selektion wie z.B.

- Debitoren-/Kreditorennummern
- Matchcode (nur Verarbeitungscode 1-4)
- Maske Debitoren-/Kreditorennummer
- Zahlungstyp
- Hausbank
- Belegnummer

bieten Ihnen größtmöglichen Komfort bei der Abwicklung Ihres Einzugs- bzw. Zahlungsverkehrs.

Weiterhin können neben dem Druck von Zahlungsbelegen wie z.B. Überweisungen, Lastschriften und Schecks auch Sammelüberweisungslisten und Begleitschreiben (z.B. bei komprimierter Zahlung) als Zusatzinformation für Debitoren und Kreditoren, gedruckt werden. Dabei können Sie Inhalt und Form dieser Druckausgaben weitestgehend selbst bestimmen.

Wird auf den Druck von Zahlungsbelegen verzichtet, kann mit Hilfe von Datenträgern (z.B. Band, Magnetbandkassette, Diskette) das IZM über die Banken (BankClearing) abgewickelt werden.

Durch "stapelorientierte" Be- und Verarbeitung ist das Integrierte Zahlungsmanagement mehrbenutzerfähig, d.h., mehrere Anwender können parallel (pro Verarbeitungscode) das IZM nutzen.

Im Anschluß an die Verarbeitung des IZM können die relevanten Daten in Form einer Stapelbuchung in der gleichen Weise wie bei der Integration der COMETFachbereiche AB/FAK, EINKAUF oder LAWI in die Finanzbuchhaltung übernommen werden.

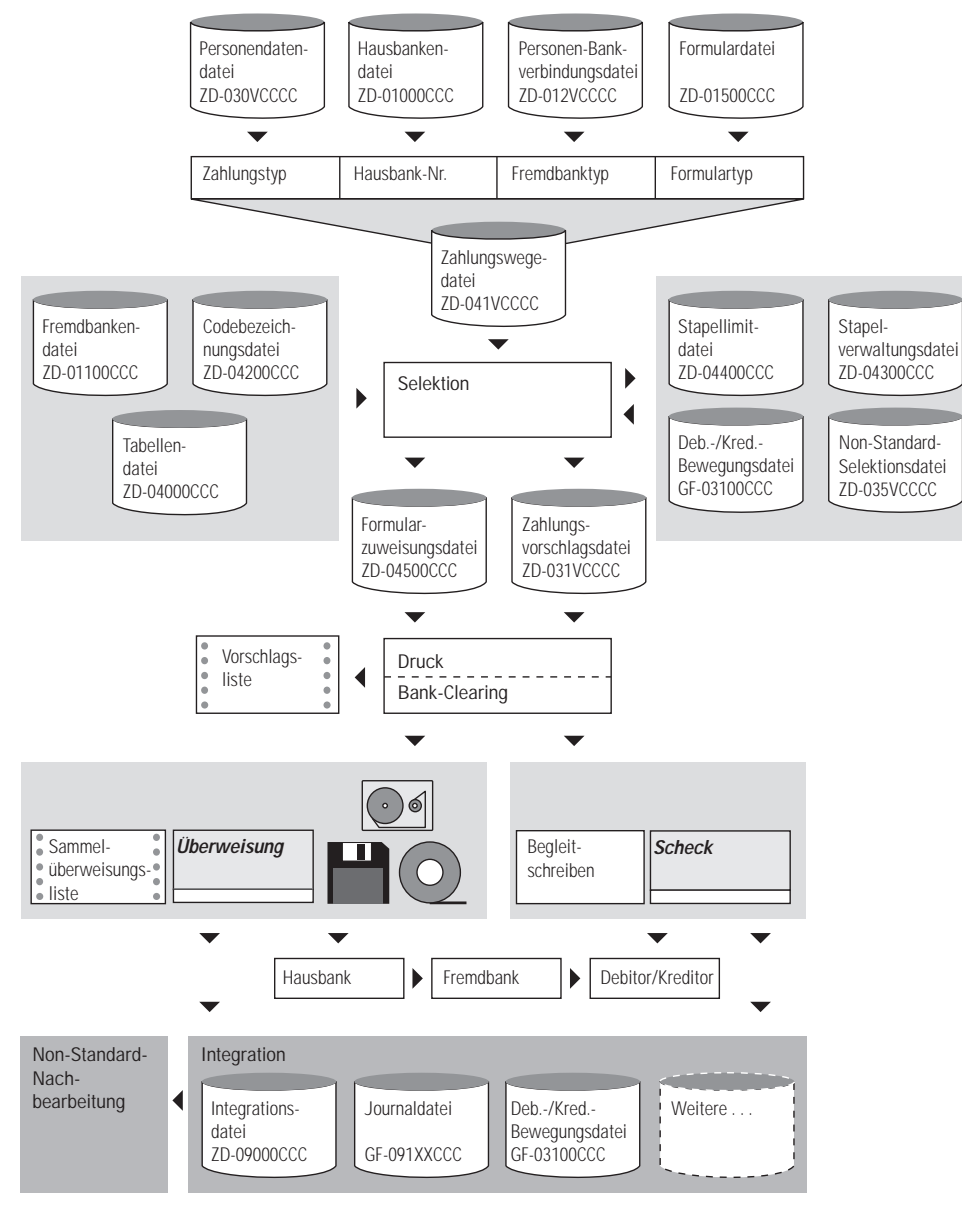

IZM: Datenflußplan

## 2 Hintergrundverarbeitung

In COMET ist jedem Bildschirmarbeitsplatz eine eigene Programmebene (Partition) zugeordnet.

Zusätzlich zu den Bildschirm-Programmebenen ist eine sogenannte Hintergrundebene (Background-Partition) vorhanden.

Sie kann von den Programmen benutzt werden, die während ihres Ablaufs keines Bedienereingriffes bedürfen und auch keine Anzeige am Bildschirm erforderlich machen. Dies sind sogenannte Stapel-(Batch-)Verarbeitungsprogramme, d.h. Programme, die eine oder auch mehrere Dateien in einer vorgegebenen Reihenfolge bearbeiten.

Stapel-Verarbeitungsprogramme sind z.B.

- Daten-Übergabeprogramme (z.B. Übergabe der IZM-Daten an FIBU)
- Druckprogramme.

Die Entscheidung darüber, ob das Programm der Hintergrundebene übergeben werden soll, treffen Sie vor dem Start des Programmlaufs durch Beantwortung einer Frage in der Vorbereitungs-(Initialisierungs-)Maske.

Der Vorteil dieser Verarbeitungsmethode liegt darin, daß der Bildschirmarbeitsplatz sofort für neue Arbeiten frei ist.

## 3 Einsatzvorbereitung (Implementation)

Um den vielfältigen Anforderungen unterschiedlicher Branchen, Firmengrößen und -strukturen gerecht zu werden, ist COMET flexibel und anpassungsfähig konzipiert. Die Anpassung an die individuellen Anforderungen erfolgt in der Implementationsphase, d.h. der Phase der Einführung des Programmpaketes.

Mit der Implementation werden die Voraussetzungen zum Einsatz von COMET geschaffen und der Leistungsumfang von COMET mit Hilfe der Programmwerkzeuge COMET CHICO und COMET ISUS festgelegt.

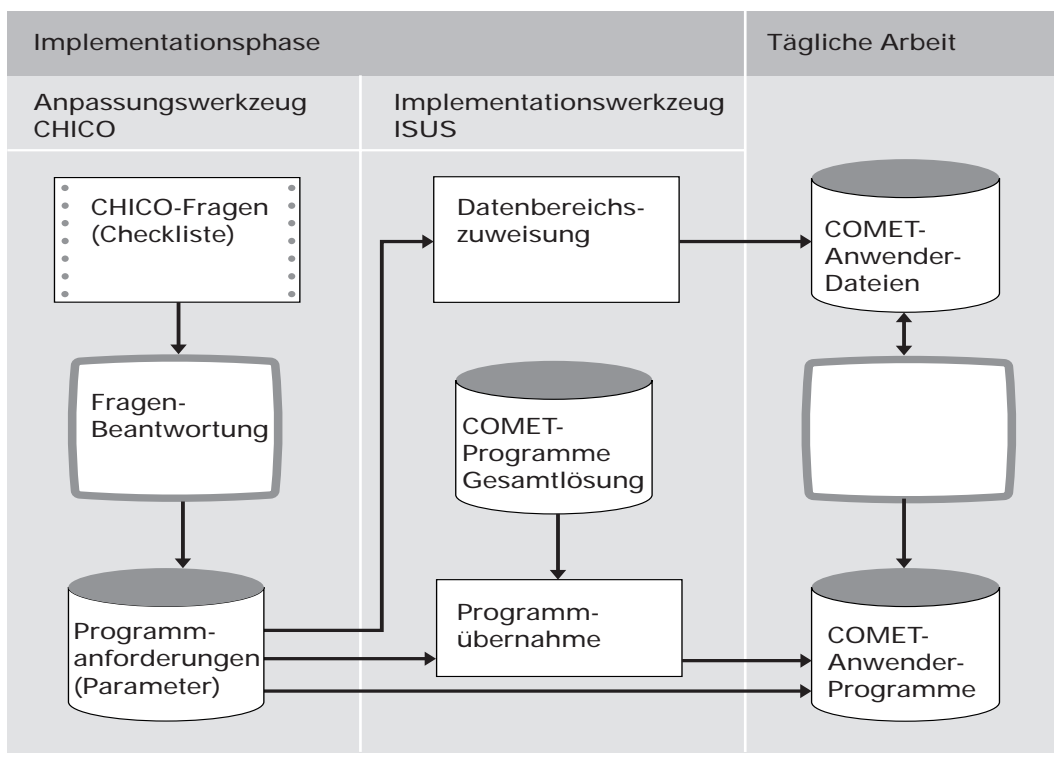

Ablauf der Implementation

### 3.1 Programmanpassung durch COMET CHICO

Die Anpassung der Programme an Ihre individuellen Erfordernisse erfolgt durch das Programm-Werkzeug COMET CHICO.

Die wichtigsten Anforderungen an die Programme sind in einem Fragebogen, einer Checkliste, enthalten. Diese Fragen beantworten Sie vor Einsatz der COMETProgramme im Dialog am Bildschirm.

Ihre Antworten werden von CHICO in Parameter umgesetzt, die in Parameterdateien abgestellt werden. Auf diese Parameterdateien greifen später bei der Arbeit die Programme zu.

Nachfolgend beispielhaft eine Übersicht der wichtigsten Arten von Parametern mit zugehörigen CHICO-Fragen:

• Integrationsparameter Sie bestimmen den Grad der Integration zu einem anderen Fachbereich.

Beispiel: Wollen Sie IZM-Daten in die FIBU integrieren?

• Ablaufparameter Sie dienen der Steuerung einzelner Verfahren und Programmabläufe.

Beispiel: Wollen Sie mit Einzug von Debitoren arbeiten?

• Kapazitätsparameter Sie werden zur Ermittlung von Dateigrößen benötigt.

Beispiel: Wieviele Kundenbanken wollen Sie speichern?

• Dimensionsparameter Sie dienen der Festlegung von Feldgrößen, Satzlängen etc.

Beispiel: Wieviele Stellen hat die Bankleitzahl?

Zur Vorbereitung der Implementation erhalten Sie eine generelle CHICO-Liste, die pro Fachbereich sämtliche Fragen aufweist. Diese Liste dient Ihnen zur SollAufnahme, Sie tragen die Antworten auf die für Sie relevanten Fragen ein. Die Erfassung der in Ihrer Checkliste eingetragenen Antworten erfolgt im FrageAntwort-Dialog am Bildschirmarbeitsplatz. Die Fragen enthalten zum Teil bereits eine Standard-Antwort, die übernommen werden kann. Danach bekommen Sie eine spezielle CHICO-Liste geliefert, die die von Ihnen beantworteten Fragen mit Ihren Antworten enthält. Sie dient Ihnen zur Dokumentation und als Kontrollinstrument.

Bevor die CHICO-Fragen beantwortet werden können, muß für jeden Fachbereich der Implementationsumfang festgelegt werden.

Erfragt werden unter anderem:

- die Anzahl der logischen Magnetplatteneinheiten und der Bildschirmarbeitsplätze
- die Sprache, in der Sie arbeiten wollen
- die Anzahl der anzulegenden Firmen (Companies) (s. Kap. 4.1)
- welche Fachbereiche innerhalb der Firmen zum Einsatz kommen
- welche Module innerhalb der Fachbereiche ausgewählt werden.

Jeder Fachbereich besteht zumindest aus einem Grundmodul.

### 3.2 Magnetplatten-Aufbereitung durch COMET ISUS

Die Aufbereitung der Magnetplatten für Programme und Dateien erfolgt mit dem Programmwerkzeug COMET ISUS.

Aufgrund der durch CHICO ermittelten Mengengerüste errechnet ISUS die benötigte Magnetplattenkapazität für Programme und Dateien, die anschließend durch ISUS auf den Magnetplatten zugewiesen werden.

|       | Vorbereitung |                                            | Durchführung |                                                 |
|-------|--------------|--------------------------------------------|--------------|-------------------------------------------------|
| СНІСО | 1            | Druck der generellen<br>Checkliste         | 3            | Erfassung des<br>Implementationsumfanges        |
|       | 2            | Ausfüllen der Checkliste<br>(Sollaufnahme) | 4            | Beantwortung der CHICO-<br>Fragen am Bildschirm |
|       |              |                                            | 5            | Druck der beantworteten<br>Checkliste           |
| ISUS  |              | Миß                                        | 6            | Zuweisung der Programme                         |
|       | Kann         |                                            |              | platten                                         |

Arbeitsschritte der Implementation

#### Ablauf der Implementation

ISUS gewährleistet ein stufenweises Implementieren. Dadurch können Sie in einem Fachbereich bereits mit der Arbeit beginnen, wenn die Vorbereitungsarbeiten für einen anderen Fachbereich noch nicht abgeschlossen sind. So können Sie z.B. für IZM bereits Stammdaten erfassen, während die Implementation für die Kosten- und Leistungsrechnung noch durchgeführt wird.

## 4 Mehrbenutzerfähigkeit

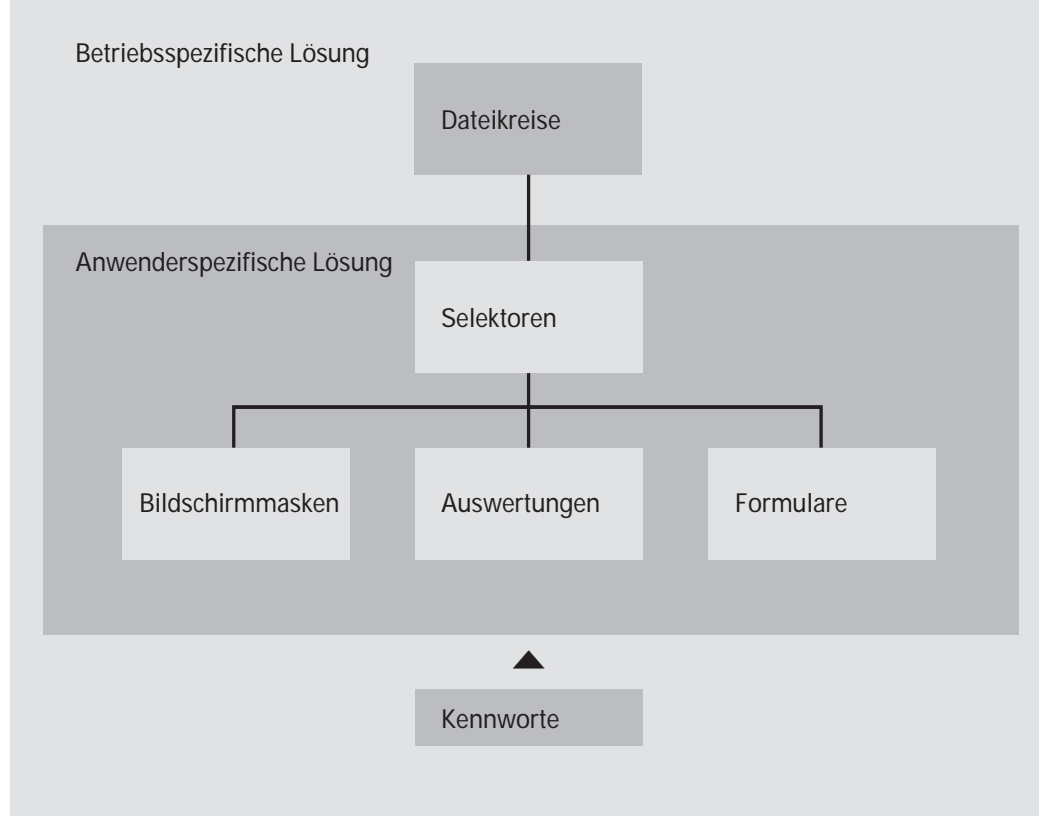

Mehrbenutzerfähigkeit

### 4.1 Dateikreis-Verarbeitung

Sie haben in COMET die Möglichkeit, alle Dateien für einen Fachbereich öfter als einmal anzulegen. Auf diese Weise können z.B. mehrere Firmen innerhalb eines Unternehmens mit denselben Programmen, jedoch mit getrennten Datenbeständen (Dateikreisen) arbeiten.

Dabei kann ein Dateikreis identisch mit einer Firma sein. Es können jedoch auch – sofern es organisatorisch zweckmäßig erscheint – innerhalb einer Firma verschiedene Dateikreise angelegt werden.

Durch COMET CHICO ist es möglich, die individuellen Belange jedes einzelnen Dateikreises zu berücksichtigen. So bestehen für jeden Dateikreis eigene Parameterdateien, in denen die jeweiligen Belange über eine CHICO-Checkliste festgelegt sind. Die COMET-Programme werden nur einmal auf der Magnetplatte benötigt.

Jeder Dateikreis kann mit einem eigenen Programm-Selektor bearbeitet werden. Der Zugriff auf diesen Programm-Selektor erfolgt über ein eigenes Kennwort (Password). Die Dateien werden durch die Vergabe einer Dateikreis-Nummer (Company-Nr.) gekennzeichnet, die die letzten 3 Stellen des Dateinamens bildet.

Beispiel: Sachkonten-Stammdatei

ZD-01000001 für Firma A ZD-01000002 für Firma B

In der Dokumentation ist die Variabilität der Company-Nr. dadurch gekennzeichnet, daß die letzten drei Stellen des Dateinamens "CCC" lauten, z.B. ZD-01000CCC.

### 4.2 Programm-Selektor

Die Programme aller COMET-Fachbereiche können über eine am Bildschirm angezeigte Programmauswahl angewählt werden.

Dabei werden Sie über die Anwahl des Fachbereiches und dessen Arbeitsgebiete bis zum gewünschten Programm durch einen "Programm-Selektor" geführt:

- 1. Stufe: Fachbereiche z.B. IZM
- 2. Stufe: Arbeitsgebiete z.B. Stapel verarbeiten
- 3. Stufe: Programme z.B. Begleitschreiben.

Der Aufbau des Selektors ist variabel; er kann Ihrer betrieblichen Organisation angepaßt werden.

#### 4.3 Benutzerverwaltung

COMET bietet Ihnen die Möglichkeit, wahlweise mit einer Benutzerverwaltung zu arbeiten. Eine solche Verwaltung ist über TAMOS einzurichten.

Mit dem Einrichten der Benutzerverwaltung

- setzen Sie Ihre Betriebsorganisation mit den vorhandenen Hierarchien auf das System um
- wird jeder Anwender eindeutig identifiziert
- können für jeden Anwender maßgeschneiderte, persönliche Arbeitsgebiete geschaffen (= Selektoren zusammengestellt) werden
- wird somit jeder Anwender gegen andere abgegrenzt
- können nicht allgemein zugängliche Daten noch effektiver vor unberechtigtem Zugriff geschützt werden.

#### Einrichten der Benutzerverwaltung

Folgende Arbeitsschritte sind zu durchlaufen:

- Anlage von Organisationseinheiten Sie beschreiben die Hierarchien in Ihrem Unternehmen. Folgende Informationen sind anzugeben:
  - die Ebene der Organisationseinheit

Mit dieser Angabe legen Sie die hierarchische Struktur der Organisationseinheiten fest. Bis zu 8 Hierarchie-Ebenen sind möglich.

- die Bezeichnung der Organisationseinheit
- gegebenenfalls die Zuordnung, d.h. Unterstellung dieser Einheit zu einer anderen Organisationseinheit.
- Anlage von Benutzerkennsätzen Für jeden Anwender ist ein Benutzerkennsatz anzulegen. Unter anderem ist hierbei anzugeben:
  - das Benutzerkennzeichen, das im Rahmen einer Programmanwahl zur Identifikation des Anwenders dient
  - der Benutzername
  - bis zu zwei Personen, die als Vertreter für diesen Anwender fungieren können
  - die Vertretungsberechtigung dieses Anwenders bei anderen Benutzern
  - die Angabe, ob dieser Anwender als Datenschutzbeauftragter fungiert und somit besondere Funktionen ausüben darf.

Maximal 150 Anwender können angelegt und verwaltet werden.

- Zuordnung von Anwendern zu Organisationseinheiten Ein Anwender kann maximal 8 Organisationseinheiten zugeordnet werden. Im Rahmen dieser Zuordnung bestimmen Sie:
  - ob dieser Anwender Mitarbeiter oder Vorgesetzter in der jeweiligen Organisationseinheit ist
  - zu wieviel Selektoren eine Zugangsberechtigung besteht
  - zu welchen Bildschirmarbeitsplätzen dieser Anwender Zugang hat.
- Anlage des Benutzerkennwortes Anhand des Kennwortes wird im Rahmen einer Programmanwahl die Zugangsberechtigung des Anwenders zum Bildschirmarbeitsplatz geprüft.

Das Benutzerkennwort ersetzt bei Einsatz der Benutzerverwaltung das Selektorkennwort.

Die genaueren Möglichkeiten, die sich innerhalb der genannten Arbeitsschritte bieten sowie die Bedienung der entsprechenden Programme sind im TAMOS-Handbuch detaillierter erläutert.

# COMET<sup>®</sup> IZM

Integriertes Zahlungsmanagement

Bedienung

## Vorwort

Dieser Handbuchteil enthält allgemeingültige Bedienungshinweise.

Er beschreibt Tastaturen und deren Bedienung und erklärt Funktionen zur Programmsteuerung. Darüber hinaus wird die Bedienung von Programmen erläutert, die in den verschiedenen Arbeitsgebieten häufig wiederkehren (z. B. Druckprogramme).

## 1 Tastaturen

Die Tastaturbelegung ist variabel und hängt davon ab, welche Emulation bei Ihnen eingesetzt ist. Beachten Sie dazu die Dokumentationen des jeweiligen Softwareherstellers.

### 1.1 Funktionstasten

| Rast-<br>tasten    | Ist diese Rasttaste gesetzt, werden während der Verarbeitung zusätz-<br>liche Informationen ausgegeben. Z.B. wird der gerade bearbeitete<br>Satz gekennzeichnet bzw. die Anzahl der bereits verarbeiteten Sätze<br>angezeigt. Die Nutzung dieser Funktion verlangsamt die Verarbeitung.<br>Sie sollte kurzzeitig genutzt werden.<br>Die Rasttasten R2 bis R4 werden programmspezifisch genutzt, wobei<br>ihre Dokumentation innerhalb der jeweiligen Programmbeschreibung<br>erfolgt. |
|--------------------|----------------------------------------------------------------------------------------------------|
| Hilfe<br>?         | Anzeige der möglichen Bedienungsfunktionen<br>Mit der Eingabe des Fragezeichens können bei jedem Feld die jeweils<br>zulässigen Funktionen abgefragt werden.<br>Die ?-Taste muß mit der CR-Taste bestätigt werden.                                                                                                    |
| Abbruch<br>CTRL /B | Diese Tasten, beide gleichzeitig ausgelöst, veranlassen den Abbruch<br>eines Druckprogramms bzw. eines Abfrageprogramms, bei dem ein<br>fortlaufendes Suchen veranlaßt wurde.                                                                                                    |
| Antwort-Ta         | asten                                                                                                    |
| Y                  | Ja-Antwort (Yes)<br>Als positive Beantwortung einer Frage ist die Y-Taste auszulösen.<br>Die Y-Taste muß mit der CR-Taste bestätigt werden.                                                                                                    |
| Ν                  | Nein-Antwort (No)<br>Als negative Beantwortung einer Frage ist die N-Taste auszulösen.<br>Die N-Taste muß mit der CR-Taste bestätigt werden.                                                                                                    |

### 1.2 Softkeys

Softkeys beinhalten feldspezifisch festgelegte Funktionen, d.h., daß sich die Funktion einer Softkey-Taste von Feld zu Feld unterscheiden kann.

Die pro Eingabefeld möglichen Softkey-Funktionen werden jeweils in der untersten Bildschirmzeile angezeigt. Pro Feld sind maximal neun Funktionen nutzbar, dementsprechend werden diese neun Softkey-Tasten mit deren jeweiliger Funktionsbelegung am Bildschirm angezeigt.

Beispiel:

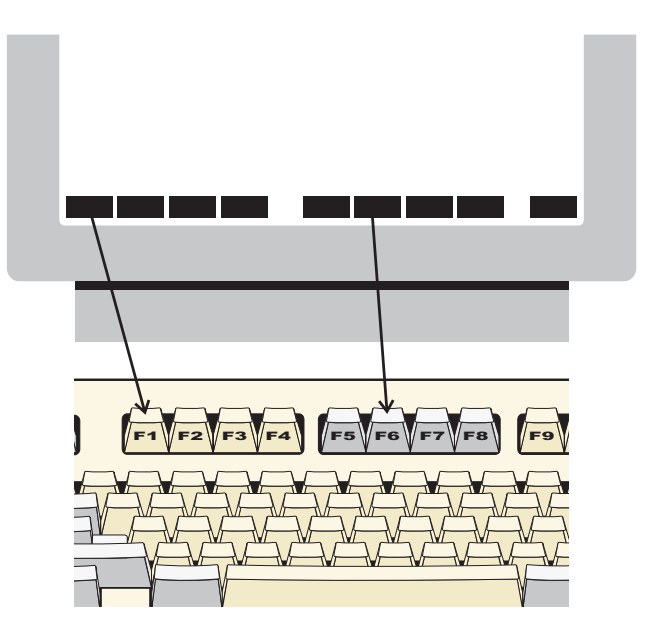

Die Softkeys können Sie per Mausklick bzw. durch Drücken der Funktionstasten F1 - F9 aktivieren.

**Hinweis:** Ihre Bildschirmdarstellung kann von diesem Beispiel abweichen, da sie von der eingesetzten Software abhängt. Auch die Aktivierung der Softkeys erfolgt bei Ihnen möglicherweise durch andere Tasten, da die Tastaturbelegung variabel ist. Beachten Sie in diesen Fällen die Dokumentationen des jeweiligen Softwareherstellers.
# 2 Steuerungsfunktionen

Steuerungsfunktionen dienen der Steuerung von Programmabläufen. Der Aufruf der Funktionen kann über Softkeys oder durch Eingabe der Funktions-Abkürzung im alphanumerischen Eingabebereich erfolgen.

Es wird unterschieden zwischen

- Bearbeitungsfunktionen und
- Bedienungsfunktionen.

#### Bearbeitungsfunktionen

Bearbeitungsfunktionen dienen der Bearbeitung von Datensätzen, insbesondere von Stammdatensätzen.

Die in den Stammdaten-Wartungsprogrammen jeweils zur Verfügung stehenden Bearbeitungsfunktionen werden in der Funktionswahl aufgezeigt.

Folgende Steuerungsfunktionen sind Bearbeitungsfunktionen:

ANL/AEN/ANZ/LOE

#### Bedienungsfunktionen

Bedienungsfunktionen dienen der Steuerung oder dem Aufruf besonderer Bedienungsmöglichkeiten. Sie sind feldspezifisch festgelegt, d.h., in jedem Eingabefeld stehen andere Bedienungsfunktionen zur Verfügung.

Die in einem Eingabefeld gebotenen Bedienungsmöglichkeiten können Sie über die "?"-Taste am Bildschirm abfragen. Die möglichen Bedienungsfunktionen werden jeweils in der untersten Bildschirmzeile angezeigt. Sie können diese Funktionen über Softkeys auswählen oder über die alphanumerische Tastatur eingeben. Lediglich die Funktion "END" ist immer über die Tastatur einzugeben.

## 2.1 Funktionskatalog

Die nachfolgende Übersicht enthält allgemeine Steuerungsfunktionen für COMET IZM. Weitere Funktionen, die nur in einzelnen Programmen gelten, werden in der jeweiligen Programmbeschreibung erläutert.

| Tastatur-<br>Eingabe | Softkey | Wirkung                                                                                                    | Programme                                       |
|----------------------|---------|----------------------------------------------------------------------------------------------------|-------------------------------------------------|
| ABB                  | Abbruch | Löschen der bisherigen Eingaben, die zu<br>einem Satz oder einer Feldauswahl gehö-<br>ren; geänderte, noch nicht bestätigte<br>Feldeinträge werden rückgängig gemacht.                                                                                   | alle Programme                                  |
| ABF                  | Abfrage | Verzweigung in Abfrageprogramme,<br>auch in die anderer Fachbereiche.<br>Nach Beendigung der Abfrage verzweigt<br>das Programm zur Funktionswahl oder<br>kehrt ins Ausgangsprogramm zurück.                                                              | Verarbeitungs-<br>programme                     |
| AEN                  | Ändern  | Einzelne Felder in einem bestehenden<br>Satz werden geändert; es können nur die<br>für eine Änderung zugelassenen Felder<br>angesprochen werden.<br>Felder, die nicht geändert werden sollen,<br>sind mit der Dupliziertaste oder "CR" zu<br>übernehmen. | Wartungs-<br>und<br>Verarbeitungs-<br>programme |
| AEN                  | Ändern  | Ändern der Zahlungswege mit anschlie-<br>ßender neuer Zuweisung auf Formular.                                                                                                    | Zahlungsvor-<br>schläge ändern                  |
| ALL                  | Alle    | Es werden alle angezeigten OPs<br>selektiert; alle OPs einer Person mit dem<br>gleichen Zahlungsweg können für das<br>Löschen selektiert werden.                                                                                                    | Verarbeitungs-<br>pro gramme                    |
| ANL                  | Anlegen | In der entsprechenden Datei werden neue<br>Sätze angelegt.                                                                                                    | Wartungs-<br>programme                          |
| ANZ                  | Anzeige | Alle Felder der ausgewählten Sätze wer-<br>den am Bildschirm angezeigt.                                                                                                    | Wartungs-<br>programme                          |
| AZH                  | Anzahl. | Zahlung wird nicht einem bestimmten OP<br>zugeordnet.<br>Skonto ist nicht zugelassen.                                                                                                    | Verarbeitungs-<br>pro gramme                    |

| Tastatur-<br>Eingabe | Softkey       | Wirkung                                                                                                    | Programme                                      |
|----------------------|---------------|----------------------------------------------------------------------------------------------------|------------------------------------------------|
| BER                  | Bericht       | Zusätzliche Informationen werden<br>bereitgestellt.<br>Nach Beendigung der Abfrage verzweigt<br>das Programm ins Ausgangsprogramm<br>zurück.                                                                             | Wartungs-<br>und<br>Verarbeitungspr<br>ogramme |
| DRU                  | Drucken       | Alle Felder der ausgewählten Sätze werden ausgedruckt.                                                                                                    | Wartungs-<br>programme                         |
| DUP                  | Dupliz.       | Felder, deren Inhalt nicht geändert<br>werden soll, werden übernommen.                                                                                                    | Wartungs-<br>und<br>Verarbeitungspr<br>ogramme |
| END                  | Ende          | Beendigung eines Programms bzw. der<br>Eingaben eines Satzes mit Verzweigung<br>auf die vorhergehende Stufe oder ggf. in<br>den Selektor.                                                                                | Alle<br>programme                              |
| LOE                  | Löschen       | Ein ganzer Satz wird gelöscht.                                                                                                    | Wartungs-<br>und<br>Verarbeitungspr<br>ogramme |
| MAN                  | Manuell       | Manuelle Selektion aufgrund der<br>vorgegebenen Kriterien, ohne<br>Berücksichtigung der Fälligkeit.<br>Die selektierten OPs können angezeigt<br>und zugewiesen werden; auch bereits<br>zugewiesene OPs werden angezeigt. | Verarbeitungs-<br>programme                    |
| NZU                  | NZU           | Einzug/Zahlung wird nicht einem<br>bestimmten offenen Posten zugeordnet.<br>Zahlungszuordnung.                                                                                                    | Verarbeitungs-<br>programme                    |
| RWS                  | Rückwärt<br>s | Anzeige der selektierten OPs, die nicht<br>am Bildschirm angezeigt werden können<br>(rückwärts blättern).                                                                                                    | Verarbeitungs-<br>programme                    |
| SEL                  | Selekt.       | Halbautomatische Selektion aufgrund der<br>vorgegebenen Kriterien.<br>Die selektierten OPs können angezeigt<br>und zugewiesen werden.                                                                                    | Verarbeitungs-<br>programme                    |

| Tastatur-<br>Eingabe | Softkey                                                                                                    | Wirkung                                                                                                    | Programme                                 |
|----------------------|----------------------------------------------------------------------------------------------------|----------------------------------------------------------------------------------------------------|-------------------------------------------|
| SPR                  | SPR Sprung Alle folgenden Felder innerhalb einer<br>Eingabefolge werden übersprungen;<br>Beendigung der aktuellen Programm-<br>funktion.<br>Das Ändern einzelner Felder wird<br>abgeschlossen, Verzweigung zur<br>Statusabfrage. |                                                                                                    | Alle<br>Programme                         |
| STN                  | STN                                                                                                    | Die vorgenommenen Eingaben werden<br>als Standardwerte gespeichert, die bei<br>der nächsten Anwahl der Programme<br>angeboten werden. | Verarbeitungs-<br>programme               |
| STR                  | Start                                                                                                    | Start der Verarbeitung bzw. des Drucks.<br>Start der Selektion aufgrund<br>vorgegebener Kriterien.                                    | Druck- und<br>Verarbeitungs-<br>programme |
| VWS                  | Vorwärts                                                                                                    | Anzeige der selektierten OPs, die nicht<br>am Bildschirm angezeigt werden können<br>(vorwärts blättern).                              | Verarbeitungs-<br>programme               |
| WCH                  | Wechsel                                                                                                    | Felder, deren Eingabemodus verändert werden kann, z.B. nach Matchcode.                                                                | Verarbeitungs-<br>programme               |
| ZUR                  | Zurück                                                                                                    | Rücksprung zum vorherigen Eingabefeld.                                                                                                | Alle<br>Programme                         |

## 2.2 Matchcode (Zweiter Ordnungsbegriff)

Anstelle der Personalnummer geben Sie die Funktion "WCH" ein und anschließend den entsprechenden "Matchcode" von - bis.

Sie können den Matchcode verkürzt, z.B. nur die erste oder die ersten beiden Stellen, eingeben. Sie können mit einer Maske suchen, z.B. in der Form "##5", wenn an 3. Stelle eine "5" stehen soll.

Das Zeichen "#" wird als Ersetzungszeichen für beliebige Zeichen interpretiert.

# 3 Hilfestellung (?/HLP): Abruf von Dokumentationen

Die HELP-Funktion bietet die Möglichkeit, feldspezifisch Dokumentationen, die die Eingabe- und Bedienungsmöglichkeiten eines Eingabefeldes beschreiben, am Bildschirm abzurufen. Sie steht für alle Eingabefelder folgender Programme zur Verfügung:

- Stammdatenprogramme (außer Formulargestaltung)
- Verarbeitungsprogramme (außer Druckprogramme).

Zusätzlich können für Fehlermeldungen die entsprechenden Informationen über "HELP" abgerufen werden.

In die HELP-Funktion gelangen Sie, abhängig von dem von Ihnen genutzten Bildschirmarbeitsplatz, entweder durch Betätigen der Hardkey-Taste "?" oder durch Eingabe der Funktion "HLP".

#### BA-26 /BA-80:

Arbeiten Sie mit diesen Bildschirmarbeitsplätzen, betätigen Sie die "?"-Hardkey-Taste. Der Hilfstext des Eingabefeldes wird sofort am Bildschirm ausgegeben.

#### **BA-13**:

Wenn Sie noch dieses ältere Modell einsetzen, drücken Sie zunächst die "S"-Taste. Das Programm verzweigt in die Nachrichtenzeile. Geben Sie hier "HLP" ein, um den gewünschten Hilfstext zu erhalten.

HELP erklärt sich selbst. Die in der HELP-Funktion zur Verfügung stehenden Bedienungsmöglichkeiten rufen Sie mit der "?"-Taste des alphanumerischen Eingabebereiches ab. Nachfolgend sind die wichtigsten HELP-Bedienungsmöglichkeiten aufgezählt:

| SV                                                                             | = | eine Seite vorwärts blättern                                                                     |  |
|--------------------------------------------------------------------------------|---|--------------------------------------------------------------------------------------------------|--|
| SR                                                                             | = | eine Seite rückwärts blättern                                                                    |  |
| END                                                                            | = | HELP-Funktion verlassen, Rücksprung zum Eingabefeld, von dem aus in die Funktion verzweigt wurde |  |
| CAN                                                                            | = | Sprung in den HELP-Funktionsselektor                                                             |  |
| POS FXXXX                                                                      | = | Mit dieser Funktion sind Meldungen aufzurufen                                                    |  |
| Mollon sig dia kamplatta Baschraibung dar HELD Eurktion am Bildschirm ausgaban |   |                                                                                                  |  |

Wollen sie die komplette Beschreibung der HELP-Funktion am Bildschirm ausgeben lassen, wählen Sie von diesem Selektor aus die Funktion "4" an.

In den HELP-Funktionsselektor gelangen Sie auch, wenn Sie die HELP-Funktion in einem Eingabefeld aufrufen, für das kein Hilfstext angelegt ist.

# 4 Druckprogramme

Vor Beginn des Drucks haben Sie die Möglichkeit, den Inhalt durch die Auswahl der Informationen, die gedruckt werden sollen, zu bestimmen.

Die Angaben zur Auswahl erfolgen in einer Druckvorbereitungsmaske (Initialisierung), die nach Anwahl der Liste bzw. des Formulars oder des Begleitschreibens am Bildschirm angezeigt wird.

Die Ihnen in dieser Maske angebotenen Auswahlkritierien enthalten die vorgegebenen Standardwerte.

Über eine Funktionsnummer können Sie die gewünschten Auswahlkriterien eingeben bzw. ändern und Ihre Eingaben als neue Standardwerte abstellen.

Die Auswahlkriterien können beliebig miteinander kombiniert werden.

Sämtliche Initialisierungs-Eingaben werden auf einem Deckblatt ausgedruckt, so daß Sie sich jederzeit darüber informieren können, nach welchen Vorgaben die Auswertung erstellt wurde.

Folgende Auswahlkriterien treffen für eine Vielzahl der vorhandenen Druckprogramme zu; sie werden an dieser Stelle nur einmal näher erläutert.

#### Druckername:

Der logische Druckername "LPT" wird eingeblendet. Wenn Sie "LPT" mit CR übernehmen, wird über die Gerätezuordnung vorgegangen. Diese Vorgehensweise ist z.B. für den Druck von Zahlungsvorschlagslisten, Begleitschreiben und Sammelüberweisungslisten sinnvoll.

Geben Sie den realen Druckernahmen (z.B. "RPL1") ein, wird nicht über die Gerätezuordnung vorgegangen, sondern es wird grundsätzlich eine Zeichendichte von 10 Zeichen pro Zoll gedruckt. Dieses sollte für den Belegdruck genommen werden.

#### FW-Code Y/N:

- Y = Es werden nur Belege für Fremdwährungen gedruckt.
- N = Es werden sowohl Belege für Landeswährung als auch für Fremdwährung gedruckt.

#### Erste Zahlungsbeleg-Nummer:

Es wird die letzte vergebene Belegnummer vorgeschlagen. Sie können diese Nummer mit "CR" übernehmen oder eine neue Zahlungsbelegnummer vorgeben.

#### Druck Zahlungsbeleg-Nummer Y/N:

- Y = Die Zahlungsbeleg-Nummer wird auf den Belegen gedruckt.
- N = Sie wird nicht gedruckt.

#### Druck Summenzeile (Y/N):

- Y = Der Druck einer Summenzeile muß in FLEXII vorgesehen sein. Auf den Belegen wird innerhalb des Verwendungszweckes der Zahlbetrag in der Summenzeile gesondert ausgewiesen.
- N = Es erfolgt kein Druck einer Summenzeile.

#### Druckwiederholung ab Nummer:

Sie geben die Belegnummer ein, ab der eine Druckwiederholung stattfinden soll.

#### Erste neue Zahlungsbeleg-Nr:

Sie geben die erste zur Verfügung stehende Zahlungsbeleg-Nummer ein, z.B.gedruckt wurden1-10Druckwiederhlg ab5Erste neue Zahlungsbeleg-Nr.11

#### Von ... / Bis ... -Auswahl:

Für jede Von-/Bis-Auswahl gilt folgendes Eingabeverfahren:

Sie geben die gewünschten Begrenzungen ein.

Wollen Sie für den gesamten Datenbestand einen Ausdruck, betätigen Sie in beiden Eingabefeldern jeweils die CR-Taste.

Wollen Sie den Ausdruck nur für eine Nummer/Gruppe, ist in beiden Feldern die entsprechende Nummer/Gruppe einzugeben.

#### Anzahl Zeilen pro Seite:

Wollen Sie die von Ihnen definierte Standardblatthöhe ändern und auf einem anderen Papierformat drucken, geben Sie das entsprechende Papierformat (z.B. 72) ein.

#### Maske:

Sie haben die Möglichkeit, den auszudruckenden Nummernkreis durch eine Maskenvorgabe einzugrenzen. Statt eines Zeichens wird "#" eingegeben. Es wird als Ersetzungskennzeichen für beliebige Zeichen interpretiert.

#### Auswahl Funktion oder CR:

Die bei Anwahl des Druckprogramms angezeigten Werte sind Standardvorgaben. Durch Angabe der entsprechenden Feldnummer(n) können Sie diese Vorgaben ändern und mit der Funktion "STN" als neue Standardwerte abstellen. Sie gelten dann für alle nachfolgenden Ausdrucke.

Mit der Funktion "STR" starten Sie den Druck.

Wollen Sie die Eingabe abbrechen, geben Sie die Funktion "ABB" ein. Eventuell bereits eingegebene Werte gelten als nicht gemacht, die gespeicherten Standardwerte sind nach wie vor maßgebend.

Der Programmabbruch erfolgt durch Eingabe der Funktion "END". Das Programm verzweigt zum Selektor.

Wenn Sie "ZUR" eingeben, verzweigt das Programm zurück zur Stapelnummer.

# COMET<sup>®</sup> IZM

Integriertes Zahlungsmanagement

Programme: Vorbereitung

# Vorwort

Dieser Teil des Handbuches enthält eine Aufstellung der maximal möglichen Funktionen von FLEXII und für jede Standardliste eine Übersicht, aus welchen Zeilenarten die entsprechende Liste besteht.

# 1 Variable Listen- und Formulargestaltung

Die ausführliche Beschreibung dieses Kapitels entnehmen Sie bitte dem Handbuchteil "Progamme: Einsatz", Kap. 1.10.

## 1.1 Übersicht der FLEXII-Gruppen

Die folgende Übersicht der FLEXII-Gruppen gibt Aufschluß über die Anzahl der Listen und Zeilenarten pro Gruppe.

| Gruppen-<br>Nummer | Bezeichnung                                                  | Maximale<br>Anzahl<br>Listen | Anzahl<br>ZA |
|--------------------|--------------------------------------------------------------|------------------------------|--------------|
| 001-004            | Zahlungsvorschlagslisten                                     | 99                           | 6/8/7/9      |
| 100 B*             | Überweisungen                                                | 99                           | 10           |
| 101 B*             | Schecks                                                      | 99                           | 8            |
| 102 B*             | Lastschriften                                                | 99                           | 10           |
| 103                | Sammelauftragsformulare<br>(Niederlande und Belgien)         | 99                           | 11           |
| 200                | Sammelüberweisungsliste<br>(zusätzlich zu den Überweisungen) | 99                           | 8            |
| 300                | Begleitschreiben                                             | 99                           | 8            |
| 400 B*             | Bank-Clearing<br>(Deutsches Verfahren)                       | 99                           | 11/6         |
| 401 B*             | Bank-Clearing<br>(International)                             | 99                           | 11/6         |

#### \* = Blocksteuerung

Blocksteuerung bedeutet, daß pro Zeilenart dieser Liste Startzeile, Startspalte und Anzahl Wiederholungen fest definiert sind.

### 1.1.1 Zahlungsvorschlagslisten

| ZA 1  | Kopfteil                  | = 10 Funktionen |
|-------|---------------------------|-----------------|
| ZA 2  | 1. Person                 | = 9 Funktionen  |
| ZA 3  | Hausbank                  | = 12 Funktionen |
| ZA 4  | Formulartyp               | = 6 Funktionen  |
| ZA 5  | Zahlungstyp               | = 2 Funktionen  |
| ZA 6  | Bewegungszeile Satzart "4 | = 25 Funktionen |
| ZA 7  | Bewegungszeile Satzart "5 | = 24 Funktionen |
| ZA 8  | Personenwechsel           | = 6 Funktionen  |
| ZA 9  | Hausbankwechsel           | = 6 Funktionen  |
| ZA 10 | Zahlungstypwechsel        | = 6 Funktionen  |
| ZA 11 | Belege                    | = 4 Funktionen  |
| ZA 12 | Summe                     | = 6 Funktionen  |

Die Funktionen der Zeilenarten 3-5 und 9-12 können nur für Zahlungsvorschlagslisten berücksichtigt werden:

- ZA 3 Hausbanken und Formulartypen
- ZA 4 Formulartypen
- ZA 5 Zahlungstypen
- ZA 9 Hausbanken und Formulartypen
- ZA 10 Zahlungstypen
- ZA 11 Formulartypen
- ZA 12 Personen und Hausbanken

| Kopfteil = Zeilenart 1 |                              |                     |  |
|------------------------|------------------------------|---------------------|--|
| Fkt<br>Nr              | Beschreibung                 | Herkunft            |  |
| 001                    | Listenbezeichnung            | ZD-PARFX SA1 Feld 1 |  |
| 002                    | Firmenbezeichnung            | ZD-040 SA1 Feld 4   |  |
| 003                    | Listendatum                  |                     |  |
| 004                    | Seite                        |                     |  |
| 005                    | Verarbeitungscode            | ZD-043 Feld 2       |  |
| 006                    | Stapelnummer                 | ZD-043 Feld 2       |  |
| 007                    | Benutzer                     | ZD-043 Feld 9       |  |
| 008                    | Erstellungsdatum             | ZD-043 Feld 6       |  |
| 009                    | Grenzwert                    | ZD-040 SA3 Feld 16  |  |
| 010                    | Anzahl Bewegungen selektiert | ZD-043 Feld 10      |  |

Gruppen 001-004: Zahlungsvorschlagslisten

| 1 Person = Zeilenart 2 |                      |                   |  |
|------------------------|----------------------|-------------------|--|
| Fkt-<br>Nr.            | Beschreibung         | Herkunft          |  |
| 001                    | Personennummer       | ZD-031 OB         |  |
| 002                    | Name 1               | ZD-012 Feld 7     |  |
| 003                    | Zahldatum            | ZD-031 SA1 Feld 4 |  |
| 004                    | Name 2               | ZD-012 Feld 7     |  |
| 005                    | Straße               | ZD-012 Feld 7     |  |
| 006                    | Ort                  | ZD-012 Feld 7     |  |
| 007                    | Land                 | ZD-012 Feld 7     |  |
| 008                    | Postleitzahl         | ZD-012 Feld 7     |  |
| 009                    | Externe Kundennummer | GF-030 Feld 63    |  |

| Hausbank = Zeilenart 3 (nur für Hausbanken und Formulartypen) |              |               |  |
|---------------------------------------------------------------|--------------|---------------|--|
| Fkt<br>Nr.                                                    | Beschreibung | Herkunft      |  |
| 001                                                           | Banknummer   | ZD-010 Feld 2 |  |
| 002                                                           | Bankname 1   | ZD-010 Feld 5 |  |
| 003                                                           | Bankleitzahl | ZD-010 Feld 3 |  |
| 004                                                           | Ort          | ZD-010 Feld 5 |  |
| 005                                                           | Kontonummer  | ZD-010 Feld 4 |  |
| 006                                                           | Bankname 2   | ZD-010 Feld 5 |  |
| 007                                                           | Straße       | ZD-010 Feld 5 |  |
| 800                                                           | Ort          | ZD-010 Feld 5 |  |
| 009                                                           | Postleitzahl | ZD-010 Feld 5 |  |
| 010                                                           | Land         | ZD-010 Feld 5 |  |
| 011                                                           | Inhaber      | ZD-010 Feld 6 |  |
| 012                                                           | Kontoname    | ZD-010 Feld 7 |  |

| Formulartyp = Zeilenart 4 (nur für Formulartypen) |                                      |                |  |
|---------------------------------------------------|--------------------------------------|----------------|--|
| Fkt<br>Nr.                                        | Beschreibung                         | Herkunft       |  |
| 001                                               | Formulartyp                          | ZD-015 Feld 2  |  |
| 002                                               | Bezeichnung                          | ZD-015 Feld 3  |  |
| 003                                               | Bewegungszeilen                      | ZD-015 Feld 6  |  |
| 004                                               | Unteres Limit                        | ZD-015 Feld 8  |  |
| 005                                               | Oberes Limit                         | ZD-015 Feld 10 |  |
| 006                                               | Letzte gedruckte Zahlungsbelegnummer | ZD-015 Feld 13 |  |

| Zahlungstyp = Zeilenart 5 (nur Zahlungstypen) |                    |               |  |
|-----------------------------------------------|--------------------|---------------|--|
| Fkt<br>Nr.                                    | Beschreibung       | Herkunft      |  |
| 001                                           | Zahlungstyp-Nummer | ZD-042 Feld 2 |  |
| 002                                           | Bezeichnung        | ZD-042 Feld 3 |  |

| Bewegungszeile SA 4 = Zeilenart 6 |                        |                         |  |
|-----------------------------------|------------------------|-------------------------|--|
| Fkt<br>Nr.                        | Beschreibung           | Herkunft                |  |
| 001                               | OP-Nummer              | ZD-031 SA4 Feld 5       |  |
| 002                               | Belegnummer            | ZD-031 SA4 Feld 8       |  |
| 003                               | Belegdatum             | ZD-031 SA4 Feld 9       |  |
| 004                               | Fälligkeitsdatum       | ZD-031 SA4 Feld 11      |  |
| 005                               | Buchungsart            | GF-040 SA2 Feld 2-41    |  |
| 006                               | Buchungsart            | ZD-031 SA4 Feld 25      |  |
| 007                               | ОР-Тур                 | ZD-031 SA4 Feld 12      |  |
| 800                               | Buchungstext           | ZD-031 SA4 Feld 23      |  |
| 009                               | Skontodatum            | ZD-031 SA4 Feld 26      |  |
| 010                               | Skonto-%-Satz          | ZD-031 SA4 Feld 22      |  |
| 011                               | Skontobetrag           | ZD-031 SA4 Feld 17 + 18 |  |
| 012                               | Skontofähiger Betrag   | ZD-031 SA4 Feld 21      |  |
| 013                               | OP-Betrag Soll         | ZD-031 SA4 Feld 15 + 16 |  |
| 014                               | OP-Betrag Haben        | ZD-031 SA4 Feld 15 + 16 |  |
| 015                               | Zahlbetrag             | ZD-031 SA4 Feld 19 + 20 |  |
| 016                               | FW-Symbol              | GF-040 SA3 Feld 2 - 61  |  |
| 017                               | Bankname 1             | ZD-011 Feld 4           |  |
| 018                               | Bankleitzahl           | ZD-012 Feld 3           |  |
| 019                               | Änderung Skonto-%-Satz | nur Vs n. Personen      |  |
| 020                               | Änderung Skontobetrag  | nur Vs n. Personen      |  |

| Bewegungszeile SA 4 = Zeilenart 6 |                               |                    |  |
|-----------------------------------|-------------------------------|--------------------|--|
| Fkt<br>Nr.                        | Beschreibung                  | Herkunft           |  |
| 021                               | Änderung skontofähiger Betrag | nur Vs n. Personen |  |
| 022                               | Änderung Zahlbetrag           | nur Vs n. Personen |  |
| 023                               | Externe Belegnummer           | ZD-031 SA4 Feld 10 |  |
| 024                               | FW-Code                       | ZD-031 OB          |  |
| 025                               | Valutadatum                   | ZD-031 SA4 Feld 30 |  |

| Bewegungszeile SA5 = Zeilenart 7 |                      |                         |
|----------------------------------|----------------------|-------------------------|
| Fkt<br>Nr.                       | Beschreibung         | Herkunft                |
| 001                              | OP-Nummer            | ZD-031 SA5 Feld 5       |
| 002                              | Belegnummer          | ZD-031 SA5 Feld 8       |
| 003                              | Belegdatum           | ZD-031 SA5 Feld 9       |
| 004                              | Fälligkeitsdatum     | ZD-031 SA5 Feld 11      |
| 005                              | Buchungsart          | GF-040 SA2 Feld 2 - 41  |
| 006                              | Buchungsart          | ZD-031 SA5 Feld 23      |
| 007                              | ОР-Тур               | ZD-031 SA5 Feld 12      |
| 008                              | Buchungstext         | ZD-031 SA5 Feld 21      |
| 009                              | Skonto-%-Satz        | ZD-031 SA5 Feld 20      |
| 010                              | Skontobetrag         | ZD-031 SA5 Feld 15 + 16 |
| 011                              | Skontofähiger Betrag | ZD-031 SA5 Feld 19      |
| 012                              | OP-Betrag Soll       |                         |
| 013                              | OP-Betrag Haben      |                         |
| 014                              | Zahlbetrag           | ZD-031 SA5 Feld 17 + 18 |
| 015                              | FW-Symbol            | GF-040 SA3 Feld 2 - 61  |
| 016                              | Bankname 1           | ZD-011 Feld 4           |
| 017                              | Bankleitzahl         | ZD-012 Feld 3           |

| Bewegungszeile SA5 = Zeilenart 7 |                               |                    |  |
|----------------------------------|-------------------------------|--------------------|--|
| Fkt<br>Nr.                       | Beschreibung                  | Herkunft           |  |
| 018                              | Änderung Skonto-%-Satz        | nur Vs n. Personen |  |
| 019                              | Änderung Skontobetrag         | nur Vs n. Personen |  |
| 020                              | Änderung skontofähiger Betrag | nur Vs n. Personen |  |
| 021                              | Änderung Zahlbetrag           | nur Vs n. Personen |  |
| 022                              | Externe Belegnummer           | ZD-031 SA5 Feld 10 |  |
| 023                              | FW-Code                       | ZD-031 OB          |  |
| 024                              | Valutadatum                   | ZD-031 SA5 Feld 27 |  |

| Personenwechsel = Zeilenart 8 |                   |                        |  |
|-------------------------------|-------------------|------------------------|--|
| Fkt<br>Nr.                    | Beschreibung      | Herkunft               |  |
| 001                           | Skontobetrag      |                        |  |
| 002                           | OP-Betrag Soll    |                        |  |
| 003                           | OP-Betrag Haben   |                        |  |
| 004                           | Zahlbetrag gesamt |                        |  |
| 005                           | FW-Symbol         | GF-040 SA3 Feld 2 - 61 |  |
| 006                           | FW-Code           |                        |  |

| Hausbankwechsel = Zeilenart 9 (nur für Hausbanken und Formulartypen) |                   |          |
|----------------------------------------------------------------------|-------------------|----------|
| Fkt<br>Nr.                                                           | Beschreibung      | Herkunft |
| 001                                                                  | Skontobetrag      |          |
| 002                                                                  | OP-Betrag Soll    |          |
| 003                                                                  | OP-Betrag Haben   |          |
| 004                                                                  | Zahlbetrag gesamt |          |
| 005                                                                  | FW-Symbol         |          |
| 006                                                                  | FW-Code           |          |

| Zahlungstypwechsel = Zeilenart 10 (nur für Zahlungstypen) |                         |                        |  |
|-----------------------------------------------------------|-------------------------|------------------------|--|
| Fkt<br>Nr.                                                | Beschreibung            | Herkunft               |  |
| 001                                                       | Skontobetrag (Summe)    |                        |  |
| 002                                                       | OP-Betrag Soll (Summe)  |                        |  |
| 003                                                       | OP-Betrag Haben (Summe) |                        |  |
| 004                                                       | Zahlbetrag gesamt       |                        |  |
| 005                                                       | FW-Symbol               | GF-040 SA3 Feld 2 - 61 |  |
| 006                                                       | FW-Code                 |                        |  |

| Beleg = Zeilenart 11 (nur für Formulartypen) |                    |                        |  |
|----------------------------------------------|--------------------|------------------------|--|
| Fkt<br>Nr.                                   | Beschreibung       | Herkunft               |  |
| 001                                          | Formulartyp        | ZD-031 OB              |  |
| 002                                          | Anzahl Belege      | ZD-045 Feld 3          |  |
| 003                                          | Gesamtsumme Belege | ZD-045 Feld 4          |  |
| 004                                          | FW-Symbol          | GF-040 SA3 Feld 2 - 61 |  |

| Summe = Zeilenart 12 (nur für Personen und Hausbanken) |                   |                        |  |
|--------------------------------------------------------|-------------------|------------------------|--|
| Fkt<br>Nr.                                             | Beschreibung      | Herkunft               |  |
| 001                                                    | Skontobetrag      |                        |  |
| 002                                                    | OP-Betrag Soll    |                        |  |
| 003                                                    | OP-Betrag Haben   |                        |  |
| 004                                                    | Zahlbetrag gesamt |                        |  |
| 005                                                    | FW-Symbol         | GF-040 SA3 Feld 2 - 61 |  |
| 006                                                    | FW-Code           |                        |  |

## 1.1.2 Überweisungen

| ZA 1  | Basisformular           | = ( | 32 Funktionen |
|-------|-------------------------|-----|---------------|
| ZA 2  | Bewegungszeilen         | = ` | 13 Funktionen |
| ZA 3  | Summenzeile komprimiert | =   | 4 Funktionen  |
| ZA 4  | Summenblock             | =   | 3 Funktionen  |
| ZA 5  | Summe in Worten         | = ` | 15 Funktionen |
| ZA 6  | OCR-Codierzeile         | = ` | 13 Funktionen |
| ZA 7  | Anlagebeleg             | = 2 | 26 Funktionen |
| ZA 8  | NZU-Bewegungszeile      | = ` | 12 Funktionen |
| ZA 9  | Summenzeile             | =   | 4 Funktionen  |
| ZA 10 | OCR-Codierzeile Anlage  | =   | 7 Funktionen  |

| Gruppe | 100 B: | Überweisungen |
|--------|--------|---------------|
|--------|--------|---------------|

| Basisformular = Zeilenart 1 |                        |                   |  |
|-----------------------------|------------------------|-------------------|--|
| Fkt<br>Nr.                  | Beschreibung           | Herkunft          |  |
| 001                         | Bankname 1             | ZD-010 Feld 5     |  |
| 002                         | Bankname 2             | ZD-010 Feld 5     |  |
| 003                         | Straße                 | ZD-010 Feld 5     |  |
| 004                         | Ort                    | ZD-010 Feld 5     |  |
| 005                         | Land                   | ZD-010 Feld 5     |  |
| 006                         | Postleitzahl           | ZD-010 Feld 5     |  |
| 007                         | Bankleitzahl           | ZD-010 Feld 3     |  |
| 800                         | Kontonummer            | ZD-010 Feld 4     |  |
| 009                         | Inhaber                | ZD-010 Feld 6     |  |
| 010                         | Bankleitzahl           | ZD-012 Feld 3     |  |
| 011                         | Kontonummer            | ZD-012 Feld 5     |  |
| 012                         | Name 1                 | ZD-012 Feld 7     |  |
| 013                         | Name 2                 | ZD-012 Feld 7     |  |
| 014                         | Straße                 | ZD-012 Feld 7     |  |
| 015                         | Ort                    | ZD-012 Feld 7     |  |
| 016                         | Land                   | ZD-012 Feld 7     |  |
| 017                         | Postleitzahl           | ZD-012 Feld 7     |  |
| 018                         | Externe Kundennummer   | GF-030 Feld 63    |  |
| 019                         | Kundennummer           | ZD-031 OB         |  |
| 020                         | Ergänzung Bankleitzahl | ZD-012 Feld 4     |  |
| 021                         | Name 1                 | ZD-040 SA1 Feld 4 |  |
| 022                         | Name 2                 | ZD-040 SA1 Feld 4 |  |
| 023                         | Straße                 | ZD-040 SA1 Feld 4 |  |
| 024                         | Ort                    | ZD-040 SA1 Feld 4 |  |
| 025                         | Land                   | ZD-040 SA1 Feld 4 |  |

| Basisformular = Zeilenart 1 |                     |                        |  |
|-----------------------------|---------------------|------------------------|--|
| Fkt<br>Nr.                  | Beschreibung        | Herkunft               |  |
| 026                         | Postleitzahl        | ZD-040 SA1 Feld 4      |  |
| 027                         | Bankname            | ZD-011 Feld 4          |  |
| 028                         | Banksitz            | ZD-011 Feld 5          |  |
| 029                         | FW-Symbol           | GF-040 SA3 Feld 2 - 61 |  |
| 030                         | Zahldatum           | ZD-031 SA3 Feld 2 - 61 |  |
| 031                         | Tagesdatum          |                        |  |
| 032                         | Zahlungsbelegnummer | ZD-031 SA4/SA5 Feld 4  |  |

| Bewegungszeilen = Zeilenart 2 |                      |                                      |
|-------------------------------|----------------------|--------------------------------------|
| Fkt<br>Nr.                    | Beschreibung         | Herkunft                             |
| 001                           | Belegnummer          | ZD-031 SA4/SA5 Feld 8                |
| 002                           | Belegdatum           | ZD-031 SA4/SA5 Feld 9                |
| 003                           | Postentyp            | ZD-031 SA4/SA5 Feld 12               |
| 004                           | Skontofähiger Betrag | ZD-031 SA4/SA5<br>Feld 21/19         |
| 005                           | Skontobetrag         | ZD-031 SA4/SA5<br>Feld 15(17)/16(18) |
| 006                           | Zahlbetrag           | ZD-031 SA4/SA5<br>Feld 17(19)/18(20) |
| 007                           | Skonto-%-Satz        | ZD-031 SA4/SA5<br>Feld 22/20         |
| 800                           | Externe Belegnummer  | ZD-031 SA4/SA5 Feld 10               |
| 009                           | Externe Kundennummer | GF-030 Feld 63                       |
| 010                           | Buchungstext         | ZD-031 SA4/SA5<br>Feld 23/21         |
| 011                           | OP-Betrag            | ZD-031 SA4 Feld 15/16                |

| Bewegungszeilen = Zeilenart 2 |                  |                              |
|-------------------------------|------------------|------------------------------|
| Fkt<br>Nr.                    | Beschreibung     | Herkunft                     |
| 012                           | Fälligkeitsdatum | ZD-031 SA4/SA5 Feld 11       |
| 013                           | Valutadatum      | ZD-031 SA4/SA5 Feld<br>30/27 |

| Summenzeile komprimiert = Zeilenart 3 |                            |          |
|---------------------------------------|----------------------------|----------|
| Fkt<br>Nr.                            | Beschreibung               | Herkunft |
| 001                                   | Summe skontofähige Beträge |          |
| 002                                   | Summe Skontobeträge        |          |
| 003                                   | Summe Zahlbeträge          |          |
| 004                                   | Summe OP-Beträge           |          |

| Summenblock = Zeilenart 4 |                                                                                            |          |
|---------------------------|--------------------------------------------------------------------------------------------|----------|
| Fkt<br>Nr.                | Beschreibung                                                                               | Herkunft |
| 001                       | Summe Zahlbeträge<br>(das ist auch die Funktion für das Feld<br>"Wiederholung Zahlbetrag") |          |
| 002                       | Vorkommabetrag                                                                             |          |
| 003                       | Nachkommabetrag                                                                            |          |

| Summe in Worten = Zeilenart 5 |                                                                                                    |          |
|-------------------------------|----------------------------------------------------------------------------------------------------|----------|
| Fkt<br>Nr.                    | Beschreibung                                                                                                    | Herkunft |
| 001                           | Zeile 1 Summe in Worten                                                                                                    |          |
| 002                           | Zeile 2 Blankwort                                                                                                    |          |
| 003                           | Zeile 2 Sternwort                                                                                                    |          |
| 004                           | Englische Blockform                                                                                                    |          |
| 005                           | Zehnerpotenzen                                                                                                    |          |
| 006                           | Summe in Blockform                                                                                                    |          |
| 007                           | Blockwort 1                                                                                                    |          |
| 008                           | Blockwort 10                                                                                                    |          |
| 009                           | Blockwort 100                                                                                                    |          |
| 010                           | Blockwort 1000                                                                                                    |          |
| 011                           | Blockwort 10000                                                                                                    |          |
| 012                           | Blockwort 100000                                                                                                    |          |
| 013                           | Blockwort 1000000                                                                                                    |          |
| 014                           | Blockwort 10000000                                                                                                    |          |
| 015                           | Blockwort 10000000                                                                                                    |          |
|                               | Die Funktionen unterscheiden sich in ihren<br>Sonderfunktionen. Sonderfunktionen steuern<br>die Darstellung der Beträge, z.B. Blocksteue-<br>rung |          |
|                               | 10000 1000 100 10 1<br>NULL ZWEI FÜNF NULL NULL                                                                                                   |          |
|                               | oder Unterdrückung der 2. Druckzeile, wenn<br>der Betrag in einer Druckzeile darstellbar ist.                                                     |          |
|                               | Eine Beschreibung der Sonderfunktionen ist<br>im Online-Implementationsmanual enthalten.                                                          |          |

| OCR-Codierzeile = Zeilenart 6 |                          |               |
|-------------------------------|--------------------------|---------------|
| Fkt<br>Nr.                    | Beschreibung             | Herkunft      |
| 001                           | lfd. Zahlungsbelegnummer |               |
| 002                           | Haken                    |               |
| 003                           | Gabel                    |               |
| 004                           | Stuhl                    |               |
| 005                           | Bankleitzahl Hausbank    | ZD-010 Feld 3 |
| 006                           | Kontonummer Hausbank     | ZD-010 Feld 4 |
| 007                           | Zahlbetrag               |               |
| 008                           | frei                     |               |
| 009                           | frei                     |               |
| 010                           | frei                     |               |
| 011                           | frei                     |               |
| 012                           | Bankleitzahl Empfänger   | ZD-012 Feld 3 |
| 013                           | Kontonummer Fremdbank    | ZD-012 Feld 5 |

| Anlagebeleg = Zeilenart 7 |                         |               |
|---------------------------|-------------------------|---------------|
| Fkt<br>Nr.                | Beschreibung            | Herkunft      |
| 001                       | Zahlungsbelegnummer von |               |
| 002                       | Zahlungsbelegnummer bis |               |
| 003                       | Summenfeld              |               |
| 004                       | Bankname 1              | ZD-010 Feld 5 |
| 005                       | Bankname 2              | ZD-010 Feld 5 |
| 006                       | Straße                  | ZD-010 Feld 5 |
| 007                       | Ort                     | ZD-010 Feld 5 |
| 800                       | Land                    | ZD-010 Feld 5 |
| 009                       | Postleitzahl            | ZD-010 Feld 5 |

| Anlagebeleg = Zeilenart 7 |                     |                        |
|---------------------------|---------------------|------------------------|
| Fkt<br>Nr.                | Beschreibung        | Herkunft               |
| 010                       | Bankleitzahl        | ZD-010 Feld 3          |
| 011                       | Kontonummer         | ZD-010 Feld 4          |
| 012                       | Inhaber             | ZD-010 Feld 6          |
| 013                       | Name 1              | ZD-040 SA1 Feld 4      |
| 014                       | Name 2              | ZD-040 SA1 Feld 4      |
| 015                       | Straße              | ZD-040 SA1 Feld 4      |
| 016                       | Ort                 | ZD-040 SA1 Feld 4      |
| 017                       | Land                | ZD-040 SA1 Feld 4      |
| 018                       | Postleitzahl        | ZD-040 SA1 Feld 4      |
| 019                       | FW-Symbol           | GF-040 SA3 Feld 2 - 61 |
| 020                       | Zahldatum           | ZD-031 SA1 Feld 4      |
| 021                       | Tagesdatum          |                        |
| 022                       | Zahlungsbelegnummer |                        |
| 023                       | Bankname            | ZD-011 Feld 4          |
| 024                       | Sitz                | ZD-011 Feld 5          |
| 025                       | Bankleitzahl        | ZD-012 Feld 3          |
| 026                       | Anzahl Belege       |                        |

| NZU-Bewegungszeile = Zeilenart 8 |                                                                                               |                              |
|----------------------------------|-----------------------------------------------------------------------------------------------|------------------------------|
| Fkt<br>Nr.                       | Beschreibung                                                                                  | Herkunft                     |
| 001                              | Belegnummer                                                                                   | ZD-031 Feld 8 SA5            |
| 002                              | Belegdatum                                                                                    | ZD-031 Feld 9                |
| 003                              | Postentyp                                                                                     | ZD-031 Feld 12               |
| 004                              | Skontofähiger Betrag                                                                          | ZD-031 Feld 19               |
| 005                              | Skontobetrag                                                                                  | ZD-031 Feld 15/16            |
| 006                              | Zahlbetrag                                                                                    | ZD-031 Feld 17/18            |
| 007                              | Skonto-%-Satz                                                                                 | ZD-031 Feld 20               |
| 800                              | Externe Belegnummer                                                                           | ZD-031 Feld 10               |
| 009                              | Externe Kundennummer                                                                          | GF-031 Feld 63               |
| 010                              | Buchungstext                                                                                  | ZD-031 Feld 21               |
| 011                              | Fälligkeitsdatum                                                                              | ZD-031 Feld 11 SA5           |
| 012                              | Valutadatum                                                                                   | ZD-031 SA4/SA5<br>Feld 30/27 |
|                                  | Ist diese Zeilenart nicht vorhanden, wird Zei-<br>Ienart 3 "Summenzeile komprimiert" genutzt. |                              |

| Summenzeile = Zeilenart 9 |                                                                                               |          |
|---------------------------|-----------------------------------------------------------------------------------------------|----------|
| Fkt<br>Nr.                | Beschreibung                                                                                  | Herkunft |
| 001                       | Summe skontofähige Beträge                                                                    | Programm |
| 002                       | Summe Skontobeträge                                                                           | Programm |
| 003                       | Summe Zahlbeträge                                                                             | Programm |
| 004                       | Summe OP-Beträge                                                                              | Programm |
|                           | Ist diese Zeilenart nicht vorhanden, wird Zei-<br>Ienart 3 "Summenzeile komprimiert" genutzt. |          |

| OCR-Codierzeile Anlage = Zeilenart 10 |                       |               |
|---------------------------------------|-----------------------|---------------|
| Fkt<br>Nr.                            | Beschreibung          | Herkunft      |
| 001                                   | Frei                  |               |
| 002                                   | Haken                 | Programm      |
| 003                                   | Gabel                 | Programm      |
| 004                                   | Stuhl                 | Programm      |
| 005                                   | Bankleitzahl Hausbank | ZD-010 Feld 3 |
| 006                                   | Kontonummer Hausbank  | ZD-010 Feld 4 |
| 007                                   | Summe Zahlungen LW    | Programm      |

## 1.1.3 Schecks

| ZA 1 | Basisformular           | = 32 Funktionen |
|------|-------------------------|-----------------|
| ZA 2 | Bewegungszeilen         | = 13 Funktionen |
| ZA 3 | Summenzeile komprimiert | = 4 Funktionen  |
| ZA 4 | Summenblock             | = 3 Funktionen  |
| ZA 5 | Summe in Worten         | = 15 Funktionen |
| ZA 6 | OCR-Codierzeile         | = 12 Funktionen |
| ZA 8 | NZU-Bewegungszeile      | = 12 Funktionen |
| ZA 9 | Summenzeile             | = 4 Funktionen  |

Gruppe 101 B: Schecks

| Basisformular = Zeilenart 1 |                        |                   |
|-----------------------------|------------------------|-------------------|
| Fkt<br>Nr.                  | Beschreibung           | Herkunft          |
| 001                         | Bankname 1             | ZD-010 Feld 5     |
| 002                         | Bankname 2             | ZD-010 Feld 5     |
| 003                         | Straße                 | ZD-010 Feld 5     |
| 004                         | Ort                    | ZD-010 Feld 5     |
| 005                         | Land                   | ZD-010 Feld 5     |
| 006                         | Postleitzahl           | ZD-010 Feld 5     |
| 007                         | Bankleitzahl           | ZD-010 Feld 3     |
| 800                         | Kontonummer            | ZD-010 Feld 4     |
| 009                         | Inhaber                | ZD-010 Feld 6     |
| 010                         | Bankleitzahl           | ZD-012 Feld 3     |
| 011                         | Kontonummer            | ZD-012 Feld 5     |
| 012                         | Name 1                 | ZD-012 Feld 7     |
| 013                         | Name 2                 | ZD-012 Feld 7     |
| 014                         | Straße                 | ZD-012 Feld 7     |
| 015                         | Ort                    | ZD-012 Feld 7     |
| 016                         | Land                   | ZD-012 Feld 7     |
| 017                         | Postleitzahl           | ZD-012 Feld 7     |
| 018                         | Externe Kundennummer   | GF-030 Feld 63    |
| 019                         | Kundennummer           | ZD-031 OB         |
| 020                         | Ergänzung Bankleitzahl | ZD-012 Feld 4     |
| 021                         | Name 1                 | ZD-040 SA1 Feld 4 |
| 022                         | Name 2                 | ZD-040 SA1 Feld 4 |
| 023                         | Straße                 | ZD-040 SA1 Feld 4 |
| 024                         | Ort                    | ZD-040 SA1 Feld 4 |
| 025                         | Land                   | ZD-040 SA1 Feld 4 |

| Basisformular = Zeilenart 1 |                     |                      |
|-----------------------------|---------------------|----------------------|
| Fkt<br>Nr.                  | Beschreibung        | Herkunft             |
| 026                         | Postleitzahl        | ZD-040 SA1 Feld 4    |
| 027                         | Bankname 1          | ZD-011 Feld 4        |
| 028                         | Sitz                | ZD-011 Feld 5        |
| 029                         | FW-Symbol           | GF-040 SA3 Feld 2-61 |
| 030                         | Zahldatum           | ZD-031 SA1 Feld 4    |
| 031                         | Tagesdatum          |                      |
| 032                         | Zahlungsbelegnummer |                      |

| Bewegungszeilen = Zeilenart 2 |                      |                                      |
|-------------------------------|----------------------|--------------------------------------|
| Fkt<br>Nr.                    | Beschreibung         | Herkunft                             |
| 001                           | Belegnummer          | ZD-031 SA4/SA5<br>Feld 8             |
| 002                           | Belegdatum           | ZD-031 SA4/SA5<br>Feld 9             |
| 003                           | ОР-Тур               | ZD-031 SA4/SA5<br>Feld 12            |
| 004                           | Skontofähiger Betrag | ZD-031 SA4/SA5<br>Feld 21+19         |
| 005                           | Skontobetrag         | ZD-031 SA4/SA5<br>Feld 17(18)/15(16) |
| 006                           | Zahlbetrag           | ZD-031 SA4/SA5<br>Feld 19(20)/17(18) |
| 007                           | Skonto-%-Satz        | ZD-031 SA4/SA5<br>Feld 22+20         |
| 008                           | Externe Belegnummer  | ZD-031 SA4/SA5<br>Feld 10            |
| 009                           | Externe Kundennummer | GF-030 Feld 63                       |

| Bewegungszeilen = Zeilenart 2 |                  |                              |
|-------------------------------|------------------|------------------------------|
| Fkt<br>Nr.                    | Beschreibung     | Herkunft                     |
| 010                           | Buchungstext     | ZD-031 SA4/SA5<br>Feld 23+21 |
| 011                           | OP-Betrag        | ZD-031 SA4 Feld 15+16        |
| 012                           | Fälligkeitsdatum | ZD-031 SA4/SA5<br>Feld 11    |
| 013                           | Valutadatum      | ZD-031 SA4/SA5<br>Feld 30/27 |

| Summenzeile komprimiert = Zeilenart 3 |                            |          |  |
|---------------------------------------|----------------------------|----------|--|
| Fkt<br>Nr.                            | Beschreibung               | Herkunft |  |
| 001                                   | Summe skontofähige Beträge |          |  |
| 002                                   | Summe Skontobeträge        |          |  |
| 003                                   | Summe Zahlbeträge          |          |  |
| 004                                   | Summe OP-Beträge           |          |  |

| Summenblock = Zeilenart 4 |                   |          |
|---------------------------|-------------------|----------|
| Fkt<br>Nr.                | Beschreibung      | Herkunft |
| 001                       | Summe Zahlbeträge |          |
| 002                       | Vorkommabetrag    |          |
| 003                       | Nachkommabetrag   |          |
| Summ       | Summe in Worten = Zeilenart 5                                                                                                    |          |  |  |
|------------|----------------------------------------------------------------------------------------------------|----------|--|--|
| Fkt<br>Nr. | Beschreibung                                                                                                    | Herkunft |  |  |
| 001        | Zeile 1 Summe in Worten                                                                                                    |          |  |  |
| 002        | Zeile 2 Blankwort                                                                                                    |          |  |  |
| 003        | Zeile 2 Sternwort                                                                                                    |          |  |  |
| 004        | Englische Blockform                                                                                                    |          |  |  |
| 005        | Zehnerpotenzen                                                                                                    |          |  |  |
| 006        | Summe in Blockform                                                                                                    |          |  |  |
| 007        | Blockwort 1                                                                                                    |          |  |  |
| 800        | Blockwort 10                                                                                                    |          |  |  |
| 009        | Blockwort 100                                                                                                    |          |  |  |
| 010        | Blockwort 1000                                                                                                    |          |  |  |
| 011        | Blockwort 10000                                                                                                    |          |  |  |
| 012        | Blockwort 100000                                                                                                    |          |  |  |
| 013        | Blockwort 1000000                                                                                                    |          |  |  |
| 014        | Blockwort 10000000                                                                                                    |          |  |  |
| 015        | Blockwort 10000000                                                                                                    |          |  |  |
|            | Die Funktionen unterscheiden sich in ihren<br>Sonderfunktionen. Sonderfunktionen steuern<br>die Darstellung der Beträge, z.B. Blockdarstel-<br>lung                                       |          |  |  |
|            | 10000 1000 100 10 1<br>NULL ZWEI FÜNF NULL NULL                                                                                                    |          |  |  |
|            | oder Unterdrückung der 2. Druckzeile, wenn<br>der Betrag in einer Druckzeile darstellbar ist.<br>Eine Beschreibung der Sonderfunktionen ist<br>im Online-Implementationsmanual enthalten. |          |  |  |

| OCR-Codierzeile = Zeilenart 6 |                          |               |  |  |
|-------------------------------|--------------------------|---------------|--|--|
| Fkt<br>Nr.                    | Beschreibung             | Herkunft      |  |  |
| 001                           | Lfd. Zahlungsbelegnummer |               |  |  |
| 002                           | Haken                    |               |  |  |
| 003                           | Gabel                    |               |  |  |
| 004                           | Stuhl                    |               |  |  |
| 005                           | Bankleitzahl Hausbank    | ZD-010 Feld 3 |  |  |
| 006                           | Kontonummer Hausbank     | ZD-010 Feld 4 |  |  |
| 007                           | Zahlbetrag               |               |  |  |
| 800                           | frei                     |               |  |  |
| 009                           | frei                     |               |  |  |
| 010                           | frei                     |               |  |  |
| 011                           | frei                     |               |  |  |
| 012                           | Bankleitzahl Empfänger   |               |  |  |

| NZU-Bewegungszeile = Zeilenart 8 |                      |                   |  |  |
|----------------------------------|----------------------|-------------------|--|--|
| Fkt<br>Nr.                       | Beschreibung         | Herkunft          |  |  |
| 001                              | Belegnummer          | ZD-031 Feld 8 SA5 |  |  |
| 002                              | Belegdatum           | ZD-031 Feld 9     |  |  |
| 003                              | Postentyp            | ZD-031 Feld 12    |  |  |
| 004                              | Skontofähiger Betrag | ZD-031 Feld 19    |  |  |
| 005                              | Skontobetrag         | ZD-031 Feld 15/16 |  |  |
| 006                              | Zahlbetrag           | ZD-031 Feld 17/18 |  |  |
| 007                              | Skonto-%-Satz        | ZD-031 Feld 20    |  |  |
| 008                              | Externe Belegnummer  | ZD-031 Feld 10    |  |  |
| 009                              | Externe Kundennummer | GF-031 Feld 63    |  |  |
| 010                              | Buchungstext         | ZD-031 Feld 21    |  |  |

| NZU-Bewegungszeile = Zeilenart 8 |                                                                                               |                              |  |  |
|----------------------------------|-----------------------------------------------------------------------------------------------|------------------------------|--|--|
| Fkt<br>Nr.                       | Beschreibung                                                                                  | Herkunft                     |  |  |
| 011                              | Fälligkeitsdatum                                                                              | ZD-031 Feld 11 SA5           |  |  |
| 012                              | Valutadatum                                                                                   | ZD-031 SA4/SA5<br>Feld 30/27 |  |  |
|                                  | Ist diese Zeilenart nicht vorhanden, wird Zei-<br>Ienart 3 "Summenzeile komprimiert" genutzt. |                              |  |  |

| Summenzeile = Zeilenart 9 |                                                                                                    |          |  |
|---------------------------|----------------------------------------------------------------------------------------------------|----------|--|
| Fkt<br>Nr.                | Beschreibung                                                                                                    | Herkunft |  |
| 001                       | Summe skontofähige Beträge                                                                                              | Programm |  |
| 002                       | Summe Skontobeträge                                                                                                    | Programm |  |
| 003                       | Summe Zahlbeträge                                                                                                    | Programm |  |
| 004                       | Summe OP-Beträge                                                                                                    | Programm |  |
|                           | Ist diese Zeilenart nicht vorhanden, wird<br>Zeilenart 3 "Summenzeile komprimiert"<br>genutzt.                          |          |  |
|                           | Der Ausdruck erfolgt nur, wenn in der Druck-<br>Initialisierungsmaske "Summenzeile<br>drucken:" mit "Y" bestätigt wird. |          |  |

### 1.1.4 Lastschriften

| ZA 1  | Basisformular              | = | 3 | 2 Funktionen |
|-------|----------------------------|---|---|--------------|
| ZA 2  | Bewegungszeilen            | = | 1 | 3 Funktionen |
| ZA 3  | Bewegungszeile komprimiert | = |   | 4 Funktionen |
| ZA 4  | Summenblock                | = |   | 3 Funktionen |
| ZA 5  | Summe in Worten            | = | 1 | 5 Funktionen |
| ZA 6  | OCR-Codierzeile            | = | 1 | 2 Funktionen |
| ZA 7  | Anlagebeleg                | = | 2 | 6 Funktionen |
| ZA 8  | NZU-Bewegungszeile         | = | 1 | 2 Funktionen |
| ZA 9  | Summenzeile                | = |   | 4 Funktionen |
| ZA 10 | OCR-Codierzeile Anlage     | = |   | 7 Funktionen |

Gruppe 102 B: Lastschriften

| Basisformular = Zeilenart 1 |                        |                   |  |  |
|-----------------------------|------------------------|-------------------|--|--|
| Fkt<br>Nr.                  | Beschreibung           | Herkunft          |  |  |
| 001                         | Bankname 1             | ZD-010 Feld 5     |  |  |
| 002                         | Bankname 2             | ZD-010 Feld 5     |  |  |
| 003                         | Straße                 | ZD-010 Feld 5     |  |  |
| 004                         | Ort                    | ZD-010 Feld 5     |  |  |
| 005                         | Land                   | ZD-010 Feld 5     |  |  |
| 006                         | Postleitzahl           | ZD-010 Feld 5     |  |  |
| 007                         | Bankleitzahl           | ZD-010 Feld 3     |  |  |
| 800                         | Kontonummer            | ZD-010 Feld 4     |  |  |
| 009                         | Inhaber                | ZD-010 Feld 6     |  |  |
| 010                         | Bankleitzahl           | ZD-012 Feld 3     |  |  |
| 011                         | Kontonummer            | ZD-012 Feld 5     |  |  |
| 012                         | Name 1                 | ZD-012 Feld 7     |  |  |
| 013                         | Name 2                 | ZD-012 Feld 7     |  |  |
| 014                         | Straße                 | ZD-012 Feld 7     |  |  |
| 015                         | Ort                    | ZD-012 Feld 7     |  |  |
| 016                         | Land                   | ZD-012 Feld 7     |  |  |
| 018                         | Externe Kundennummer   | GF-030 Feld 63    |  |  |
| 019                         | Kundennummer           | ZD-031 OB         |  |  |
| 020                         | Ergänzung Bankleitzahl | ZD-012 Feld 4     |  |  |
| 021                         | Name 1                 | ZD-040 SA1 Feld 4 |  |  |
| 022                         | Name 2                 | ZD-040 SA1 Feld 4 |  |  |
| 023                         | Straße                 | ZD-040 SA1 Feld 4 |  |  |
| 024                         | Ort                    | ZD-040 SA1 Feld 4 |  |  |
| 025                         | Land                   | ZD-040 SA1 Feld 4 |  |  |
| 026                         | Postleitzahl           | ZD-040 SA1 Feld 4 |  |  |

| Basisformular = Zeilenart 1 |                     |                      |  |  |
|-----------------------------|---------------------|----------------------|--|--|
| Fkt<br>Nr.                  | Beschreibung        | Herkunft             |  |  |
| 027                         | Bankname            | ZD-011 Feld 4        |  |  |
| 028                         | Sitz                | ZD-011 Feld 5        |  |  |
| 029                         | FW-Symbol           | GF-040 SA3 Feld 2-61 |  |  |
| 030                         | Zahldatum           | ZD-031 SA1 Feld 4    |  |  |
| 031                         | Tagesdatum          |                      |  |  |
| 032                         | Zahlungsbelegnummer |                      |  |  |

| Bewegungszeilen = Zeilenart 2 |                      |                                      |  |  |
|-------------------------------|----------------------|--------------------------------------|--|--|
| Fkt<br>Nr.                    | Beschreibung         | Herkunft                             |  |  |
| 001                           | Belegnummer          | ZD-031 SA4/SA5<br>Feld 8             |  |  |
| 002                           | Belegdatum           | ZD-031 SA4/SA5<br>Feld 9             |  |  |
| 003                           | ОР-Тур               | ZD-031 SA4/SA5<br>Feld 12            |  |  |
| 004                           | Skontofähiger Betrag | ZD-031 SA4/SA5<br>Feld 21/19         |  |  |
| 005                           | Skontobetrag         | ZD-031 SA4/SA5<br>Feld 17(18)/15(16) |  |  |
| 006                           | Zahlbetrag           | ZD-031 SA4/SA5<br>Feld 19(20)/17(18) |  |  |
| 007                           | Skonto-%-Satz        | ZD-031 SA4/SA5<br>Feld 22/20         |  |  |
| 008                           | Externe Belegnummer  | ZD-031 SA4/SA5<br>Feld 10            |  |  |
| 009                           | Externe Kundennummer | GF-030 Feld 63                       |  |  |
| 010                           | Buchungstext         | ZD-031 SA4/SA5<br>Feld 23/21         |  |  |

| Bewegungszeilen = Zeilenart 2 |                  |                              |  |  |
|-------------------------------|------------------|------------------------------|--|--|
| Fkt<br>Nr.                    | Beschreibung     | Herkunft                     |  |  |
| 011                           | OP-Betrag        | ZD-031 SA4 Feld 15+16        |  |  |
| 012                           | Fälligkeitsdatum | ZD-031 SA4/SA5<br>Feld 11    |  |  |
| 013                           | Valutadatum      | ZD-031 SA4/SA5<br>Feld 30/27 |  |  |

| Bewegungszeile komprimiert = Zeilenart 3 |                            |          |  |
|------------------------------------------|----------------------------|----------|--|
| Fkt<br>Nr.                               | Beschreibung               | Herkunft |  |
| 001                                      | Summe skontofähige Beträge |          |  |
| 002                                      | Summe Skontobeträge        |          |  |
| 003                                      | Summe Zahlbeträge          |          |  |
| 004                                      | Summe OP-Beträge           |          |  |

| Summenblock = Zeilenart 4 |                   |          |  |
|---------------------------|-------------------|----------|--|
| Fkt<br>Nr.                | Beschreibung      | Herkunft |  |
| 001                       | Summe Zahlbeträge |          |  |
| 002                       | Vorkommabetrag    |          |  |
| 003                       | Nachkommabetrag   |          |  |

| Summe in Worten = Zeilenart 5 |                                                                                                    |          |
|-------------------------------|----------------------------------------------------------------------------------------------------|----------|
| Fkt<br>Nr.                    | Beschreibung                                                                                                    | Herkunft |
| 001                           | Zeile 1 Summe in Worten                                                                                                    |          |
| 002                           | Zeile 2 Blankwort                                                                                                    |          |
| 003                           | Zeile 2 Sternwort                                                                                                    |          |
| 004                           | Englische Blockform                                                                                                    |          |
| 005                           | Zehnerpotenzen                                                                                                    |          |
| 006                           | Summe in Blockform                                                                                                    |          |
| 007                           | Blockwort 1                                                                                                    |          |
| 800                           | Blockwort 10                                                                                                    |          |
| 009                           | Blockwort 100                                                                                                    |          |
| 010                           | Blockwort 1000                                                                                                    |          |
| 011                           | Blockwort 10000                                                                                                    |          |
| 012                           | Blockwort 100000                                                                                                    |          |
| 013                           | Blockwort 1000000                                                                                                    |          |
| 014                           | Blockwort 10000000                                                                                                    |          |
| 015                           | Blockwort 10000000                                                                                                    |          |
|                               | Die Funktionen unterscheiden sich in ihren<br>Sonderfunktionen. Sonderfunktionen steuern<br>die Darstellung der Beträge, z.B. Blocksteue-<br>rung |          |
|                               | 10000 1000 100 10 1<br>NULL ZWEI FÜNF NULL NULL                                                                                                   |          |
|                               | oder Unterdrückung der 2. Druckzeile, wenn<br>der Betrag in einer Druckzeile darstellbar ist.                                                     |          |
|                               | Eine Beschreibung der Sonderfunktionen ist<br>im Online-Implementationsmanual enthalten.                                                          |          |

| OCR-Codierzeile = Zeilenart 6 |                          |               |
|-------------------------------|--------------------------|---------------|
| Fkt<br>Nr.                    | Beschreibung             | Herkunft      |
| 001                           | lfd. Zahlungsbelegnummer |               |
| 002                           | Haken                    |               |
| 003                           | Gabel                    |               |
| 004                           | Stuhl                    |               |
| 005                           | Bankleitzahl Hausbank    | ZD-010 Feld 3 |
| 006                           | Kontonummer Hausbank     | ZD-010 Feld 4 |
| 007                           | Zahlbetrag               |               |
| 800                           | frei                     |               |
| 009                           | frei                     |               |
| 010                           | frei                     |               |
| 011                           | Kontonummer Fremdbank    | ZD-012 Feld 5 |
| 012                           | Bankleitzahl Fremdbank   | ZD-012 Feld 3 |

| Anlagebeleg = Zeilenart 7 |                         |                      |
|---------------------------|-------------------------|----------------------|
| Fkt<br>Nr.                | Beschreibung            | Herkunft             |
| 001                       | Zahlungsbelegnummer von |                      |
| 002                       | Zahlungsbelegnummer bis |                      |
| 003                       | Summenfeld              |                      |
| 004                       | Bankname 1              | ZD-010 Feld 5        |
| 005                       | Bankname 2              | ZD-010 Feld 5        |
| 006                       | Straße                  | ZD-010 Feld 5        |
| 007                       | Ort                     | ZD-010 Feld 5        |
| 800                       | Land                    | ZD-010 Feld 5        |
| 009                       | Postleitzahl            | ZD-010 Feld 5        |
| 010                       | Bankleitzahl            | ZD-010 Feld 3        |
| 011                       | Kontonummer             | ZD-010 Feld 4        |
| 012                       | Inhaber                 | ZD-010 Feld 6        |
| 013                       | Name 1                  | ZD-040 SA1 Feld 4    |
| 014                       | Name 2                  | ZD-040 SA1 Feld 4    |
| 015                       | Straße                  | ZD-040 SA1 Feld 4    |
| 016                       | Ort                     | ZD-040 SA1 Feld 4    |
| 017                       | Land                    | ZD-040 SA1 Feld 4    |
| 018                       | Postleitzahl            | ZD-040 SA1 Feld 4    |
| 019                       | FW-Symbol               | GF-040 SA3 Feld 2-61 |
| 020                       | Zahldatum               | ZD-031 SA1 Feld 4    |
| 021                       | Tagesdatum              |                      |
| 022                       | Zahlungsbelegnummer     |                      |
| 023                       | Bankname                | ZD-011 Feld 4        |
| 024                       | Sitz                    | ZD-011 Feld 5        |
| 025                       | Bankleitzahl            | ZD-012 Feld 3        |
| 026                       | Anzahl Belege           |                      |

| NZU-Bewegungszeile = Zeilenart 8 |                                                                                               |                              |
|----------------------------------|-----------------------------------------------------------------------------------------------|------------------------------|
| Fkt<br>Nr.                       | Beschreibung                                                                                  | Herkunft                     |
| 001                              | Belegnummer                                                                                   | ZD-031 Feld 8 SA5            |
| 002                              | Belegdatum                                                                                    | ZD-031 Feld 9                |
| 003                              | Postentyp                                                                                     | ZD-031 Feld 12               |
| 004                              | Skontofähiger Betrag                                                                          | ZD-031 Feld 19               |
| 005                              | Skontobetrag                                                                                  | ZD-031 Feld 15/16            |
| 006                              | Zahlbetrag                                                                                    | ZD-031 Feld 17/18            |
| 007                              | Skonto-%-Satz                                                                                 | ZD-031 Feld 20               |
| 800                              | Externe Belegnummer                                                                           | ZD-031 Feld 10               |
| 009                              | Externe Kundennummer                                                                          | GF-031 Feld 63               |
| 010                              | Buchungstext                                                                                  | ZD-031 Feld 21               |
| 011                              | Fälligkeitsdatum                                                                              | ZD-031 Feld 11 SA5           |
| 012                              | Valutadatum                                                                                   | ZD-031 SA4/SA5 Feld<br>30/27 |
|                                  | Ist diese Zeilenart nicht vorhanden, wird Zei-<br>Ienart 3 "Summenzeile komprimiert" genutzt. |                              |

| Summenzeile = Zeilenart 9 |                                                                                               |          |
|---------------------------|-----------------------------------------------------------------------------------------------|----------|
| Fkt<br>Nr.                | Beschreibung                                                                                  | Herkunft |
| 001                       | Summe skontofähiger Beträge                                                                   | Programm |
| 002                       | Summe Skontobeträge                                                                           | Programm |
| 003                       | Summe Zahlbeträge                                                                             | Programm |
| 004                       | Summe OP-Beträge                                                                              | Programm |
|                           | Ist diese Zeilenart nicht vorhanden, wird Zei-<br>Ienart 3 "Summenzeile komprimiert" genutzt. |          |

| OCR-Codierzeile Anlage = Zeilenart 10 |                       |               |
|---------------------------------------|-----------------------|---------------|
| Fkt<br>Nr.                            | Beschreibung          | Herkunft      |
| 001                                   | frei                  |               |
| 002                                   | Haken                 | Programm      |
| 003                                   | Gabel                 | Programm      |
| 004                                   | Stuhl                 | Programm      |
| 005                                   | Bankleitzahl Hausbank | ZD-010 Feld 3 |
| 006                                   | Kontonummer Hausbank  | ZD-010 Feld 4 |
| 007                                   | Summe Zahlungen LW    | Programm      |

# 1.1.5 Sammelauftragsformulare

| ZA 1  | Kopfzeile                 | = 20 Funktionen |
|-------|---------------------------|-----------------|
| ZA 2  | Auftragszeile OP          | = 41 Funktionen |
| ZA 3  | Auftragszeile NZU         | = 37 Funktionen |
| ZA 4  | Auftragszeile komprimiert | = 27 Funktionen |
| ZA 5  | Entwertungszeile          | = 0 Funktionen  |
| ZA 6  | Summenzeile               | = 26 Funktionen |
| ZA 7  | Fußzeile                  | = 26 Funktionen |
| ZA 8  | Kopfzeile Anlage          | = 24 Funktionen |
| ZA 9  | Bewegungszeile Anlage     | = 5 Funktionen  |
| ZA 10 | Entwertungszeile Anlage   | = 0 Funktionen  |
| ZA 11 | Fußzeile Anlage           | = 24 Funktionen |

| Kopfzeile = Zeilenart 1 |                     |                            |
|-------------------------|---------------------|----------------------------|
| Fkt<br>Nr.              | Beschreibung        | Herkunft                   |
| 001                     | Bankname 1          | ZD-010 Feld 5              |
| 002                     | Bankname 2          | ZD-010 Feld 5              |
| 003                     | Straße              | ZD-010 Feld 5              |
| 004                     | Ort                 | ZD-010 Feld 5              |
| 005                     | Land                | ZD-010 Feld 5              |
| 006                     | Postleitzahl        | ZD-010 Feld 5              |
| 007                     | Bankleitzahl        | ZD-010 Feld 3              |
| 800                     | Kontonummer         | ZD-010 Feld 4              |
| 009                     | Kontoinhaber        | ZD-010 Feld 6              |
| 010                     | Name 1              | ZD-040 Feld 4              |
| 011                     | Name 2              | ZD-040 Feld 4              |
| 012                     | Straße              | ZD-040 Feld 4              |
| 013                     | Ort                 | ZD-040 Feld 4              |
| 014                     | Land                | ZD-040 Feld 4              |
| 015                     | Postleitzahl        | ZD-040 Feld 4              |
| 016                     | Zahlungsdatum       | ZD-043 Feld 28             |
| 017                     | Tagesdatum          | Programm                   |
| 018                     | Seitennummer        | Programm                   |
| 019                     | Zahlungsbelegnummer | ZD-015 Feld 13<br>Programm |
| 020                     | FW-Symbol           | GF-040 SA3 Feld 2-61       |

| Gruppe | 103: | Sammelauftragsformulare |
|--------|------|-------------------------|
|        |      |                         |

| Auftragszeile OP = Zeilenart 2 |                      |                   |
|--------------------------------|----------------------|-------------------|
| Fkt<br>Nr.                     | Beschreibung         | Herkunft          |
| 001                            | Name 1               | ZD-012 Feld 7     |
| 002                            | Name 2               | ZD-012 Feld 7     |
| 003                            | Straße               | ZD-012 Feld 7     |
| 004                            | Ort                  | ZD-012 Feld 7     |
| 005                            | Land                 | ZD-012 Feld 7     |
| 006                            | Postleitzahl         | ZD-012 Feld 7     |
| 007                            | Bankleitzahl         | ZD-012 Feld 3     |
| 800                            | Ergänzung BLZ        | ZD-012 Feld 4     |
| 009                            | Kontonummer          | ZD-012 Feld 5     |
| 010                            | Externe Kundennummer | GF-030 Feld 63    |
| 011                            | Kundennummer         | ZD-031 Feld 2     |
| 012                            | Bankname             | ZD-011 Feld 4     |
| 013                            | Sitz                 | ZD-011 Feld 5     |
| 014                            | Zahlungsbelegnummer  | ZD-031 Feld 4 SA4 |
| 015                            | Buchungsdatum        | ZD-031 Feld 7     |
| 016                            | Belegnummer          | ZD-031 Feld 8     |
| 017                            | Belegdatum           | ZD-031 Feld 9     |
| 018                            | Externe Belegnummer  | ZD-031 Feld 10    |
| 019                            | Fälligkeitsdatum     | ZD-031 Feld 11    |
| 020                            | ОР-Тур               | ZD-031 Feld 12    |
| 021                            | Zahlungscode         | ZD-031 Feld 13    |
| 022                            | OP-Betrag LW/FW      | ZD-031 Feld 15/16 |
| 023                            | OP-Betrag LW         | ZD-031 Feld 16    |
| 024                            | Skontobetrag LW/FW   | ZD-031 Feld 17/18 |
| 025                            | Skontobetrag LW      | ZD-031 Feld 18    |
| 026                            | Zahlungsbetrag LW/FW | ZD-031 Feld 19/20 |

| Auftragszeile OP = Zeilenart 2 |                            |                |
|--------------------------------|----------------------------|----------------|
| Fkt<br>Nr.                     | Beschreibung               | Herkunft       |
| 027                            | Zahlungsbetrag LW          | ZD-031 Feld 20 |
| 028                            | Skontofähiger Betrag LW/FW | ZD-031 Feld 21 |
| 029                            | Skonto-Prozent             | ZD-031 Feld 22 |
| 030                            | Buchungstext               | ZD-031 Feld 23 |
| 031                            | Postentyp (Text)           | Programm       |
| 032                            | Skontofälligkeitsdatum     | ZD-031 Feld 26 |
| 033                            | FW-Symbol                  | Feld 2-61      |
| 034                            | Offene Postennummer        | ZD-031 Feld 2  |
| 035                            | Vorkomma Zahlbetrag LW/FW  | Programm       |
| 036                            | Nachkomma Zahlbetrag LW/FW | Programm       |
| 037                            | Vorkomma Zahlbetrag LW     | Programm       |
| 038                            | Nachkomma Zahlbetrag LW    | Programm       |
| 039                            | Kontonummer                | ZD-010 Feld 4  |
| 040                            | Zeile 1 Kontonummer        | ZD-010 Feld 4  |
| 041                            | Valutadatum                | Feld 27        |

| Auftragszeile NZU = Zeilenart 3 |              |               |
|---------------------------------|--------------|---------------|
| Fkt<br>Nr.                      | Beschreibung | Herkunft      |
| 001                             | Name 1       | ZD-012 Feld 7 |
| 002                             | Name 2       | ZD-012 Feld 7 |
| 003                             | Straße       | ZD-012 Feld 7 |
| 004                             | Ort          | ZD-012 Feld 7 |
| 005                             | Land         | ZD-012 Feld 7 |
| 006                             | Postleitzahl | ZD-012 Feld 7 |
| 007                             | Bankleitzahl | ZD-012 Feld 3 |

| Auftragszeile NZU = Zeilenart 3 |                            |                   |
|---------------------------------|----------------------------|-------------------|
| Fkt<br>Nr.                      | Beschreibung               | Herkunft          |
| 800                             | Ergänzung BLZ              | ZD-012 Feld 4     |
| 009                             | Kontonummer                | ZD-012 Feld 5     |
| 010                             | Externe Kundennummer       | GF-030 Feld 63    |
| 011                             | Kundennummer               | ZD-031 Feld 2     |
| 012                             | Bankname                   | ZD-011 Feld 4     |
| 013                             | Sitz                       | ZD-011 Feld 5     |
| 014                             | Zahlungsbelegnummer        | ZD-031 Feld 4 SA5 |
| 015                             | Buchungsdatum              | ZD-031 Feld 7     |
| 016                             | Belegnummer                | ZD-031 Feld 8     |
| 017                             | Belegdatum                 | ZD-031 Feld 9     |
| 018                             | Externe Belegnummer        | ZD-031 Feld 10    |
| 019                             | Fälligkeitsdatum           | ZD-031 Feld 11    |
| 020                             | ОР-Тур                     | ZD-031 Feld 12    |
| 021                             | Skontobetrag LW/FW         | ZD-031 Feld 15/16 |
| 022                             | Skontobetrag LW            | ZD-031 Feld 16    |
| 023                             | Zahlungsbetrag LW/FW       | ZD-031 Feld 17/18 |
| 024                             | Zahlungsbetrag LW          | ZD-031 Feld 18    |
| 025                             | Skontofähiger Betrag LW/FW | ZD-031 Feld 19    |
| 026                             | Skonto-Prozent             | ZD-031 Feld 20    |
| 027                             | Buchungstext               | ZD-031 Feld 21    |
| 028                             | Postentyp (Text)           | Programm          |
| 029                             | FW-Symbol                  | Feld 2-61         |
| 030                             | Offene Postennummer        | ZD-031 Feld 2     |
| 031                             | Vorkomma Zahlbetrag LW/FW  | Programm          |
| 032                             | Nachkomma Zahlbetrag LW/FW | Programm          |
| 033                             | Vorkomma Zahlbetrag LW     | Programm          |

| Auftra     | Auftragszeile NZU = Zeilenart 3 |                    |  |
|------------|---------------------------------|--------------------|--|
| Fkt<br>Nr. | Beschreibung                    | Herkunft           |  |
| 034        | Nachkomma Zahlbetrag LW         | Programm           |  |
| 035        | Kontonummer                     | ZD-010 Feld 4      |  |
| 036        | Kontonummer Zeile 1             | ZD-010 Feld 4      |  |
| 037        | Valutadatum                     | ZD-031 SA5 Feld 27 |  |

| Auftra     | agszeile komprimiert = Zeilenart 4 |                |
|------------|------------------------------------|----------------|
| Fkt<br>Nr. | Beschreibung                       | Herkunft       |
| 001        | Name 1                             | ZD-012 Feld 7  |
| 002        | Name 2                             | ZD-012 Feld 7  |
| 003        | Straße                             | ZD-012 Feld 7  |
| 004        | Ort                                | ZD-012 Feld 7  |
| 005        | Land                               | ZD-012 Feld 7  |
| 006        | Postleitzahl                       | ZD-012 Feld 7  |
| 007        | Bankleitzahl                       | ZD-012 Feld 3  |
| 008        | Ergänzung BLZ                      | ZD-012 Feld 4  |
| 009        | Kontonummer                        | ZD-012 Feld 5  |
| 010        | Externe Kundennummer               | GF-030 Feld 63 |
| 011        | Kundennummer                       | ZD-031 Feld 2  |
| 012        | Bankname                           | ZD-011 Feld 4  |
| 013        | Sitz                               | ZD-011 Feld 5  |
| 014        | Summe OPs LW/FW                    | Programm       |
| 015        | Summe OPs LW                       | Programm       |
| 016        | Summe Skontobetrag LW/FW           | Programm       |
| 017        | Summe Skontobetrag LW              | Programm       |
| 018        | Summe Zahlbetrag LW/FW             | Programm       |

| Auftragszeile komprimiert = Zeilenart 4 |                                  |                      |
|-----------------------------------------|----------------------------------|----------------------|
| Fkt<br>Nr.                              | Beschreibung                     | Herkunft             |
| 019                                     | Summe Zahlbetrag LW              | Programm             |
| 020                                     | Summe Skontofähiger Betrag       | Programm             |
| 021                                     | FW-Symbol                        | GF-040 SA3 Feld 2-61 |
| 022                                     | Vorkomma Summe Zahlbetrag LW/FW  | Programm             |
| 023                                     | Nachkomma Summe Zahlbetrag LW/FW | Programm             |
| 024                                     | Vorkomma Summe Zahlbetrag LW     | Programm             |
| 025                                     | Nachkomma Summe Zahlbetrag LW    | Programm             |
| 026                                     | Kontonummer                      | ZD-010 Feld 4        |
| 027                                     | Kontonummer Zeile 1              | ZD-010 Feld 4        |

| Summ       | nenzeile = Zeilenart 6 |               |
|------------|------------------------|---------------|
| Fkt<br>Nr. | Beschreibung           | Herkunft      |
| 001        | Bankname 1             | ZD-010 Feld 5 |
| 002        | Bankname 2             | ZD-010 Feld 5 |
| 003        | Straße                 | ZD-010 Feld 5 |
| 004        | Ort                    | ZD-010 Feld 5 |
| 005        | Land                   | ZD-010 Feld 5 |
| 006        | Postleitzahl           | ZD-010 Feld 5 |
| 007        | Bankleitzahl           | ZD-010 Feld 3 |
| 800        | Kontonummer            | ZD-010 Feld 4 |
| 009        | Kontoinhaber           | ZD-010 Feld 6 |
| 010        | Name 1                 | ZD-040 Feld 4 |
| 011        | Name 2                 | ZD-040 Feld 4 |
| 012        | Straße                 | ZD-040 Feld 4 |
| 013        | Ort                    | ZD-040 Feld 4 |

| Summenzeile = Zeilenart 6 |                                |                        |
|---------------------------|--------------------------------|------------------------|
| Fkt<br>Nr.                | Beschreibung                   | Herkunft               |
| 014                       | Land                           | ZD-040 Feld 4          |
| 015                       | Postleitzahl                   | ZD-040 Feld 4          |
| 016                       | Zahlungsdatum                  | ZD-043 Feld 28         |
| 017                       | Tagesdatum                     | Programm               |
| 018                       | Seitennummer                   | Programm               |
| 019                       | Zahlungsbelegnummer            | ZD-15 Feld 13/Programm |
| 020                       | FW-Symbol                      | GF-040 SA3 Feld 2-61   |
| 021                       | Summe Formular LW/FW           | Programm               |
| 022                       | Summe Formular LW              | Programm               |
| 023                       | Vorkomma Summe Formular LW/FW  | Programm               |
| 024                       | Nachkomma Summe Formular LW/FW | Programm               |
| 025                       | Vorkomma Summe Formular LW     | Programm               |
| 026                       | Nachkomma Summe Formular LW    | Programm               |

| Fußzei     | ile = Zeilenart 7 |               |
|------------|-------------------|---------------|
| Fkt<br>Nr. | Beschreibung      | Herkunft      |
| 001        | Bankname 1        | ZD-010 Feld 5 |
| 002        | Bankname 2        | ZD-010 Feld 5 |
| 003        | Straße            | ZD-010 Feld 5 |
| 004        | Ort               | ZD-010 Feld 5 |
| 005        | Land              | ZD-010 Feld 5 |
| 006        | Postleitzahl      | ZD-010 Feld 5 |
| 007        | Bankleitzahl      | ZD-010 Feld 3 |
| 800        | Kontonummer       | ZD-010 Feld 4 |
| 009        | Kontoinhaber      | ZD-010 Feld 6 |

| Fußzeile = Zeilenart 7 |                                |                         |
|------------------------|--------------------------------|-------------------------|
| Fkt<br>Nr.             | Beschreibung                   | Herkunft                |
| 010                    | Name 1                         | ZD-040 Feld 4           |
| 011                    | Name 2                         | ZD-040 Feld 4           |
| 012                    | Straße                         | ZD-040 Feld 4           |
| 013                    | Ort                            | ZD-040Feld 4            |
| 014                    | Land                           | ZD-040 Feld 4           |
| 015                    | Postleitzahl                   | ZD-040 Feld 4           |
| 016                    | Zahlungsdatum                  | ZD-043 Feld 28          |
| 017                    | Tagesdatum                     | Programm                |
| 018                    | Seitennummer                   | Programm                |
| 019                    | Zahlungsbelegnummer            | ZD-015 Feld 13/Programm |
| 020                    | FW-Symbol                      | GF-040 SA3 Feld 2-61    |
| 021                    | Summe Formular LW/FW           | Programm                |
| 022                    | Summe Formular LW              | Programm                |
| 023                    | Vorkomma Summe Formular LW/FW  | Programm                |
| 024                    | Nachkomma Summe Formular LW/FW | Programm                |
| 025                    | Vorkomma Summe Formular LW     | Programm                |
| 026                    | Nachkomma Summe Formular LW    | Programm                |

| Kopfzeile Anlage = Zeilenart 8 |                         |                         |  |  |  |
|--------------------------------|-------------------------|-------------------------|--|--|--|
| Fkt<br>Nr.                     | Beschreibung            | Herkunft                |  |  |  |
| 001                            | Bankname 1              | ZD-010 Feld 5           |  |  |  |
| 002                            | Bankname 2              | ZD-010 Feld 5           |  |  |  |
| 003                            | Straße                  | ZD-010 Feld 5           |  |  |  |
| 004                            | Ort                     | ZD-010 Feld 5           |  |  |  |
| 005                            | Land                    | ZD-010 Feld 5           |  |  |  |
| 006                            | Postleitzahl            | ZD-010 Feld 5           |  |  |  |
| 007                            | Bankleitzahl            | ZD-010 Feld 3           |  |  |  |
| 800                            | Kontonummer             | ZD-010 Feld 4           |  |  |  |
| 009                            | Kontoinhaber            | ZD-010 Feld 6           |  |  |  |
| 010                            | Name 1                  | ZD-040 Feld 4           |  |  |  |
| 011                            | Name 2                  | ZD-040 Feld 4           |  |  |  |
| 012                            | Straße                  | ZD-040 Feld 4           |  |  |  |
| 013                            | Ort                     | ZD-040 Feld 4           |  |  |  |
| 014                            | Land                    | ZD-040 Feld 4           |  |  |  |
| 015                            | Postleitzahl            | ZD-040 Feld 4           |  |  |  |
| 016                            | Zahlungsdatum           | ZD-043 Feld 28          |  |  |  |
| 017                            | Tagesdatum              | Programm                |  |  |  |
| 018                            | Seitennummer            | Programm                |  |  |  |
| 019                            | Zahlungsbelegnummer     | ZD-015 Feld 13/Programm |  |  |  |
| 020                            | Von Zahlungsbelegnummer | Programm                |  |  |  |
| 021                            | Bis Zahlungsbelegnummer | Programm                |  |  |  |
| 022                            | Von Seite               | Programm                |  |  |  |
| 023                            | Bis Seite               | Programm                |  |  |  |
| 024                            | Summe Bank LW           | Programm                |  |  |  |

| Bewegungszeile Anlage = Zeilenart 9 |                              |                         |
|-------------------------------------|------------------------------|-------------------------|
| Fkt<br>Nr.                          | Beschreibung                 | Herkunft                |
| 001                                 | Summe Formular LW/FW         | Programm                |
| 002                                 | Summe Formular LW            | Programm                |
| 003                                 | FW-Symbol                    | GF-040 SA3 Feld 2-61    |
| 004                                 | Seitennummer Formular        | Programm                |
| 005                                 | Zahlungsbelegnummer Formular | ZD-015 Feld 13/Programm |

| Fußze      | eile Anlage = Zeilenart 11 |                |
|------------|----------------------------|----------------|
| Fkt<br>Nr. | Beschreibung               | Herkunft       |
| 001        | Bankname 1                 | ZD-010 Feld 5  |
| 002        | Bankname 2                 | ZD-010 Feld 5  |
| 003        | Straße                     | ZD-010 Feld 5  |
| 004        | Ort                        | ZD-010Feld 5   |
| 005        | Land                       | ZD-010 Feld 5  |
| 006        | Postleitzahl               | ZD-010 Feld 5  |
| 007        | Bankleitzahl               | ZD-010 Feld 3  |
| 008        | Kontonummer                | ZD-010 Feld 4  |
| 009        | Kontoinhaber               | ZD-010 Feld 6  |
| 010        | Name 1                     | ZD-040 Feld 4  |
| 011        | Name 2                     | ZD-040 Feld 4  |
| 012        | Straße                     | ZD-040 Feld 4  |
| 013        | Ort                        | ZD-040 Feld 4  |
| 014        | Land                       | ZD-040 Feld 4  |
| 015        | Postleitzahl               | ZD-040 Feld 4  |
| 016        | Zahlungsdatum              | ZD-043 Feld 28 |
| 017        | Tagesdatum                 | Programm       |

| 2 |                                |                         |                             |
|---|--------------------------------|-------------------------|-----------------------------|
|   | Fußzeile Anlage = Zeilenart 11 |                         |                             |
|   | Fkt<br>Nr.                     | Beschreibung            | Herkunft                    |
|   | 018                            | Seitennummer            | Programm                    |
|   | 019                            | Zahlungsbelegnummer     | ZD-015 Feld 13/<br>Programm |
|   | 020                            | Von Zahlungsbelegnummer | Programm                    |
|   | 021                            | Bis Zahlungsbelegnummer | Programm                    |
|   | 022                            | Von Seite               | Programm                    |
|   | 023                            | Bis Seite               | Programm                    |
|   | 024                            | Summe Bank LW           | Programm                    |

# 1.1.6 Sammelüberweisungsliste

| ZA 1 | Kopfteil                      | = 11 Funktionen |
|------|-------------------------------|-----------------|
| ZA 2 | Hausbank/Formulartyp          | = 11 Funktionen |
| ZA 3 | Personenzeile                 | = 14 Funktionen |
| ZA 4 | Bewegungen Person             | = 15 Funktionen |
| ZA 5 | Summe/Zahlungsformular        | = 6 Funktionen  |
| ZA 6 | Anzahl Formulare pro Hausbank | = 8 Funktionen  |
| ZA 7 | Übertragszeile                | = 3 Funktionen  |
| ZA 8 | Vortragszeile                 | = 3 Funktionen  |

| Kopfteil = Zeilenart 1 |                   |                   |
|------------------------|-------------------|-------------------|
| Fkt<br>Nr.             | Beschreibung      | Herkunft          |
| 001                    | Name 1            | ZD-040 SA1 Feld 4 |
| 002                    | Name 2            | ZD-040 SA1 Feld 4 |
| 003                    | Straße            | ZD-040 SA1 Feld 4 |
| 004                    | Ort               | ZD-040 SA1 Feld 4 |
| 005                    | Land              | ZD-040 SA1 Feld 4 |
| 006                    | Postleitzahl      | ZD-040 SA1 Feld 4 |
| 007                    | Verarbeitungscode | ZD-043 Feld 2     |
| 800                    | Erstellungsdatum  | ZD-043 Feld 6     |
| 009                    | Benutzer          | ZD-043 Feld 9     |
| 010                    | Tagesdatum        |                   |
| 011                    | Seite             |                   |

| Gruppe 200: S | Sammelüberweisungsliste |
|---------------|-------------------------|
|---------------|-------------------------|

| Hausb      | ank/Formulartyp = Zeilenart 2 |               |
|------------|-------------------------------|---------------|
| Fkt<br>Nr. | Beschreibung                  | Herkunft      |
| 001        | Bankname 1                    | ZD-010 Feld 5 |
| 002        | Bankname 2                    | ZD-010 Feld 5 |
| 003        | Straße                        | ZD-010 Feld 5 |
| 004        | Ort                           | ZD-010 Feld 5 |
| 005        | Land                          | ZD-010 Feld 5 |
| 006        | Postleitzahl                  | ZD-010 Feld 5 |
| 007        | Bankleitzahl                  | ZD-010 Feld 3 |
| 008        | Kontonummer                   | ZD-010 Feld 4 |
| 009        | Inhaber                       | ZD-010 Feld 6 |

| Hausbank/Formulartyp = Zeilenart 2 |              |               |
|------------------------------------|--------------|---------------|
| Fkt<br>Nr.                         | Beschreibung | Herkunft      |
| 010                                | Formulartyp  | ZD-015 Feld 2 |
| 011                                | Bezeichnung  | ZD-015 Feld 3 |

| Persor     | sonenzeile = Zeilenart 3 |                   |
|------------|--------------------------|-------------------|
| Fkt<br>Nr. | Beschreibung             | Herkunft          |
| 001        | Bankleitzahl             | ZD-012 Feld 3     |
| 002        | Ergänzung Bankleitzahl   | ZD-012 Feld 4     |
| 003        | Kontonummer              | ZD-012 Feld 5     |
| 004        | Name 1                   | ZD-012 Feld 7     |
| 005        | Name 2                   | ZD-012 Feld 7     |
| 006        | Straße                   | ZD-012 Feld 7     |
| 007        | Ort                      | ZD-012 Feld 7     |
| 800        | Land                     | ZD-012 Feld 7     |
| 009        | Postleitzahl             | ZD-012 Feld 7     |
| 010        | Externe Kundennummer     | GF-030 Feld 63    |
| 011        | Kundennummer             | ZD-031 OB         |
| 012        | Bankname                 | ZD-011 Feld 4     |
| 013        | Sitz                     | ZD-011 Feld 5     |
| 014        | Zahldatum                | ZD-031 SA1 Feld 4 |

| Bewegungen Person = Zeilenart 4 |                      |                                      |
|---------------------------------|----------------------|--------------------------------------|
| Fkt<br>Nr.                      | Beschreibung         | Herkunft                             |
| 001                             | OP-Nummer            | ZD-031                               |
| 002                             | Belegnummer          | ZD-031 SA4/SA5 Feld 8                |
| 003                             | Belegdatum           | ZD-031 SA4/SA5 Feld 9                |
| 004                             | ОР-Тур               | ZD-031 SA4/SA5 Feld 12               |
| 005                             | Skontofähiger Betrag | ZD-031 SA4/SA5<br>Feld 21/19         |
| 006                             | Skontobetrag         | ZD-031 SA4/SA5<br>Feld 17(18)/15(16) |
| 007                             | Zahlbetrag           | ZD-031 SA4/SA5<br>Feld 19(20)/17(18) |
| 008                             | Skonto-%-Satz        | ZD-031 SA4/SA5<br>Feld 22/20         |
| 009                             | Externe Belegnummer  | ZD-031 SA4/SA5<br>Feld 10            |
| 010                             | Fälligkeitsdatum     | ZD-031 SA4/SA5 Feld 10               |
| 011                             | Buchungsart          | GF-040 SA2 Feld 2-41                 |
| 012                             | Skontodatum          | ZD-031 SA4 Feld 26                   |
| 013                             | FW-Symbol            | GF-040 SA3 Feld 2-61                 |
| 014                             | OP-Betrag            | ZD-031 SA4 Feld 15+ 16               |
| 015                             | Valutadatum          | ZD-031 SA4/SA5<br>Feld 30/27         |

| Summe/Zahlungsformular = Zeilenart 5 |                            |                      |
|--------------------------------------|----------------------------|----------------------|
| Fkt<br>Nr.                           | Beschreibung               | Herkunft             |
| 001                                  | Summe pro Zahlungsformular |                      |
| 002                                  | FW-Symbol                  | GF-040 SA3 Feld 2-61 |
| 003                                  | Zahlungsbelegnummer        |                      |
| 004                                  | Summe Skontobetrag         |                      |
| 005                                  | Summe OP-Betrag            |                      |
| 006                                  | Summe skontofähig          |                      |

| Anzahl Formulare pro Hausbank = Zeilenart 6 |                               |                      |
|---------------------------------------------|-------------------------------|----------------------|
| Fkt<br>Nr.                                  | Beschreibung                  | Herkunft             |
| 001                                         | Anzahl Formulare pro Hausbank |                      |
| 002                                         | Summe/Hausbank                |                      |
| 003                                         | FW-Symbol                     | GF-040 SA3 Feld 2-61 |
| 004                                         | Lfd. Belegnummer von          |                      |
| 005                                         | Lfd. Belegnummer bis          |                      |
| 006                                         | Summe Skontobetrag            |                      |
| 007                                         | Summe OP-Betrag               |                      |
| 800                                         | Summe skontofähig             |                      |

| Übertragszeile = Zeilenart 7 |                        |                      |
|------------------------------|------------------------|----------------------|
| Fkt<br>Nr.                   | Beschreibung           | Herkunft             |
| 001                          | Summe/Zahlungsformular |                      |
| 002                          | FW-Symbol              | GF-040 SA3 Feld 2-61 |
| 003                          | Zahlungsbelegnummer    |                      |

| Vortragszeile = Zeilenart 8 |                        |                      |
|-----------------------------|------------------------|----------------------|
| Fkt<br>Nr.                  | Beschreibung           | Herkunft             |
| 001                         | Summe/Zahlungsformular |                      |
| 002                         | FW-Symbol              | GF-040 SA3 Feld 2-61 |
| 003                         | Zahlungsbelegnummer    |                      |

# 1.1.7 Begleitschreiben

| ZA 1 | Kopfteil               | = 16 Funktionen |
|------|------------------------|-----------------|
| ZA 2 | Bewegungen             | = 23 Funktionen |
| ZA 3 | Summenzeile Zahlbetrag | = 5 Funktionen  |
| ZA 4 | Übertrag               | = 6 Funktionen  |
| ZA 5 | Kopfteil Folgeseite    | = 1 Funktion    |
| ZA 6 | Vortrag                | = 5 Funktionen  |
| ZA 7 | Fußteil                | = 1 Funktion    |
| ZA 8 | Seitenzähler           | = 1 Funktion    |

| Kopfteil = Zeilenart 1 |                         |                   |  |
|------------------------|-------------------------|-------------------|--|
| Fkt<br>Nr.             | Beschreibung            | Herkunft          |  |
| 001                    | Name 1                  | ZD-040 SA1 Feld 4 |  |
| 002                    | Name 2                  | ZD-040 SA1 Feld 4 |  |
| 003                    | Straße                  | ZD-040 SA1 Feld 4 |  |
| 004                    | Ort                     | ZD-040 SA1 Feld 4 |  |
| 005                    | Land                    | ZD-040 SA1 Feld 4 |  |
| 006                    | Postleitzahl            | ZD-040 SA1 Feld 4 |  |
| 007                    | Name 1                  | ZD-012 Feld 7     |  |
| 008                    | Name 2                  | ZD-012 Feld 7     |  |
| 009                    | Straße                  | ZD-012 Feld 7     |  |
| 010                    | Ort                     | ZD-012 Feld 7     |  |
| 011                    | Land                    | ZD-012 Feld 7     |  |
| 012                    | Postleitzahl            | ZD-012 Feld 7     |  |
| 013                    | Externe Kundennummer    | GF-030 Feld 63    |  |
| 014                    | Kundennummer            | ZD-031 OB         |  |
| 015                    | Begleitschreiben-Nummer |                   |  |
| 016                    | Tagesdatum              |                   |  |

Gruppe 300: Begleitschreiben

| Bewegungen = Zeilenart 2 |                        |                                      |  |
|--------------------------|------------------------|--------------------------------------|--|
| Fkt<br>Nr.               | Beschreibung           | Herkunft                             |  |
| 001                      | Bankleitzahl           | ZD-012 Feld 3                        |  |
| 002                      | Ergänzung Bankleitzahl | ZD-012 Feld 4                        |  |
| 003                      | Kontonummer            | ZD-012 Feld 5                        |  |
| 004                      | Bankname               | ZD-011 Feld 4                        |  |
| 005                      | Sitz                   | ZD-011 Feld 5                        |  |
| 006                      | Zahldatum              | ZD-031 SA1 Feld 4                    |  |
| 007                      | Zahlungsbelegnummer    | ZD-031 SA4/SA5 Feld 4                |  |
| 800                      | OP-Nummer              | ZD-031                               |  |
| 009                      | Belegnummer            | ZD-031 SA4/SA5 Feld 8                |  |
| 010                      | Belegdatum             | ZD-031 SA4/SA5 Feld 9                |  |
| 011                      | ОР-Тур                 | ZD-031 SA4/SA5 Feld 12               |  |
| 012                      | Skontofähiger Betrag   | ZD-031 SA4/SA5<br>Feld 21/19         |  |
| 013                      | Skontobetrag           | ZD-031 SA4/SA5<br>Feld 17(18)/15(16) |  |
| 014                      | Zahlbetrag             | ZD-031 SA4/SA5<br>Feld 19(20)/17(18) |  |
| 015                      | Skonto-%-Satz          | ZD-031 SA4/SA5<br>Feld 22/20         |  |
| 016                      | Externe Belegnummer    | ZD-031 SA4/SA5 Feld 10               |  |
| 017                      | Fälligkeitsdatum       | ZD-031 SA4/SA5 Feld 11               |  |
| 018                      | Buchungsart            | GF-040 SA2 Feld 2-41                 |  |
| 019                      | Skontofälligkeitsdatum | ZD-031 SA4 Feld 26                   |  |
| 020                      | FW-Symbol              | GF-040 SA3 Feld 2-61                 |  |
| 021                      | Lfd. Nummer            |                                      |  |
| 022                      | OP-Betrag              | ZD-031 SA4 Feld 15+16                |  |
| 023                      | Valutadatum            | ZD-031 SA4/SA5<br>Feld 30/27         |  |

| Summenzeile Zahlbetrag = Zeilenart 3 |                            |                      |
|--------------------------------------|----------------------------|----------------------|
| Fkt<br>Nr.                           | Beschreibung               | Herkunft             |
| 001                                  | Summe Zahlbeträge          |                      |
| 002                                  | FW-Symbol                  | GF-040 SA3 Feld 2-61 |
| 003                                  | Summe Skontobeträge        |                      |
| 004                                  | Summe OP-Beträge           |                      |
| 005                                  | Summe skontofähige Beträge |                      |

| Übertrag = Zeilenart 4 |                            |                      |
|------------------------|----------------------------|----------------------|
| Fkt<br>Nr.             | Beschreibung               | Herkunft             |
| 001                    | Summe Zahlbeträge          |                      |
| 002                    | FW-Symbol                  | GF-040 SA3 Feld 2-61 |
| 003                    | Seite                      |                      |
| 004                    | Summe Skontobeträge        |                      |
| 005                    | Summe OP-Beträge           |                      |
| 006                    | Summe skontofähige Beträge |                      |

| Kopfteil Folgeseite = Zeilenart 5 |              |          |
|-----------------------------------|--------------|----------|
| Fkt<br>Nr.                        | Beschreibung | Herkunft |
| 001                               | Seite        |          |

| Vortrag = Zeilenart 6 |                            |                      |  |
|-----------------------|----------------------------|----------------------|--|
| Fkt<br>Nr.            | Beschreibung               | Herkunft             |  |
| 001                   | Summe Zahlbeträge          |                      |  |
| 002                   | FW-Symbol                  | GF-040 SA3 Feld 2-61 |  |
| 003                   | Summe Skontobeträge        |                      |  |
| 004                   | Summe OP-Beträge           |                      |  |
| 005                   | Summe skontofähige Beträge |                      |  |

| Fußteil = Zeilenart 7 |              |          |
|-----------------------|--------------|----------|
| Fkt<br>Nr.            | Beschreibung | Herkunft |
| 001                   | Tagesdatum   |          |

| Seitenzähler = Zeilenart 8 |              |          |
|----------------------------|--------------|----------|
| Fkt<br>Nr.                 | Beschreibung | Herkunft |
| 001                        | Seitennummer |          |

### 1.1.8 Bank-Clearing (Deutsches Verfahren)

| Erweiterungsteil 1<br>(Kennz. EW = 01)   | =                                                                                                    | 6 Funktionen                                                                                                    |
|------------------------------------------|----------------------------------------------------------------------------------------------------|----------------------------------------------------------------------------------------------------|
| Funktionen links OP<br>(Kennz. EW = 02)  | =                                                                                                    | 17 Funktionen                                                                                                    |
| Funktionen rechts OP<br>(Kennz. EW = 02) | =                                                                                                    | 17 Funktionen                                                                                                    |
| Kopfteil links OP<br>(Kennz. EW = 02)    | =                                                                                                    | Überschriften für die aktivierten<br>Funktionen                                                                                                    |
| Kopfteil rechts OP<br>(Kennz. EW = 02)   | =                                                                                                    | Überschriften für die aktivierten<br>Funktionen                                                                                                    |
| Erweiterungsteil 3<br>(Kennz. EW = 03)   | =                                                                                                    | 5 Funktionen                                                                                                    |
| Textschlüssel                            |                                                                                                    |                                                                                                    |
| Funktionen NZU links OP                  | =                                                                                                    | 16 Funktionen                                                                                                    |
| Funktionen NZU rechts OP                 | =                                                                                                    | 16 Funktionen                                                                                                    |
| Funkt. komprimiert links OP              | =                                                                                                    | 4 Funktionen                                                                                                    |
| Funkt. komprimiert rechts OP             | =                                                                                                    | 4 Funktionen                                                                                                    |
|                                          | Erweiterungsteil 1<br>(Kennz. EW = 01)<br>Funktionen links OP<br>(Kennz. EW = 02)<br>Funktionen rechts OP<br>(Kennz. EW = 02)<br>Kopfteil links OP<br>(Kennz. EW = 02)<br>Kopfteil rechts OP<br>(Kennz. EW = 02)<br>Erweiterungsteil 3<br>(Kennz. EW = 03)<br>Textschlüssel<br>Funktionen NZU links OP<br>Funktionen NZU rechts OP<br>Funkt. komprimiert links OP | Erweiterungsteil 1<br>(Kennz. EW = 01)=Funktionen links OP<br>(Kennz. EW = 02)=Funktionen rechts OP<br>(Kennz. EW = 02)=Kopfteil links OP<br>(Kennz. EW = 02)=Kopfteil rechts OP<br>(Kennz. EW = 02)=Erweiterungsteil 3<br>(Kennz. EW = 03)=Funktionen NZU links OP<br>Funktionen NZU rechts OP<br>E=Funktionen NZU rechts OP<br>E=Funktionen NZU rechts OP<br>E=Funktionen NZU rechts OP<br>E=Funktionen NZU rechts OP<br>E=Funkt. komprimiert links OP=Funkt. komprimiert rechts OP= |

O.g. Kennz. EW = 01, 02, 03 finden Sie in der Clearing-Schnittstellendatei wieder.

Je ZA (Zeilenart) steht ein Feld in der Länge von 27 Zeichen zur Verfügung, in dem Sie eine oder mehrere Funktion(en) aktivieren können.

Die in ZA 2 und ZA 3 aktivierten Funktionen nehmen die Informationen über einen OP auf.

Diese Informationen werden in der Clearing-Schnittstellendatei im C-Satz in den Feldern "Daten EW-Teil" abgestellt.
#### Beschreibung logischer C-Satz-Aufbau für MS-DOS-Diskette:

Ein logischer C-Satz kann aus bis zu 6 physikalischen Sätzen von je 128 Byte bestehen.

Der C-Satz teilt sich auf in einen konstanten Teil und einen variablen Teil.

• Konstanter Teil:

Displ. 0 bis 128 (1. physikal. Satz)

Displ. 0 bis 59 (2. physikal. Satz)

- Variabler Teil (bei maximaler Nutzung):
  - Displ. 60 bis 128 (2. physikal. Satz) 2 EW-TeileE W = 01/02
  - Displ. 0 bis 128 (3. physikal. Satz) 4 EW-TeileE W = 02
  - Displ. 0 bis 128 (4. physikal. Satz) 4 EW-TeileEW = 02
  - Displ. 0 bis 128 (5. physikal. Satz) 4 EW-TeileE W = 02
  - Displ. 0 bis 29 (6. physikal. Satz) 1 EW-Teil EW = 03

#### 15 EW-Teile

1 EW-Teil mit Kennzeichen EW = 01

max. 12 EW-Teile mit Kennzeichen EW = 02

Ein C-Satz kann im variablen Teil maximal 5 OPs mit je 2 EW-Teilen pro OP (EW = 02) sowie 2 EW-Teile (EW = 02) für die Überschriften aufnehmen.

1 EW-Teil mit Kennzeichen EW = 03

1 EW-Teil mit Kennzeichen EW = 02 ungenutzt

| Erweiterungsteil 1 = Zeilenart 1 |                                                                                                    |                   |
|----------------------------------|----------------------------------------------------------------------------------------------------|-------------------|
| Fkt<br>Nr.                       | Beschreibung                                                                                                    | Herkunft          |
| 001                              | Name 2                                                                                                    | ZD-012 Feld 7     |
| 002                              | Straße                                                                                                    | ZD-012 Feld 7     |
| 003                              | Ort                                                                                                    | ZD-012 Feld 7     |
| 004                              | Land                                                                                                    | ZD-012 Feld 7     |
| 005                              | Postleitzahl                                                                                                    | ZD-012 Feld 7     |
| 006                              | Personen-Nummer                                                                                                    | ZD-031 SA1 Feld 2 |
|                                  | Die aktivierte Funktion dient als zusätzliche<br>Information zu dem Feld 14 in der Clearing-<br>Schnittstellendatei (DT-DCXXXCCC). |                   |

Gruppe 400 B: Bank-Clearing (Deutsches Verfahren)

| Funktionen links OP = Zeilenart 2 |                      |                              |
|-----------------------------------|----------------------|------------------------------|
| Fkt<br>Nr.                        | Beschreibung         | Herkunft                     |
| 001                               | Belegdatum           | ZD-031 SA4/SA5 Feld 9        |
| 002                               | Externe Belegnummer  | ZD-031 SA4/SA5 Feld 10       |
| 003                               | Fälligkeitsdatum     | ZD-031 SA4/SA5 Feld 11       |
| 004                               | ОР-Тур               | ZD-031 SA4/SA5 Feld 12       |
| 005                               | Zahlungscode         | ZD-031 SA4/SA5 Feld 13       |
| 006                               | Soll/Haben-Code      | ZD-031 SA4/SA5 Feld 14       |
| 007                               | OP-Betrag LW/FW      | ZD-031 SA4 Feld 16           |
| 008                               | Skontobetrag LW/FW   | ZD-031 SA4/SA5<br>Feld 18/16 |
| 009                               | Zahlungsbetrag LW/FW | ZD-031 SA4/SA5<br>Feld 20/18 |
| 010                               | Skontofähiger Betrag | ZD-031 SA4/SA5<br>Feld 21/19 |

| Funktionen links OP = Zeilenart 2 |                        |                              |
|-----------------------------------|------------------------|------------------------------|
| Fkt<br>Nr.                        | Beschreibung           | Herkunft                     |
| 011                               | Skonto-%-Satz          | ZD-031 SA4/SA5<br>Feld 22/20 |
| 012                               | Buchungstext           | ZD-031 SA4/SA5<br>Feld 23/21 |
| 013                               | Buchungsart            | ZD-031 SA4/SA5<br>Feld 25/23 |
| 014                               | Skontofälligkeitsdatum | ZD-031 SA4 Feld 26           |
| 015                               | Valutadatum            | ZD-031 SA4/SA5<br>Feld 30/27 |
| 016                               | OP-Typbezeichnung      |                              |
| 017                               | Beleg-Nr.              | ZD-031 SA4 Feld 8            |
| 018                               | FW-Symbol              | GF-04000, SA3<br>Feld 2-61   |

| Funktionen rechts OP = Zeilenart 3 |                                                                                                    |          |
|------------------------------------|----------------------------------------------------------------------------------------------------|----------|
| Fkt<br>Nr.                         | Beschreibung                                                                                                    | Herkunft |
|                                    | In dieser Zeilenart stehen die gleichen Funk-<br>tionen wie in der Zeilenart 2 = Funktionen<br>links OP zur Verfügung. |          |

| Kopfteil links OP = Zeilenart 4 |                                                          |          |
|---------------------------------|----------------------------------------------------------|----------|
| Fkt<br>Nr.                      | Beschreibung                                             | Herkunft |
|                                 | Überschriften für Bewegungszeile<br>(= Verwendungszweck) |          |

| Kopfteil rechts OP = Zeilenart 5 |                                                                                                    |          |
|----------------------------------|----------------------------------------------------------------------------------------------------|----------|
| Fkt<br>Nr.                       | Beschreibung                                                                                                    | Herkunft |
|                                  | In dieser Zeilenart stehen die gleichen Funk-<br>tionen wie in der Zeilenart 4 = Kopfteil links<br>OP zur Verfügung. |          |

| Erweiterungsteil 3 = Zeilenart 6 |                                                                                                    |                   |
|----------------------------------|----------------------------------------------------------------------------------------------------|-------------------|
| Fkt.<br>Nr.                      | Beschreibung                                                                                                    | Herkunft          |
| 001                              | Name 2                                                                                                    | ZD-040 SA1 Feld 4 |
| 002                              | Straße                                                                                                    | ZD-040 SA1 Feld 4 |
| 003                              | Ort                                                                                                    | ZD-040 SA1 Feld 4 |
| 004                              | Land                                                                                                    | ZD-040 SA1 Feld 4 |
| 005                              | Postleitzahl                                                                                                    | ZD-040 SA1 Feld 4 |
|                                  | Die aktivierte Funktion dient als zusätzliche<br>Information zum Feld 15 in der Clearing-<br>Schnittstellendatei (DT-DCXXXCCC). |                   |

| Textschlüssel = Zeilenart 7 |                       |          |
|-----------------------------|-----------------------|----------|
| Fkt<br>Nr.                  | Beschreibung          | Herkunft |
|                             | (freie Textschlüssel) |          |

| Funkt. NZU links OP = Zeilenart 8 |                                                                                                    |          |
|-----------------------------------|----------------------------------------------------------------------------------------------------|----------|
| Fkt<br>Nr.                        | Beschreibung                                                                                                    | Herkunft |
|                                   | In dieser Zeilenart stehen außer Skontofällig-<br>keitsdatum die gleichen Funktionen wie in<br>der Zeilenart 2 = Funktionen links OP zur<br>Verfügung. |          |

| Funkt. NZU rechts OP = Zeilenart 9 |                                                                                                    |          |
|------------------------------------|----------------------------------------------------------------------------------------------------|----------|
| Fkt<br>Nr.                         | Beschreibung                                                                                                    | Herkunft |
|                                    | In dieser Zeilenart stehen außer Skontofällig-<br>keitsdatum die gleichen Funktionen wie in<br>der Zeilenart 2 = Funktionen links OP zur Ver-<br>fügung. |          |

| Funkt. komprimiert links OP = Zeilenart 10 |                            |          |
|--------------------------------------------|----------------------------|----------|
| Fkt<br>Nr.                                 | Beschreibung               | Herkunft |
| 001                                        | Summe OP-Beträge           |          |
| 002                                        | Summe Skontobeträge        |          |
| 003                                        | Summe Zahlbeträge          |          |
| 004                                        | Summe skontofähige Beträge |          |

| Funkt. komprimiert rechts OP = Zeilenart 11 |                            |          |  |
|---------------------------------------------|----------------------------|----------|--|
| Fkt<br>Nr.                                  | Beschreibung               | Herkunft |  |
| 001                                         | Summe OP-Beträge           |          |  |
| 002                                         | Summe Skontobeträge        |          |  |
| 003                                         | Summe Zahlbeträge          |          |  |
| 004                                         | Summe skontofähige Beträge |          |  |

# 1.1.9 Bank-Clearing (International)

| ZA 1 | Allgemein                   | = freie Texte   |
|------|-----------------------------|-----------------|
| ZA 2 | Offene Posten Daten         | = 31 Funktionen |
| ZA 3 | Personendaten               | = 28 Funktionen |
| ZA 4 | Hausbankdaten               | = 18 Funktionen |
| ZA 5 | NZU-/AZH-Daten              | = 30 Funktionen |
| ZA 6 | Komprimierte Bewegungsdaten | = 15 Funktionen |

Gruppe 401 B: Bank-Clearing (International)

| Allgemein = Zeilenart 1 |               |          |  |
|-------------------------|---------------|----------|--|
| Fkt Beschreibung<br>Nr. |               | Herkunft |  |
|                         | (freie Texte) |          |  |

| Offene Posten Daten = Zeilenart 2 |                     |                              |  |  |
|-----------------------------------|---------------------|------------------------------|--|--|
| Fkt<br>Nr.                        | Beschreibung        | Herkunft                     |  |  |
| 001                               | Personennummer      | ZD-031                       |  |  |
| 002                               | OP-Nummer           | ZD-031                       |  |  |
| 003                               | FW-Symbol           | GF-040 SA3 Feld 2-61         |  |  |
| 004                               | Buchungsdatum       | ZD-031                       |  |  |
| 005                               | Belegdatum          | ZD-031 SA4/SA5 Feld 9        |  |  |
| 006                               | Externe Belegnummer | ZD-031 SA4/SA5 Feld 10       |  |  |
| 007                               | Fälligkeitsdatum    | ZD-031 SA4/SA5 Feld 11       |  |  |
| 800                               | ОР-Тур              | ZD-031 SA4/SA5 Feld 12       |  |  |
| 009                               | Zahlungscode        | ZD-031 SA4/SA5 Feld 13       |  |  |
| 010                               | Soll/Haben-Code     | ZD-031 SA4/SA5 Feld 14       |  |  |
| 011                               | OP-Betrag FW        | ZD-031 A4 Feld 15            |  |  |
| 012                               | OP-Betrag LW        | ZD-031 A4 Feld 16            |  |  |
| 013                               | Skontobetrag FW     | ZD-031 SA4/SA5<br>Feld 17/15 |  |  |
| 014                               | Skontobetrag LW     | ZD-031 SA4/SA5<br>Feld 18/16 |  |  |
| 015                               | Zahlbetrag FW       | ZD-031 SA4/SA5<br>Feld 19/17 |  |  |
| 016                               | Zahlbetrag LW       | ZD-031 SA4/SA5<br>Feld 20/18 |  |  |

| Offene Posten Daten = Zeilenart 2 |                                          |                              |  |  |  |  |
|-----------------------------------|------------------------------------------|------------------------------|--|--|--|--|
| Fkt<br>Nr.                        | Beschreibung                             | Herkunft                     |  |  |  |  |
| 017                               | Skontofähiger Betrag                     | ZD-031 SA4/SA5<br>Feld 21/19 |  |  |  |  |
| 018                               | Skonto-%-Satz                            | ZD-031 SA4/SA5 Feld<br>22/20 |  |  |  |  |
| 019                               | Buchungstext                             | ZD-031 SA4/SA5 Feld<br>23/21 |  |  |  |  |
| 020                               | Buchungsart                              | ZD-031 SA4/SA5 Feld<br>25/23 |  |  |  |  |
| 021                               | Skontofälligkeitsdatum                   | ZD-031 SA4 Feld 26           |  |  |  |  |
| 022                               | Skontogruppe ZD-031 SA4 Feld 28          |                              |  |  |  |  |
| 023                               | Vorkomma Zahlbetrag LW/FW                |                              |  |  |  |  |
| 024                               | Nachkomma Zahlbetrag LW/FW               |                              |  |  |  |  |
| 025                               | Vorkomma Zahlbetrag LW                   |                              |  |  |  |  |
| 026                               | Nachkomma Zahlbetrag LW                  |                              |  |  |  |  |
| 027                               | Valutadatum ZD-031 SA4/SA5<br>Feld 30/27 |                              |  |  |  |  |
| 028                               | Zahlungsdatum                            |                              |  |  |  |  |
| 029                               | OP-Typ Bezeichnung ZD-031 SA4 Feld 12    |                              |  |  |  |  |
| 030                               | FW-Code ZD-031 SA4 Feld 2                |                              |  |  |  |  |
| 031                               | Beleg-Nr. ZD-031 SA4 Feld 8              |                              |  |  |  |  |

| Persor     | Personendaten = Zeilenart 3 |                      |  |  |  |
|------------|-----------------------------|----------------------|--|--|--|
| Fkt<br>Nr. | Beschreibung                | Herkunft             |  |  |  |
| 001        | Personennummer              | ZD-031               |  |  |  |
| 002        | FW-Symbol                   | GF-040 SA3 Feld 2-61 |  |  |  |
| 003        | Name 1                      | GF-030 Feld 3        |  |  |  |
| 004        | Name 2                      | GF-030 Feld 4        |  |  |  |
| 005        | Straße                      | GF-030 Feld 5        |  |  |  |
| 006        | Ort                         | GF-030 Feld 6        |  |  |  |
| 007        | Land                        | GF-030 Feld 7        |  |  |  |
| 800        | Postleitzahl                | GF-030 Feld 8        |  |  |  |
| 009        | Name 1                      | ZD-012 Feld 7        |  |  |  |
| 010        | Name 2                      | ZD-012 Feld 7        |  |  |  |
| 011        | Straße                      | ZD-012 Feld 7        |  |  |  |
| 012        | Ort                         | ZD-012 Feld 7        |  |  |  |
| 013        | Land                        | ZD-012 Feld 7        |  |  |  |
| 014        | Postleitzahl                | ZD-012 Feld 7        |  |  |  |
| 016        | Bankleitzahl                | ZD-012 Feld 3        |  |  |  |
| 016        | Ergänzung Bankleitzahl      | ZD-012 Feld 4        |  |  |  |
| 017        | Kontonummer                 | ZD-012 Feld 5        |  |  |  |
| 018        | Bankname                    | ZD-011 Feld 4        |  |  |  |
| 019        | Banksitz                    | ZD-011 Feld 5        |  |  |  |
| 020        | Bankentyp                   | ZD-011 Feld 6        |  |  |  |
| 021        | Gesamtsumme LW              |                      |  |  |  |
| 022        | Gesamtsumme FW              |                      |  |  |  |
| 023        | Vorkomma Summe LW/FW        |                      |  |  |  |
| 024        | Nachkomma Summe LW/FW       |                      |  |  |  |
| 025        | Vorkomma Summe LW           |                      |  |  |  |
| 026        | Nachkomma Summe LW          |                      |  |  |  |

| Personendaten = Zeilenart 3 |                       |                   |  |  |
|-----------------------------|-----------------------|-------------------|--|--|
| Fkt<br>Nr.                  | Beschreibung Herkunft |                   |  |  |
| 027                         | Zahlungsdatum         |                   |  |  |
| 028                         | FW-Code               | ZD-031 SA1 Feld 2 |  |  |

| Hausbankdatei = Zeilenart 4 |                    |               |  |  |
|-----------------------------|--------------------|---------------|--|--|
| Fkt<br>Nr.                  | Beschreibung       | Herkunft      |  |  |
| 001                         | Hausbanknummer     | ZD-031        |  |  |
| 002                         | Bankleitzahl       | ZD-010 Feld 3 |  |  |
| 003                         | Kontonummer        | ZD-010 Feld 4 |  |  |
| 004                         | Bankname 1         | ZD-010 Feld 5 |  |  |
| 005                         | Bankname 2         | ZD-010 Feld 5 |  |  |
| 006                         | Straße             | ZD-010 Feld 5 |  |  |
| 007                         | Ort                | ZD-010 Feld 5 |  |  |
| 008                         | Land               | ZD-010 Feld 5 |  |  |
| 009                         | Postleitzahl       | ZD-010 Feld 5 |  |  |
| 010                         | Inhaber            | ZD-010Feld 6  |  |  |
| 011                         | Kontenbezeichnung  | ZD-010 Feld 7 |  |  |
| 012                         | Erstelldatum       |               |  |  |
| 013                         | Erstellzeit        |               |  |  |
| 014                         | Gesamtsumme LW     |               |  |  |
| 015                         | Gesamtsumme FW     |               |  |  |
| 016                         | Vorkomma Summe LW  |               |  |  |
| 017                         | Nachkomma Summe LW |               |  |  |
| 018                         | Zahlungsdatum      |               |  |  |

| NZU-/AZH-Daten = Zeilenart 5 |                            |                      |  |  |  |
|------------------------------|----------------------------|----------------------|--|--|--|
| Fkt<br>Nr.                   | Beschreibung               | Herkunft             |  |  |  |
| 001                          | Personennummer             | ZD-031 OB            |  |  |  |
| 002                          | OP-Nummer                  | ZD-031 OB            |  |  |  |
| 003                          | FW-Symbol                  | GF-040 SA3 Feld 2-61 |  |  |  |
| 004                          | Buchungsdatum              | ZD-031 SA5 Feld 7    |  |  |  |
| 005                          | Belegdatum                 | ZD-031 SA5 Feld 9    |  |  |  |
| 006                          | Externe Belegnummer        | ZD-031 SA5 Feld 10   |  |  |  |
| 007                          | Fälligkeitsdatum           | ZD-031 SA5 Feld 11   |  |  |  |
| 800                          | ОР-Тур                     | ZD-031 SA5 Feld 12   |  |  |  |
| 009                          | Zahlungscode               | ZD-031 SA5 Feld 13   |  |  |  |
| 010                          | S/H-Code                   | ZD-031 SA5 Feld 14   |  |  |  |
| 011                          | frei                       |                      |  |  |  |
| 012                          | frei                       |                      |  |  |  |
| 013                          | Skontobetrag FW            | ZD-031 SA5 Feld 15   |  |  |  |
| 014                          | Skontobetrag LW            | ZD-031 SA5 Feld 16   |  |  |  |
| 015                          | Zahlbetrag FW              | ZD-031 SA5 Feld 17   |  |  |  |
| 016                          | Zahlbetrag LW              | ZD-031 SA5 Feld 18   |  |  |  |
| 017                          | Skontofähiger Betrag       | ZD-031 SA5 Feld 19   |  |  |  |
| 018                          | Skontoprozentsatz          | ZD-031 SA5 Feld 20   |  |  |  |
| 019                          | Buchungstext               | ZD-031 SA5 Feld 21   |  |  |  |
| 020                          | Buchungsart                | ZD-031 SA5 Feld 23   |  |  |  |
| 021                          | frei                       |                      |  |  |  |
| 022                          | frei                       |                      |  |  |  |
| 023                          | Vorkomma Zahlbetrag LW/FW  |                      |  |  |  |
| 024                          | Nachkomma Zahlbetrag LW/FW |                      |  |  |  |
| 025                          | Vorkomma Zahlbetrag LW     |                      |  |  |  |
| 026                          | Nachkomma Zahlbetrag LW    |                      |  |  |  |

| NZU-/AZH-Daten = Zeilenart 5 |                    |                    |  |  |
|------------------------------|--------------------|--------------------|--|--|
| Fkt<br>Nr.                   | Beschreibung       | Herkunft           |  |  |
| 027                          | Valutadatum        | ZD-031 SA5 Feld 27 |  |  |
| 028                          | Zahlungsdatum      |                    |  |  |
| 029                          | OP-Typ Bezeichnung |                    |  |  |
| 030                          | FW-Code            | ZD-031 SA5 Feld 2  |  |  |

| Komprimierte Bewegungsdaten = Zeilenart 6 |                            |                      |  |  |  |
|-------------------------------------------|----------------------------|----------------------|--|--|--|
| Fkt<br>Nr.                                | Beschreibung               | Herkunft             |  |  |  |
| 001                                       | Personennummer             | ZD-031 OB            |  |  |  |
| 002                                       | FW-Symbol                  | GF-040 SA3 Feld 2-61 |  |  |  |
| 003                                       | Summe OP-Betrag LW/FW      |                      |  |  |  |
| 004                                       | Summe OP-Betrag LW         |                      |  |  |  |
| 005                                       | Summe Skontobetrag LW/FW   |                      |  |  |  |
| 006                                       | Summe Skontobetrag LW      |                      |  |  |  |
| 007                                       | Summe Zahlbetrag LW/FW     |                      |  |  |  |
| 800                                       | Summe Zahlbetrag LW        |                      |  |  |  |
| 009                                       | Summe skontofähiger Betrag |                      |  |  |  |
| 010                                       | Vorkomma Zahlbetrag LW/FW  |                      |  |  |  |
| 011                                       | Nachkomma Zahlbetrag LW/FW |                      |  |  |  |
| 012                                       | Vorkomma Zahlbetrag LW     |                      |  |  |  |
| 013                                       | Nachkomma Zahlbetrag LW    |                      |  |  |  |
| 014                                       | Zahlungsdatum              |                      |  |  |  |
| 015                                       | FW-Code ZD-031 SA1 Feld 2  |                      |  |  |  |

# COMET<sup>®</sup> IZM

Integriertes Zahlungsmanagement

Programme: Einsatz

# Vorwort

Dieser Handbuchteil "Programme: Einsatz" enthält die Bedienungsanleitung für die einzelnen Programme des COMET IZM. Diese Anleitung beinhaltet die Eingabemöglichkeiten auf Feldebene. Informationen, die über die reine Bedienung hinausgehen, sind nur dort gegeben, wo sie für die Steuerung des Programmablaufes benötigt werden.

In den Kapiteln 1 bis 3 finden Sie die detaillierte Bedienungsanleitung der Programme von COMET IZM. Die Reihenfolge der Programmbeschreibungen und die Bezeichnung der Programme sind an einen Musterselektor angelehnt, der den maximalen Leistungsumfang von COMET berücksichtigt.

Beispiel für den Aufruf des Programmes "Tabellen":

Selektoraufruf:

1 Zahlung Kreditoren 2 Wartungsprogramme 2 Tabellen

Anleitung im Handbuch: Kap. 1.1 "Tabellendatei"

Ihre spezifische Anwenderlösung kann gegebenenfalls von diesem Selektor abweichen, wenn nicht alle Programme genutzt werden oder der Selektor Ihren individuellen betrieblichen Gegebenheiten angepaßt wurde. Dasselbe gilt für Abbildungen von Listen und Bildschirmen.

Im Kapitel 4 wird erläutert, auf welche Weise Sie zu Fehlermeldungen, Nachrichten und Hinweisen, die in den beschriebenen Porgrammen auftreten können, Zusatzinformationen erhalten bzw. reagieren können.

Dieser Handbuchteil ist im engen Zusammenhang mit dem Handbuchteil "Dateien" zu sehen. Insbesondere bei der Stammdatenwartung finden Sie die Beschreibung der Datenfelder in der Beschreibung der jeweiligen Stammdatei.

# 1 Stammdaten

Bevor Sie mit der täglichen Arbeit beginnen können, müssen zunächst die Stammdaten erfaßt und angelegt werden.

Die Wartungsprogramme ermöglichen u.a. folgende Funktionen:

- Anlegen neuer Sätze
- Ändern einzelner Felder
- Löschen von Sätzen
- Anzeigen von Sätzen am Bildschirm
- Drucken von Sätzen
- Übernehmen oder Kopieren von Daten.

Alle Änderungen (Anlegen, Ändern oder Löschen) in einer Stammdatei können – abhängig von CHICO-Frage IZ013 – nach Abschluß der Wartung in einem Protokoll ausgedruckt werden. Somit wird jede Änderung schriftlich festgehalten. Für COMET IZM werden Stammdaten benötigt, die in folgender Reihenfolge angelegt werden sollten:

- 1.1 Tabellendatei
- 1.2 Codebezeichnungen
- 1.3 Hausbanken
- 1.4 Fremdbanken \*
- 1.5 Formulare
- 1.6 Zahlungswege
- 1.7 Personendaten
- 1.8 Personen-Bankverbindungen
- 1.9 Integrationsdaten
- 1.10 Listen- und Formulargestaltung
- 1.10.1 FLEXII Anwenderversion
- 1.10.2 FLEXII Expertenversion
- 1.11 Beispiel für die Handhabung von FLEXII
- 1.12 Bildschirm-Attributierung
- 1.13 Einrichtungsbeispiele
- \* Fremdbanken können auch mit dem Wartungsprogramm "Personen-Bankverbindungen" individuell für jede Person angelegt werden.

# 1.1 Tabellendatei

### 1.1.1 Eigene Anschrift

Unter Nutzung des Pseudo-Verarbeitungscodes "00 legen Sie die Anschrift Ihrer Firma in der Tabellendatei (ZD-04000CCC) Satzart "1 an, damit sie z.B. auf Zahlungsbelegen und Begleitschreiben gedruckt werden kann.

Beispiel:

| Tabellen                                                                          | Wartungs             | Programme Zahlung Kreditoren                                                                           |     |
|-----------------------------------------------------------------------------------|----------------------|----------------------------------------------------------------------------------------------------|-----|
| Dateiname: 90/ZD-04<br>Funktion ANL/AEN/L                                         | 000111<br>0E/ANZ/DRU | Satzart: O1 Eigene Anschrift<br>U/SPR/END : ANL Freie Sätze : 4                                        |     |
| 001 Verarbeitungscod                                                              | e (00) :             | : 00                                                                                                   | # 1 |
| 002 Name 1<br>003 Name 2<br>004 Straße<br>005 Ort<br>006 Land<br>007 Postleitzahl |                      | : Paderborner Handels KG<br>: Großhandel<br>: Ostdorfer Straße 48<br>: Paderborn<br>: BRD<br>: D-33094 | ~   |
|                                                                                   |                      | Status Y/N oder Nr. :                                                                                  |     |
| Nachricht:                                                                        |                      |                                                                                                    |     |

# 1.1.2 Allgemeine Steuerparameter

In der Tabellendatei (ZD-04000CCC) Satzart "2 legen Sie, unabhängig von einzelnen Personen (Debitoren/Kreditoren), generelle Verarbeitungsabläufe für den jeweiligen Verarbeitungscode(VC) fest.

| / |                                |           |                             |        |
|---|--------------------------------|-----------|-----------------------------|--------|
|   | Tabellen Wartungs              | Programme | Zahlung Kreditoren 🧍        | )      |
|   | Dateiname: 90/ZD-04000111      |           | Satzart: 02 Allg. Steuerpar | ameter |
|   | Funktion ANL/AEN/LOE/ANZ/DRU   | /SPR/END  | : AEN Freie Sätze           | : 4    |
|   |                                |           |                             |        |
|   | 001 Verarbeitungscode :        | 01        |                             | # 1    |
|   | 002 VorschlListe drucken :     | Y         |                             |        |
|   | 003 Clearing/DFÜ :             | Y         |                             |        |
|   | 004 Zahlungsbelege drucken :   | Y         |                             |        |
|   | 005 Sammelüberw-Liste drucken: | Y         |                             |        |
|   | 006 Begleitschreib. drucken :  | Y         |                             |        |
|   | 007 Integration :              | Y         |                             |        |
|   | 008 Non-Standard :             | N         |                             |        |
|   | 009 Lösch.Stapel manuell Y/N : | N         |                             |        |
|   | 010 Autom. Zahlen/Einzug 0/1:  | 0         |                             |        |
|   | UII Deb/Kred. U/I :            | 1         |                             |        |
|   |                                |           |                             |        |
|   |                                |           |                             |        |
|   |                                |           |                             |        |
|   |                                |           | Status Y/N oder N           | r. :   |
|   |                                |           |                             |        |
|   | Nachricht:                     |           |                             | /      |
|   |                                |           |                             |        |
|   |                                |           |                             |        |

Verarbeitungscode:

Verarbeitungscodes (1-9) sind unterschiedlich definierte Verarbeitungsabläufe im IZM. Standardmäßig vorgegeben (abhängig CHICO-Frage) sind folgende Verarbeitungscodes:

- 01 = Zahlung Kreditoren (CHICO-Frage IZ030)
- 02 = Einzug Debitoren (CHICO-Frage IZ040)
- 03 = Zahlung Debitoren (CHICO-Frage IZ043)
- 04 = Einzug Kreditoren (CHICO-Frage IZ033).

Die Verarbeitungscodes 5-9 (CHICO-Frage IZ050) können individuell von Ihnen definiert werden.

Der Verarbeitungsablauf für einen Verarbeitungscode muß nach der vorgegebenen Reihenfolge erfolgen; in dieser Reihenfolge wird die Abarbeitung für die mit "Y" beantworteten Fragen geprüft, z.B.

Vorschl.-Liste drucken : Y Clearing/DFÜ : Y Zahlungsbelege drucken : Y

Verarbeitungsablauf:

- 1. Druck der Zahlungsvorschlagsliste
- 2. Clearing/DFÜ
- 3. Druck der Zahlungsbelege.

#### Vorschl.-Liste drucken:

(Zahlungsvorschlagsliste)

- Y = Eine Zahlungsvorschlagsliste muß zwingend vor dem Formulardruck gedruckt werden. Für den Druck werden 4 Sortierkriterien angeboten:
  - Personennummern
  - Hausbanknummern
  - Zahlungstypen
  - Formulartypen.

Wurden für eine Person mehrere Fremdwährungen selektiert, werden pro Fremdwährung die selektierten OPs gedruckt.

Der Druck der Zahlungsvorschlagsliste kann beliebig oft wiederholt werden.

Falls der Zahlungsvorschlag noch geändert werden sollte, haben Sie folgende Möglichkeiten:

- Druck einer Änderungsliste (nur die geänderten OPs pro Person werden gedruckt, nicht die gelöschten OPs)
- Druck einer komplett neuen Zahlungsvorschlagsliste.
- N = Der Zahlungsvorschlag kann nach den gleichen Sortierkriterien gedruckt werden; der Druck ist allerdings nicht zwingend.

#### Clearing/DFÜ:

(Bank-Clearing)

- Y = Anstelle des Belegdrucks kann mit Bank-Clearing (füllen einer Schnittstellendatei (ZD-IPCLEPPP)) per Datenträger (Band, Magnetbandkassette, Diskette) der Zahlungsverkehr mit den entsprechenden Hausbanken abgewickelt werden; der Druck von Zahlungsbelegen ist außerdem möglich.
- N = Bank-Clearing kann nicht durchgeführt werden.

#### Zahlungsbelege drucken:

Y = Zahlungsbelege können wie folgt gedruckt werden:

- auf neutralen Formularen
- auf Formularen der entsprechenden Geldinstitute.
- N = Zahlungsbelege können nicht gedruckt werden.

Wenn "Bank-Clearing" und "Zahlungsbelege drucken" beide mit "N" beantwortet werden, ist (abhängig von den übrigen Steuerparametern) nur der Druck einer Zahlungsvorschlagsliste, von Sammelüberweisungslisten und Begleitschreiben möglich; alle selektierten OPs werden auf ein Pseudo-Formular "Formulartyp 00 abgestellt. Dieser Formulartyp muß in der Zahlungswegedatei angelegt sein.

#### Sammelüberweisungsliste drucken:

- Y = Eine Sammelüberweisungsliste muß zwingend für die einzelnen in Anspruch genommenen Hausbanken gedruckt werden (abhängig von dem gesetzten Kennzeichen mit dem Programm "Hausbanken warten" Masken-Nr. 012 = Y).
- N = Es kann keine Sammelüberweisungsliste gedruckt werden.

Der Druck der Sammelüberweisungsliste kann beliebig oft wiederholt werden. Standardmäßig wird der Druck von zwei unterschiedlichen Sammelüberweisungslisten angeboten:

- interne (mehr Informationen z.B. für die Finanzbuchhaltung)
- externe (für die entsprechende Hausbank).

#### Begleitschreiben drucken:

- Y = Begleitschreiben können grundsätzlich gedruckt werden. Individuell pro Person kann mit dem Programm "Personendaten warten" (Masken-Nr. 003) eine weitere Differenzierung vorgenommen und in den Feldern (Masken-Nr. 005 und 006) das Begleitschreiben definiert werden.
- N = Begleitschreiben können nicht gedruckt werden.

#### Integration:

(Integration FIBU)

- Y = Integration der Daten aus der Zahlungsvorschlagsdatei (ZD-031VCCCC) über die entsprechende Journaldatei (GF-091XXCCC) in die Finanzbuchhaltung kann durchgeführt werden.
- N = Es ist keine Integration zur FIBU möglich.

#### Non-Standard:

(Non-Standard-Verarbeitung)

- Y = Sie wollen zusätzlich zur Standard-Verarbeitung den Stapel von Non-Standard-Programmen weiterverarbeiten lassen.
   Dies kann z.B. für individuelle Auswertungen oder Statistiken genutzt werden.
- N = Die Stapel stehen für eine Non-Standard-Verarbeitung nicht zur Verfügung und werden nach Verarbeitung automatisch gelöscht bzw. können nach dem vorgegebenen Löschdatum manuell gelöscht werden.

#### Lösch. Stapel manuell Y/N:

(Stapel manuell löschen)

- Y = Der Stapel muß manuell gelöscht werden. In diesem Fall wird bei der Stapel-Initialisierung die Eingabe eines Löschdatums bzw. Übernahme des vorgeblendeten Tagesdatums erforderlich.
- N = Der Stapel wird automatisch nach kompletter Verarbeitung (Verarbeitung in der Reihenfolge wie vorher definiert) gelöscht.

#### Autom. Zahlen/Einzug 0/1:

(Autom. Zahlung/Einzug)

- 0 = Zahlung; fest für die Verarbeitungscodes 1 und 3
- 1 = Einzug; fest für die Verarbeitungscodes 2 und 4

Eine Eingabe kann hier nur für die individuell anzulegenden Verarbeitungscodes 5-9 getätigt werden.

Deb/Kred. 0/1 (Debitoren/Kreditoren)

- 0 = Debitoren; fest für die Verarbeitungscodes 2 und 3
- 1 = Kreditoren; fest für die Verarbeitungscodes 1 und 4

Eine Eingabe kann hier nur für die individuell anzulegenden Verarbeitungscodes 5-9 getätigt werden.

## 1.1.3 Steuerparameter der Selektion

In der Tabellendatei (ZD-04000CCC) Satzart "3 legen Sie die Steuerparameter für den jeweiligen Verarbeitungscode fest.

```
Tabellen
                   Wartungs Programme Zahlung Kreditoren #
Dateiname: 90/ZD-04000111
                                   Satzart: 03 Selektionsparameter
    Funktion ANL/AEN/LOE/ANZ/DRU/SPR/END
                                                 : AEN Freie Sätze : 4
001 Verarbeitungscode
                                                                  # 1
                      : 01
002 Sel.Fäll/Buch/Val.-Datum : 0
                                       Fälligkeitsdatum
                                      immer
003 Gutschrift berücksicht. : 1
                                      abhängig Fälligkeitsdatum
immer
abhängig Fälligkeitsdatum
004 Skonto auf Gutschriften : 4
005 NZU berücksichtigen : 1
006 Skonto auf NZU
                          : 4
                                      nein
014 Anzahlung berücksicht. : 0
007 Teilgezah. Post. berücks.: 1
                                      ja
008 Behandlng.deb-Kre/kre-Deb: 2
                                      normal
Kurs aus OP
009 Verrechnung von Fremdwähr: 0
                                       spät
010 Zah./Einzugfälligkeit : 1
011 Höchste Stapel-Nummer : 10
012 Verfahren St.Lim.Überschr: 0
                                        Abbruch
013 Selektionsintervall : 7
099 Grenzwert Zah/Einzug :
                                     1.00
                                             Status Y/N oder Nr. : ...
Nachricht:
```

#### Sel. Fäll/Buch/Val.-Datum:

(Selektion nach Fälligkeits-, Buchungs- oder Valutadatum) Die Nettofälligkeitsbestimmung kann nur stattfinden bei einer Selektion nach Fälligkeitsdatum.

- 0 = Die Offenen-Posten werden abhängig vom Fälligkeitsdatum aus der Debitoren-/Kreditoren-Bewegungsdatei (GF-03100CCC) bzw. der Non-Standard-Selektionsdatei selektiert.
- 1 = Die Offenen-Posten werden abhängig vom Buchungsdatum aus der Debitoren-/Kreditoren-Bewegungsdatei (GF-03100CCC) bzw. der Non-Standard-Selektionsdatei selektiert.
- 2 = Die offenen Posten werden abhängig vom Valutadatum aus der Debitoren-Kreditoren-Bewegungsdatei bzw. der Non-Standard-Selektionsdatei selektiert.

#### Gutschriften berücksichtigen:

- 0 = Gutschriften werden grundsätzlich nicht berücksichtigt.
- 1 = Gutschriften werden unabhängig vom Buchungs- oder Fälligkeitsdatum immer berücksichtigt.
- 2 = Gutschriften werden nur bei komprimierter Zahlung berücksichtigt. Zu beachten ist, daß in diesem Fall auch das Kennzeichen bei den Personendaten, Programm "Personendaten warten" (Masken-Nr. 007 = "1) gesetzt werden muß.
- 3 = Gutschriften werden abhängig vom Fälligkeitsdatum berücksichtigt.

#### Skonto auf Gutschriften:

- 0 = Es wird kein Skonto auf Gutschriften berücksichtigt.
- 1 = Skonto auf Gutschriften wird immer mit der 1. Skontokondition berücksichtigt It. Eintrag in der Tabellendatei (GF-04000CCC).
- 2 = Skonto auf Gutschriften wird immer mit der 2. Skontokondition berücksichtigt It. Eintrag in der Tabellendatei (GF-04000CCC).
- 3 = Skonto auf Gutschriften wird immer mit der 3. Skontokondition berücksichtigt It. Eintrag in der Tabellendatei (GF-04000CCC).
- 4 = Skonto wird abhängig vom Fälligkeitsdatum berücksichtigt.

**Hinweis:** Die Skontokonditionen 1-3 werden nur berücksichtigt, wenn beim Einbuchen der Gutschrift die Skontogruppe angegeben wurde.

#### NZU berücksichtigen:

Für die nicht zuzuordnenden Zahlungen (z.B. A-Konto-Zahlungen) gelten die gleichen Eingabemöglichkeiten wie für Gutschriften.

#### Skonto auf NZU:

Für Skonto auf nicht zuzuordnende Zahlungen gelten die gleichen Eingabemöglichkeiten wie für Skonto auf Gutschriften.

#### Anzahlungen berücksichtigen:

Für die Anzahlungen gelten die gleichen Eingabemöglichkeiten wie für die Gutschriften.

#### Teilgezahlte Posten berücksichtigen:

- 0 = Teilgezahlte Posten in der Debitoren-/Kreditoren-Bewegungsdatei (GF-03100CCC) werden nicht berücksichtigt.
- 1 = Teilgezahlte Posten aus der Debitoren-/Kreditoren-Bewegungsdatei (GF-03100CCC) können selektiert und bei der Zahlung berücksichtigt werden.

#### Behandlung debitorischer Kreditoren/kreditorischer Debitoren:

Die Prüfung erfolgt über alle OPs des Debitoren/Kreditoren, nicht nur über die selektierten OPs.

- 0 = Debitorische Kreditoren (Forderung gegen Kreditor)/kreditorische Debitoren (Verbindlichkeit gegen Debitor) werden für das IZM nicht berücksichtigt und nicht protokolliert.
- 1 = Sie werden nur bei der Selektion berücksichtigt und auf der Zahlungsvorschlagsliste oder im Zahlungsvorschlag am Bildschirm ausgewiesen.
   Die selektierten OPs werden auf ein Pseudo-Formular "00 abgestellt. Mit dem Programm "Zahlungsvorschläge ändern können die OPs auf ein normales Formular zugewiesen und somit weiterverarbeitet werden (Einzug/Zahlung).
- 2 = Sie können auch bei der Zahlung mit einbezogen und normal verarbeitet werden.

#### Beispiele:

Der/die Einzug/Zahlung von debitorischen Kreditoren und an kreditorische Debitoren ist – wie die nachfolgenden Beispiele zeigen – abhängig vom entsprechenden Verarbeitungscode.

 V-Code 01 = Zahlung Kreditoren Formular mit 4 Bewegungszeilen Kreditoren nicht debitorisch fällige OPs:

| Rechn./Gutschr. |        |  |  |  |
|-----------------|--------|--|--|--|
| OP 1 =          | 150,-  |  |  |  |
| OP 2 =          | 500,-  |  |  |  |
| OP 3 = -        | 5000,- |  |  |  |
| OP 4 =          | 500,-  |  |  |  |
| OP 5 =          | 1000,- |  |  |  |

Selektiert und zugewiesen werden die OPs 1, 2, 4 und 5. OP 3 wird nicht zugewiesen, weil der OP-Betrag (Gutschrift) größer als der Gesamtbetrag der anderen OPs ist.

Gutschriften werden in diesem V-Code nur dann zugewiesen, solange der Saldo (Rechnungen ./. Gutschriften) größer als das untere Formularlimit bleibt (positiver Wert). Im o.g. Fall müßte der OP 3 (-5000,00) mit dem V-Code 04 = Einzug Kreditoren verarbeitet werden.

Sollen alle OPs miteinander verrechnet werden, wäre es sinnvoll, alle OPs mit dem Verarbeitungscode 04 = Einzug Kreditoren zu verarbeiten, da das Guthaben in Höhe von 2.850,00 eingezogen werden könnte.  V-Code 01 = Zahlung Kreditoren Formular mit 2 Bewegungszeilen debitorischer Kreditor fällige OPs:

| Rechnungen    | Gutschriften |
|---------------|--------------|
| OP 1 = 150,-  | OP 5 = 700,- |
| OP 2 = 350,-  | OP 6 = 800,- |
| OP 3 = 650,-  | OP 7 = 600,- |
| OP 4 = 1000,- | OP 8 = 100,- |
|               |              |
| 2150,-        | 2200,-       |

- 0 = Saldo der Summen ist negativ = Kreditor wird nicht berücksichtigt
- 1 = Die OPs werden selektiert und der negative Saldo -50,00 wird auf dem Zahlungsvorschlag ausgewiesen.
   Mit dem Programm "Zahlungsvorschläge ändern" können Sie einzelne OPs auswählen und den Formulartyp ändern, so daß ein positiver Betrag für die Zahlung zugewiesen werden kann; die anderen OPs müssen gelöscht werden.
- 2 = Zuweisung erfolgt automatisch, solange pro Formular ein positiver Betrag (gemäß Optimierung s. Kap.2.5) zugewiesen werden kann
  - 1. Formular OP4 + OP6 = 200,-
  - 2. Formular OP3 + OP7 = 50,-
  - 3. Formular OP2 + OP8 = 250,-
  - 4. Formular OP1 = 150,-

OP 5 wird nicht berücksichtigt, jedoch im Protokoll ausgewiesen.

Bei komprimierter Zahlung, Programm "Personendaten warten" (Masken-Nr. 007 = "1), und Unter- bzw. Überschreitung des unteren/oberen Formularlimits, werden die OPs nicht zugewiesen.

Außerdem muß berücksichtigt werden, wie die Kennzeichen in dem Programm Tabellen warten (Selektionsparameter) (Masken-Nr. 003 Gutschriften berücksichtigen und 005 NZU berücksichtigen) gesetzt wurden.

#### Verrechnung von Fremdwährung:

Der Zahlungsbetrag hat grundsätzlich die gleiche Fremdwährung wie der OP.

Für die Integration zur FIBU wird (bereits bei der Selektion) der Fremdwährungsbetrag in Landeswährung umgerechnet, wobei es zwei Möglichkeiten gibt:

- 0 = Bei der Zahlung wird der Fremdwährungskurs aus dem Offenen Posten genommen.
- 1 = Es wird der Kurs laut Eintragung in der Tabellendatei (GF-04000CCC) genommen.
   In Abhängigkeit vom Zahlungsdatum/Einzugsdatum wird auf die laufende bzw. folgende Periode der Fremdwährungstabelle zugegriffen.

#### Einzugs-/Zahlungsfälligkeit:

- 0 = Ein Offener Posten soll so früh wie möglich innerhalb der Skontofälligkeit/ Fälligkeit eingezogen/gezahlt werden.
   Dabei wird der Selektionsintervall sowohl bei Nettofälligen als auch in den einzelnen Skontostufen berücksichtigt. Die Skontotoleranztage der FIBU werden am Ende der dritten Skontostufe berücksichtigt.
- 1 = Ein Offener Posten soll so spät wie möglich innerhalb der Skontofälligkeit/ Fälligkeit eingezogen/gezahlt werden.

#### Beispiel:

| Zeitskala Offene Posten  |                                                |                                                              |            |                      |                 |  |
|--------------------------|------------------------------------------------|--------------------------------------------------------------|------------|----------------------|-----------------|--|
|                          |                                                |                                                              |            |                      |                 |  |
| o 08.2.<br>Buchungsdatum | 18.2. 2<br>Ende E<br>1. Skonto- 2<br>Kondition | 3.2. 28.2.<br>nde Ende<br>S. Sk. 3. Sk.<br>Skonto<br>toleran | 04.3.<br>z | 11.3.<br>nettofällig |                 |  |
| Selektionsintervall      |                                                |                                                              |            |                      |                 |  |
| 10.2.                    | 17.2.                                          | 24.2.                                                        | 03.3.      | 10.3.                | 17.3.           |  |
|                          |                                                |                                                              |            |                      |                 |  |
| Zeitskala Zahlungsd      | latum                                          |                                                              |            |                      |                 |  |
| Coloktion Zohlung o      | mät                                            |                                                              |            |                      | Cololition für  |  |
| Selection Zaniung S      |                                                | N                                                            | N          |                      | 1 Skente Kend   |  |
| N                        | Y<br>N                                         | N                                                            | N          | N N                  | 2 Skonto-Kond   |  |
| N                        | N                                              | Y                                                            | NY         | N N                  | 3. Skonto-Kond. |  |
| N                        | Y                                              | Y                                                            | NY         | N N                  | skontofällig    |  |
| N                        | N                                              | N                                                            | N          | Y Y                  | nettofällig     |  |
| Selektion Zahlung f      | rüh                                            | 1                                                            |            |                      | J               |  |
| Y                        | Y                                              | N                                                            | N          | N N                  | 1. Skonto-Kond. |  |
| N                        | N                                              | N                                                            | N          | N N                  | 2. Skonto-Kond. |  |
| N                        | N                                              | Y                                                            | NY         | N N                  | 3. Skonto-Kond. |  |
| Y                        | Y                                              | Y                                                            | NY         | N N                  | skontofällig    |  |
| Y                        | Υ                                              | Y                                                            | Y          | Y Y                  | nettofällig     |  |
| Selektion Einzug frü     | ih                                             | 1                                                            | 1          | 1                    | Selektion für   |  |
| Y                        | Υ                                              | N                                                            | N          | N N                  | 1. Skonto-Kond. |  |
| N                        | N                                              | N                                                            | N          | N N                  | 2. Skonto-Kond. |  |
| N                        | N                                              | Y                                                            | NY         | N N                  | 3. Skonto-Kond. |  |
| Y                        | Y                                              | Y                                                            | NY         | N N                  | skontofällig    |  |
| N                        | N                                              | N                                                            | N          | Y Y                  | nettofällig     |  |
| Selektion Einzug sp      |                                                |                                                              |            |                      |                 |  |
| N                        | Y                                              | N                                                            | N          | N N                  | 1. Skonto-Kond. |  |
| N                        | N                                              | N                                                            | N          | N N                  | 2. Skonto-Kond. |  |
| N N                      | N                                              | Y                                                            | NY         | N N                  | 3. Skonto-Kond. |  |
| N                        | Y                                              | Y                                                            | N Y        | N N                  | skontorallig    |  |
| IN                       | N .                                            |                                                              |            | Y                    | neutraling      |  |

Selektion und Fälligkeitsbestimmung IZM

Die Toleranztage und die Toleranzbeträge aus der FIBU werden automatisch berücksichtigt.

#### Höchste zugelassene Zahlungslauf Stapel-Nr.:

Sie können festlegen, wieviel Stapel (max. 99) pro Verarbeitungscode zugelassen werden sollen (abhängig von CHICO-Frage IZ024).

#### Verfahren bei Stapellimit Überschreitung:

 0 = Wenn das Stapellimit (Zuweisung Banken) bei der Selektion überschritten wird, erfolgt ein Abbruch.
 In diesem Fall kann das Stapellimit mit demProgramm "Zuweisung Banken" bearbeitet werden, d.h., es muß in entsprechender Höhe neu vorgegeben und eine neue Selektion durchgeführt werden.

Falls kein Stapellimit (keine Hausbank in der Stapellimittabelle eingetragen) und eine Hausbank in der Selektionsmaske fest vorgegeben wurde, wird als Stapellimit das generelle Restlimit dieser Hausbank (Gesamtlimit minus den von anderen Stapeln aus den verschiedenen Verarbeitungscodes zugewiesenen Beträgen) genommen. Bei Überschreitung dieses Restlimits erfolgt ein Abbruch der Selektion.

Um weitere OPs zu selektieren, gibt es mehrere Möglichkeiten:

- das Gesamtlimit mit dem Programm "Hausbanken warten" erhöhen
- die Selektion auf eine andere Hausbank vornehmen
- mit dem Programm "Zuweisung Banken" mehrere Banken für die Selektion in der Stapellimittabelle eintragen.
- > 0 = Sie geben einen entsprechenden Formulartyp ein, der bei Überschreitung des Stapellimits genommen werden soll, d.h., bis zum Stapellimit wird auf das relevante Formular für diesen Zahlungslauf zugewiesen, der Rest wird auf das hier eingegebene Formular (z.B. Formulartyp 11 = Schecks) zugewiesen.

Der für diesen Formulartyp definierte erste in Frage kommende Zahlungsweg (Hausbank) wird genommen und nur Personen, für die dieser Zahlungsweg definiert ist, werden selektiert.

Es kann sinnvoll sein, diesem Zahlungsweg den Zahlungstyp 98 zuzuordnen, denn dadurch werden die Debitoren/Kreditoren unabhängig von ihrem Zahlungstyp berücksichtigt.

#### Selektionsintervall:

Sie geben die Anzahl Kalendertage ein (mindestens 1), die zwischen den einzelnen Zahlungsläufen liegen sollen, z.B.

Selektionsintervall "5

- 1. Zahlungslauf 01.07.
- 2. " 06.07.
- 3. " 11.07.
- 4. " 16.07.

Für die Selektion bedeutet dies:

Alle OPs, deren Fälligkeit zwischen dem letzten (abgeschlossenen) und dem übernächsten Zahldatum liegt, werden selektiert bzw. zur Zahlung vorgeschlagen, z.B.:

| OP | Fälligkeit | Zahldatum | Status          |
|----|------------|-----------|-----------------|
| 1  | 07.07.     | 06.07.    | abgeschlossen   |
| 2  | 08.07.     |           | ш               |
| 3  | 12.07.     | 11.07.    | wird selektiert |
|    | :          | :         | :               |
| 4  | 18.07.     | 16.07.    | neues Zahldatum |

Siehe auch Beispiel zu "Einzugs- und Zahlungsfälligkeit".

#### Grenzwert für Zahlung/Einzug:

Sie geben den Betrag in Landeswährung ein, der als unteres Limit für Zahlungen gelten soll.

Der Betrag pro OP muß in diesem Fall höher sein als der Grenzwert. Ist er niedriger, wird der OP nicht selektiert.

### 1.1.4 Personenstammdatei

Für alle aktivierten Non-Standard-Verarbeitungscodes (VC: 5-9, siehe CHICO-Frage IZ050) müssen in der Tabellendatei (ZD-04000CCC, Satzart 4) Name und Beschreibung der Personenstammdatei eingegeben werden (siehe auch Online Implementationsmanual, Kapitel "Non-Standard-Verarbeitung"). Diese kann eine Individual-Personenstammdatei oder die Debitoren-/Kreditorenstammdatei (GF-03000CCC) sein.

```
TabellenWartungs ProgrammeZahlung Kreditoren#Dateiname:90/ZD-04000111Satzart:04 Beschr.PersonenstammdateiFunktionANL/AEN/LOE/ANZ/DRU/SPR/END: ANL Freie Sätze:4001Verarbeitungscode: 05# 1002Dateiname: XF-03000001#003LU-Nr.: 2004Verzeichnisnummer: 2005Displ. Name 1: 8006Displ. Name 2: 38007Displ. Straße: 68008Displ. Ort: 98009Displ. Postleitzahl: 128011Displ. Bankkonto-Nr.: 174012Displ. Banknummer: 184013Displ. FW-Code: 170014Displ. Externe Kunden-Nr.:486
```

#### Verarbeitungscode:

Die Verarbeitungscodes 1-4 sind für die Eingabe gesperrt. Sie können 5 (CHICOFrage IZ050) individuelle Verarbeitungscodes (5-9) anlegen.

#### Dateiname:

Sie geben den Dateinamen der Non-Standard-Personenstammdatei bzw. der Debitoren-/Kreditorenstammdatei (GF-03000CCC) an, auf die dieser individuell definierte Verarbeitungscode zugreifen soll.

#### LU-Nr.:

Hier geben Sie die LU-Nr. ein, auf der die Non-Standard-Personenstammdatei liegt.
## Verzeichnisnummer:

Sie geben die Verzeichnisnummer für diese Non-Standard-Personenstammdatei ein (wenn gepackt + 50).

Die übrigen Eingaben betreffen die jeweiligen Displacements der Felder in der Non-Standard-Personenstammdatei.

Weitere Informationen entnehmen Sie bitte dem Online Implementationsmanual (siehe Kapitel "Non-Standard-Verarbeitung").

Eingabe -1 für Displacement: Feld ist nicht in Personenstammdatei vorhanden

Feldtyp

0 = alphanumerisch 1-4 = 1% - 4% numerisch

## Länge der Personennummer:

Hier geben Sie die maximale Länge der Personennummer für diese Personenstammdatei ein.

# 1.2 Codebezeichnungen

In der Codebezeichnungsdatei (ZD-04200CCC) definieren Sie Ihre Banken- und Zahlungstypen.

| (               | Codebezeichnungen I                          | Wartungs Programme     | Zahlung Kreditoren 🧍 |           |
|-----------------|----------------------------------------------|------------------------|----------------------|-----------|
|                 | Dateiname: 90/ZD-0420<br>Funktion ANL/AEN/LO | 00111<br>E/ANZ/DRU/END | : ANL Freie Sätze :  | 45        |
|                 | 00 1 Codetyp<br>002 Typnr.                   | : 01<br>: 01           | Bankentypen          | # 1       |
|                 | 003 Bezeichnung                              | : Bank                 |                      |           |
|                 |                                              |                        |                      |           |
|                 |                                              |                        |                      |           |
|                 |                                              |                        |                      |           |
|                 |                                              |                        |                      |           |
|                 |                                              |                        | Status V/N odon Nn   |           |
|                 |                                              |                        | Status f/n oder nr.  | • • • • • |
| (               | Nachricht:                                   |                        |                      | )         |
| $\overline{\ }$ |                                              |                        |                      |           |

## Codetyp:

Die Codetypen 1 und 2 sind vorgegeben:

1 = Bankentypen

2 = Zahlungstypen.

Sie werden benötigt für die Programme

- "Fremdbanken warten"  $\rightarrow$ Bankentyp "Personendaten warten"
- "Zahlungswege warten"
- $\rightarrow$ Zahlungstyp
- Banken- und Zahlungstyp.  $\rightarrow$

Die Codetypen 3-99 können frei von Ihnen definiert werden.

Die Typennummern sind Bestandteile der Zahlungswege.

## Typnummer:

Die Typnummer definiert innerhalb der bestimmten Codetypen wieder einzelne Banken oder Zahlungstypen, z.B.:

| Codetyp 01 (Bankentypen) |                              |  |  |  |
|--------------------------|------------------------------|--|--|--|
| Typnummer                |                              |  |  |  |
| 01                       | Bank (für alle)              |  |  |  |
| 02                       | Post                         |  |  |  |
| 98                       | Dummy-Bank für Scheckzahlung |  |  |  |

Andere Variante:

| Codetyp 01 (Bankentypen) |                              |  |  |  |
|--------------------------|------------------------------|--|--|--|
| Typnummer                |                              |  |  |  |
| 01                       | Volksbank                    |  |  |  |
| 02                       | Sparkasse                    |  |  |  |
| 03                       | Deutsche Bank                |  |  |  |
| 04                       | Post                         |  |  |  |
| 98                       | Dummy-Bank für Scheckzahlung |  |  |  |

| Codetyp 02 (Zahlungstypen) |                                          |  |  |  |
|----------------------------|------------------------------------------|--|--|--|
| Typnummer                  |                                          |  |  |  |
| 01                         | Zahlung mit Bank                         |  |  |  |
| 02                         | Zahlung mit Post                         |  |  |  |
| 98                         | Verwendung bei Stapellimitüberschreitung |  |  |  |

#### Andere Variante:

| Codetyp 02 (Zahlungstypen) |                                          |  |  |  |
|----------------------------|------------------------------------------|--|--|--|
| Typnummer                  |                                          |  |  |  |
| 01                         | Scheckzahlung mit Bank                   |  |  |  |
| 02                         | Scheckzahlung mit Post                   |  |  |  |
| 03                         | Überweisung mit Bank                     |  |  |  |
| 04                         | Überweisung mit Post                     |  |  |  |
| 98                         | Verwendung bei Stapellimitüberschreitung |  |  |  |

Für die Codetypen 1 und 2 kann eine maximal 2stellige Typnummer eingegeben werden (maximal 6stellig für die Codetypen 3-99).

## Bezeichnung:

Die Bezeichnung ist die verbale Erläuterung zu den Codetypen und der Typnummer und wird in den o.g. Programmen bei Eingabe des Banken- bzw. Zahlungstyps angezeigt.

# 1.3 Hausbanken

In der Hausbankendatei (ZD-01000CCC) legen Sie Ihre Hausbankendaten an. Sie können maximal 999 Hausbanken (CHICO-Frage IZ020) definieren.

| / | Hausbanken                                                                                                    | Wartungs             | Programme                                                                                  | Zahlung    | Kreditoren  | #        |    | -   | $\square$ |
|---|----------------------------------------------------------------------------------------------------|----------------------|--------------------------------------------------------------------------------------------|------------|-------------|----------|----|-----|-----------|
|   | Dateiname: 90/ZD-01<br>Funktion ANL/AEN/L                                                                                          | 000111<br>OE/ANZ/DRI | J/END                                                                                      |            | : ANL Freie | Sätze :  | 18 |     |           |
|   | 001 Hausbank-Nummer                                                                                                    |                      | : 002                                                                                      |            |             |          |    | # 1 |           |
|   | 002 Bankleitzahl<br>003 Bankkonto-Nr.<br>004 Bankname 1<br>005 Bankname 2<br>006 Straße<br>007 Ort<br>008 Land<br>009 Postleitzahl |                      | : 51020020<br>: 896536<br>: Stadtspark<br>:<br>: Alte MÜhle<br>: Paderborn<br>:<br>: 33102 | asse<br>30 |             |          |    |     |           |
|   |                                                                                                    |                      |                                                                                            |            | Status Y/N  | oder Nr. | :  |     |           |
|   | Nachricht:                                                                                                    |                      |                                                                                            |            |             |          |    |     |           |

```
Hausbanken
                                    Wartungs Programme Zahlung Kreditoren #
 Dateiname: 90/ZD-01000111
 Funktion ANL/AEN/LOE/ANZ/DRU/END
                                                                                 :ANL Freie Sätze : 18
 001 Hausbank-Nummer
                                          : 001
                                                                                                                             # 2
010 Kontoinhaber
                                                 :
011 Kontobezeichnung
                                             :
012 Sammelüberweisungen : 1
013 Gesamtlimit (Zahlung) : 200000,00
014 Zugewiesener Betrag(Zah) : 0,0
                                                                                          Ja

        014 Zugewiesener Betrag(Zah) :
        0,00

        015 Reservierter Betrag(Zah) :
        0,00

        016 Sperrcode (Einzug) :
        0

        017 Zugewiesener Betrag(Ez) :
        0,00

        018 Reservierter Betrag(Ez) :
        0,00

                                                                                            Nicht gesperrt
                                                                                     Status Y/N oder Nr. : ...
 Nachricht:
```

#### Hausbanknummer:

Sie geben die entsprechende Hausbanknummer ein.

#### Bankleitzahl:

(Länge der Bankleitzahl abhängig von CHICO-Frage IZ017) Sie geben die entsprechende Bankleitzahl Ihrer Hausbank ein.

#### Bankkontonummer:

Sie geben die entsprechende Bankkontonummer für diese Hausbank ein.

#### Bankname bis Postleitzahl:

Sie geben die entsprechende Anschrift Ihrer Hausbank ein.

#### Kontoinhaber:

Sie können eine von der Firmenanschrift abweichende Bezeichnung eingeben.

## Kontenbezeichnung:

Sie können eine Bezeichnung für das entsprechende Konto definieren.

## Sammelüberweisungen:

- 0 = Für diese Hausbank sollen grundsätzlich keine Sammelüberweisungen vorgenommen werden.
- 1 = Es können Sammelüberweisungen vorgenommen werden. Es ist darauf zu achten, daß, wenn diese Hausbank bei der späteren Verarbeitung für einen bestimmten Verarbeitungscode (z.B. 01 = Zahlung Kreditoren) in Anspruch genommen werden soll, mit dem Programm "Tabellen warten (Allgemeine Steuerparameter)" Masken-Nr. 005 (Sammelüberweisungsliste) das Kennzeichen auf "Y" gesetzt wurde.

## Gesamtlimit (Zahlung):

- 0 = Diese Bank ist für den Zahlungsverkehr (z.B. Verarbeitungscodes 1,3) gesperrt.
- >0 = Sie geben ein Gesamtlimit vor, mit der diese Hausbank maximal für das Integrierte Zahlungsmanagement in Anspruch genommen werden soll; dieses Limit gilt für alle Verarbeitungscodes (Zahlungen).

## Zugewiesener Betrag (Zahlung):

In diesem Feld wird Ihnen der Gesamtbetrag der selektierten Beträge (alle Stapel der Verarbeitungscodes 1 und 3) angezeigt.

## Reservierter Betrag (Zahlung):

Hier wird Ihnen der Differenzbetrag aller Zahlungsstapel (aller V-Codes Zahlungen) zwischen Stapellimit und zugewiesener Beträge pro Hausbank angezeigt, z.B.

Stapel 1 = Stapellimit 10.000,-; zugewiesener Betrag (V-Code 01) 5.000,-

Stapel 2 = Stapellimit 15.000,-; zugewiesener Betrag (V-Code 03) 10.000,-

Reservierter Betrag = 10.000,-

## Sperrcode (Einzug):

Sie können für eine Hausbank sowohl Einzug als auch Zahlung zulassen.

- 0 = Für diese Hausbank kann parallel zum Zahlungsverkehr auch Einzug durchgeführt werden.
- 1 = Die Hausbank ist für Einzug gesperrt.

## Zugewiesener Betrag (Einzug):

In diesem Feld wird Ihnen der Gesamtbetrag der selektierten Beträge (alle Stapel der Verarbeitungscodes 2 und 4) angezeigt.

## Reservierter Betrag (Einzug):

Hier wird Ihnen der Differenzbetrag aller Einzugsstapel (aller V-Codes Einzug) zwischen Stapellimit und zugewiesener Beträge pro Hausbank angezeigt.

**Beispiel:** 

## Ausgangsbasis

| Hausbank A           |          |                                               |  |  |  |
|----------------------|----------|-----------------------------------------------|--|--|--|
| Gesamtlimit:         | 10.000,- | Betrag wird vom Anwender individuell vergeben |  |  |  |
| Zugewiesener Betrag: | 0,-      |                                               |  |  |  |
| Reservierter Betrag: | 0,-      |                                               |  |  |  |

Stapelverarbeitung Stapel 1:

Unter "Zuweisung Banken" wird für Hausbank A ein Stapellimit von 8000,- eingetragen.

Dann werden die offenen Posten über die Hausbank A selektiert: 2.900,-

Unter "Zuweisung Banken" stehen nun für die Hausbank A folgende Einträge:

Stapellimit:8.000,-Zugewiesener Betrag:2.900,-Restlimit:5.100,-

In der Hausbankdatei ergeben sich folgende Änderungen:

| Hausbank A           |          |
|----------------------|----------|
| Gesamtlimit:         | 10.000,- |
| Zugewiesener Betrag: | 2.900,-  |
| Reservierter Betrag: | 5.100,-  |

Stapelverarbeitung Stapel 2:

Unter "Zuweisung Banken" wird jetzt das Stapellimit für Hausbank A auf 2.000,geändert.

Dann werden weitere offene Posten in Höhe von 2.500,- über die Hausbank A selektiert.

Es erscheint die Meldung: "Bankenlimit ist überschritten". Das bedeutet, daß nur ein Teil der fälligen offenen Posten (1.500,-) über die Hausbank A selektiert werden kann.

Unter "Zuweisung Banken" stehen nun für die Hausbank A folgende Einträge:

| Stapellimit:         | 2.000,- |
|----------------------|---------|
| Zugewiesener Betrag: | 1.500,- |
| Restlimit:           | 500,-   |

In der Hausbankdatei ergeben sich folgende Änderungen:

| Hausbank A           |          |                     |  |  |
|----------------------|----------|---------------------|--|--|
| Gesamtlimit:         | 10.000,- |                     |  |  |
| Zugewiesener Betrag: | 4.400,-  | (1.500,- + 2.900,-) |  |  |
| Reservierter Betrag: | 5.600,-  |                     |  |  |

Nach der Integration von Stapel 1 zur Finanzbuchhaltung (und dem automatischen Löschen von Stapel 1 im IZM) stehen in der Hausbankdatei folgende Werte:

| Hausbank A           |          |  |  |  |
|----------------------|----------|--|--|--|
| Gesamtlimit:         | 10.000,- |  |  |  |
| Zugewiesener Betrag: | 1.500,-  |  |  |  |
| Reservierter Betrag: | 8.500,-  |  |  |  |

# 1.4 Fremdbanken

In der Fremdbankendatei können Sie Ihre Fremdbankendaten unabhängig von einzelnen Personen definieren. Die Fremdbanken (Anzahl abhängig CHICO-Frage IZ021) können allerdings auch mit dem Programm "Personen-Bankverbindungen warten" individuell für jede Person angelegt werden; die Daten werden dann in der Fremdbankendatei abgestellt.

```
      Fremdbanken
      Wartungs Programme
      Zahlung Kreditoren
      #

      Dateiname:
      90/ZD-01100111
      : ANL Freie Sätze
      17

      O01 Bankleitzahl
      : 51020020
      # 1

      002 Ergänzung Blz.
      : 000

      003 Anzahl Benutzer
      :
      1

      004 Bankname
      : Volksbank

      005 Banksitz
      : Paderborn

      006 Bankentyp
      : 01
      Bank

      007 Clearing Spaltendruck 2/3:
      2

      Status Y/N oder Nr. : ...
```

## Bankleitzahl:

(Länge abhängig von CHICO-Frage IZ017)

Sie geben die entsprechende Bankleitzahl der Fremdbank ein.

## Ergänzung Blz:

(abhängig von CHICO-Frage IZ018)

Es kann eine Ergänzung zur Bankleitzahl definiert werden, z.B. für eine Zweigstelle.

## Anzahl Benutzer:

In diesem Feld wird Ihnen die Anzahl der Benutzer angezeigt, die mit der gleichen Fremdbank arbeiten.

#### Bankname:

Sie geben den Namen der entsprechenden Fremdbank ein.

#### Banksitz:

In diesem Feld können Sie den Ort der Fremdbank eingeben.

#### Bankentyp:

Sie geben den Bankentyp ein, den Sie mit dem Programm "Codebezeichnungen warten" definiert haben. Die Bezeichnung des Bankentyps, z.B. 01 = Sparkasse wird Ihnen am Bildschirm angezeigt.

#### Clearing Spaltendruck 2/3 (nur deutsches Bank-Clearing):

In diesem Feld legen Sie die Anzahl der Verwendungszwecke Spalten für BankClearing fest, z.B.

• 2 Spalten: für einen übersichtlichen Ausdruck bei der Empfängerbank auf einem Kontoauszug in der Breite von 54 Zeichen (Standardeingabe).

| Spalte 1 | Spalte 2 |
|----------|----------|
| 1-27     | 1-27     |

• 3 Spalten: für einen übersichtlichen Ausdruck bei der Empfängerbank auf einem Kontoauszug in der Breite von 81 Zeichen, damit auf diesem Formular pro Zeile nur die Informationen eines OPs ausgedruckt werden.

| Spalte 1 | Spalte 2 | Spalte 3    |
|----------|----------|-------------|
| 1-27     | 1-27     | 1-27 (leer) |

## 1.5 Formulare

In der Formulartabelle (ZD-01500CCC) vergeben Sie für jedes von Ihnen benutzte Formular einen Formulartyp und legen für diesen Formulartyp individuelle Kriterien fest.

**Hinweis:** Beim Löschen eines Formulars werden auch alle zugehörigen Einträge aus den Zahlungswegen gelöscht.

Beispiel:

| Formulare Wartungs                                                             | s Programme         | Zahlung Kreditoren #           |
|--------------------------------------------------------------------------------|---------------------|--------------------------------|
| Dateiname: 90/ZD-01500111<br>Funktion ANL/AEN/LOE/ANZ/DI                       | RU/END              | : ANZ Freie Sätze : 12         |
| 001 Formulartyp                                                                | : 02                | Überweisungen mit Raster 🛛 🧍 1 |
| 002 Listenart (FLEX-Gruppe)<br>003 Varianten-Nr.<br>004 Anzahl Bewegungszeilen | : 100<br>: 3<br>: 2 |                                |
| 005 Medium Code<br>006 Formular für Zahl/Einzug<br>007 FW-code                 | : 0<br>: 1<br>: 99  | Papier<br>Zahl.Form.           |
| 008 Unteres Limit<br>009 Altern, Formulartyp                                   | : 0                 | 0,00                           |
| 010 Oberes Limit<br>011 Altern, Formulartyp                                    | : 0                 | 0,00                           |
| 012 Letzte gedr. Zah-BelNr.                                                    | .:                  | 8                              |
|                                                                                |                     | Status Y/N oder Nr. :          |
| Nachricht:                                                                     |                     |                                |

## Formulartyp:

Max. 1-99 (Anzahl der Formulartypen abhängig von CHICO-Frage IZ023).

Sie definieren Formulartypen, die später bei der Selektion und Zuweisung berücksichtigt werden sollen. Dieser Formulartyp wird durch die Kombination FLEXGruppe und Varianten-Nr. definiert , z.B.:

FLEX-Gruppe 100=ÜberweisungenVarianten-Nr. 03=Überweisungen mit RasterFormulartyp 02=Überweisungen mit Raster

**Hinweis:** Der Pseudo-Formulartyp "00 wird immer automatisch angelegt. Er wird benötigt, wenn z.B.

- ohne Bank-Clearing und Zahlungsbelege gearbeitet werden soll
- das Kennzeichen f
  ür die Behandlung kreditorischer Debitoren/debitorischer Kreditoren in dem Programm "Selektionsparameter warten (Masken-Nr. 008 = 1) gesetzt wird.

**Beispiel:** Der Zahlungsweg mit dem Formulartyp 00 sollte der letzte in der Zahlungswegedatei (ZD-04100CCC) aufgeführte Zahlungsweg sein:

| Zahlungstyp | Hausbank | Fremdbanktyp | Formulartyp |
|-------------|----------|--------------|-------------|
| 99          | 999      | 99           | 00          |

## Listenart (FLEX-Gruppe):

Folgende FLEXII-Gruppen stehen standardmäßig zur Verfügung:

- 100 Überweisungen
- 101 Schecks
- 102 Lastschriften
- 103 Sammelauftragsformulare (Niederlande und Belgien)
- 400 Bank-Clearing (Deutsches Verfahren)
- 401 Bank-Clearing (International)

Die entsprechende FLEXII-Gruppe muß hier eingegeben werden.

## Varianten-Nr. (1-99):

Die entsprechende Varianten-Nr. muß hier eingegeben werden; die zugehörige Bezeichnung wird angezeigt.

## Anzahl Bewegungszeilen:

Die Anzahl Bewegungszeilen wird aus FLEXII übernommen und angezeigt.

## Medium Code:

In Abhängigkeit von der entspechenden FLEXII-Gruppe wird Ihnen der Medium-Code angezeigt bzw. kann von Ihnen eingegeben werden. Die Eingabe ist nur bei Clearing bzw. DFÜ möglich (hat nur informatorischen Charakter, unabhängig von dem im Bank-Clearing benutzten Medium-Code).

0 = Papier 1 = Band nur Clearing 2 = Floppy Disk/Diskette 3 = DFÜ 4 = PC-Übertragung 5 = Magnetbandkassette

Formular für Zahlung/Einzug:

- 0 = Zahlung/Einzug
- 1 = Zahlungsformular
- 2 = Einzugsformular

Sie ordnen dem Formulartyp die entsprechende Nutzung eines Formulars zu. Bei der Selektion wird für den V-Code geprüft, ob der vorgeschlagene Formulartyp dem entspricht, z.B.

Verarbeitungscode 01 = Zahlung Kreditoren Formular für Zahlung/Einzug = 0 oder1.

## FW-Code:

Abhängig von der Definition in der Tabellendatei (GF-04000CCC) können Sie jedem Formulartyp einen Landes- oder Fremdwährungscode zuordnen, z.B.

- 0 = Landeswährung (FWC 0 bis < 1. echter FW-Code)
- Nr. = entsprechender Fremdwährungscode
- 98 = nur für FW-Codes
- 99 = für alle Währungscodes

## Unteres Limit:

Sie können für jeden Formulartyp ein unteres Limit vorgeben, das nicht unterschritten werden darf.

Das untere Limit bezieht sich grundsätzlich auf den Gesamtbetrag der für diesen Beleg selektierten OPs.

## Alternativer Formulartyp:

Falls das untere Limit des Formulars unterschritten wird, d.h., der Gesamtbetrag der selektierten OPs pro Formular ist kleiner als das Formularlimit, kann hier ein alternativer Formulartyp eingegeben werden, dem dann zugewiesen werden soll. Sollte der angegebene alternative Formulartyp den Bedingungen nicht entsprechen, z.B.:

- Anzahl Bewegungszeilen
- FW-Code etc.

wird nicht bzw. werden nicht alle OPs zugewiesen.

Wird in der Selektion ein fester Formulartyp vorgegeben, erfolgt die Zuweisung bei Unterschreitung des unteren Limits nicht auf den alternativen Formulartyp; eine Formularzuweisung auf einen anderen Formulartyp kann nur durch eine erneute Selektion durchgeführt werden.

Wird kein alternativer Formulartyp eingegeben, wählt das Programm anhand der definierten Zahlungswege den nächsten in Frage kommenden Formulartyp und weist ihm den Betrag zu.

## Oberes Limit:

Sie können für jeden Formulartyp ein oberes Limit vorgeben, das nicht überschritten werden darf; das obere Limit bezieht sich grundsätzlich auf den Gesamtbetrag der für dieses Formular selektierten OPs. Eingabe 0 = kein oberes Limit.

## Alternativer Formulartyp:

Falls das obere Limit des Formulars überschritten wird, d.h., der Gesamtbetrag der pro Formular selektierten OPs ist größer als das Formularlimit, kann hier ein alternativer Formulartyp eingegeben werden, auf den dann zugewiesen werden soll; siehe Anmerkungen alternativer Formulartyp "Unteres Limit".

## Letzte gedruckte Zahlungsbeleg-Nr.:

Nach jedem Druckvorgang wird die letzte gedruckte Zahlungsbeleg-Nr. für diesen Formulartyp hier abgestellt.

## Scheckentwertung:

Die Scheckentwertung kann nur für die FLEX-Gruppe 101 (Schecks) genutzt werden.

- Y = Wenn mehr als ein Beleg (Scheck) gedruckt wird, erscheint die Summe nur auf dem letzten Scheck. Auf den anderen Schecks wird jeweils als Betrag 0,00 (Entwertung) ausgewiesen (abhängig vom vorgegebenen Formularlimit).
- N = Scheckentwertung ist nicht möglich.

**Hinweis:** Scheckentwertung kann nur dann genutzt werden, wenn das Kennzeichen mit dem Programm "Personendaten warten" (Masken-Nr. 007 = "0) gesetzt wurde, d.h. keine komprimierte Zahlung für den ausgewählten Kreditoren/ Debitoren.

# 1.6 Zahlungswege

In der Zahlungswegedatei (ZD-04100CCC) legen Sie feste Kombinationen von Zahlungswegen an. Die Zahlungswege sind die Voraussetzug für die Selektion bezüglich der Zuordnung: Zahlungstyp (ZT), Hausbanknummer (HB), Fremdbanktyp (FB) und Formulartyp (FT).

| Nachricht:                                  |                    |                                      | , |
|---------------------------------------------|--------------------|--------------------------------------|---|
|                                             |                    | Status Y/N oder Nr. :                |   |
|                                             |                    |                                      |   |
|                                             |                    |                                      |   |
| 003 Fremdbanktyp<br>004 Formulartyp         | : 01<br>: 02       | Bank<br>Überweisungen mit Raster     |   |
| 001 Zahlungstyp<br>002 Hausbank-Nummer      | : 01<br>: 001      | Zahlung mit Bank<br>Deutsche Bank AG | # |
| Dateiname: 90/ZD-041<br>Funktion ANL/LOE/AN | 00111<br>Z/DRU/END | : ANL Freie Sätze : 33               |   |
| Zahlungswege                                | Vartungs Programme | Zahlung Kreditoren 🛛 🧍               |   |

## Zahlungstyp:

Sie geben den entsprechenden Zahlungstyp ein, den Sie mit dem Programm "Codebezeichnungen warten" definiert haben, z.B. : 01

Codetyp: 02 Zahlungstypen Typnummer: 01 Zahlung mit Bank

Der Zahlungstyp wird immer einer Person zugeordnet; siehe "Personendaten warten" (Masken-Nr. 004).

Zusätzlich haben Sie die Möglichkeit, alle Zahlungstypen unter Typnummer 99 zusammenzufassen.

Zahlungstyp 98 kann im Zusammenhang mit der Stapellimitüberschreitung und dessen zugeordneten Formulartyp genutzt werden.

Damit können bei Stapellimitüberschreitungen alle Debitoren und Kreditoren, unabhängig von ihrem Zahlungstyp berücksichtigt werden (siehe auch Kapitel 1.1.3.)

#### Hausbanknummer:

In diesem Feld ordnen Sie dem definierten Zahlungstyp eine Hausbank zu. Die Hausbank muß mit dem Programm "Hausbanken warten" angelegt sein.

## Fremdbanktyp:

Eine weitere Zuordnung betrifft den Fremdbanktyp, den Sie mit dem Programm "Codebezeichnungen warten" definiert haben, z.B. : 01

Codetyp: 01 Bankentypen Typnummer: 01 Bank

Der Fremdbanktyp wird immer einer Person zugeordnet; siehe "Personen-Bankverbindungen warten" (Masken-Nr. 007). Zusätzlich haben Sie die Möglichkeit, alle Bankentypen unter Typnummer 99 zusammenzufassen.

Fremdbanktyp 98 (unter Codebezeichnungen anzulegen) als Dummy-Bank wird dann genutzt, wenn ein bestimmter Debitorenkreis nur mit Schecks bezahlt werden soll/kann (z.B. die Bankverbindung nicht bekannt ist).

Diese Personen erhalten dann bei den Personen-Bankverbindungen auch den Bankentyp 98 zugeordnet.

## Formulartyp:

Sie geben einen Formulartyp vor, den Sie mit dem Programm "Formulare warten" definiert haben, z.B.

Zahlungstyp (Typnummer) 01 = Zahlung mit Bank Formulartyp 02 = Überweisungen mit Raster

|    | Zahlungstyp | Hausbanknummer | Fremdbanktyp | Formulartyp |
|----|-------------|----------------|--------------|-------------|
| a) | 01          | 001            | 01           | 01          |
| b) | 01          | 001            | 98           | 01          |
| c) | 01          | 001            | 99           | 02          |
| d) | 01          | 001            | 99           | 03          |
| e) | 98          | 999            | 99           | 00          |
| f) | 99          | 001            | 99           | 00          |

## Beispiel Zahlungsweg:

a) = Zahlung per Scheck

- b) = Zahlung per Scheck (wenn Fremdbank unbekannt)
- c) = Zahlung per Überweisung (99 umfaßt alle Banktypen)
- d) = Zahlung per Überweisung mittels Clearing
- e) = bei Stapellimit-Überschreitung Aufnahme in den Vorschlag auf Pseudohausbank 999 und Zuweisung auf den Pseudoformulartyp 0
- f) = bei debitorischen Kreditoren Aufnahme in den Vorschlag und Zuweisung auf Pseudoformulartyp 0

**Hinweis:** Den Zahlungswegen kommt eine zentrale Bedeutung im IZM zu. Bei der Selektion von OPs wird anhand der eingegebenen Selektionskriterien und der jeweiligen Stammdaten der Debitoren/Kreditoren sequentiell ein gültiger Zahlungsweg – sortiert nach Zahlungstyp, Hausbanknummer, Fremdbanktyp, Formulartyp – in der Zahlungswegedatei gesucht.

Der erste Zahlungsweg, der die richtige Kombination von Zahlungstyp, Hausbanknr., Fremdbanktyp und Formulartyp erfüllt, wird für die Verarbeitung herangezogen.

Wird kein entsprechender Zahlungsweg gefunden, kann der OP nicht selektiert werden.

Hier ist darauf zu achten, daß, wenn Sie nicht mit Bank-Clearing oder Formulardruck arbeiten (Tabellen SA2) oder die Behandlung debitorischer Kreditoren/kreditorischer Debitoren = 1 (nur auf Vorschlag; Tabellen SA3) ist, Sie für das Pseudoformular einen Zahlungsweg anlegen.

z.B.: Zahlungstyp 99, Hausbank 001, Fremdbanktyp 99, Formulartyp 00.

Einrichtungsbeispiele finden Sie im Kapitel 1.1.3

# 1.7 Personendaten

In der Personendatendatei (ZD-030VCCCC) legen Sie für jede Person individuelle Kriterien fest.

```
Personendaten
                           Wartungs Programme ZahlungKreditoren
                                                                                 #
Dateiname: 90/ZD-03001111
Funktion ANL/AEN/LOE/ANZ/DRU/END
                                                                : ANL Freie Sätze : 38
001 Personen-Nummer : 70000
                                                    Name 1 : PräzisionsgeräteBäuerl# 1
                                                     Name 2 : Elektronische Ausrüstung
                                                    Straße : Schwarztorstr. 71
                                                     Ort
                                                              : Recklinghausen
                                                            :
                                                    Land
                                                    PI 7
                                                              : 45657
                                                    FW-Code : 0

        002 Sperrcode
        : 0

        004 Zahlungstyp
        : 01

        007 Komprimierte Zahlung
        : 2

        003 Begleitschreiben
        : 2

                                                         nicht gesperrt
                                                    Zahlung mit Bank
bei mehr als ein Beleg
....nn komprimiert
005 FLEX-Gruppe(Begleitschr.): 300
006 Varianten-Nr.(Begl-schr.): 1
                                                       Begleitschreiben Zahlung
008 Letzte Begleitschr.-Nr. : 21
009 Nur Scheckzahlung Y/N : Y
                                                               Status Y/N oder Nr. : ...
Nachricht:
```

## Funktion "ANL" kombiniert mit "BER"

Im Feld Personennummer können Sie mit Funktion "BER" alle vorhandenen Personen anzeigen lassen und die anzulegende Person durch Eingabe der Nummer auswählen.

Personen, die mit dem Zeichen "\*" angezeigt werden, sind im IZM noch nicht angelegt.

Die Daten der vorherigen Person werden Ihnen standardmäßig vorgeschlagen und können mit Status = "Y" bestätigt werden.

## Personen-Nummer:

Sie geben die entsprechende Personen-Nr. ein (Debitoren-/Kreditoren-Nummer aus der GF-03000CCC oder einer Individual-Personenstammdatei), für die der Zahlungsverkehr durchgeführt werden soll.

## Sperrcode:

- 0 = Die Person wird für diesen Verarbeitungscode nicht gesperrt.
- 1 = Die Person wird f
  ür diesen Verarbeitungscode gesperrt; nach Setzen des Sperrkennzeichens erfolgt keine Selektion von OPs mehr. Bereits selektierte OPs k
  önnen noch verarbeitet werden.

## Begleitschreiben:

- 0 = Für diese Person soll generell kein Begleitschreiben genutzt werden.
- 1 = Es soll generell immer ein Begleitschreiben gedruckt werden.
- 2 = Es soll nur dann ein Begleitschreiben gedruckt werden, wenn für diese Person komprimierte Zahlung durchgeführt werden soll. Wenn bei der Masken-Nr.
   007 eine "0 eingegeben wird, kann kein Begleitschreiben gedruckt werden.
- 3 = Es soll nur dann ein Begleitschreiben gedruckt werden, wenn für diese Person Sammelüberweisungen vorgenommen werden; siehe "Hausbanken warten" (Masken-Nr. 012 = "1), "Tabellen warten (Allg. Steuerparameter) (Masken-Nr. 005 = "Y").

## Zahlungstyp:

Sie geben einen mit dem Programm "Codebezeichnungen warten" definierten Zahlungstyp ein, der für diese Person genutzt werden soll. Sollte der Zahlungstyp noch nicht in der Codebezeichnungsdatei (ZD-04200CCC) angelegt sein, können Sie hier mit Eingabe der Typnummer und Bezeichnung den Zahlungstyp anlegen.

## FLEX-Gruppe (Begleitschreiben):

Hier geben Sie die FLEX-Gruppe (Bereich 300-399) ein, die für diese Person genutzt werden soll. Standardmäßig wird die FLEX-Gruppe "300 angeboten.

## Varianten-Nr. Begleitschreiben:

Sie geben die entsprechende Varianten-Nr. 1-99 ein.

## Komprimierte Zahlung:

- 0 = Es soll nicht komprimiert gezahlt werden.
- 1 = Es soll immer komprimiert gezahlt werden. Kommt es durch die Komprimierung zu einer Überschreitung des Formularlimits, wird das mit dem Programm "Formulare warten" (Masken-Nr. 011) definierte alternative Formular genommen. Ist kein alternatives Formular angelegt, wird auf das nächste in Frage kommende Formular (muß auch als Zahlungsweg definiert sein) zugewiesen.
- 2 = Es soll nur dann komprimiert gezahlt werden, wenn mehr als ein Formular (Beleg) notwendig wäre.

Hinweis: Werden durch eine Nachselektion zusätzlich OPs selektiert, werden diese auf ein separates Formular zugewiesen.

- 3 = Es soll nur dann komprimiert gezahlt werden, wenn ein OP einen negativen Wert hat.
   Wird die FLEX-Gruppe 103 (Sammelauftragsformulare) benutzt, verhindert das Setzen dieses Kennzeichen 3, daß negative Beträge nicht selektiert werden (wird bei "Formularzuweisung" berücksichtigt).
- 4 = Es soll nur dann komprimiert gezahlt werden, wenn durch Einbeziehung von Gutschriften oder NZUs der Betrag unterhalb des unteren Formularlimits liegt.

## Letzte Begleitschreiben-Nr.:

In diesem Feld wird Ihnen die letzte vergebene Begleitschreiben-Nr. angezeigt; Sie können allerdings eine neue Nummer eingeben.

## Nur Scheckzahlung Y/N:

(das Feld erscheint nur beim Anlegen von Personen-Nummern)

Y = Für diese Person sollen die Zahlungen nur per Scheck ausgeführt werden. In diesem Fall wird automatisch als Bankverbindungsnummer 1 eine Bankverbindung mit Bankleitzahl "00000000000 (Länge abhängig von CHICO-Fragen IZ017, 018) angelegt.

Mit den Programmen "Personen-Bankverbindungen warten oder "Fremdbanken warten" muß zu dieser Bankverbindung ein Bankentyp 98 (muß in der Codebezeichnungsdatei (ZD-04200CCC) angelegt sein oder angelegt werden), eingetragen werden, da sonst kein Zahlungsweg definiert werden kann.

Name und Anschrift werden automatisch aus der FIBU-Debitoren-/Kreditoren-Stammdatei (GF-03000CCC) in die Personen-Bankverbindungsdatei (ZD-012VCCCC) übernommen und in den Feldern für Kontoinhaber abgestellt. Es ist auch möglich, einen abweichenden Kontoinhaber einzutragen. Wenn für diese Person auch echte Bankverbindungen angelegt wurden, können auch Zahlungen per Überweisung geleistet werden.

N = Scheckzahlungen für diese Person sind zwar generell nicht vorgesehen, es können aber trotzdem Zahlungen per Scheck geleistet werden.

## 1.8 Personen-Bankverbindungen

In der Personen-Bankverbindungsdatei (ZD-012VCCCC) können Sie für jede Person (Debitor/Kreditor) bis zu 9 Bankverbindungen (CHICO-Frage IZ022) anlegen. Ist die Fremdbank schon in der Fremdbankdatei (ZD-01100CCC) angelegt, wird Ihnen nach Eingabe der Bankleitzahl (eventuell plus Ergänzung) die Bezeichnung angezeigt.

```
Pers-Bankverbindung Wartungs Programme Zahlung Kreditoren #
Dateiname: 90/ZD-01201111
Funktion ANL/AEN/LOE/ANZ/DRU/END
                                                          : ANL Freie Sätze : 436
0 01 Personen-Nr. : 72000 Name 1 : Mindener Gießereibetrieb # 1
002 Bankverbindungs-Nr. : 1 Name 2 : Gießerei
                                            Straße : Ringstr. 68
                                             Ort : Minden
                                             Land :
                                             PLZ : 32427
                                              FW-Code: 2
003 Bankleitzahl : 51030020
004 Ergänzung Blz. : 020

    005
    Bankname
    : Sparkass

    006
    Banksitz
    : Minden

    007
    Bankentyp
    : 01

                               : Sparkasse
                                                     Bank
008 Clearing Spaltendruck 2/3: 2
009 Bankkonto-Nummer : 400500300
                                                          Status Y/N oder Nr. : ...
Nachricht:
```

## Personen-Nr.:

Sie geben die entsprechende Personen-Nr. ein (Debitoren-/Kreditoren-Nummer aus der GF-03000CCC oder einer Individual-Personenstammdatei), für die Bankverbindungen definiert werden sollen.

## Bankverbindungs-Nr.:

Hier können Sie pro Person bis zu 9 Bankverbindungen (1-9) festlegen. Bei der Selektion wird die erste in Frage kommende (Zahlungswege) angelegte Bankverbindung dieser Person genommen. Übersteuert werden kann diese Vorgabe durch eine Eingabe im Feld "Maske Fremdbank" bzw. im Programm "Zahlungsvorschläge ändern".

**Hinweis:** Es wird geprüft, ob für die geänderte Bankverbindung ein Zahlungsweg definiert ist.

## Bankleitzahl:

(Länge abhängig von CHICO-Frage IZ017) In diesem Feld geben Sie die entsprechende Bankleitzahl der Fremdbank an. Wenn die Fremdbank bereits in der Fremdbankendatei (ZD-01100CCC) angelegt wurde, wird die Bezeichnung der Fremdbank angezeigt.

Ist die Fremdbank noch nicht in der Fremdbankendatei angelegt, müssen Sie noch Bankname, Banksitz und Bankentyp angeben. Nach Abschluß der Stammdaten (für diese Person) wird die Fremdbank automatisch auch in der Fremdbankendatei eingetragen.

## Ergänzung Blz:

In Abhängigkeit von CHICO-Frage IZ018 können Sie eine Ergänzung zur Bankleitzahl definieren.

## Bankname:

Sie geben den entsprechenden Banknamen, z.B. Sparkasse Hannover, ein.

## Banksitz:

Sie geben den Ort ein, an dem die Bank ansässig ist.

## Bankentyp:

Sie geben den entsprechenden Bankentyp ein, den Sie mit dem Programm "Codebezeichnungen warten" definiert haben.

## Bankkonto-Nummer:

In diesem Feld geben Sie die entsprechende Bankkontonummer der Person ein.

```
Pers-Bankverbindung Wartungs Programme Zahlung Kreditoren #
Dateiname: 90/ZD-01201111
Funktion ANL/AEN/LOE/ANZ/DRU/END
                                             : ANL Freie Sätze : 436
002 For Some Nr. : 72000
002 Bankverbindungs-Nr. : 1
                                                                     # 2
010 Name 1
                         : Mindener Gießereibetrieb
011 Name 2
                         : Gießerei
012 Straße
                         : Ringstr. 68
                         : Minden
013 Ort
014 Land
                          :
015 PLZ
                          : 32427
016 Hausbank-Nummer
                        : 000
                                              Status Y/N oder Nr. : ...
Nachricht:
```

## Kontoinhaber:

Diese Felder müssen gefüllt werden. Es wird die Anschrift aus der Debitoren-/ Kreditorenstammdatei (GF-03000CCC) bzw. einer Individual-Personenstammdatei vorgeschlagen. Diese kann übernommen werden oder es kann eine davon abweichende Anschrift eingegeben werden.

Spätere Änderungen in der GF-03000CCC werden in diesem Feld nicht automatisch vorgenommen.

#### Hausbanknummer:

Hier können Sie der definierten Fremdbank eine Hausbank zuordnen; d.h., wenn die eingetragene Hausbank bei der Selektion genutzt wird (feste Vorgabe der Hausbank oder Eintragung in der Stapellimittabelle), wird diese Bankverbindung genutzt. Sofern für diese Person unterschiedliche Bankverbindungen bei diversen Hausbanken angegeben sind und die Selektion über Stapellimittabelle erfolgt, wird zuerst geprüft, ob die erste Hausbank in der Limittabelle angegeben wird. Ist dies nicht der Fall, wird die folgende Hausbank versucht, usw.

Wenn hier "000 eingetragen wird, findet die Zuweisung ab der ersten Bankverbindung statt.

# 1.9 Integrationsdaten

Abhängig von CHICO-Frage IZ015 und pro Verarbeitungscode im Programm Tabellen warten, "Allgemeine Steuerparameter", Masken-Nr. 007 legen Sie fest, ob eine Integration zur FIBU durchgeführt werden soll.

Die Steuerung, wie die Integration erfolgen soll, bestimmen Sie durch Ihre Eingaben in den Integrationsdaten.

## Beispiel: Stammdaten-Integration ZD-09000CCC

| Personen-<br>nummer | Formulartyp 10                    | Formulartyp 11                                               | Formulartyp 12                    | Formulartyp 13                                                |  |  |
|---------------------|-----------------------------------|--------------------------------------------------------------|-----------------------------------|---------------------------------------------------------------|--|--|
| 70000               | 222 500,-<br>Überweisung          | 120 400,-<br>400,-<br>Scheck I                               | 250 850,-<br>650,-<br>Scheck II   | 127 60,-<br>50,-<br>Scheck III                                |  |  |
|                     | 333 750,-<br>444 320,-<br>1.070,- | 111         550,-           112         50,-           600,- | 123 400,-<br>124 600,-<br>1.000,- | 125         200,-           126         100,-           300,- |  |  |
| _                   |                                   |                                                              |                                   |                                                               |  |  |
| Personen-<br>nummer | Formulartyp 10                    | Formulartyp 11                                               | Formulartyp 12                    | Formulartyp 13                                                |  |  |
| 80000               | 300 180,-<br>600,-                | 500 100,-<br>200,-<br>Scheck I                               | 260 3.000,-<br>Scheck II 1.500,-  | 131 40,-<br>30,-<br>Scheck III                                |  |  |
|                     | 100 450,-                         | 140 250,-<br>241 150 200                                     | 130 100,-<br>131 750 4 500        | 129 900,-<br>130 500 70                                       |  |  |

Druck Formulare:

| nummer             |            |                         |                   |            |                         |                     |            |                         |                     |            |                           |                     |
|--------------------|------------|-------------------------|-------------------|------------|-------------------------|---------------------|------------|-------------------------|---------------------|------------|---------------------------|---------------------|
| 80000              | Überw      | 300<br>veisung          | 180,-<br>600,-    | Schec      | 500<br>< I              | 100,-<br>200,-      | Schecl     | 260<br>< 11             | 3.000,-<br>1.500,-  | Schec      | 131<br>k III              | 40,-<br>30,-        |
|                    | 100<br>200 | 450,-<br>350,-<br>800,- | 780,-             | 140<br>241 | 250,-<br>150,-<br>400,- | 300,-               | 130<br>131 | 100,-<br>750,-<br>850,- | 4.500,-             | 129<br>130 | 900,-<br>500,-<br>1.400,- | 70,-                |
|                    |            |                         |                   |            |                         |                     |            |                         |                     |            |                           |                     |
| Gesamt-<br>summen: |            | Überwei                 | sungen<br>3.150,- |            | 2                       | Scheck I<br>2.100,- |            | S                       | check II<br>7.850,- |            | So                        | heck III<br>1.880,- |

| Sa                                                             | tzart 2                           | ntyp<br>ntenbewegunger<br>vegungen    | 10<br>ח 0<br>0                                     | 1                                                        | 1 12<br>1 2<br>1 2               |                                                                                         | 13<br>3<br>2                     |                                                         |
|----------------------------------------------------------------|-----------------------------------|---------------------------------------|----------------------------------------------------|----------------------------------------------------------|----------------------------------|-----------------------------------------------------------------------------------------|----------------------------------|---------------------------------------------------------|
| Sa                                                             | chkonten                          | bewegu                                | ngen0 = Formul<br>1 = Forn<br>2 = Forn<br>3 = Forn | lar/Hausban<br>mular/Hausl<br>mular/Hausl<br>mular/Hausl | ik<br>bank/F<br>bank/F<br>bank/F | Person<br>Person/Bew<br>Person/Bele                                                     | regung<br>gnumi                  | )<br>mer                                                |
| OP-Bewegungen<br>0 = pro OP<br>1 = pro Beleg<br>2 = pro Person |                                   |                                       |                                                    |                                                          |                                  |                                                                                         |                                  |                                                         |
| Sa                                                             | tzart 3                           | Sachko<br>Formula<br>Hausba<br>Sachko | nten Zuordnung<br>Irtyp<br>nknummer<br>ntonummer   | 10<br>001<br>1000                                        | 1<br>00<br>120                   | 1 12<br>1 001<br>0 1300                                                                 | 0<br>14                          | 13<br>01<br>00                                          |
| S                                                              | achkonte                          | nbeweg                                | ungen auf dem J                                    | ournal                                                   |                                  |                                                                                         |                                  |                                                         |
| b<br>K<br>S                                                    | ei Kennze<br>onto-Nr.<br>umme pro | eichen:<br>o                          | 0<br>1000<br>Hausbank<br>3.150,-                   | 1<br>1200<br>Persor<br>1.400,<br>700,                    | ן<br>-<br>-                      | 2<br>1300<br>Bewegu<br>400,<br>600,<br>850,<br>650,<br>100,<br>750,<br>3.000.<br>1.500, | ng<br>-<br>-<br>-<br>-<br>-<br>- | 3<br>1400<br>Beleg<br>300,-<br>110,-<br>1.400,-<br>70,- |

| OP-Bewegungen a               | uf dem Journal                                                                  |                                                    |                                   |                                 |
|-------------------------------|---------------------------------------------------------------------------------|----------------------------------------------------|-----------------------------------|---------------------------------|
| bei Kennzeichen:<br>Summe pro | 0<br>off. Posten<br>500,-<br>750,-<br>320,-<br>180,-<br>600,-<br>450,-<br>350,- | 1<br>Beleg-Nr.<br>600,-<br>800,-<br>400,-<br>300,- | 2<br>Person<br>2.500,-<br>5.350,- | 3<br>Person<br>410,-<br>1.470,- |

Der entsprechende Funktionsselektor dazu stellt sich wie folgt dar:

```
Integration Wartungs Programme Zahlung Kreditoren #

FUNKTIONSSELEKTOR

1 ... Allgemein

2 ... Sachkonten/OP Bewegungen

3 ... Sachkonten Zuordnung

Nr. wählen oder "CR" ...
```

## 1.9.1 Allgemein (SA 1)

```
      Integration
      Wartungs Programme Zahlung Kreditoren #

      Dateiname:
      90/ZD-09000111
      Satzart:
      01 Allgemein

      Funktion
      ANL/AEN/LOE/ANZ/DRU/SPR/END
      : ANL Freie Sätze :
      54

      001 Verarbeitungscode
      :
      01
      # 1

      002 Buchungsart
      :
      00
      Aus Buchungstabelle

      003 Integrationsart
      :
      3
      Zahlungen

      004 Buchungstabelle
      :
      00
      Automatisch

      005 S/H-Code Zeichen abhängig:
      0
      Status Y/N oder Nr. : ...

      Nachricht:
      ...
```

## Buchungsart:

(SA 2 "Debitoren-/Kreditorensatz" in GF-091XXCCC)

0 = Aus Buchungstabelle 1-40 = Buchungsart

Im ersten Fall wird für die Integration, die in der Buchungstabelle (GF-04000CCC, SA9, Bereichsnummer: 3 = Zahlungen) definierte Buchungsart benutzt. Im zweiten Fall definieren Sie eine Buchungsart, die für die Integration benutzt werden soll.

## Integrationsart:

- 0 = Sachkonten (nur für V-Codes 5-9)
- 3 = Zahlungen (fest für V-Codes 1-4 vorgegeben; kann auch für V-Codes 5-9 eingegeben werden).

## Buchungstabelle:

0 = Es wird keine feste Buchungstabelle vorgegeben.

> 0 = Es wird eine feste Buchungstabelle für die Integration vorgegeben.

#### S/H-Code Zeichen abhängig:

0 = Nein

1 = Ja z.B.: - Haben + Soll

## 1.9.2 Sachkonten/OP Bewegungen (SA2)

```
      Integration
      Wartungs Programme
      Zahlung Kreditoren
      #

      Dateiname:
      90/ZD-09000111
      Satzart:
      02 Sachkonten/OP Bewegungen

      Funktion
      ANL/AEN/LOE/ANZ/DRU/SPR/END
      :
      ANL Freie Sätze:
      54

      001
      Verarbeitungscode
      :
      01
      # 1

      002
      Formulartyp
      :
      02
      Überweisungen mit Raster

      003
      Sachkontenbewegungen
      :
      1
      Pro Form-Hausbank-Person

      004
      Buchungsart
      :
      00
      Aus Buchungstabelle

      005
      Offene Posten Bewegungen :
      1
      Pro Belegnummer

      Status Y/N oder Nr. : ...

      Nachricht:
```

## Formulartyp:

Sie legen fest, wie pro Formulartyp die zugehörigen Bewegungen integriert werden sollen (nicht für den Pseudo-Formulartyp 00).

## Sachkontenbewegungen:

- 0 = pro Formulartyp/Hausbank/Fremdwährungen
- 1 = pro Formulartyp/Hausbank/Fremdwährungen/Person
- 2 = pro Formulartyp/Hausbank/Fremdwährungen/Person/Bewegungen (Be wegungen in der Reihenfolge wie auf den Zahlungsbelegen)
- 3 = pro Formulartyp/Hausbank/Fremdwährungen/Person/Belegnummer

## Buchungsart:

(SA 3 "Sachkontensatz" in GF-091XXCCC)

- 0 = Aus Buchungstabelle
- 1-40 = Buchungsart

**Hinweis:** Für die Satzart 2 müssen die gleichen Eingaben wie bei der Satzart 1 vorgenommen werden.

## Offene Posten Bewegungen

0 = pro Offenen Posten (pro OP eine Bewegung)

- 1 = pro Belegnummer (pro Formulartyp/Zahlungsbeleg, z.B. Scheck) eine Bewegung
- 2 = pro Person eine Bewegung.

## 1.9.3 Sachkonten Zuordnung (SA 3)

```
      Integration
      Wartungs Programme
      Zahlung Kreditoren
      #

      Dateiname:
      90/ZD-09000111
      Satzart:
      03 Sachkonten Zuordnung

      Funktion
      ANL/AEN/LOE/ANZ/DRU/SPR/END
      : ANL Freie Sätze :
      54

      001
      Verarbeitungscode
      :
      001
      # 1

      002
      Formulartyp
      :
      02
      Überweisungen mit Raster

      003
      Hausbank-Nummer
      :
      001
      Volksbank

      004
      Quell-Sachkontonummer
      :
      1100
      Bank

      005
      Ziel-Sachkontonummer
      :
      1101
      Volksbank

      Status Y/N oder Nr. : ...

      Nachricht :
```

## Formulartyp: Hausbank-Nummer: Quell-Sac hkontonummer:

Für jeden Verarbeitungscode kann pro Formulartyp und Hausbank-Kombination ein festes Sachkonto definiert werden, auf das integriert werden soll.

## Ziel-Sachkontonummer:

Wenn das definierte Sachkonto als Quellkonto angelegt ist, können Sie hier die entsprechende Ziel-Sachkontonummer eingeben.

## 1.10 Listen- und Formulargestaltung

Alle Druckausgaben des COMET IZM, wie z.B. Zahlungsvorschläge und -belege, Sammelüberweisungslisten und Begleitschreiben werden durch FLEXII (Formulargestaltung) gesteuert.

Mit FLEXII steht Ihnen ein komfortables Werkzeug zur Verfügung, das es Ihnen ermöglicht, den Aufbau Ihrer Formulare inhaltlich und formal frei zu gestalten. Alle Parameter für die Druckgestaltung sowie deren Feldbeschreibung sind in einer eigenen Parameterdatei (ZD-PARFXttt) hinterlegt.

Dieses Programm verwaltet alle Listparameter für FLEXII-Programme.

Nach Anwahl der Maske Formulargestaltung erscheint nach Bestätigen der CR-Taste eine Übersicht aller standardmäßig angelegten FLEX-Formulare/-Listen (maximal können 999 Gruppen genutzt werden).

```
Formulargestaltung Wartungs Programme Zahlung Kreditoren
                                                                                 #
Listen-Nummer
                   : ....
Länge Druckzeile :
Attribute DRU Y/N :
                              OCR-A Y/N :
Abstand link. Rand:
001-01 = Vs-Liste nach Person103-03 = Bank/Post Form. 3002-01 = Vs-Liste nach Hausbank200-01 = Sammelüberweisung Intern
003-01 = Vs-Liste nach Zahlungstyp 200-02 = Sammelüberweisung Extern
004-01Vs-Liste nach Formulartyp200-01Begleitschreiben Zahlung100-01überweisungen ohne Summe300-02Begleitschreiben Zahlung100-02überweisungen mit SummeB400-01Clearing Überw-Gutschrift B100-03überweisungen mit RasterB400-02Clearing Abbuchungsauftr. B
100–04 = Anlage Sammelüberweisung B 400–03 = Clearing Einzugsermächt. B
101-01 = Scheck mit Verw.-Zweck B 401-01 = Bank-Clearing (internat.) B
101-02 = Scheck mit Ansch.-Feld B
101-03 = Scheck mit Talon
                                             R
101-04 = Scheck/Talon mit Raster B
101-05 = Scheck engl. Blockform
                                             В
102-01 = Lastschrift
                                             R
103-01 = Bank/Post Form. 1
103-0.2 = Bank/Post Form 2
Nachri c ht : 0014 Ende aller FLEX-Listen
```

VS = Vorschlagsliste

B = Blocksteuerung (s. Kap.1.10.1)

Beispiel: Überweisungen mit Raster

| Listen-Nr.:  | 100-03 |
|--------------|--------|
| FLEX-Gruppe: | 100    |
| Variante:    | 03     |

## Varianten

Für jede FLEX-Gruppe können maximal 99 Varianten genutzt werden; d.h., daß die standardmäßig vorgegebenen Varianten kopiert und individuell geändert werden können.

## Zeilenarten

Jede Variante einer FLEX-Gruppe besteht aus maximal 99 Zeilenarten. Als Zeilenarten sind z.B.

- Überschriften
- Kopfzeilen
- Bewegungszeilen
- Summenzeilen

eines Formulars zu verstehen.

## Druckzeilen/Bearbeiten Zeilenarten

Jede Zeilenart wiederum kann maximal 99 Druckzeilen enthalten (ohne Leerzeilen und Vorschub). So kann z.B. mit der Zeilenart "Kopfzeile" eine ganze Seite als Deckblatt oder formales Anschreiben zu einer nachfolgenden Liste gedruckt werden.

Eine Druckzeile kann bestehen aus:

- konstanten Texten
- Blanks
- variablen Feldern (= Funktionen).

#### Druckbreite

Eine Druckzeile kann maximal 240 Stellen lang sein.

Sie kann bestehen aus

- konstanten Texten
- Blanks
- variablen Feldern.

## Druckhöhe / Anzahl Zeilen pro Seite (Formular)

Die richtige Beschriftung des Formulars ist von der Angabe "Anzahl Zeilen pro Seite" in der Druck-Initialisierungsmaske abhängig.

## Funktionen

Funktionen sind z.B. Felder aus Dateien, aus denen sich eine Liste zusammensetzt. Je Liste gibt es maximal 200 Funktionen pro Zeilenart. Sie gelten für alle Zeilenarten aller Varianten der FLEX-Gruppe.
# 1.10.1 FLEXII Anwenderversion

## Listen-Nummer:

Es gibt für dieses Eingabefeld folgende Möglichkeiten:

"CR" / "END" / "ANZ".

Nach Eingabe von "ANZ" bzw. "CR" ohne Eingabe erscheint eine Übersicht aller angelegten FLEXII-Listen.

Die Listen-Nummer muß in der Form "Gruppen-Nr. + Varianten-Nr." bündig eingegeben werden, z.B. "00101 für Vorschlagsliste nach Person.

Ist die ausgewählte Liste nicht angelegt, erscheint die Meldung:

"Liste nicht angelegt! Anlegen N/COP:"

- N = Es wird zur Auswahl zurückverzweigt.
- COP = Soll innerhalb einer FLEX-Gruppe eine neue Liste angelegt werden, muß zunächst eine vorhandene Liste der gleichen Gruppe kopiert werden. Die Varianten-Nr. der zu kopierenden Liste muß noch eingegeben werden.

Nach Anwahl der Funktion "COP" wird geprüft, ob noch genügend Platz in der FLEXII-Parameterdatei vorhanden ist. Sollte es zu einem Überlauf kommen, erscheint die Meldung:

"Kein Platz in der FLEX-Parameterdatei"

Die FLEXII-Parameterdatei muß dann zunächst vergrößert werden.

Folgende Bearbeitungsmöglichkeiten stehen in der Anwenderversion zur Verfügung:

```
Formulargestaltung Wartungs Programme Zahlung Kreditoren #
Listen-Nummer : 100-03 Überweisungen mit Raster 90/ZD-PARFX111
Länge Druckzeile : 058
Att ribute DRU Y/N : N OCR-A Y/N : N
Abstand link. Rand: 00 Liste mit Blocksteuerung
1 = Bearbeiten Kopfdaten
2 = Bearbeiten Zeilenarten
3 = Drucken Listparameter
4 = Löschen dieser Liste
5 = Simulation
Auswahl Funktion : 1
Nachricht :
```

## 1.10.1.1 1 = Bearbeiten Kopfdaten

Die angezeigten Kopfdaten können verändert werden, wobei folgende Funktionen zur Verfügung stehen:

- @ = Die vorgegebenen Werte können übernommen werden.
- $\uparrow$  = Rücksprung zum vorherigen Eingabefeld.
- Bezeichnung der Liste Interne Bezeichnung der Liste; es handelt sich nicht um einen Drucktext.
- Länge Druckzeile Sie können die Formularbreite (maximal 240 Zeichen) der Liste festlegen.
- Attribute "DRU Y/N" Mit dieser Funktion kann der Druck von Attributen f
  ür diese Liste ausgeschaltet werden, z.B. f
  ür Drucker, die diese Attribute nicht leisten k
  önnen.
- Abstand linker Rand Sie geben die 1. Druckspalte des Fomulars an, somit kann der gesamte Ausdruck seitlich verschoben werden.
- OCR-A Y/N

Standardmäßig wird das Feld auf "N" gesetzt. Mit der Eingabe "Y" kann die Zeilenart "OCR-A-Codierzeile" einer Liste aktiviert werden. Zusätzlich muß das Feld Attribute "DRU Y/N" auf "Y" gesetzt werden.

# 1.10.1.2 2 = Bearbeiten Zeilenarten

```
Formulargestaltung Wartungs Programme Zahlung Kreditoren
                                                        #
Zeilenart 01-99 : 02
                                        100–03 Überweisungen mit Raster
01 Basisformular
                    CF
02 Bewegungszeilen
                    CF
03 Bewegungs-/Komprim. CF
04 Summenblock CF
05 Summe in Worten CF
06 OCR-Codierzeile CF
07 Anlagebeleg
                    CF
08 NZU-Bewegungszeile CF
09 Summenzeilen CF
10 OCR-Codierz. Anlage CF
Nachricht:
```

- C = FLEX-Funktionen sind aktiviert
- F = FLEX-Funktionen sind angelegt

Es gibt maximal 99 Zeilenarten pro Variante einer Gruppe.

Nach Selektoranwahl werden die angelegten Zeilenarten angezeigt. Nach Auswahl einer angelegten Zeilenart befinden Sie sich (soweit Sie mit der Anwenderversion arbeiten) im Änderungsmodus und können diese Zeilenart ändern, d.h., alle Texte und Funktionen können geändert werden.

Jede Zeilenart kann maximal 200 Funktionen (Nr. 1-200) haben.

Funktionen können nur dann geändert werden, wenn der Cursor im Feld "Funktion" steht.

**Hinweis:** Nach Anwahl der Zeilenart erhalten Sie in der Expertenversion zunächst eine weitere Bildschirmmaske (s. Kap. 1.10.2.6).

Folgende Änderungsfunktionen stehen Ihnen zur Veränderung der Zeilenarten zur Verfügung:

```
Formulargestaltung Wartungs Programme Zahlung Kreditoren
                                                                      # 16
Zeilenart 01-99 : 2 Bewegungszeilen
                                               100–03 Überweisungen mit Raster
 04= Kommandozeile
                            09= 1 Zeile rückwärts 10= 1 Zeile vorwärts
                                                          00= (CR) ENDE Eingabe
07= Fkt./Feld löschen12= Umschalt. einfügen16= 10 Zeichen löschen17= Zeile löschen13= Aufruf Funktion01= 1 Zeichen löschen02= Nächste Funktion03= Zeilenanfang
14= 10 Zeichen links15= 10 Zeichen rechts08= Zeilenende06= 1 Zeichen links11= 1 Zeichen rechts05= Vorschubsteuerung
.....&.&& ##.##%......&.&&.....&. &&
.5...10....5...20.... 5...30....5...40....5...50....5...
4.....&.&& 7#.##% 5.....&.&& 6.....&.&.&
 Funktion (1-255)
                                          Zeile Pos Lt.Zeile Vorschub Arbeitsmodus
                                         14 4 14 1 Ändern
Kommando END DRU LOE ABB EIN #ZE : ..
Nachricht : 0031 CR = Anzeige der Bedienerführung
```

| Zeile:     | Aktuelle Zeilennummer                       |
|------------|---------------------------------------------|
| Pos:       | Aktuelle Cursorposition                     |
| Lt. Zeile: | Letzte Zeile für diese Zeilenart            |
| Vorschub:  | Anzahl Zeilen Vorschub nach Druck der Zeile |

# Die angezeigten Änderungsfunktionen werden über die Funktionstasten (01 bis 17) aufgerufen.

Wenn nicht bekannt ist welche Funktionstasten bzw. Funktionstastenkombinationen Ihnen die Werte 1 bis 17 liefern, können Sie folgendermaßen vorgehen:

IZM arbeitet mit der Basic-Funktion" KEY 0". Diese Funktion liefert den numerischen Wert der zuletzt betätigten Taste. Steht die Emulations-Dokumentation nicht zur Verfügung, können Sie daher mit Hilfe der BASIC-Funktion "KEY 0" überprüfen, auf welchen Funktionstasten die entsprechenden Werte für die Funktionsnummern der Formulargestaltung liegen. Das läßt sich mit einem kleinen BASIC-Hilfsprogramm bewerkstelligen:

10 PRINT 'CS'; 11 PRINT KEY 0 12 INPUT I 13 IF I=99 CHAIN "" 14 GOTO 11

## Funktionstaste 04 = Kommandozeile

Nach Anwahl der Funktionstaste 04 ergeben sich in der Kommandozeile folgende Möglichkeiten:

- END = Die Bearbeitung wird abgeschlossen und die Daten gespeichert.
- 1 = Rücksprung zum vorherigen Eingabefeld (analog ↑) (nur gültig für Liste ohne Blocksteuerung).
- LOE = Eine Befehlszeile wird gelöscht.
- EIN = Eine Befehlszeile wird vor der aktuellen Druckzeile eingefügt.
- ABB = Die Bearbeitung wird abgebrochen; Daten werden nicht gespeichert.
- DRU = Die Zeilenart wird mit allen Funktionen gedruckt.
- CR = Die Änderungsfunktionen werden wieder angezeigt (bedingt durch die Zeilenanweisung, z.B. "Vorwärtsblättern", waren die Änderungsfunktionen vorher ausgeblendet worden).
- #ZE = Der Cursor verzweigt zur eingegebenen Zeilennummer (für Liste mit Blocksteuerung = Formular).

## Funktionstaste 13 = Aufruf Funktion

Nach Anwahl dieser Funktionstaste ergeben sich in der Funktionszeile folgende Möglichkeiten:

ANZ = Es werden alle FLEX-Funktionen angezeigt.

- 1 = Es wird zur Befehlszeile zurückverzweigt.
- ### = Eingabe FLEX-Funktionsnummer: 001 - 200 Funktion einer Zeilenart 245 - 255 Attribute

Nach der Eingabe "ANZ" in der Funktionszeile (Funktion (1-255)) erhalten Sie eine Auflistung der möglichen FLEX-Funktionen einschließlich der Attribute für die entsprechende Zeilenart.

```
Formulargestaltung Wartungs Programme Zahlung Kreditoren
                                                                          # 16
Zeilenart 01-99 : 2 Bewegungszeilen
                                                 100–03 Überweisungen mit Raster
                           008=ZD-031 Ext.Beleg
001=ZD-031 Belegnr.
                                                       246=- Unterstreichen
002=ZD-031 Belegdat.
                           009=GF-030 Ext.Kd.Nr
                                                       247= Sperrschrift
003=ZD-031 Postentyp 010=ZD-031 Buch.Text 248=^ Hoch/Tiefst.
004=ZD-031 Skto.fäh. 011=ZD-031 OP-Betrag 249=! Doppelt hoch
005=ZD-031 Skto.Bet. 012=ZD-031 Fäll.Dat. 250=# Pitch 10 Zoll

        006=ZD-031
        Zahlbet.
        013=ZD-031
        Valutadat
        251=$
        Pitch
        12
        Zoll

        007=ZD-031
        Skto. %
        245=@
        Fettdruck
        252=%
        Pitch
        15
        Zoll

.....&.&& ##.##%.....&.&&.....&. &&
.5...10....5...20....5...30....5...40....5...50....5...
4.....&.&& 7#.##% 5.....&.&& 6.....&.&.&&
 Funktion (1-255)
                                            Zeile Pos Lt.Zeile Vorschub Arbeitsmodus
  4 ZD-031 Skto.fäh. ——&.&& 14 4 14 1 Ändern
                                                       Weiter N/###/CR : Y
Nachricht : ANZ
```

## Attribute

Attribute, wie z.B. Fettdruck (245), Unterstreichen (246) und Sperrschrift (247), können ein-/ausgeschaltet werden. Das bedeutet, daß wenn z.B. auf Position 30 Fettdruck eingeschaltet wurde, dieser solange aktiv bleibt, bis er wieder ausgeschaltet wird, selbst wenn das erst in einer anderen Druckzeile erfolgt (das Ausschalten der Attribute erfolgt durch erneute Anwahl des Attributes z.B. Fettdruck "245).

**Hinweis:** Es ist darauf zu achten, daß diese Attribute auch wieder ausgeschaltet werden.

Auf den beiden Folgeseiten finden Sie die Änderungsfunktionsbelegung für zwei Quattro-Tastaturen.

Bei anderen Tastaturen/Bildschirm-Emulationen muß die Tastenbelegung aus der zugehörigen Emulationsdokumentation entnommen werden.

Tastenbelegung für die Formulargestaltung IZM mit den entsprechenden Funktionsnummern (DAP 3/4 bzw. BA13):

```
Formulargestaltung Wartungs Programme Zahlung Kreditoren
                                                            #
                                         100–03 Überweisungen mit Raster
Zeilenart 01-99 : 2 Bewegungszeilen
00= (CR) ENDE Eingabe
                         01= Aufruf Funktion
                                                 02= Zeilenanfang
07= Fkt./Feld löschen
                       12= Umschalt. einfügen 17= Zeilenende
06- 10 Zeichen löschen 11- Zeile löschen 16- Vorschubsteuerung
                                                15= Kommandozeile
05= 1 Zeichen löschen 10= Nächste Funktion
                        09= 10 Zeichen rechts14= 1 Zeile rückwärts08= 1 Zeichen rechts13= 1 Zeile vorwärts
04= 10 Zeichen links
03= 1 Zeichen links
.5...10....5...20.... 5...30....5...40....5...50....5...
4.....&.&& 7#.##% 5.....&.&& 6.....&.&.&
Funktion (1-255)
                                   Zeile Pos Lt.Zeile Vorschub Arbeitsmodus
                                    14 4 15 1 Ändern
Nachricht :
```

| FktNr. | Funktion              |  |  |  |
|--------|-----------------------|--|--|--|
| 1      | Aufruf Funktion       |  |  |  |
| 2      | Zeilenanfang          |  |  |  |
| 3      | 1 Zeichen links       |  |  |  |
| 4      | 10 Zeichen links      |  |  |  |
| 5      | 1 Zeichen löschen     |  |  |  |
| 6      | 10 Zeichen löschen    |  |  |  |
| 7      | Funktion/Feld löschen |  |  |  |
| 8      | 1 Zeichen rechts      |  |  |  |
| 9      | 10 Zeichen rechts     |  |  |  |

| FktNr. | Funktion                   |
|--------|----------------------------|
| 10     | Nächste Funktion           |
| 11     | Zeile löschen              |
| 12     | Umschalten einfügen/ändern |
| 13     | 1 Zeile vorwärts           |
| 14     | 1 Zeile rückwärts          |
| 15     | Kommandozeile              |
| 16     | Vorschubsteuerung          |
| 17     | Zeilenende                 |
|        |                            |

Tastenbelegung für die Formulargestaltung IZM mit den entsprechenden Funktionsnummern (DAP 4x bzw. DAP 6 bzw. BA26)

| Formulargestaltung Wartung                  | gs Programme                | Zahlung                 | Kreditore      | n ∦                    |                       |     |
|---------------------------------------------|-----------------------------|-------------------------|----------------|------------------------|-----------------------|-----|
| Zeilenart 01-99 : 2 Bewe                    | gungszeilen                 | 100-                    | 03 Überwe      | isungen r              | nit Raster            |     |
| 04= Kommandozeile<br>07= Fkt./Feld löschen  | 09= 1 Zeile<br>12= Umschalt | rückwärts<br>. einfüger | 10=<br>00=     | 1 Zeile (<br>(CR) ENDE | vorwärts<br>E Eingabe |     |
| 16= 10 Zeichen löschen                      | 17= Zeile lö                | schen                   | 13=            | Aufruf Fi              | unktion               |     |
| 01= 1 Zeichen löschen                       | 02= Nachste                 | Funktion                | 03=            | Zeilenani              | fang                  |     |
| 14= IU Zeichen links                        | 15= 10 Zeich                | en recnts               | 08=            | Zeilenend              | ie<br>tewening        |     |
| &.&& ##.##%<br>.510520530<br>4&.&& 7#.##% 5 | \$.&&&<br>540<br>.&.&& 6    | . &&<br>.550<br>&.&&    | 5              |                        |                       |     |
| Funktion (1-255)                            |                             | Zeile Pos<br>14 4       | Lt.Zeile<br>15 | Vorschub<br>1          | Arbeitsmo<br>Ändern   | dus |
| Nachricht:                                  |                             |                         |                |                        |                       |     |

|         | E al la la c          |         | E al l'an                  |
|---------|-----------------------|---------|----------------------------|
| FKTINF. | FUNKTION              | FKTINF. | FUnktion                   |
| 1       | 1 Zeichen löschen     | 10      | 1 Zeile vorwärts           |
| 2       | Nächste Funktion      | 11      | 1 Zeichen rechts           |
| 3       | Zeilenanfang          | 12      | Umschalten einfügen/ändern |
| 4       | Kommandozeile         | 13      | Aufruf Funktion            |
| 5       | Vorschubsteuerung     | 14      | 10 Zeichen links           |
| 6       | 1 Zeichen links       | 15      | 10 Zeichen rechts          |
| 7       | Funktion/Feld löschen | 16      | 10 Zeichen löschen         |
| 8       | Zeilenende            | 17      | Zeile löschen              |
| 9       | 1 Zeile rückwärts     |         |                            |

## Änderungsfunktionen

#### Funktionstaste : 1 Zeichen löschen

Es wird 1 Zeichen in der Druckzeile ab der aktuellen Cursorposition gelöscht; der Rest der Zeile rückt um eine Position nach vorne auf. Sollen die restlichen Funktionen in der Druckzeile ihre ehemaligen Positionen behalten müß über die Funktion "Einfügen" wieder ein Blank eingefügt werden.

#### Funktionstaste : Nächste Funktion

Der Cursor springt auf die nächste Funktion in der Druckzeile.

#### Funktionstaste : Zeilenanfang

Der Cursor springt an den Zeilenanfang der Druckzeile.

#### Funktionstaste : Kommandozeile

Nach Anwahl dieser Funktionstaste ergeben sich in der Kommandozeile folgende Möglichkeiten:

- END = Die Bearbeitung wird abgeschlossen und die Daten werden gespeichert.
- 1 = Rücksprung zum vorherigen Eingabefeld (analog ↑) (nur gültig für Liste ohne Blocksteuerung).
- LOE = Eine Befehlszeile wird gelöscht.
- EIN = Eine Befehlszeile wird vor der aktuellen Druckzeile eingefügt.
- ABB = Die Bearbeitung wird abgebrochen; Daten werden nicht gespeichert.
- DRU = Die Zeilenart wird mit allen Funktionen gedruckt.
- CR = Die Änderungsfunktionen werden wieder angezeigt (bedingt durch die Zeilenanweisung, z.B. "Vorwärtsblättern", waren die Änderungsfunktionen vorher ausgeblendet worden).
- #ZE = Der Cursor verzweigt zur eingegebenen Zeilennummer (für Liste mit Blocksteuerung = Formular).

#### Funktionstaste : Vorschubsteuerung

In der Vorschubsteuerung können Sie die Anzahl Leerzeilen vorgeben bzw. ob ein direkter Vorschub auf eine bestimmmte Zeile erfolgen soll.

Der Vorschub erfolgt nach dem Ausdruck der Druckzeile:

- (+) 1-99 = Anzahl Leerzeilen nach Druckausgabe
- (-) 1-99 = Vorschub auf Zeile (1-99) nach Druckausgabe.

Die Vorschubsteuerung findet ihre Anwendung vor allem bei Listen ohne Blocksteuerung (Vorschlagslisten, Sammelüberweisungslisten).

Für eine Liste mit Blocksteuerung ist die Vorschubsteuerung nur im Einfügemodus der letzten definierten Zeile möglich.

#### Funktionstaste : 1 Zeichen links

Der Cursor springt von der aktuellen Cursorposition 1 Zeichen nach links.

#### Funktionstaste : Funktion/Feld löschen

Es wird die Funktion/das Feld gelöscht auf der/dem sich der Cursor gegenwärtig befindet. Dadurch rücken die restlichen Funktionen entsprechend nach vorne auf.

Funktionstaste : Zeilenende Der Cursor springt an das Zeilenende der Druckzeile.

#### Funktionstaste : 1 Zeile rückwärts

Es wird die vorhergehende Druckzeile aufgerufen.

#### Funktionstaste : 1 Zeile vorwärts

Es wird die nachfolgende Druckzeile aufgerufen.

#### Funktionstaste : 1 Zeichen rechts

Der Cursor springt von der aktuellen Cursorposition 1 Zeichen nach rechts.

#### Funktionstaste : Umschalten einfügen/ändern

Im Einfügemodus werden alle Eingaben (Texte, Blanks und Funktionen) einfach aneinandergereiht, bis die Zeile voll ist. Nach nochmaliger Bestätigung dieser Funktionstaste befinden Sie sich wieder im Änderungsmodus.

So ist auch das Verschieben von einzelnen Funktionen durch das Einfügen von Blanks möglich.

#### Funktionstaste : Aufruf Funktion

Nach Anwahl dieser Funktionstaste ergeben sich in der Funktionszeile folgende Möglichkeiten:

- ANZ = Es werden alle FLEX-Funktionen angezeigt.
- 1 = Es wird zur Befehlszeile zurückverzweigt.
- ### = Eingabe FLEX-Funktionsnummer: 001-200 Funktion einer Zeilenart 245-255 Attribute

#### Funktionstaste : 10 Zeichen links

Der Cursor springt von der aktuellen Cursorposition 10 Zeichen nach links.

#### Funktionstaste : 10 Zeichen rechts

Der Cursor springt von der aktuellen Cursorposition 10 Zeichen nach rechts.

#### Funktionstaste : 10 Zeichen löschen

Es werden 10 Zeichen ab der aktuellen Cursorposition gelöscht, der Rest der Zeile rückt um 10 Positionen nach vorne auf.

#### Funktionstaste : Zeile löschen

Die gesamte aktuelle Druckzeile wird gelöscht.

## 1.10.1.3 3 = Drucken Listparameter

Alle Parameter einer Liste können gedruckt werden.

```
      Formulargestaltung
      Wartungs Programme
      Zahlung Kreditoren
      #

      Listen-Nummer
      : 100-03
      Überweisungen mit Raster
      90/ZD-PARFX111

      Länge Druckzeile
      : 058

      Attribute DRU Y/N :
      N
      OCR-A Y/N :
      N

      Abstand link.
      Rand:
      00
      Liste mit Blocksteuerung

      Von Listen - Nr.
      : 10003

      Bis Listen - Nr.
      : 10003

      Drucker
      : $LPT

      Format
      : 48

      Eingaben OK? (Y/N) : Y
```

## 1.10.1.4 4 = Löschen dieser Liste

Eine Liste kann komplett gelöscht werden.

## Löschen Y/N:

Y = Die Liste wird gelöscht.

N = Die Liste wird nicht gelöscht; sie steht weiterhin zur Verfügung.

# 1.10.1.5 5 = Simulation (nur für Listen mit Blocksteuerung)

```
Formulargestaltung Wartungs Programme Zahlung Kreditoren #

Listen-Nummer : 100-03 Überweisungen mit Raster 90/ZD-PARFX111

** S i m u l a t i o n **

01 Von Zeilenart : 01

02 Bis Zeilenart : 02

03 Randbegrenzung (Y/N): N

04 Attributierung (Y/N): N

05 Anzeige/Druck (1/2): 1

06 Drucker :

07 Formularhöhe :

Auswahl Funktion : STR

R Nachricht :
```

Listen mit Blocksteuerung sind alle Zahlungsformulare (Überweisungen, Schecks, Lastschriften und Bank-Clearing).

Blocksteuerung bedeutet, daß pro Zeilenart dieser Liste Startzeile, Startspalte und Anzahl Wiederholungen fest definiert sind.

Zu Kontrollzwecken kann der Entwurf eines Zahlungsformulars am Bildschirm angezeigt werden.

```
Formulargestaltung Wartungs Programme Zahlung Kreditoren
                                              # 16
Listen-Nummer : 100-03 Überweisungen mit Raster 00/ZD-PARFX200
 0....5...10....5...20....5...30....5...40....5...50....5...0....5...0....5..
1
                XXXXXXXXXXXX
Δ
5
6
  *****
7
8
    *****
                            XXXXXXXXXXXX
9
11
12
13
   .....&.&& ##.##% .....&.&& ......&.&.&
14
15
16
17
18 XXXXXXXXXXXXXXXXXXXXXXXXX
19
Links(L)/Rechts(R)/Unten(U)/ Oben(0)/Scroll(S):. Pos. SS/ZZ:
Nachricht:
```

#### Folgende Bedienungsfunktionen sind möglich:

| Links(L):  | Sie können die Liste nach rechts verschieben.               |
|------------|-------------------------------------------------------------|
| Rechts(R): | Die Liste kann nach links verschoben werden.                |
| Unten(U):  | Die Liste wird nach oben verschoben.                        |
| Oben(O):   | Die Liste wird nach unten verschoben.                       |
| Scroll(S): | Sie geben die entsprechende Zeilen-Nr. und Spalten-Nr. ein. |
| CR:        | Anzeige ab Zeile 1/Spalte 1.                                |

Ist ein Formular länger oder breiter als auf einer Bildschirmseite darstellbar, kann mit diesen Funktionen der Bildschirmausschnitt verändert werden.

Bei Simulation:

#### Randbegrenzung Y/N

Y = Die Nummer der Zeilenart wird angegeben.

# 1.10.2 FLEXII Expertenversion

Dieses Kapitel enthält die wichtigsten Funktionen wie z.B. Anlegen von Formaten und Funktionen sowie Anlegen, Kopieren und Löschen von Zeilenarten.

# 1.10.2.1 Selektor-Eintrag

Das Startsegment für Formulargestaltung ist ZV-FORMAN000

Die Programmnummer ist wie folgt aufgebaut:

х хх

1 2

- 1 = Passwort
  - x = 8

Passwort: ZD800

- Z : Dateikürzel
- 8 : 1. Position Programmnummer
- 00 : Releasenummer Parameternummer 109, Pos(3,4)

Wird als Programmnummer 0 oder 99 eingetragen, erfolgt keine Passwort-Abfrage.

- 2 = Version
  - 0 = Expertenversion
  - 99 = Anwenderversion

## 1.10.2.2 FLEX-Gruppenauswahl

Ist die ausgewählte Gruppe nicht angelegt, erscheint die Meldung:

"Liste nicht angelegt Anlage Y/N/Cop:"

Y = Die Liste wird angelegt

Wenn Sie eine Liste mit Blocksteuerung anlegen wollen, müssen Sie die Frage:

"Mit Blocksteuerung Y/N" mit "Y" bestätigen.

Für eine Liste mit Blocksteuerung können Sie pro Zeilenart Startposition, Startzeile und Anzahl Wiederholungen definieren.

Beispielsweise können Sie mittels "Anzahl Wiederholungen" die Anzahl Bewegungszeilen, die Sie auf einem Forumular drucken wollen, festlegen. Mit der Startposition und Startzeile bestimmen Sie die Druckposition der Zeilenart. Simulation ist nur bei Listen mit Blocksteuerung möglich.

#### Restriktionen:

Die Anzahl Wiederholungen + 1 ist die Anzahl Bewegungszeilen pro Formular (siehe Formulardatei, ZD-01500CCC, Feld 6). Die Selektionsprogramme selektieren nur Bewegungen, wenn die Anzahl Bewegungszeilen pro Formular = 1 ist.

Alle Listen, die für Druck Überweisungen, Schecks, Lastschriften oder Bank-Clearing verwendet werden, müssen mit Blocksteuerung angelegt werden. Nur Sammelauftraglisten haben keine Blocksteuerung.

Außerdem muß die Bewegungszeile zwingend als Zeilenart 2 angelegt werden.

```
Formulargestaltung Wartungs Programme Zahlung Kreditoren # 16

Listen-Nummer : 100-03 Überweisungen mit Raster 00/ZD-PARFX200

Länge Druckzeile : 058

Attrib ute DRU Y/N : N OCR-A Y/N : N

Abstand link. Rand: 00 Liste mit Blocksteuerung

1 = Bearbeiten Kopfdaten

2 = Vorgaben für INIT-Routine

3 = Bearbeiten Formate

4 = Bearbeiten Zeilenarten

5 = Drucken Listparameter

6 = Löschen dieser Liste

7 = Simulation

Auswahl Funktion : .
```

## 1.10.2.3 FLEX-Parameter

Die FLEX-Parameter für eine Liste gliedern sich wie folgt:

- Kopfdaten Allgemeine Parameter wie z.B. Listenbezeichnung.
- Parameter für den INIT-Vorlauf

Hier wird für jede Liste festgelegt, wie der INIT-Vorlauf erfolgen soll, d.h., wie der Bildschirmaufbau (INIT-Maske) bei Anwahl des Listendrucks aussehen soll, welche INIT-Funktionen in welcher Reihefolge eingegeben werden sollen und wie die Eingaben im Übergabestring abgestellt werden.

• Formate

Für jede Liste können maximal 99 Formate für die Darstellung von numerischen Werten angelegt werden, z.B. ##.##; &&,&&,& Diese Formate gelten für alle Zeilenarten der Liste.

• Attribute

Attribute stellen übergeordnete Sonderfunktionen für die Drucksteuerung dar, z.B. Fettdruck.

Die Attribute gelten für alle Zeilenarten der Liste.

• Funktionen

Funktionen sind z.B. Felder aus Dateien, aus denen sich eine Liste zusammensetzt.

Je Liste sind maximal 200 Funktionen pro Zeilenart möglich. Sie gelten pro Zeilenart für alle Versionen der FLEX-Gruppe.

## 1.10.2.4 Vorgaben für die INIT-Routinen

Vorgaben für die INIT-Routinen können pro Listenversion definiert werden:

 Löschen Bildschirm ab Zeile Hier wird angegeben, ab welcher Zeile der Bildschirm für INIT-Maske gelöscht werden soll.
 Standardmäßig sollte der Bildschirm ab Zeile 7 gelöscht werden.

LOE = Löschen aller Vorgaben

 1. Zeile BA f
ür Funktionen Geben Sie die BA-Zeilennummer ein, in welcher die erste INIT-Funktion der Vorlaufmaske erscheinen soll.

Nach Eingabe der BA-Zeilennummer steht das Programm im Anlagemodus. Hier stehen folgende Funktionen zur Verfügung:

- AEN = Es muß eine Funktionsnummer (Reihenfolge) vorgegeben werden, die dann bestätigt, geändert oder gelöscht werden kann.
   Zurück zum Anlegemodus mit "ANL"
- ANZ = Anzeige aller angelegten INIT-Funktionen mit Blättern.
- LOE = Löschen der einzelnen INIT-Funktionen.

**Hinweis:** Das Löschen der INIT-Funktionen kann die Bildschirmmaske während des Programmablaufes zerstören, z.B. wenn eine Eingabe erwartet wird, aber die INIT-Funktion nicht als INIT-Frage vorhanden ist.

Für die FLEX-Gruppen 100-103 wird Funktion 24 (Druckwiederholung) immer als Eingabefeld erwartet und diese Funktion muß immer als letzte auf dem Bildschirm angezeigt werden. Eine Eingabe während der Initialisierung ist nicht möglich. Für FLEX-Gruppe 101 wird außerdem Funktion 25 (Erste neue Zahlungsbelegnummer) als eine der zwei letzten Funktionen erwartet.

Der Programmablauf kann auch zerstört werden, weil in dem Übergabestring Werte stehen, die den Ablauf beeinflussen. Für alle Funktionen, die im V0\$ definiert sind, erwarten die Druckprogramme Standardwerte. Diese Standardwerte können auch durch die Anlage der INIT-Funktion mit dem gewünschte Standardwert im Übergabestring V0\$ abgestellt werden. Beim Verlassen des Programms ("Vorgabe INIT-Routine") werden die vorgegebenen Standardwerte im V0\$ gespeichert.

Anschließend könnten diese INIT-Funktionen wieder gelöscht werden; die gespeicherten Standardwerte bleiben im V0\$ erhalten.

Die INIT-Frage erscheint dann bei der Druckanwahl nicht mehr auf der Bildschirmmaske. Diese Funktion kann aber jederzeit wieder eingefügt werden.

CR = Anzeige aller möglichen Funktionen.

| 0 0                  |    |                                          |
|----------------------|----|------------------------------------------|
| z.B. 1 : Druckername | 10 | 6000                                     |
| Funktionsnummer      | =  | 1                                        |
| Bezeichnung          | =  | Druckername                              |
| Pos (1,1)            | =  | Feldtyp des Eingabefeldes                |
|                      |    | 1 : Alphanumerisch                       |
|                      |    | 2 : Numerisch                            |
|                      |    | 3 : Textfeld                             |
|                      |    | d.h. kein Eingabefeld, es wird nur der   |
|                      |    | Maskentext angezeigt                     |
| Pos (2,3)            | =  | Anzahl Vorkommastellen des Eingabefeldes |
| Pos (4,4)            | =  | Anzahl Nachkommastellen                  |
| Pos (5,6)            | =  | Sonderprüfung; z.Zt. nicht belegt        |
|                      |    |                                          |

- 0 = Einfügen einer Leerzeile in die Vorlaufmaske
- x = Vorgabe INIT-Funktion

## Stelle im V0\$:

Sie geben die Stelle im Übergabestring (V0\$) an, ab der die Eingabe zu dieser Funktion abgestellt werden soll.

In diesem Übergabestring werden die Werte gespeichert, die in der Vorlaufmaske erscheinen. Während der Programmausführung werden an der angegebenen Stelle die Vorgabe-Werte gespeichert.

# STN-Wert:

Hier geben Sie die Standard-Werte für die INIT-Funktionen ein.

|        |             | Ausnahme                    |                |                               |
|--------|-------------|-----------------------------|----------------|-------------------------------|
| FktNr. | Stelle V0\$ | FLEX-<br>Gruppe             | Stelle V0\$    | Nicht erwartet in FLEX-Gruppe |
| 1      | 3           | 400, 401                    | 34             |                               |
| 2      | 1           | 400, 401                    | 40             |                               |
| 3      | 9           | 200, 300                    | 34             | 100, 101, 102, 400, 401       |
| 4      | -           | 001                         | 10             |                               |
| 6      | 15          | 001<br>200, 300<br>400, 401 | 11<br>15<br>7  | 002, 003, 004                 |
| 7      | 27          | 001<br>200, 300<br>400, 401 | 23<br>27<br>19 | 002, 003, 004                 |
| 8      | -           | 001                         | 35             |                               |
| 9      | -           | 001                         | 39             |                               |
| 11     | 9           | 002<br>400, 401             | 11<br>1        | 001, 003, 004, 300            |
| 12     | 12          | 002<br>400, 401             | 14<br>4        | 001, 003, 004, 300            |
| 14     | -           | 003                         | 11             |                               |
| 15     | -           | 003                         | 13             |                               |
| 16     | -           |                             |                |                               |
| 17     | -           | 004                         | 11             |                               |
| 18     | -           | 004                         | 13             |                               |
| 19     | -           | 001<br>002<br>003, 004      | 43<br>17<br>15 |                               |
| 20     | 39          | 001<br>002<br>003, 004      | 44<br>18<br>16 | 200, 300                      |
| 21     | -           | 100-103                     | 41             |                               |

# Übersicht der erwarteten INIT-Funktionen mit Stelle im V0\$

|        |             | Ausnahme                                       |                            |                               |
|--------|-------------|------------------------------------------------|----------------------------|-------------------------------|
| FktNr. | Stelle V0\$ | FLEX-<br>Gruppe                                | Stelle V0\$                | Nicht erwartet in FLEX-Gruppe |
| 22     | -           | 100-103                                        | 55                         |                               |
| 23     | 56          | 200, 300                                       | 33                         | 001-004, 400, 401             |
| 24     | 58          | 103                                            | 61                         | 001-004, 200, 300, 400-401    |
| 25     | -           | 101<br>103                                     | 72<br>75                   |                               |
| 26     | -           | 100, 101, 102                                  | 57                         |                               |
| 27     | 35          | 001<br>002<br>003, 004<br>200, 300<br>400, 401 | 46<br>20<br>18<br>35<br>31 |                               |
| 28     |             | 103                                            | 57                         |                               |
| 29     |             | 103                                            | 59                         |                               |
| 30     |             | 103                                            | 88                         |                               |
| 31     |             | 300                                            | 36                         |                               |
| 32     |             | 300                                            | 38                         |                               |

Beispiel: "Vorgaben für die INIT-Routinen"

Anlegen einer INIT-Funktion "Probedruck Y/N" für die Listen-Nr. 100-03 (Überweisungen mit Raster)

Formulargestaltung anwählen

Eingabe Listennummer: 10003/\* Überweisungen mit Raster

Eingabe : 2 /\* Vorgaben für die INIT-Routine

Anschließend werden die derzeit aktivierten INIT-Funktionen angezeigt. Nach zweimaligem Betätigen der CR-Taste springt der Cursor auf ein Eingabefeld. Nach dem weiteren Betätigen der CR-Taste werden Ihnen alle aktivierbaren Funktionen angezeigt.

Der Cursor springt nach dem Durchblättern auf das vorherige Eingabefeld zurück.

Eingabe INIT-Funktion : AEN

| Eingabe-Nr.           | : ANL |                                           |
|-----------------------|-------|-------------------------------------------|
| Eingabe INIT-Funktion | : 23  | /* Probedruck                             |
| Eingabe V0\$          | : 56  | /* Stelle im Übergabestring V0\$          |
| Eingabe STN-Wert      | : N   | /* Standardwert                           |
| Eingabe INIT-Funktion | : END | /* Speichern der angelegten INIT-Funktion |
|                       |       |                                           |

Beim Druck der Überweisungen wird die neu angelegte INIT-Funktion "Probedruck Y/N" dann in der Druck-Maske erscheinen.

## 1.10.2.5 Bearbeiten Formate

Es können pro FLEX-Gruppe bis zu 99 Formate bearbeitet werden. Nach Aufruf dieser Funktion steht das Programm im Anlagemodus. Hier haben Sie folgende Möglichkeiten:

- AEN = Umschalten auf Änderungsmodus.
   Es muß eine Formatnummer vorgegeben werden, die dann bestätigt oder geändert werden kann.
   Zurück zum Anlagemodus mit "ANL".
- ANZ = Anzeige aller Formate mit Blättern.
- xx = Vorgabe eines beliebigen Formates bis zu 30 Stellen.
   Es ist hier alles zugelassen, was auch beim normalen "PRINT USING" zugelassen ist, z.B. ###; &&,&&,&&; Zuschlag ##.##%.
   Außerdem darf das Zeichen hinter der Maske definiert werden, z.B. ###.##-Minuszeichen wird hinter der Zahl gedruckt.
- LOE = Löschen aller Formate für diese FLEX-Gruppe.

## 1.10.2.6 Bearbeiten Zeilenarten

Es gibt maximal 99 Zeilenarten je Liste.

Der Inhalt der Zeilenarten darf nicht geändert werden, d.h., daß in FLEX-Gruppe 101 z.B in Zeilenart 1 immer das Basisformular und in Zeilenart 5 die Summe in Worten erwartet wird.

Neue Zeilenarten müssen im Druckprogramm in einer Non-Standard Routine aktiviert werden.

Nach Anwahl dieser Funktion können Sie eine der angezeigten Zeilenarten ändern oder ein neue Zeilenart anlegen.

#### Anlegen einer neuen Zeilenart

Sie geben eine Zeilenart ein (1-99), die nicht angezeigt wird:

- Sie können die Bezeichnung der Zeilenart eingeben
  - 1 = Rücksprung zur Eingabe Zeilenart. Zeilenart wird nicht angelegt.
  - END = Bearbeitung der Zeilenart wird beendet, eine neue Zeilenart wird nicht angelegt. Rücksprung zur Eingabe Listennummer.

Die nachfolgenden Angaben gelten nur für Listen mit Blocksteuerung.

• Startposition

Eingabe, ab welcher Position der Block beginnen soll (möglich ist 1 bis max. Druckbreite der Liste).

• Startzeile

Eingabe, ab welcher Druckzeile der Block beginnen soll (möglich ist 1-99). Eingabe "0: Die Zeilenart schließt an die vorhergehende Zeilenart direkt an.

• Wiederholungen

Hier kann angegeben werden, wie oft die Zeilenart im späteren Druckprogramm wiederholt werden soll (möglich 0-99).

Nach Eingabe der Zeilenart erscheint nachfolgender Bildschirm:

```
Formulargestaltung Wartungs Programme Zahlung Kreditoren # 16

Zeilenart 01-99 : 2 Bewegungszeilen 100-03 Überweisungen mit Raster

Startposiion : 004

Startzeile : 14

Wiederholungen : 01

1 = Funktionen dieser ZA (1-200)

2 = Aufbereiten Druckzeile

3 = Löschen dieser Zeilenart

4 = Zeilenart kopieren

Auswahl Funktion : .
```

Eingabemöglichkeiten:

- xx = Funktionsnummer
- 1 = Rücksprung zur Auswahl Zeilenart
- END = Rücksprung zum Eingabefeld Listennummer
- AEN = Bezeichnung Zeilenart, Angaben für Blocksteuerung und Wiederholungen für die Bewegungszeilen können geändert werden.

**Hinweis:** Wird die Anzahl Wiederholungen für die Bewegungszeile geändert, muß anschließend das Wartungsprogramm "Formulare" angewählt werden.

Mit der Funktion "AEN" muß der Formulartyp mit der FLEX-Gruppe/ Varianten-Nr. angewählt werden, die soeben in der Formulargestaltung geändert wurde.

## 1 = Funktionen dieser Zeilenart

Es gibt 200 Funktionen je Zeilenart, die über alle Versionen gültig sind. Nach Funktionsanwahl steht das Programm im Anlagemodus. Es gibt nun folgende Möglichkeiten:

- AEN = Umschalten auf Änderungsmodus.
   Nach Eingabe einer Funktionsnummer kann dieser Funktion geändert werden. Zurück in den Anlagemodus mit "ANL".
- ANZ = Anzeige aller angelegten Funktionen mit Blättern.
- xx. = Anlage einer Funktion
- LOE = Nach Bestätigung werden alle Funktionen dieser Zeilenart für alle Versionen gelöscht.
   Hinweis: Eventuell benutzte Funktionen in der aufbereiteten Druckzeile werden nicht gelöscht. Das führt zum Fehler im Druckprogramm. Ändern in Leerfunktion vermeidet diesen Fehler.
   Einzelne Funktionen können nicht gelöscht werden.
- 1 = Rücksprung zur Funktionsauswahl der Zeilenarten.
- END = Rücksprung zur Funktionsauswahl der Zeilenarten.

Eingaben bei der Anlage/Änderung einer Funktion

#### Bezeichnung

Hier wird eine beliebige Bezeichnung für eine Funktion vorgegeben.

# Тур

Feldtyp der Funktion.

| 0     | = | Frei                         |
|-------|---|------------------------------|
| 1     | = | 1%                           |
| 2     | = | 2%                           |
| 3     | = | 3%                           |
| 4     | = | 4%                           |
| 5     | = | Alphanumerisch Feld          |
| 6     | = | Gepackt Feld                 |
| 51-99 | = | Individuell belegbare Felder |

Die Funktion "ANZ" zeigt Ihnen die zulässigen Typen an.

# Ch-Nr

Kanalnummer

- 0 = Die Daten werden im Programmlauf aus dem Druckpuffer (Y9\$) gelesen, der individuell vom Programmierer gefüllt werden kann.
- 1-n = Die Daten werden im Programmlauf auf dieser Kanalnummer gelesen. Die entsprechende Satznummer muß im Programm geladen sein (z.B. "READ" oder "SEARCH").

Die betroffenen Dateien werden auf folgenden Kanälen eröffnet:

| Kanal-Nr. | Datei-Nr. | Dateiname                   | Wird eröffnet in Programmnummer                    |
|-----------|-----------|-----------------------------|----------------------------------------------------|
| 5         | 2         | ZD-01000CCC                 | 17 18 19 20 21 22 23 24                            |
| 6         | 3         | ZD-01100CCC                 | 17 18 19 20 21 22 23 24                            |
| 7         | 4         | ZD-012VCCCC                 | 17 18 19 20 21 22 23 24                            |
| 8         | 5         | ZD-01500CCC                 | 17 18 19 20 21 22 23 24                            |
| 9         | 6         | ZD-03000CCC                 | 22                                                 |
| 12        | 7         | ZD-031VCCCC                 | 17 18 19 20 21 22 23 24                            |
| 13        | 8         | ZD-04000CCC                 | 17 18 19 20 21 22 23 24                            |
| 15        | 10        | ZD-04200CCC                 | 17 24                                              |
| 16        | 11        | ZD-04300CCC                 | 17 18 19 20 21 22 23 24                            |
| 17        | 12        | ZD-04400CCC                 | 17 18 19 20 21 22 23 24                            |
| 18        | 13        | ZD-04500CCC                 | 17 18 19 20 23 24                                  |
| 19        | 16        | GF-03000CCC<br>NS-Datei (*) | 17 18 19 20 21 22 23 24<br>17 18 19 20 21 22 23 24 |
| 21        | 18        | GF-04000CCC                 | 17 18 19 20 21 22 23 24                            |

(\*) Non-Standard-Personenstammdatei für Verarbeitungscode 4, wie definiert in Tabellendatei (ZD-04000CCC, Satzart 4)

# Displ./Stelle von

Hier wird das Displacement bei Kanalnummer 0 bzw. die Stelle im Druckpuffer (Y9\$) bei Kanalnummer 0 vorgegeben.

## Stelle bis

# Typ 1-4 = Keine Eingabe

Wenn eine Sonderfunktion den Druckpuffer benutzt, wird hier die Stelle von der Sonderfunktion im Druckpuffer angezeigt. Eingabe in eine separate Zeile bei Eingabe Sonderfunktion.

- Typ 5 = Eingabe letzte Stelle
- Typ 6 = Eingabe Anzahl Stellen des gepackten Feldes

## Format

Hier wird die Nummer des gewünschten Formats bei numerischen Feldern vorgegeben.

Die Funktion "ANZ" zeigt Ihnen die möglichen Formate an.

# SoFu

Sonderfunktion

Hier kann eine Nummer (1-99) einer im Druckprogramm auszuwertenden Sonderfunktion eingegeben werden.

# Sonderfunktion 1

• Addition

Mit dieser Funktion können Datenfelder auf eine beliebig zu definierende Stelle im Druckpuffer (Y9\$) addiert werden. Anzugeben ist ein ungerades Displacement im Druckpuffer. Das Summenfeld ist als 4%-Wert deklariert.

Restriktionen:

- Sonderfunktion nur zugelassen bei Typ 1-4
- Wenn z.B. Datenfelder addiert werden, werden alle Daten ohne Rücksicht auf den Fremdwährungscode addiert.

Beispiel: Sonderfunktion "Addition"

Listen-Nummer : 300-01 Begleitschreiben Zahlung

• Zeilenart 2: Bewegungen

| Funktion 22       | : | ZD-031 OP-Betrag |    |                                                                                                    |  |  |
|-------------------|---|------------------|----|----------------------------------------------------------------------------------------------------|--|--|
| Bezeichnung       | : | ZD-031 OP-Betrag |    |                                                                                                    |  |  |
| Тур               | : | 4                | /* | 4%                                                                                                    |  |  |
| CH-NR.            | : | 0                | /* | Daten werden aus dem Druckpuffer Y9\$ gelesen                                                                                                    |  |  |
| Displ. von        | : | 421              | /* | Der OP-Betrag aus der ZD-031 wird im<br>Druckpuffer Y9\$ ab der Stelle 421 abgestellt                                                                                       |  |  |
| Stelle bis        | : | 445              | /* | siehe Sonderfunktion                                                                                                    |  |  |
| Format            | : | 4                | /* | Ausgabeformat                                                                                                    |  |  |
| Sonderfunktion    | : | 1                | /* | Addition: Die Beträge der einzelnen OPs<br>aus dem Druckpuffer Y9\$ (Stelle 421)<br>werden addiert und als Summe ab der<br>Stelle 445 (diese wird eingegeben)<br>abgestellt |  |  |
| Ausgabe-Bedingung | : | 0                | /* | ohne Bedingung                                                                                                    |  |  |

• Zeilenart 3: Summenzeile Zahlbetrag

| Funktion 4        | : | Summe OP-Beträge |    |                                                                                    |  |  |
|-------------------|---|------------------|----|------------------------------------------------------------------------------------|--|--|
| Bezeichnung       | : | ZD-031 OP-Betrag |    |                                                                                    |  |  |
| Тур               | : | 4                | /* | 4%                                                                                 |  |  |
| CH-NR.            | : | 0                | /* | Daten werden aus dem Druckpuffer Y9\$ gelesen                                      |  |  |
| Displ. von        | : | 445              | /* | Stelle im Druckpuffer Y9\$, ab der die<br>Summe OP-Beträge abgestellt wurde (s.o.) |  |  |
| Stelle bis        | : |                  | /* | -                                                                                  |  |  |
| Format            | : | 4                | /* | Ausgabeformat                                                                      |  |  |
| Sonderfunktion    | : | 0                | /* | keine Sonderfunktion                                                               |  |  |
| Ausgabe-Bedingung | : | 0                | /* | ohne Bedingung                                                                     |  |  |

## Sonderfunktion 2

 Blockdarstellung Darstellung der Zehnerpotenzen. Beispiel: 10000 1000 100 10 1

Restriktionen:

- Sonderfunktion nur zugelassen bei Typ 5
- Nächste Funktion muß Sonderfunktion 3 haben.
- Maximal: 100000 10000 1000 100 10 1

## Sonderfunktion 3

- Betrag in Worten
  - In Verbindung mit Sonderfunktion 2 Die entsprechende Anzahl der einzelnen Stellen wird in Worten unter den Zehnerpotenzen gedruckt, z.B. die Zahl 3570

1000 100 10 1 drei fünf sieben null

Restriktionen:

- Sonderfunktion nur zulässig bei Typ 5
- Max. Darstellung: neun neun neun neun neun Bei Werte-Überschreitung wird die Zeile mit "\*" gefüllt.
- Die erste Zeile muß mit Sonderfunktion 2 definiert sein .
- Funktion wird als erste definiert. Wird die Sonderfunktion 3 zuerst definiert, wird die Zahl vollständig in Worten dargestellt. Zu Beginn des Druckstrings wird "\*\*" ausgegeben, der Rest des Strings wird mit "\*" aufgefüllt.

**Beispiel:** Zahl 3570 \*\*dreitausendfünfhundertsiebzig\*\*\*\*\*\*\*\*\*\*\*\*

Restriktionen:

- Sonderfunktion nur zulässig mit Typ 5
- Wird eine zweite Druckzeile benötigt, dann muß die nächste Funktion in der Druckzeile Sonderfunktion 4 oder 5 haben.

#### Sonderfunktion 4

• Sternwort

Nur zugelassen in Verbindung mit Sonderfunktion 3. Die Darstellung der 2. Druckzeile zu Betrag in Worten wird in jedem Fall mit "\*" aufgefüllt.

Beispiel: Zahl 46847

\*\*Sechsundvierzigtausendachthundert-

\*\*Siebenundvierzig\*\*\* \*\*\*\*\*\*\*\*\*

## **Sonderfunktion 5**

• Blankwort

Nur zugelassen in Verbindung mit Sonderfunktion 3. Im Prinzip wie Sonderfunktion 4, nur daß die 2. Druckzeile nur dann angedruckt wird, wenn ein echter Zeilenübertrag erfolgt. Ist kein Zeilenübertrag notwendig, wird die Zeile mit Leerzeichen aufgefüllt.

Beispiel: Zahl Neunzig

## Sonderfunktion 6

• Englische Blockdarstellung

Darstellung Blockform für englische Scheckformulare.

Beispiel: Zahl 90

\*\*\*\*\*\* \*\*\*\*\*\* \*\*\*\*\*\* \*\*\*neun \*\*\*null

Maximal: \*\*\*neun \*\*\*neun \*\*\*neun \*\*\*neun \*\*\*neun

Die Funktion "ANZ" zeigt die angelegten Sonderfunktionen an.

## Ausgabebedingung

Hier kann für numerische Werte und alphanumerische Felder gesteuert werden, ob ein Feld, eine Zeile oder eine Zeilenart unterdrückt werden soll.

- 0 = ohne Bedingung
- 1 = keine Feldausgabe keine Feldausgabe, wenn Feld = 0 oder Blank
- 2 = keine Zeileausgabe keine Zeilenausgabe, wenn Feld = 0 oder Blank oder Grenzzeichen
- 3 = Ende der Zeileart Ende der Zeilenart, wenn Feld = 0 oder Blank oder Grenzzeichen
- 4-6 = Diese Ausgabebedingungen sind f
  ür individuelle Sonderroutinen reserviert: ZV.NS.SPECIAL.FUNCTION.DATA und ZV.NS.SPECIAL.FUNCTION.ALPHA.
- 5 = keine Feldausgabe
- 6 = Ende der Zeilenart

Anzeige der vorhandene Ausgabebedingungen mit "ANZ".

# Beispiel: Anlegen einer FLEX-Funktion

Das Feld "Belegnummer (interne)" aus der ZD-031VCCCC das standardmäßig nicht als FLEX-Funktion zur Verfügung steht, soll als FLEX-Funktion für die FLEX-Gruppe 400-03 "Clearing Einzugsermächtigung" angelegt werden.

Formulargestaltung anwählen:

| Eingabe Listennummer     | : | 40003       | /* | Clearing Einzugsermächtigung                                                                                                    |
|--------------------------|---|-------------|----|----------------------------------------------------------------------------------------------------|
| Eingabe Auswahl Funktion | : | 4           | /* | Bearbeiten Zeilenarten                                                                                                    |
| Eingabe Zeilenart 01-99  | : | 2           | /* | Funktionen links OP                                                                                                    |
| Eingabe Auswahl Funktion | : | 1           | /* | Funktionen dieser Zeilenart                                                                                                    |
| Eingabe                  | : | ANZ         | /* | Anzeige der aktivierbaren<br>Funktionen                                                                                                    |
| Eingabe                  | : | AEN         | /* | Ändern                                                                                                    |
| Eingabe                  | : | ANL         | /* | Anlegen                                                                                                    |
| Eingabe Bezeichnung      | : | Belegnummer | /* | ZD-031VCCCC, SA 4, Displ. 62, 2%                                                                                                    |
| Eingabe Typ              | : | 2           | /* | 2%                                                                                                    |
| Eingabe Channel-Nr.      | : | 12          | /* | Kanalbelegungstabelle                                                                                                    |
| Eingabe Displacement von | : | 62          | /* |                                                                                                    |
| Eingabe Format           | : | 8           | /* | mit "ANZ" werden die möglichen<br>Formate angezeigt.<br>Ist das benötigte Format nicht<br>vorhanden, so legen Sie es vorher<br>unter "Bearbeiten Formate" an |
| Eingabe Sonderfunktion   | : | 0           | /* | keine Sonderfunktion                                                                                                    |
| Eingabe Ausgabebedingung | : | 0           | /* | ohne Bedingung                                                                                                    |
| Eingabe                  | : | END         | /* | Funktion ist angelegt                                                                                                    |
| Eingabe Auswahl Funktion | : | 2           | /* | Aufbereiten der Druckzeile, jetzt<br>muß die angelegte Funktion<br>aktiviert werden                                                                          |

## 2 = Aufbereiten Druckzeile

Hier können Sie die Veränderung der Zeilenart vornehmen (s. Anwenderversion, Kap. 1.10.1.2).

## 3 = Löschen dieser Zeilenart

Nach Bestätigung mit "Y" wird diese Zeilenart für alle Versionen gelöscht.

**Hinweis:** Eventuell benutzte Funktionen in der aufbereiteten Druckzeile werden nicht gelöscht. Das kann zu einem Fehler im Druckprogrammführen. Das vorherige Löschen der Funktionen in der Zeilenart und das Abstellen eines Leerzeichens in dieser Zeilenart vermeidet dieses Fehler.

## 4 = Zeilenart kopieren

Sie können eine neue Zeilenart anlegen, indem Sie eine vorhandene Liste aus derselben oder einer anderen Gruppe kopieren.

Sie können wählen, ob nur die Funktionen oder Funktionen und Befehle kopiert werden sollen.

Sie haben folgende Eingabemöglichkeiten:

- 1 = Rücksprung zur Eingabe Zeilenart
- END = Rücksprung zur Funktionseingabe dieser Zeilenart.

Beim Kopieren der Funktionen können Formate mitkopiert werden, die für diese Zeilenart nicht angelegt sind oder nicht mit den angelegten Formate übereinstimmen. Diese müssen angelegt oder geändert werden.

Das Programm verzweigt wieder zur Eingabe "Zeilenart".

# 1.10.2.7 Belegung Y9\$

In dieser Variablen werden während des Drucks alle Werte abgestellt, die nicht direkt aus einer Datei gelesen werden können. Die Angabe, welche Werte abgestellt werden sollen, erfolgt bei der Anlage der Funktionen, wenn Kanalnummer 0 eingegeben wird oder wenn die Sonderfunktion 1 (Addieren) benutzt wird. Y9\$ wird in den Segmenten "ZV-PRI'''002 oder "ZV-PRO'''002 in der Länge von 900 Byte deklariert.
| Vorschlagsliste nach Person: FLEX-Gruppe 001 |                                           |     |     |
|----------------------------------------------|-------------------------------------------|-----|-----|
| Stelle                                       | Bezeichnung                               | Тур | ZA  |
| 1                                            | Seite                                     | 2%  | 1   |
| 5-12                                         | Listendatum                               | А   | 1   |
| 13-14                                        | Verarbeitungscode                         | А   | 1   |
| 15-16                                        | Stapelnummer                              | А   | 1   |
| 17-19                                        | ZD-043 Benutzer                           | А   | 1   |
| 25                                           | ZD-040 Grenzwert                          | 4%  | 1   |
| 33-57                                        | Listenbezeichnung                         | А   | 1   |
| 58-77                                        | ZD-040 Firmenbezeichnung                  | А   | 1   |
| 79-90                                        | ZD-031 Personennummer                     | А   | 2   |
| 91-96                                        | ZD-031 Zahlungsdatum                      | А   | 2   |
| 127-156                                      | ZD-010 Stadt                              | А   | 3   |
| 157-160                                      | ZD-031 OP Nummer                          | А   | 6,7 |
| 161-163                                      | GF-040 Buchungsart                        | А   | 6,7 |
| 165-174                                      | ZD-PARTX Bezeichnung Postentyp            | А   | 6,7 |
| 175                                          | ZD-031 Skontobetrag LW/FW                 | 4%  | 6,7 |
| 199-204                                      | ZD-031 Valutadatum                        | А   | 6,7 |
| 205                                          | ZD-031 OP Betrag Soll LW/FW               | 4%  | 6,7 |
| 213                                          | ZD-031 OP Betrag Haben LW/FW              | 4%  | 6,7 |
| 221                                          | ZD-031 Zahlungsbetrag LW/FW               | 4%  | 6,7 |
| 253-255                                      | GF-040 FW Symbol                          | А   | 6,7 |
| 275-275                                      | Änderungskennzeichen Skonto % Satz        | А   | 6,7 |
| 276-276                                      | Änderungskennzeichen Skontobetrag         | А   | 6,7 |
| 277-277                                      | Änderungskennzeichen skontofähiger Betrag | А   | 6,7 |
| 278-278                                      | Änderungskzennzeichen Zahlungsbetrag      | А   | 6,7 |
| 279-280                                      | ZD-031 FW Code                            | А   | 6,7 |
| 281-286                                      | ZD-031 Belegdatum                         | А   | 6,7 |

| Vorschlagsliste nach Person: FLEX-Gruppe 001 |                               |     |     |
|----------------------------------------------|-------------------------------|-----|-----|
| Stelle                                       | Bezeichnung                   | Тур | ZA  |
| 287-292                                      | ZD-031 Fälligkeitsdatum       | А   | 6,7 |
| 293-298                                      | ZD-031 Skontofälligkeitsdatum | А   | 6   |
| 300-305                                      | ZD-043 Erstellungsdatum       | А   | 1   |
| 311                                          | Summe Skontobetrag            | 4%  | 8   |
| 319                                          | Summe OP Betrag Soll          | 4%  | 8   |
| 327                                          | Summe OP Betrag Haben         | 4%  | 8   |
| 335                                          | Summe Zahlungsbetrag          | 4%  | 8   |
| 343-345                                      | GF-040 FW Symbol              | А   | 8   |
| 379-381                                      | GF-040 FW Symbol              | А   | 12  |
| 475                                          | Summe Skontobetrag            | 4%  | 12  |
| 483                                          | Summe OP Betrag Soll          | 4%  | 12  |
| 491                                          | Summe OP Betrag Haben         | 4%  | 12  |
| 499                                          | Summe Zahlungsbetrag          | 4%  | 12  |
| 637-638                                      | FW Code                       | А   | 8   |
| 657-658                                      | FW Code                       | А   | 12  |
| 659-688                                      | ZD-012 Name 1                 | А   | 2   |
| 689-718                                      | ZD-012 Name 2                 | А   | 2   |
| 719-748                                      | ZD-012 Straße                 | А   | 2   |
| 749-778                                      | ZD-012 Ort                    | А   | 2   |
| 779-808                                      | ZD-012 Land                   | А   | 2   |
| 809-819                                      | ZD-012 Plz                    | А   | 2   |
| 820-834                                      | GF-030 Externe Kundennummer   | А   | 2   |

| Vorschlagsliste nach Hausbank: FLEX-Gruppe 002 |                                           |     |     |
|------------------------------------------------|-------------------------------------------|-----|-----|
| Stelle                                         | Bezeichnung                               | Тур | ZA  |
| 1                                              | Seite                                     | 2%  | 1   |
| 5-12                                           | Listendatum                               | А   | 1   |
| 13-14                                          | Verarbeitungscode                         | А   | 1   |
| 15-16                                          | Stapelnummer                              | А   | 1   |
| 17-19                                          | ZD-043 Benutzer                           | А   | 1   |
| 25                                             | ZD-040 Grenzwert                          | 4%  | 1   |
| 33-57                                          | Listenbezeichnung                         | А   | 1   |
| 58-77                                          | ZD-040 Firmenbezeichnung                  | А   | 1   |
| 79-90                                          | ZD-031 Personennummer                     | А   | 2   |
| 91-96                                          | ZD-031 Zahlungsdatum                      | А   | 2   |
| 97-126                                         | ZD-010 Bankname 1                         | А   | 3   |
| 127-156                                        | ZD-010 Ort                                | А   | 3   |
| 157-160                                        | ZD-031 OP Nummer                          | А   | 6,7 |
| 161-163                                        | GF-040 Buchungsart                        | А   | 6,7 |
| 165-174                                        | ZD-PARTX Bezeichnung Postentyp            | А   | 6,7 |
| 175                                            | ZD-031 Skontobetrag LW/FW                 | 4%  | 6,7 |
| 199-204                                        | ZD-031 Valutadatum                        | А   | 6,7 |
| 205                                            | ZD-031 OP Betrag Soll LW/FW               | 4%  | 6,7 |
| 213                                            | ZD-031 OP Betrag Haben LW/FW              | 4%  | 6,7 |
| 221                                            | ZD-031 Zahlungsbetrag LW/FW               | 4%  | 6,7 |
| 253-255                                        | GF-040 FW Symbol                          | А   | 6,7 |
| 275-275                                        | Änderungskennzeichen Skonto % Satz        | А   | 6,7 |
| 276-276                                        | Änderungskennzeichen Skontobetrag         | А   | 6,7 |
| 277-277                                        | Änderungskennzeichen skontofähiger Betrag | А   | 6,7 |
| 278-278                                        | Änderungskennzeichen Zahlungsbetrag       | А   | 6,7 |
| 279-280                                        | ZD-031 FW Code                            | А   | 6,7 |

| Vorschlagsliste nach Hausbank: FLEX-Gruppe 002 |                               |     |      |
|------------------------------------------------|-------------------------------|-----|------|
| Stelle                                         | Bezeichnung                   | Тур | ZA   |
| 281-286                                        | ZD-031 Belegdatum             | А   | 6,7  |
| 287-292                                        | ZD-031 Fälligkeitsdatum       | А   | 6,7  |
| 293-298                                        | ZD-031 Skontofälligkeitsdatum | А   | 6    |
| 300-305                                        | ZD-043 Erstellungsdatum       | А   | 1    |
| 311                                            | Summe Skontobetrag            | 4%  | 8    |
| 319                                            | Summe OP Betrag Soll          | 4%  | 8    |
| 327                                            | Summe OP Betrag Haben         | 4%  | 8    |
| 335                                            | Summe Zahlungsbetrag          | 4%  | 8    |
| 343-345                                        | GF-040 FW Symbol              | А   | 8    |
| 379-381                                        | GF-040 FW Symbol              | А   | 9,12 |
| 475                                            | Summe Skontobetrag            | 4%  | 9,12 |
| 483                                            | Summe OP Betrag Soll          | 4%  | 9,12 |
| 491                                            | Summe OP Betrag Haben         | 4%  | 9,12 |
| 499                                            | Summe Zahlungsbetrag          | 4%  | 9,12 |
| 505-534                                        | ZD-010 Bankname 2             | А   | 3    |
| 535-564                                        | ZD-010 Straße                 | А   | 3    |
| 565-594                                        | ZD-010 Ort                    | А   | 3    |
| 595-605                                        | ZD-010 Plz                    | А   | 3    |
| 607-636                                        | ZD-010 Land                   | А   | 3    |
| 637-638                                        | FW Code                       | А   | 8    |
| 639-640                                        | FW Code                       | А   | 9    |
| 657-658                                        | FW Code                       | А   | 12   |
| 659-688                                        | ZD-012 Name 1                 | А   | 2    |
| 689-718                                        | ZD-012 Name 2                 | А   | 2    |
| 719-748                                        | ZD-012 Straße                 | А   | 2    |
| 749-778                                        | ZD-012 Ort                    | А   | 2    |

| Vorschlagsliste nach Hausbank: FLEX-Gruppe 002 |                             |     |    |
|------------------------------------------------|-----------------------------|-----|----|
| Stelle                                         | Bezeichnung                 | Тур | ZA |
| 779-808                                        | ZD-012 Land                 | А   | 2  |
| 809-819                                        | ZD-012 Plz                  | А   | 2  |
| 820-834                                        | GF-030 Externe Kundennummer | А   | 2  |

| Vorschlagsliste nach Zahlungstyp: FLEX-Gruppe 003 |                                |     |     |
|---------------------------------------------------|--------------------------------|-----|-----|
| Stelle                                            | Bezeichnung                    | Тур | ZA  |
| 1                                                 | Seite                          | 2%  |     |
| 5-12                                              | Listendatum                    | А   | 1   |
| 13-14                                             | Verarbeitungscode              | А   | 1   |
| 15-16                                             | Stapelnummer                   | А   | 1   |
| 17-19                                             | ZD-043 Benutzer                | А   | 1   |
| 25                                                | ZD-040 Grenzwert               | 4%  | 1   |
| 33-57                                             | Listenbezeichnung              | А   | 1   |
| 58-77                                             | ZD-040 Firmenbezeichnung       | А   | 1   |
| 79-90                                             | ZD-031 Personennummer          | А   | 2   |
| 91-96                                             | ZD-031 Zahlungsdatum           | А   | 2   |
| 157-160                                           | ZD-031 OP Nummer               | А   | 6,7 |
| 161-163                                           | GF-040 Buchungsart             | А   | 6,7 |
| 165-174                                           | ZD-PARTX Bezeichnung Postentyp | А   | 6,7 |
| 175                                               | ZD-031 Skontobetrag LW/FW      | 4%  | 6,7 |
| 199-204                                           | ZD-031 Valutadatum             | А   | 6,7 |
| 205                                               | ZD-031 OP Betrag Soll LW/FW    | 4%  | 6,7 |
| 213                                               | ZD-031 OP Betrag Haben LW/FW   | 4%  | 6,7 |

| Vorschlagsliste nach Zahlungstyp: FLEX-Gruppe 003 |                                           |     |     |
|---------------------------------------------------|-------------------------------------------|-----|-----|
| Stelle                                            | Bezeichnung                               | Тур | ZA  |
| 221                                               | ZD-031 Zahlungsbetrag LW/FW               | 4%  | 6,7 |
| 253-255                                           | GF-040 FW Symbol                          | А   | 6,7 |
| 275-275                                           | Änderungskennzeichen Skonto % Satz        | А   | 6,7 |
| 276-276                                           | Änderungskennzeichen Skontobetrag         | А   | 6,7 |
| 277-277                                           | Änderungskennzeichen skontofähiger Betrag | А   | 6,7 |
| 278-278                                           | Änderungskennzeichen Zahlungsbetrag       | А   | 6,7 |
| 279-280                                           | ZD-031 FW Code                            | А   | 6,7 |
| 281-286                                           | ZD-031 Belegdatum                         | А   | 6,7 |
| 287-292                                           | ZD-031 Fälligkeitsdatum                   | А   | 6,7 |
| 293-298                                           | ZD-031 Skontofälligkeitsdatum             | А   | 6   |
| 300-305                                           | ZD-043 Erstellungsdatum                   | А   | 1   |
| 311                                               | Summe Skontobetrag                        | 4%  | 8   |
| 319                                               | Summe OP Betrag Soll                      | 4%  | 8   |
| 327                                               | Summe OP Betrag Haben                     | 4%  | 8   |
| 335                                               | Summe Zahlungsbetrag                      | 4%  | 8   |
| 343-345                                           | GF-040 FW Symbol                          | А   | 8   |
| 379-381                                           | GF-040 FW Symbol                          | А   | 10  |
| 475                                               | Summe Skontobetrag                        | 4%  | 10  |
| 483                                               | Summe OP Betrag Soll                      | 4%  | 10  |
| 491                                               | Summe OP Betrag Haben                     | 4%  | 10  |
| 499                                               | Summe Zahlungsbetrag                      | 4%  | 10  |
| 637-638                                           | FW Code                                   | А   | 8   |
| 641-642                                           | FW Code                                   | A   | 10  |
| 659-688                                           | ZD-012 Name 1                             | A   | 2   |
| 689-718                                           | ZD-012 Name 2                             | A   | 2   |
| 719-748                                           | ZD-012 Straße                             | А   | 2   |

| Vorschlagsliste nach Zahlungstyp: FLEX-Gruppe 003 |                             |     |    |
|---------------------------------------------------|-----------------------------|-----|----|
| Stelle                                            | Bezeichnung                 | Тур | ZA |
| 749-778                                           | ZD-012 Ort                  | А   | 2  |
| 779-808                                           | ZD-012 Land                 | А   | 2  |
| 809-819                                           | ZD-012 Plz                  | А   | 2  |
| 820-834                                           | GF-030 Externe Kundennummer | А   | 2  |

| Vorschlagsliste nach Formulartyp: FLEX-Gruppe 004 |                                |     |     |
|---------------------------------------------------|--------------------------------|-----|-----|
| Stelle                                            | Bezeichnung                    | Тур | ZA  |
| 1                                                 | Seite                          | 2%  | 1   |
| 5-12                                              | Listendatum                    | А   | 1   |
| 13-14                                             | Verarbeitungscode              | А   | 1   |
| 15-16                                             | Stapelnummer                   | А   | 1   |
| 17-19                                             | ZD-043 Benutzer                | А   | 1   |
| 25                                                | ZD-040 Grenzwert               | 4%  | 1   |
| 33-57                                             | Listenbezeichnung              | А   | 1   |
| 58-77                                             | ZD-040 Firmenbezeichnung       | А   | 1   |
| 79-90                                             | ZD-031 Personennummer          | А   | 2   |
| 91-96                                             | ZD-031 Zahlungsdatum           | А   | 2   |
| 97-126                                            | ZD-010 Bankname 1              | А   | 3   |
| 127-156                                           | ZD-010 Ort                     | А   | 3   |
| 157-160                                           | ZD-031 OP Nummer               | А   | 6,7 |
| 161-163                                           | GF-040 Buchungsart             | А   | 6,7 |
| 165-174                                           | ZD-PARTX Bezeichnung Postentyp | А   | 6,7 |
| 175                                               | ZD-031 Skontobetrag LW/FW      | 4%  | 6,7 |

| Vorschlagsliste nach Formulartyp: FLEX-Gruppe 004 |                                           |     |      |
|---------------------------------------------------|-------------------------------------------|-----|------|
| Stelle                                            | Bezeichnung                               | Тур | ZA   |
| 199-204                                           | ZD-031 Valutadatum                        | А   | 6,7  |
| 205                                               | ZD-031 OP Betrag Soll LW/FW               | 4%  | 6,7  |
| 213                                               | ZD-031 OP Betrag Haben LW/FW              | 4%  | 6,7  |
| 221                                               | ZD-031 Zahlungsbetrag LW/FW               | 4%  | 6,7  |
| 253-255                                           | GF-040 FW Symbol                          | Α   | 6,7  |
| 275-275                                           | Änderungskennzeichen Skonto % Satz        | A   | 6,7  |
| 276-276                                           | Änderungskennzeichen Skontobetrag         | A   | 6,7  |
| 277-277                                           | Änderungskennzeichen skontofähiger Betrag | A   | 6,7  |
| 278-278                                           | Änderungskennzeichen Zahlungsbetrag       | A   | 6,7  |
| 279-280                                           | ZD-031 FW Code                            | A   | 6,7  |
| 281-286                                           | ZD-031 Belegdatum                         | A   | 6,7  |
| 287-292                                           | ZD-031 Fälligkeitsdatum                   | A   | 6,7  |
| 293-298                                           | ZD-031 Skontofälligkeitsdatum             | A   | 6    |
| 300-305                                           | ZD-043 Erstellungsdatum                   | A   | 1    |
| 311                                               | Summe Skontobetrag                        | 4%  | 8    |
| 319                                               | Summe OP Betrag Soll                      | 4%  | 8    |
| 327                                               | Summe OP Betrag Haben                     | 4%  | 8    |
| 335                                               | Summe Zahlungsbetrag                      | 4%  | 8    |
| 343-345                                           | GF-040 FW Symbol                          | А   | 8    |
| 379-381                                           | GF-040 FW Symbol                          | A   | 9,11 |
| 475                                               | Summe Skontobetrag                        | 4%  | 9    |
| 483                                               | Summe OP Betrag Soll                      | 4%  | 9    |
| 491                                               | Summe OP Betrag Haben                     | 4%  | 9    |
| 499                                               | Summe Zahlungsbetrag                      | 4%  | 9    |
| 505-534                                           | ZD-010 Bankname 2                         | A   | 3    |
| 535-564                                           | ZD-010 Straße                             | A   | 3    |

| Vorschlagsliste nach Formulartyp: FLEX-Gruppe 004 |                             |     |    |
|---------------------------------------------------|-----------------------------|-----|----|
| Stelle                                            | Bezeichnung                 | Тур | ZA |
| 565-594                                           | ZD-010 Ort                  | А   | 3  |
| 595-605                                           | ZD-010 Plz                  | А   | 3  |
| 607-636                                           | ZD-010 Land                 | А   | 3  |
| 637-638                                           | FW Code                     | А   | 8  |
| 639-640                                           | FW Code                     | А   | 9  |
| 643                                               | Anzahl Belege               | 2%  | 11 |
| 647                                               | Gesamtsumme Belege          | 4%  | 11 |
| 655-656                                           | ZD-015 Formulartyp          | А   | 11 |
| 659-688                                           | ZD-012 Name 1               | А   | 2  |
| 689-718                                           | ZD-012 Name 2               | А   | 2  |
| 719-748                                           | ZD-012 Straße               | А   | 2  |
| 749-778                                           | ZD-012 Ort                  | А   | 2  |
| 779-808                                           | ZD-012 Land                 | А   | 2  |
| 809-819                                           | ZD-012 Plz                  | А   | 2  |
| 820-834                                           | GF-030 Externe Kundennummer | А   | 2  |

| Belegdruck: FLEX-Gruppen 100, 101 und 102                                   |                                  |     |       |
|-----------------------------------------------------------------------------|----------------------------------|-----|-------|
| Zeilenarten 7 und 10 (Anlagebeleg) sind nicht angelegt für FLEX-Gruppe 101. |                                  |     |       |
| Stelle                                                                      | Bezeichnung                      | Тур | ZA    |
| 1-30                                                                        | ZD-012 Name 1                    | А   | 1     |
| 31-60                                                                       | ZD-012 Name 2                    | А   | 1     |
| 61-90                                                                       | ZD-012 Straße                    | А   | 1     |
| 91-120                                                                      | ZD-012 Ort                       | А   | 1     |
| 121-150                                                                     | ZD-012 Land                      | А   | 1     |
| 151-161                                                                     | ZD-012 Plz                       | А   | 1     |
| 162-176                                                                     | GF-030 Externe Kundennummer      | А   | 1,2,8 |
| 177-188                                                                     | ZD-031 Personennummer            | А   | 1     |
| 189-191                                                                     | GF-040 FW Symbol                 | А   | 1,7   |
| 197                                                                         | ZD-031 Zahlungsbelegnummer       | 4%  | 1,7   |
| 213-222                                                                     | ZD-PARTX Bezeichnung Postentyp   | А   | 2,8   |
| 223                                                                         | Summe skontofähiger Betrag LW/FW | 4%  | 3,9   |
| 231                                                                         | Summe Skontobetrag LW/FW         | 4%  | 3,9   |
| 239                                                                         | Summe Zahlungsbetrag LW/FW       | 4%  | 3,9   |
| 247                                                                         | Summe Zahlungsbetrag LW/FW       | 4%  | 4     |
| 255-295                                                                     | Summe in Worten Zeile 1          | А   | 5     |
| 296-308                                                                     | Zahlungsbelegnummer              | А   | 6     |
| 309-309                                                                     | Haken (s)                        | А   | 6,10  |
| 310-310                                                                     | Gabel (Y)                        | А   | 6,10  |
| 311-311                                                                     | Stuhl (h)                        | А   | 6,10  |
| 312-319                                                                     | ZD-010 Bankleitzahl              | А   | 6,10  |
| 320-329                                                                     | ZD-010 Kontonummer               | А   | 6,10  |
| 330-340                                                                     | Summe Zahlungsbetrag             | А   | 6,10  |
| 341                                                                         | Anzahl Belege                    | 1%  | 7     |

| Belegdruck: FLEX-Gruppen 100, 101 und 102                                   |                                   |     |     |
|-----------------------------------------------------------------------------|-----------------------------------|-----|-----|
| Zeilenarten 7 und 10 (Anlagebeleg) sind nicht angelegt für FLEX-Gruppe 101. |                                   |     |     |
| Stelle                                                                      | Bezeichnung                       | Тур | ZA  |
| 365                                                                         | von Zahlungsbelegnummer           | 4%  | 7   |
| 373                                                                         | bis Zahlungsbelegnummer           | 4%  | 7   |
| 389                                                                         | ZD-031 Skontobetrag LW/FW         | 4%  | 2,8 |
| 397                                                                         | ZD-031 Zahlungsbetrag LW/FW       | 4%  | 2,8 |
| 405-421                                                                     | ZD-031 Buchungstext               | А   | 2,8 |
| 453                                                                         | ZD-031 skontofähiger Betrag LW/FW | 4%  | 2,8 |
| 465-472                                                                     | ZD-043 Zahlungsdatum              | А   | 1,7 |
| 473-480                                                                     | Tagesdatum                        | А   | 1,7 |
| 481-488                                                                     | ZD-031 Belegdatum                 | А   | 2   |
| 489-530                                                                     | Summe in Worten Zeile 2           | А   | 5   |
| 531                                                                         | Summe Vorkomma Zahl.betr. LW/FW   | 4%  | 4   |
| 539                                                                         | Summe Nachkomma Zahl.btr. LW/FW   | 2%  | 4   |
| 547                                                                         | ZD-031 Skonto % Satz              | 2%  | 2,8 |
| 551-558                                                                     | ZD-031 Fälligkeitsdatum           | А   | 2,8 |
| 559-566                                                                     | ZD-031 Valutadatum                | А   | 2,8 |
| 567                                                                         | ZD-031 OP Betrag LW/FW            | 4%  | 2   |
| 575                                                                         | Summe OP Betrag LW/FW             | 4%  | 3,9 |
| 583                                                                         | Summe Hausbank LW                 | 4%  | 7   |
| 691-700                                                                     | Blockwort 1                       | А   | 5   |
| 701-710                                                                     | Blockwort 10                      | А   | 5   |
| 711-720                                                                     | Blockwort 100                     | А   | 5   |
| 721-730                                                                     | Blockwort 1000                    | А   | 5   |
| 731-740                                                                     | Blockwort 10000                   | А   | 5   |
| 741-750                                                                     | Blockwort 100000                  | А   | 5   |

| Belegdruck: FLEX-Gruppen 100, 101 und 102                                   |                    |     |    |
|-----------------------------------------------------------------------------|--------------------|-----|----|
| Zeilenarten 7 und 10 (Anlagebeleg) sind nicht angelegt für FLEX-Gruppe 101. |                    |     |    |
| Stelle                                                                      | Bezeichnung        | Тур | ZA |
| 751-760                                                                     | Blockwort 1000000  | А   | 5  |
| 761-770                                                                     | Blockwort 10000000 | А   | 5  |
| 771-780                                                                     | Blockwort 10000000 | А   | 5  |

| Belegdruck: FLEX-Gruppe 103 |                             |     |                |
|-----------------------------|-----------------------------|-----|----------------|
| Stelle                      | Bezeichnung                 | Тур | ZA             |
| 1                           | Seite                       | 1%  | 1,6,7<br>8,11  |
| 3                           | Zahlungsbelegnummer         | 4   | 1,6,7<br>8,11  |
| 11-18                       | ZD-043 Zahlungsdatum        | A   | 1,6,7<br>8,11  |
| 19-26                       | Tagesdatum                  | A   | 1,6,7<br>8,11  |
| 27-41                       | GF-030 Externe Kundennummer | А   | 2,3,4          |
| 42-53                       | ZD-031 Personennummer       | А   | 2,3,4          |
| 54-61                       | ZD-031 Buchungsdatum        | A   | 2,3            |
| 62-69                       | ZD-031 Belegdatum           | A   | 2,3            |
| 70-77                       | ZD-031 Fälligkeitsdatum     | А   | 2,3            |
| 78-80                       | GF-040 FW Symbol            | A   | 1,2,3<br>4,6,7 |
| 81                          | ZD-031 OP Betrag LW/FW      | 4%  | 2              |
| 89                          | ZD-031 Skontobetrag LW/FW   | 4%  | 2,3            |
| 97                          | ZD-031 Zahlungsbetrag LW/FW | 4%  | 2,3            |

| Belegdruck: FLEX-Gruppe 103 |                                |     |              |
|-----------------------------|--------------------------------|-----|--------------|
| Stelle                      | Bezeichnung                    | Тур | ZA           |
| 105-114                     | ZD-PARTX Bezeichnung Postentyp | А   | 2,3          |
| 115-122                     | ZD-031 Skontofälligkeitsdatum  | А   | 2            |
| 123                         | Summe OP Betrag LW/FW          | 4%  | 4            |
| 131                         | Summe OP Betrag LW             | 4%  | 4            |
| 139                         | Summe Skontobetrag LW/FW       | 4%  | 4            |
| 147                         | Summe Skontobetrag LW          | 4%  | 4            |
| 155                         | Summe Zahlungsbetrag LW/FW     | 4%  | 4            |
| 163                         | Summe Zahlungsbetrag LW        | 4%  | 4            |
| 171                         | Summe skontofähiger Betrag     | 4%  | 4            |
| 179                         | Summe pro Formular LW/FW       | 4%  | 6,7          |
| 187                         | Summe Formular/Hausbank LW     | 4%  | 6,7<br>8,11  |
| 195-198                     | ZD-031 OP Nummer               | А   | 2,3          |
| 199                         | Vorkomma Zahlungsbetrag LW/FW  | 4%  | 2,3,4<br>6,7 |
| 207                         | Nachkomma Zahlungsbetrag LW/FW | 2%  | 2,3,4<br>6,7 |
| 211                         | Vorkomma Zahlungsbetrag LW     | 4%  | 2,3,4<br>6,7 |
| 219                         | Nachkomma Zahlungsbetrag LW    | 2%  | 2,3,4<br>6,7 |
| 223                         | von Zahlungsbelegnummer        | 4%  | 8,11         |
| 231                         | von Seite                      | 1%  | 8,11         |
| 233                         | bis Zahlungsbelegnummer        | 4%  | 8,11         |
| 241                         | bis Seite                      | 1%  | 8,11         |
| 423-441                     | ZD-010 Kontonummer             | А   | 2,3,4        |
| 442-449                     | ZD-031 Valutadatum             | А   | 2,3          |

| Sammelüberweisungsliste: FLEX-Gruppe 200 |                                   |     |       |
|------------------------------------------|-----------------------------------|-----|-------|
| Stelle                                   | Bezeichnung                       | Тур | ZA    |
| 1-8                                      | ZD-043 Erstellungsdatum           | А   | 1     |
| 9-16                                     | Tagesdatum                        | А   | 1     |
| 17-46                                    | ZD-012 Name 1                     | А   | 3     |
| 47-76                                    | ZD-012 Name 2                     | А   | 3     |
| 77-106                                   | ZD-012 Straße                     | А   | 3     |
| 107-136                                  | ZD-012 Ort                        | А   | 3     |
| 137-166                                  | ZD-012 Land                       | А   | 3     |
| 167-177                                  | ZD-012 Plz                        | А   | 3     |
| 178-192                                  | GF-030 Externe Kundennummer       | А   | 3     |
| 193-204                                  | ZD-031 Personennummer             | А   | 3     |
| 211-214                                  | ZD-031 OP Nummer                  | А   | 4     |
| 215                                      | ZD-031 Belegnummer                | 2%  | 4     |
| 219-224                                  | ZD-031 Belegdatum                 | А   | 4     |
| 225-234                                  | ZD-PARTX Bezeichnung Postentyp    | А   | 4     |
| 235                                      | ZD-031 skontofähiger Betrag LW/FW | 4%  | 4     |
| 243                                      | ZD-031 Skontobetrag LW/FW         | 4%  | 4     |
| 251                                      | ZD-031 Zahlungsbetrag LW/FW       | 4%  | 4     |
| 259                                      | ZD-031 Skonto % Satz              | 2%  | 4     |
| 263-277                                  | ZD-031 Externe Belegnummer        | А   | 4     |
| 278-283                                  | ZD-031 Fälligkeitsdatum           | А   | 4     |
| 284-286                                  | GF-040 Buchungsart                | А   | 4     |
| 287-292                                  | ZD-031 Skontofälligkeitsdatum     | А   | 4     |
| 293-295                                  | GF-040 FW Symbol                  | А   | 4-8   |
| 297                                      | Summe Zahlungsformular            | 4%  | 5,7,8 |
| 305                                      | Zahlungsbelegnummer               | 4%  | 5,7,8 |
| 313                                      | Anzahl Formulare Hausbank         | 1%  | 6     |

| Sammelüberweisungsliste: FLEX-Gruppe 200 |                            |     |    |
|------------------------------------------|----------------------------|-----|----|
| Stelle                                   | Bezeichnung                | Тур | ZA |
| 323                                      | von lfd. Belegnummer       | 4%  | 6  |
| 331                                      | bis lfd. Belegnummer       | 4%  | 6  |
| 343-350                                  | ZD-031 Zahlungsdatum       | А   | 3  |
| 351                                      | Summe Hausbank             | 4%  | 6  |
| 371                                      | ZD-031 OP Betrag LW/FW     | 4%  | 4  |
| 379-384                                  | ZD-031 Valutadatum         | А   | 4  |
| 399                                      | Seite                      | 2%  | 1  |
| 437                                      | Summe Skontobetrag         | 4%  | 5  |
| 445                                      | Summe OP Betrag            | 4%  | 5  |
| 453                                      | Summe skontofähiger Betrag | 4%  | 5  |

| Begleitschreiben: FLEX-Gruppe 300 |                               |     |     |
|-----------------------------------|-------------------------------|-----|-----|
| Stelle                            | Bezeichnung                   | Тур | ZA  |
| 1-30                              | ZD-012 Name 1                 | А   | 1   |
| 31-60                             | ZD-012 Name 2                 | А   | 1   |
| 61-90                             | ZD-012 Straße                 | А   | 1   |
| 91-120                            | ZD-012 Ort                    | А   | 1   |
| 121-150                           | ZD-012 Land                   | А   | 1   |
| 151-161                           | ZD-012 Plz                    | А   | 1   |
| 162-176                           | GF-030 Externe Kundennumer    | А   | 1   |
| 177-188                           | ZD-031 Personennummer         | А   | 1   |
| 189                               | Begleitschreibennummer        | 2%  | 1   |
| 193-200                           | Tagesdatum                    | А   | 1,7 |
| 201-211                           | ZD-012 Bankleitzahl           | А   | 2   |
| 212-214                           | ZD-012 Ergänzung Bankleitzahl | А   | 2   |
| 215-233                           | ZD-012 Kontonummer            | Α   | 2   |

| Begleitschreiben: FLEX-Gruppe 300 |                                   |     |       |
|-----------------------------------|-----------------------------------|-----|-------|
| Stelle                            | Bezeichnung                       | Тур | ZA    |
| 234-263                           | ZD-011 Bankname                   | А   | 2     |
| 264-293                           | ZD-011 Banksitz                   | А   | 2     |
| 294-301                           | ZD-031 Zahlungsdatum              | А   | 2     |
| 303                               | ZD-031 Zahlungsbelegnummer        | 4%  | 2     |
| 311-314                           | ZD-031 OP Nummer                  | А   | 2     |
| 315                               | ZD-031 Belegnummer                | 2%  | 2     |
| 319-326                           | ZD-031 Belegdatum                 | А   | 2     |
| 327-336                           | ZD-PARTX Bezeichnung Postentyp    | А   | 2     |
| 337                               | ZD-031 skontofähiger Betrag LW/FW | 4%  | 2     |
| 345                               | ZD-031 Skontobetrag LW/FW         | 4%  | 2     |
| 353                               | ZD-031 Zahlungsbetrag LW/FW       | 4%  | 2     |
| 361                               | ZD-031 Skonto % Satz              | 2%  | 2     |
| 365-379                           | ZD-031 Externe Belegnummer        | А   | 2     |
| 380-387                           | ZD-031 Fälligkeitsdatum           | А   | 2     |
| 388-390                           | GF-040 Buchungsart                | А   | 2     |
| 391-398                           | ZD-031 Skontofälligkeitsdatum     | А   | 2     |
| 399-401                           | GF-040 FW Symbol                  | А   | 2-4,6 |
| 403                               | Seitennummer                      | 1%  | 4,5   |
| 405                               | Laufende Nummer                   | 1%  | 2     |
| 407                               | Seitennummer                      | 1%  | 8     |
| 409                               | Gesamtsumme LW/FW                 | 4%  | 3,4,6 |
| 421                               | ZD-031 OP Betrag LW/FW            | 4%  | 2     |
| 429-436                           | ZD-031 Valutadatum                | А   | 2     |
| 437                               | Summe Skontobetrag                | 4%  | 3     |
| 445                               | Summe OP Betrag                   | 4%  | 3     |
| 453                               | Summe skontofähiger Betrag        | 4%  | 3     |

| Bank-Clearing: FLEX-Gruppe 400 |                                   |     |         |
|--------------------------------|-----------------------------------|-----|---------|
| Stelle                         | Bezeichnung                       | Тур | ZA      |
| 1                              | ZD-031 OP Betrag FW/LW            | 4%  | 2,3,8,9 |
| 9                              | ZD-031 OP Betrag LW               | 4%  | 2,3,8,9 |
| 17                             | ZD-031 Skonobetrag FW/LW          | 4%  | 2,3,8,9 |
| 25                             | ZD-031 Skontobetrag LW            | 4%  | 2,3,8,9 |
| 33                             | ZD-031 Zahlungsbetrag FW/LW       | 4%  | 2,3,8,9 |
| 41                             | ZD-031 Zahlungsbetrag LW          | 4%  | 2,3,8,9 |
| 49                             | ZD-031 skontofähiger Betrag LW/FW | 4%  | 2,3,8,9 |
| 57                             | ZD-031 Skonto % Satz              | 2%  | 2,3,8,9 |
| 61-78                          | ZD-031 Buchungstext               | A   | 2,3,8,9 |
| 79-81                          | GF-040 Buchungsart                | A   | 2,3,8,9 |
| 101-112                        | Personen-Nr.                      | A   | 1       |
| 391                            | Summe Kompr. OP Betrag LW/FW      | 4%  | 10,11   |
| 407                            | Summe Kompr. Skonto Betr. LW/FW   | 4%  | 10,11   |
| 423                            | Summe Kompr. Zahl. Betrag LW/FW   | 4%  | 10,11   |
| 439                            | Summe Kompr. skontofähiger Betrag | 4%  | 10,11   |
| 471-478                        | ZD-031 Belegdatum                 | А   | 2,3,8,9 |
| 479-486                        | ZD-031 Fälligkeitsdatum           | А   | 2,3,8,9 |
| 487-494                        | ZD-031 Skontofälligkeitsdatum     | A   | 2       |
| 495-502                        | ZD-031 Valutadatum                | A   | 2,3,8,9 |
| 519-528                        | ZD-PARTX Bezeichnung OP Typ       | A   | 2,3,8,9 |

| Bank-Clearing: FLEX-Gruppe 401 |                                   |     |         |
|--------------------------------|-----------------------------------|-----|---------|
| Stelle                         | Bezeichnung                       | Тур | ZA      |
| 1                              | ZD-031 OP Betrag FW/LW            | 4%  | 2       |
| 9                              | ZD-031 OP Betrag LW               | 4%  | 2       |
| 17                             | ZD-031 Skontobetrag FW/LW         | 4%  | 2,5     |
| 25                             | ZD-031 Skontobetrag LW            | 4%  | 2,5     |
| 33                             | ZD-031 Zahlungsbetrag FW/LW       | 4%  | 2,5     |
| 41                             | ZD-031 Zahlungsbetrag LW          | 4%  | 2,5     |
| 49                             | ZD-031 skontofähiger Betrag LW/FW | 4%  | 2,5     |
| 57                             | ZD-031 Skonto % Satz              | 2%  | 2,5     |
| 61-78                          | ZD-031 Buchungstext               | А   | 2,5     |
| 79-81                          | GF-040 Buchungsart                | А   | 2,5,8,9 |
| 87                             | ZD-031 Skontogruppe               | 1%  | 2       |
| 89-90                          | ZD-031 FW Code                    | А   | 2,3,5,6 |
| 101-112                        | ZD-031 Personennummer             | А   | 2,3,5,6 |
| 113-116                        | ZD-031 OP Nummer                  | А   | 2,5     |
| 117-119                        | GF-040 FW Symbol                  | А   | 2,3,5,6 |
| 121-150                        | GF-030 Name 1                     | А   | 3       |
| 151-180                        | GF-030 Name 2                     | А   | 3       |
| 181-210                        | GF-030 Straße                     | А   | 3       |
| 211-240                        | GF-030 Ort                        | А   | 3       |
| 241-270                        | GF-030 Land                       | А   | 3       |
| 271-281                        | GF-030 PIz                        | А   | 3       |
| 283                            | Gesamtsumme LW/FW                 | 4%  | 3       |
| 291                            | Gesamtsumme FW                    | 4%  | 3       |
| 299-301                        | ZD-031 Hausbanknummer             | А   | 4       |
| 303-308                        | Erstellungsdatum                  | А   | 4       |
| 309-314                        | Erstellungszeit                   | А   | 4       |

| Bank-Clearing: FLEX-Gruppe 401 |                                   |     |       |
|--------------------------------|-----------------------------------|-----|-------|
| Stelle                         | Bezeichnung                       | Тур | ZA    |
| 315                            | Gesamtsumme LW/FW                 | 4%  | 4     |
| 323                            | Gesamtsumme FW                    | 4%  | 4     |
| 331                            | Vorkomma Zahl. Betrag OP LW/FW    | 4%  | 2,5   |
| 339                            | Nachkomma Zahl. Betrag OP LW/FW   | 2%  | 2,5   |
| 343                            | Vorkomma Zahl. Betrag OP LW       | 4%  | 2,5   |
| 351                            | Nachkomma Zahl. Betrag OP LW      | 2%  | 2,5   |
| 355                            | Summe Vorkomma Zahl.Betrag LW/FW  | 4%  | 3     |
| 363                            | Summe Nachkomma Zahl.Betrag LW/FW | 2%  | 3     |
| 367                            | Summe Vorkomma Zahl. Betrag LW    | 4%  | 3     |
| 375                            | Summe Nachkomma Zahl. Betrag LW   | 2%  | 3     |
| 379                            | Vorkomma Gesamtsumme LW           | 4%  | 4     |
| 387                            | Nachkomma Gesamtsumme LW          | 2%  | 4     |
| 391                            | Summe Kompr. OP-Betrag LW/FW      | 4%  | 6     |
| 399                            | Summe Kompr. OP-Betrag LW         | 4%  | 6     |
| 407                            | Summe Kompr. Skontobetrag LW/FW   | 4%  | 6,8,9 |
| 415                            | Summe Kompr. Skontobetrag LW      | 4%  | 6     |
| 423                            | Summe Kompr. Zahl. Betrag LW/FW   | 4%  | 6     |
| 431                            | Summe Kompr. Zahl. Betrag LW      | 4%  | 6     |
| 439                            | Summe Kompr. skontofähiger Betrag | 4%  | 6     |
| 447                            | Vorkomma Summe Zahl.Betrag LW/FW  | 4%  | 6     |
| 455                            | Nachkomma Summe Zahl.Betrag LW/FW | 2%  | 6     |
| 459                            | Vorkomma Summe Zahl. Betrag LW    | 4%  | 6     |
| 467                            | Nachkomma Summe Zahl. Betrag LW   | 2%  | 6     |
| 471-478                        | ZD-031 Belegdatum                 | А   | 2,5   |
| 479-486                        | ZD-031 Fälligkeitsdatum           | А   | 2,5   |
| 487-494                        | ZD-031 Skontofälligkeitsdatum     | А   | 2     |

| Bank-Clearing: FLEX-Gruppe 401 |                             |     |         |
|--------------------------------|-----------------------------|-----|---------|
| Stelle                         | Bezeichnung                 | Тур | ZA      |
| 495-502                        | ZD-031 Valutadatum          | А   | 2,5     |
| 503-510                        | ZD-031 Zahlungsdatum        | А   | 2-6     |
| 511-518                        | ZD-031 Buchungsdatum        | А   | 2,5     |
| 519-528                        | ZD-PARTX Bezeichnung OP Typ | А   | 2,5,8,9 |

## 1.11 Beispiel für die Handhabung von FLEXII

Anhand des Formulars "Überweisung mit Raster" wird in dem folgenden Beispiel die Handhabung von FLEXII erklärt.

Das Beispiel geht davon aus, daß ein Formular zunächst neu angelegt wird. Mit den dann nachfolgend erklärten Arbeitsschritten zum Einfügen einer zusätzlichen FLEX-Funktion können Sie auch bestehende Formulare/Listen Ihren Anforderungen entsprechend anpassen.

#### Anlegen eines neuen Formulars

Aufruf des Programms "Formulargestaltung"

Eingabe im Feld "Listen-Nummer": ANZ (Funktion zur Anzeige der verfügbaren Standardformulare/Listen)

Eingabe im Feld "Listen-Nummer": 10005 (Dieses Formular soll eine neue Variante innerhalb der FLEX-Gruppe 100 werden).

```
Formulargestaltung Wartungs Programme Zahlung Kreditoren
                                                                            #
Listen-Nummer : 10005
Länge Druckzeile :
Attribute DRU Y/N :
                               OCR-A Y/N :
Abstand link. Rand:
001-01 = Vs-Liste nach Person103-03 = Bank/Post Form. 3002-01 = Vs-Liste nach Hausbank200-01 = Sammelüberweisung Intern003-01 = Vs-Liste nach Zahlungstyp200-02 = Sammelüberweisung Extern004-01 = Vs-Liste nach Formulartyp300-01 = Begleitschreiben Zahlung
100-01 = überweisungen ohne Summe B 300-02 = Begleitschreiben Einzug
100-02 = Überweisungen mit Summe B 400-01 = Clearing Überw-Gutschrift B
100–03 = Überweisungen mit Raster B 400–02 = Clearing Abbuchungsauftr. B
100-04 = Anlage Sammelüberweisung B 400-03 = Clearing Einzugsermächt. B
101–01 = Scheck mit Verw.-Zweck B 401–01 = Bank-Clearing (internat.) B
101–02 = Scheck mit Ansch.-Feld B
101–03 = Scheck mit Talon
                                         В
101-04 = Scheck/Talon mit Raster B
101–05 = Scheck engl. Blockform
                                          B
102–01 = Lastschrift
                                          В
103-01 = Bank/Post Form. 1
103- 02 = Bank/Post Form 2
Liste nicht angelegt! Anlegen N/COP : COP
Nachricht :
```

- Y = Formular muß komplett mit allen Zeilenarten angelegt werden.
- COP = Formular kann von einer vorhandenen Variante kopiert und dann angepaßt werden.

Die Formularversion 10005 wird aus der Version 10003 erstellt.

```
Formulargestaltung Wartungs Programme Zahlung Kreditoren #
Listen-Nummer : 10005
Länge Druckzeile :
Attribute DRU Y/N : OCR-A Y/N :
Abstand link. Rand:
Kopiere n von FLEX - Listen
LU/Dateiname Ziel : 90/ZD-PARFX111
Liste/Version : 100-05
LU/Dat einame Quell : 90/ZD-PARFX111
Liste/Version : 100-03
Nachricht :
```

Nach dem Kopiervorgang kann durch die Auswahl von Funktion 2 "Bearbeiten Zeilenarten" jetzt die Version 05 der Gruppe 100 den Erfordernissen angepaßt werden (siehe folgende Seiten).

#### Einfügen einer zusätzlichen Funktion

Einfügen einer zusätzlichen Funktion (z.B. Feld PLZ) in dem neu angelegten Formular 10005 "Überweisungen mit Raster".

Aufruf des Programms "Formulargestaltung"

Eingabe im Feld "Listen-Nummer": 10005

```
Formulargestaltung Wartungs Programme Zahlung Kreditoren #
Listen-Nummer : 100-05 Überweisungen mit Raster 90/ZD-PARFX111
Länge Druckzeile : 058
Attribute DRU Y/N : N OCR-A Y/N : N
Abstand link. Rand: 00 Liste mit Blocksteuerung
1 = Bearbeiten Kopfdaten
2 = Bearbeiten Zeilenarten
3 = Drucken Listparameter
4 = Löschen dieser Liste
5 = Simulation
Auswahl Funktion : 2
Nachricht :
```

Auswahl von Funktion: 2 "Bearbeiten Zeilenarten"

Eingabe im Feld "Zeilenart": 01

```
Formulargestaltung Wartungs Programme Zahlung Kreditoren
                                                          #
Zeilenart 01-99 : ..01
                                         100–05 überweisungen mit Raster
01 Basisformular
                     CF
02 Bewegungszeilen
                     CF
03 Summenzeile kompr. CF
04 Summenblock
                     CF
05 Summe in Worten CF
06 OCR-Codierzeile CF
07 Anlagebeleg
                    CF
08 NZU Bewegungszeile CF
09 Summenzeile
                     CF
10 OCR-Codierz. Anlage CF
Nachricht :
```

240

Soweit Sie sich in der Anwenderversion befinden, erhalten Sie die nachfolgende Maske.

Haben Sie die Expertenversion aktiviert, so geben Sie bitte bei Auswahl der Funktion ein: 2 "Aufbereiten Druckzeile".

```
      Formulargestaltung Wartungs Programme Zahlung Kreditoren #

      Zeilenart 01-99 : 1 Basisformular 04- Kommandozeile 9- 1 Zeile rückwärts 10- 1 Zeile vorwärts 00- (CR) ENDE Eingabe

      07- Fkt./Feld löschen 12- Umschalt. einfügen 16- 10 Zeichen löschen 17- Zeile löschen 13- Aufruf Funktion 01- 1 Zeichen löschen 02- Nächste Funktion 03- Zeilenanfang 14- 10 Zeichen links 15- 10 Zeichen rechts 08- Zeilenende 06- 1 Zeichen links 11- 1 Zeichen rechts 05- Vorschubsteuerung

      XXXXXXXXXX

      XXXXXXXXXX

      XXXXXXXXXX

      XXXXXXXXXX

      XXXXXXXXXX

      XXXXXXXXXX

      XXXXXXXXXX

      XXXXXXXXXX

      XXXXXXXXXX

      XXXXXXXXXX

      XXXXXXXXXX

      XXXXXXXXXX

      XXXXXXXXXX

      XXXXXXXXXX

      XXXXXXXXXX

      XXXXXXXXXX

      XXXXXXXXXX

      XXXXXXXXXXX

      XXXXXXXXXXX

      XXXXXXXXXXX

      XXXXXXXXXXX

      XXXXXXXXXXXX

      XXXXXXXXXXX

      XXXXXXXXXXX

      XXXXXXXXXXX

      XXXXX
```

Bezüglich der Belegung der Änderungsfunktionstasten beachten Sie bitte das Kapitel 1.10.1.2.

Änderungs-Funktion "Zeile vorwärts blättern"

Der Cursor steht nach mehrmaligem Betätigen dieser Funktion auf dem Zeilenanfang der Zeile 6. Änderungs-Funktion "Umschalten einfügen/ändern"

Durch diese Funktion wird der Arbeitsmodus auf "Einfügen" gesetzt. Dadurch werden die vorhandenen FLEX-Funktionen dieser Druckzeile vorübergehend ausgeblendet.

Änderungs-Funktion "Aufruf Funktion"

```
Formulargestaltung Wartungs Programme Zahlung Kreditoren
                                                                                                                                                                                                #
 Zeilenart 01–99 : 1 Basisformular 100–05 Überweisungen mit Raster
001=ZD -010 Bankname1 008=ZD-010 Kontonr. 015=ZD-012 Ort
002=ZD-010 Bankname2 009=ZD-010 Inhaber
                                                                                                                                               016=ZD-012 Land
003=ZD-010 Strasse 010=ZD-012 Blz
                                                                                                                                              017=ZD-012 Plz

        004=ZD-010
        017=ZD-012
        017=ZD-012
        017=ZD-012
        017=ZD-012
        017=ZD-012
        017=ZD-012
        017=ZD-012
        017=ZD-012
        017=ZD-012
        017=ZD-012
        017=ZD-012
        017=ZD-012
        017=ZD-012
        017=ZD-012
        017=ZD-012
        017=ZD-012
        017=ZD-012
        017=ZD-012
        017=ZD-012
        017=ZD-012
        017=ZD-012
        017=ZD-012
        017=ZD-012
        017=ZD-012
        017=ZD-012
        017=ZD-012
        017=ZD-012
        017=ZD-012
        017=ZD-012
        017=ZD-012
        017=ZD-012
        017=ZD-012
        017=ZD-012
        017=ZD-014
        017=ZD-014
        017=ZD-014
        017=ZD-014
        017=ZD-014
        017=ZD-012
        017=ZD-012
        017=ZD-014
        017=ZD-014
        017=ZD-014
        017=ZD-014
        017=ZD-014
        017=ZD-014
        017=ZD-014
        017=ZD-014
        017=ZD-014
        017=ZD-014
        017=ZD-014
        017=ZD-014
        017=ZD-014
        017=ZD-014
        017=ZD-014
        017=ZD-014
        017=ZD-014
        017=ZD-014
        017=ZD-014
        017=ZD-014
        017=ZD-014
        017=ZD-014
        017=ZD-014
        017=ZD-014
        017=ZD-014
        017=ZD-014
        017=ZD-014
        017=ZD-014
        017=ZD-014
        017=ZD-014
        017=ZD-014
        017=ZD-
       *****
 \ldots .5 \ldots 10 \ldots 5 \ldots 20 \ldots 5 \ldots 30 \ldots 5 \ldots 40 \ldots 5 \ldots 50 \ldots 5 \ldots
 Funkt ion (1-255)
                                                                                                                           Zeile Pos Lt.Zeile Vorschub Arbeitsmodus
                                                                                                                          6 1 20 1 Einfügen
                                                                                                                                                    Weiter N/###/CR : Y
 Nachricht : ANZ
```

Der Cursor springt auf das Eingabefeld "Funktion (1-255):"

Betätigen Sie die CR-Taste, so werden alle aktivierbaren FLEX-Funktionen dieser Zeilenart angezeigt.

Im Eingabefeld "Funktion(1-255):" geben Sie "17 ein.

Damit haben Sie die FLEX-Funktion 017 PLZ (aus der ZD-012) ausgewählt.

Diese FLEX-Funktion wird in der 6. Druckzeile des Basisformulars bei Position 0 eingefügt.

Änderungs-Funktion "Umschalten einfügen/ändern"

Der Arbeitsmodus wird wieder auf "Ändern" zurückgesetzt.

Die FLEX-Funktion 12 "Name 1 (aus der ZD-012) wird in der Druckzeile jetzt hinter der FLEX-Funktion 17 "PLZ angezeigt.

Änderungs-Funktion "Kommandozeile"

Der Cursor springt auf die Kommandozeile.

Falls Sie weitere Änderungen vornehmen möchten, erhalten Sie durch Auslösen der CR-Taste die erneute Anzeige der möglichen Änderungs-Funktionen.

- END = Die vorgenommene Änderung wird gespeichert und der Vorgang beendet.
- ABB = Der Vorgang wird beendet, ohne die vorgenommenen Änderungen zu speichern.

# 1.12 Bildschirm-Attributierung

Nach Anwahl der "Attributierung" wird Ihnen die Ebenenmaske angezeigt.

Damit Sie innerhalb des IZM das zu ändernde Feld finden, wird Ihnen eine maximal 4stufige Struktur zur Auswahl angeboten.

Die für die entsprechende Ebene vorhandenen Auswahlmöglichkeiten werden bei Auslösen der "CR"-Taste seitenweise auf dem Bildschirm aufgelistet. Die Nummern werden nicht fortlaufend, sondern nach der tatsächlichen Dateibelegung angezeigt.

Sie können die einzelnen Ebenen durch Eingabe der Auswahlnummer erreichen. Die nächst höhere Ebene wird nach Eingabe des "↑"-Kommandos angesprungen (wobei das Eingabefeld mit Leerzeichen aufgefüllt werden muß).

### Positionierungs-Funktion (POS)

Mit Hilfe der POS-Funktion werden ab der angegebenen Nummer die nächsten Einträge seitenweise angezeigt.

Existiert die angegebene Nummer nicht, wird ab der nächsten verfügbaren Nummer aufgelistet.

### Attribut-Funktion (ATT)

Mit der ATT-Funktion können die Attribute der Zweige ab der jeweils aktuellen Ebene verändert werden.

Es wird die Eingabe der Eintrags-Nummer verlangt. Es kann auch eine "von-bis" Eingabe erfolgen (z.B. 1-55).

Außerdem muß bekanntgegeben werden, für welche Feldart die Änderungen durchgeführt werden sollen.

### **Druck-Funktion (DRU)**

Die DRU-Funktion ermöglicht das Drucken eines oder mehrerer Zweige der Struktur. Auch hier ist eine "von-bis"-Eingabe möglich.

#### Switch-Funktion (SWI)

Es kann sinnvoll sein, den Strukturbaum auf zwei Wegen zu beschreiten. Die SWI-Funktion schaltet die beiden Begehungswege um. Diese Funktion kann nur auf der höchsten Strukturebene ausgeführt werden.

Nach Auswahl der untersten Ebene wird die Eingabe "Feldart" verlangt. Hier wird eingegeben ob es sich um ein Eingabe-Feld oder um ein Führungstext-Feld handelt.

```
      Wartungs Programme
      Zahlung Kreditoren
      IZM 111
      #

      Anwendungsgebiet
      :
      22 Integr. Zahlungsmanagement

      P R O G R A M M
      :
      :
      0002 Warten Fremdbanken

      M A S K E
      :
      0201 Wartungsmaske

      T Y P
      :
      0011 Nummer

      F E L D
      :
      1109 Maske Nummer

      FELDART
      :
      0

      01 Satz Nr.
      :
      0

      02 blinken
      :
      N
      06 hochstellen
      :
      N

      03 unterstreichen
      :
      N
      08 teilintensiv
      :
      N

      04 durchstreichen
      :
      N
      08 teilintensiv
      :
      N

      05 tiefstellen
      :
      N
      REDIE AUSGEWÄHLTE ATTRIBUTIERUNG

      Status (Y/N/Feld-Nr.) :

      Nachricht
      :
```

Das Feld "Satznummer" wird nur dann angeboten, wenn im Anwender-Modus und ohne Struktur gearbeitet wird. Ansonsten besteht keine Möglichkeit, die Nummer anzugeben.

Das Feld "Feldprobe" ist ein reines Ausgabefeld. Hier wird die Vorbelegung mit den aktuell verwendeten Attributen angezeigt.

- Y = Attribut wird eingeschaltet
- N = Attribut wird ausgeschaltet
- I = Irrelevant

Wenn mit der ATT-Funktion und "von-bis"-Eingabe gearbeitet wird, sollen einige Attribute eines ganzen Bereiches auf einen festen Wert eingestellt werden. Die Einstellung der anderen Attributparameter auf "I" bewirkt, daß diese nicht global für den ganzen Feldbereich festgelegt werden, sondern auf ihrer Einstellung belassen werden.

# 1.13 Einrichtungsbeispiele

Charakteristika der nachfolgenden Beispiele (von einfach bis umfangreich)

### Zahlung Kreditoren

| 1. Beispiel: | 1 Hausbank, 1 Formular,<br>keine Scheckzahlung                                                                                                    |
|--------------|----------------------------------------------------------------------------------------------------|
| 2. Beispiel: | 1 Hausbank, 2 Formulare,<br>Scheckzahlung nur bei Stapellimitüberschreitung                                                                                                    |
| 3. Beispiel: | 2 Hausbanken, 2 Formulare,<br>keine Scheckzahlung                                                                                                    |
| 4. Beispiel: | 2 Hausbanken, 3 Formulare,<br>Scheckzahlung nur bei Limitüberschreitung und nur mit einer Bank                                                                                                    |
| 5. Beispiel: | 2 Hausbanken, 3 Formulare,<br>Zahlung zwischen verschiedenen Fremdbanktypen,<br>Scheckzahlung nur bei Limitüberschreitung und nur mit einer Bank                                                                                                  |
| 6. Beispiel: | 2 Hausbanken, 3 Formulare,<br>Scheckzahlung für bestimmten Kreditorenkreis,<br>Zahlung zwischen verschiedenen Fremdbanktypen,<br>Scheckzahlung bei Limitüberschreitung und nur mit einer Bank                                                     |
| 7. Beispiel: | 2 Hausbanken, 3 Formulare,<br>möglichst kurzen Zahlungsweg (Bank-Bank, Post-Post) zwischen<br>gleichen Fremdbanktypen ausnutzen,<br>Scheckzahlung für bestimmten Kreditorenkreis,<br>Scheckzahlung bei Limitüberschreitung und nur mit einer Bank |
| 8. Beispiel: | 2 Hausbanken, 3 Formulare,<br>möglichst kurzen Zahlungsweg (Bank-Bank, Post-Post) zwischen<br>gleichen Fremdbanktypen ausnutzen,<br>Scheckzahlung für bestimmten Kreditorenkreis,<br>Abbruch oder Scheckzahlung bei Limitüberschreitung           |

- 9. Beispiel: 3 Hausbanken, 4 Formulare, Clearing für eine Hausbank, Clearing nur für bestimmten Kreditorenkreis, Scheckzahlung bei Limitüberschreitung und nur mit einer Bank, für Personen mit Clearing niemals Scheckzahlung
- 10. Beispiel: Nutzung des Dummy-Formulars 00 Offene Posten, die aufgrund ihres Betrages nicht auf das Formular passen oder aufgrund des Stapellimits nicht selektiert werden, sollen trotzdem zur Übersicht mit in die Vorschlagsdatei übernommen werden.
- 11. Beispiel: 1 Hausbank, 2 Formulare, Scheckzahlung nur, wenn Zahlbetrag Kreditor > Betrag X, wobei hier komprimierte Zahlung Voraussetzung ist, da von dem Formularlimit ausgegangen wird.
- 12. Beispiel: 1 Hausbank, 2 Formulare, Scheckzahlung nur, wenn Zahlbetrag Kreditor > Betrag X, wobei hier nicht unbedingt komprimiert werden muß; entscheidend ist die Reihenfolge der Formulartypen in der Zahlungswegedatei.

### Zahlung Kreditoren / Einzug Debitoren

13. Beispiel: 1 Hausbank, 2 Formulare, keine Scheckzahlung

Alle Varianten von 1-12 können auch in Abwandlung für den Einzug genutzt werden.
1. Beispiel

Situation:

- 1 Hausbank : Bank = 001
- 1 Formular : Banküberweisungsformular = 01
- Nur Zahlung Kreditoren
- Bank → Bank Zahlung ist möglich
- Bank → Post Zahlung ist möglich
- Keine Scheckzahlung

#### Einrichtung:

- Tabellen warten: Verfahren bei Stapellimitüberschreitung = 0 (Abbruch).
- Personendaten warten: Zahlungstyp ist z.B. 01 (Zahlung mit Bank) für alle Kreditoren.
- Personen-Bankverbindungen: Fremdbanktyp f
  ür Bank ist 01 (Bank) Fremdbanktyp f
  ür Post ist 02 (Post)
- Zahlunasweae:

| Zahlu | ngstyp | Hausbanknummer | Fremdbanktyp | Formulartyp |
|-------|--------|----------------|--------------|-------------|
|       | 01     | 001            | 01           | 01          |
|       | 01     | 001            | 01           | 01          |
| oder  |        |                |              |             |
|       | 01     | 001            | 99*          | 01          |

\* = Alle

- Stapellimittabelle (Selektion):
  - 001 Bezeichnung Stapellimit
  - ...

#### 2. Beispiel

#### Situation:

- 1 Hausbank : Bank = 001
- 2 Formulare : Banküberweisungsformular = 01 Scheck = 10
- Nur Zahlung Kreditoren
- Bank → Bank Zahlung ist möglich
- Bank → Post Zahlung ist möglich
- Scheckzahlung nur bei Stapellimitüberschreitung

#### Einrichtung:

- Tabellen warten: Verfahren bei Stapellimitüberschreitung = 10 (z.B. Scheck mit Talon)
- Personendaten warten: Zahlungstyp ist z.B. 01 (Zahlung mit Bank) f
  ür alle Kreditoren. Scheckzahlung = N (Y bedeutet Anlegen Dummy-Bankverbindung)
- Personen-Bankverbindungen: Fremdbanktyp f
  ür Bank ist 01 (Bank) Fremdbanktyp f
  ür Post ist 02 (Post)

| Zumana  | Sweae. |                |              |             |
|---------|--------|----------------|--------------|-------------|
| Zahlung | jstyp  | Hausbanknummer | Fremdbanktyp | Formulartyp |
| 0       | 1      | 001            | 01           | 01          |
| 0       | 1      | 001            | 02           | 01          |
| 9       | 8*     | 001            | 01           | 10          |
| 9       | 8 *    | 001            | 02           | 10          |
| oder    |        |                |              |             |
| 0       | 1      | 001            | 99           | 01          |
| 9       | 8*     | 001            | 99           | 10          |
|         |        |                |              |             |

• Zahlunasweae:

\*98 ist Dummy-Zahlungstyp für Limitüberschreitung

- Stapellimittabelle (Selektion):
  - 001 Bezeichnung Stapellimit
  - ...

#### Variante:

Anlegen 2 Hausbanken 001 und z.B. 101. Beide Banken sind identisch.

• Zahlunasweae:

| Zahlungstyp | Hausbanknummer | Fremdbanktyp | Formulartyp |
|-------------|----------------|--------------|-------------|
| 01          | 001            | 99           | 01          |
| 01          | 101            | 99           | 10          |

3. Beispiel

Situation:

| • | 2 Hausbanken | : | Bank = 001                    |
|---|--------------|---|-------------------------------|
|   |              |   | Post = 002                    |
| • | 2 Formulare  | : | Banküberweisungsformular = 01 |
|   |              |   | Postüberweisungsformular = 02 |

- Nur Zahlung Kreditoren
- Bank → Bank Zahlung ist möglich
- Bank → Post Zahlung ist möglich
- Keine Scheckzahlung

#### Einrichtung:

Tabellen warten: Verfahren bei Stapellimitüberschreitung = 0 (Abbruch)

- Personendaten warten: Zahlungstyp ist z.B. 01 (Zahlung mit Bank) 02 (Zahlung mit Post)
- Personen-Bankverbindungen: Fremdbanktyp f
  ür Bank ist 01 (Bank) Fremdbanktyp f
  ür Post ist 02 (Post)
- Zahlunasweae:

| Zahlungstyp | Hausbanknummer | Fremdbanktyp | Formulartyp |
|-------------|----------------|--------------|-------------|
| 01          | 001            | 01           | 01          |
| 02          | 002            | 02           | 01          |
| 02*         | 001            | 01           | 01 *1)      |
| 01 *        | 002            | 02           | 02 *1)      |
| oder        |                |              |             |
| 99          | 001            | 01           | 01 *1)      |
| 99          | 002            | 02           | 02 *1)      |

\*1) In dieser Situation können Personen mit einem Zahlungstyp 02 auch über eine mögliche Bankverbindung mit Fremdbanktyp 01 (Bank) mit Hausbank

(001) gezahlt werden. Umgekehrt gilt das auch für Personen mit Zahlungstyp 01.

• Stapellimittabelle (Selektion):

1) 001 Bezeichnung Stapellimit
 2) 002 Bezeichnung Stapellimit
 3) ...
 oder
 1) 002 Bezeichnung Stapellimit
 2) 001 Bezeichnung Stapellimit
 3) ...

#### 4. Beispiel

#### Situation:

| • | 2 Hausbanken | : | Bank = 001                |   |    |
|---|--------------|---|---------------------------|---|----|
|   |              |   | Post = 002                |   |    |
| • | 3 Formulare  | : | Banküberweisungsformular  | = | 01 |
|   |              |   | Postüberweisungsformul ar | = | 02 |
|   |              |   | Scheck                    | = | 10 |
|   |              |   |                           |   |    |

- Nur Zahlung Kreditoren
- Bank → Bank Zahlung ist möglich
- Post → Post Zahlung ist möglich
- Scheckzahlung nur bei Limitüberschreitung und nur mit Bank 001

#### Einrichtung:

- Tabellen warten: Verfahren bei Stapellimitüberschreitung = 10 (Scheck mit Talon)
- Personendaten warten: Zahlungstyp ist z.B. 01 (Zahlung mit Bank) 02 (Zahlung mit Post)

Scheckzahlung = N (Y bedeutet Dummy-Bankverbindung anlegen)

 Personen-Bankverbindungen: Fremdbanktyp f
ür Bank ist 01 (Bank) Fremdbanktyp f
ür Post ist 02 (Post)

#### • Zahlunasweae:

| Zahlur | ngstyp | Hausbanknummer | Fremdbanktyp | Formulartyp |
|--------|--------|----------------|--------------|-------------|
|        | 01     | 001            | 01           | 01          |
|        | 02     | 002            | 02           | 02          |
|        | 98*    | 001            | 99           | 10 *1)      |
|        | 02 *   | 001            | 01           | 01 *1)      |
|        | 01     | 002            | 02           | 02 *1)      |
| oder   |        |                |              |             |
|        | 99     | 001            | 01           | 01 *1)      |
|        | 99     | 002            | 02           | 02 *1)      |
| _      | 98     | 001            | 99           | 10          |

- \*1) Siehe Beispiel 3
- Stapellimittabelle (Selektion):
  - 1) 001 Bezeichnung Stapellimit
     2) 002 Bezeichnung Stapellimit
     3) ...
     oder
     1) 002 Bezeichnung Stapellimit
     2) 001 Bezeichnung Stapellimit
     3) ...

#### 5. Beispiel

#### Situation:

| ٠ | 2 Hausbanken | : | Bank = 001               |      |
|---|--------------|---|--------------------------|------|
|   |              |   | Post = 002               |      |
| • | 3 Formulare  | : | Banküberweisungsformular | = 01 |
|   |              |   | Postüberweisungsformular | = 02 |
|   |              |   | Scheck                   | = 10 |
|   |              |   | 9                        |      |

- Nur Zahlung Kreditoren
- Bank → Bank Zahlung ist möglich
- Post → Post Zahlung ist möglich
- Bank  $\rightarrow$  Post Zahlung ist möglich
- Post  $\rightarrow$  Bank Zahlung ist möglich
- Scheckzahlung nur bei Limitüberschreitung und nur mit Bank 001

#### Einrichtung:

- Tabellen warten: Verfahren Stapellimitüberschreitung = 10 (Scheck mit Talon)
- Personendaten warten: Zahlungstyp ist z.B. 12 (Zahlung mit Bank und Post) Scheckzahlung = N (Y bedeutet Anlegen Bankverbindung mit Dummy Bank 0...0)
- Personen-Bankverbindungen: Fremdbanktyp f
  ür Bank ist 01 (Bank) Fremdbanktyp f
  ür Post ist 02 (Post)

• Zahlunasweae:

| Zahlungstyp | Hausbanknummer | Fremdbanktyp | Formulartyp |
|-------------|----------------|--------------|-------------|
| 12          | 001            | 99           | 01          |
| 12          | 002            | 99           | 02          |
| 98          | 001            | 99           | 10          |

- Stapellimittabelle (Selektion):

   001 Bezeichnung
   Stapellimit
   002 Bezeichnung
   Stapellimit
   ...
   oder
   002 Bezeichnung
   Stapellimit
   2) 001 Bezeichnung
   Stapellimit
   3) ...
- 6. Beispiel

#### Situation:

| • | 2 Hausbanken | : | Bank = 001                |   |    |
|---|--------------|---|---------------------------|---|----|
|   |              |   | Post = 002                |   |    |
| • | 3 Formulare  | : | Banküberweisungsformular  | = | 01 |
|   |              |   | Postüberweisungsformul ar | = | 02 |
|   |              |   | Scheck                    | = | 10 |
|   |              |   | 9                         |   |    |

- Nur Zahlung Kreditoren
- Bank  $\rightarrow$  Bank Zahlung ist möglich
- Post  $\rightarrow$  Post Zahlung ist möglich
- Bank  $\rightarrow$  Post Zahlung ist möglich
- Post  $\rightarrow$  Bank Zahlung ist möglich
- Scheckzahlung für bestimmten Kreditorenkreis.
- Scheckzahlung bei Limitüberschreitung und dann mit Bank 001

#### Einrichtung:

- Tabellen warten: Verfahren Stapellimitüberschreitung = 10 (Scheck mit Talon)
- Personendaten warten: Zahlungstyp = 12 (Zahlung mit Bank und Post) = 03 (Zahlung mit Scheck) Scheckzahlung = N (für Zahlungstyp 12) = Y (für Zahlungstyp 03, Anlegen Dummy-Bankverbindung)
- Personen-Bankverbindungen: Fremdbanktyp f
  ür Bank ist 01 (Bank) Fremdbanktyp f
  ür Post ist 02 (Post)
- Fremdbanken warten: Fremdbanktyp Dummy-Bank ist 98
- Zahlunasweae:

| Zahlungstyp | Hausbanknummer | Fremdbanktyp | Formulartyp |
|-------------|----------------|--------------|-------------|
| 12          | 001            | 99           | 01          |
| 12          | 002            | 99           | 02          |
| 98          | 001            | 99           | 10          |
| 03          | 001            | 98           | 10          |

• Stapellimittabelle (Selektion):

| Bezeichnung | Stapellimit                                              |
|-------------|----------------------------------------------------------|
| Bezeichnung | Stapellimit                                              |
|             |                                                          |
|             |                                                          |
| Bezeichnung | Stapellimit                                              |
| Bezeichnung | Stapellimit                                              |
|             |                                                          |
|             | Bezeichnung<br>Bezeichnung<br>Bezeichnung<br>Bezeichnung |

#### 7. Beispiel

#### Situation:

| • | 2 Hausbanken | : | Bank = 001                                           |                      |
|---|--------------|---|------------------------------------------------------|----------------------|
|   |              |   | Post = 002                                           |                      |
| • | 3 Formulare  | : | Banküberweisungsformular<br>Postüberweisungsformular | = 01<br>= 02<br>= 10 |
|   |              |   | SCHECK                                               | = 10                 |

- Nur Zahlung Kreditoren
- Bank  $\rightarrow$  Bank Zahlung ist möglich
- Post  $\rightarrow$  Post Zahlung ist möglich
- Bank → Post Zahlung ist möglich
- Post  $\rightarrow$  Bank Zahlung ist möglich
- Bedingung: wenn möglich, Zahlung von Bank → Bank Post → Post wenn nicht möglich, dann Zahlung von Bank → Post Post → Bank
- Scheckzahlung für bestimmten Kreditorenkreis.
- Scheckzahlung bei Limitüberschreitung und dann mit Bank 001

#### Einrichtung:

- Tabellen warten: Verfahren Stapellimitüberschreitung = 10 (Scheck mit Talon)
- Personendaten warten: Zahlungstyp = 12 (Zahlung mit Bank und Post) = 03 (Zahlung mit Scheck) Scheckzahlung = N (für Zahlungstyp 12) = Y (für Zahlungstyp 03, Anlegen Dummy-Bankverbindung)

- Personen-Bankverbindungen: Fremdbanktyp für Bank ist 01 (Bank)
   Fremdbanktyp für Post ist 02 (Post)
   Hausbanknummer für Fremdbanktyp 01 (Bank) = 001 (Bank)
   Hausbanknummer für Fremdbanktyp 02 (Post) = 002 (Post)
- Fremdbanken warten: Fremdbanktyp Dummy-Bank ist 98
- Zahlunasweae:

| Zahlungstyp | Hausbanknummer | Fremdbanktyp | Formulartyp |
|-------------|----------------|--------------|-------------|
| 12          | 001            | 99           | 01          |
| 12          | 002            | 99           | 02          |
| 98          | 001            | 99           | 10          |
| 03          | 001            | 98           | 10          |

• Stapellimittabelle (Selektion):

1) 001 Bezeichnung Stapellimit
 2) 002 Bezeichnung Stapellimit
 3) ...
 oder
 1) 002 Bezeichnung Stapellimit
 2) 001 Bezeichnung Stapellimit
 3) ...

#### 8. Beispiel

#### Situation:

| 2 Hausbanken | :                           | Bank = 001                      |                                                                                                    |
|--------------|-----------------------------|---------------------------------|----------------------------------------------------------------------------------------------------|
|              |                             | Post = 002                      |                                                                                                    |
| 3 Formulare  | :                           | Banküberweisungsformular        | = 01                                                                                                    |
|              |                             | Postüberweisungsformular        | = 02                                                                                                    |
|              |                             | Scheck                          | = 10                                                                                                    |
|              | 2 Hausbanken<br>3 Formulare | 2 Hausbanken :<br>3 Formulare : | 2 Hausbanken : Bank = 001<br>Post = 002<br>3 Formulare : Banküberweisungsformular<br>Postüberweisungsformular<br>Scheck |

- Nur Zahlung Kreditoren
- Bank → Bank Zahlung ist möglich
- Post → Post Zahlung ist möglich
- Bank → Post Zahlung ist möglich

- Post → Bank Zahlung ist möglich
- Bedingung: wenn möglich, Zahlung von Bank  $\rightarrow$  Bank Post  $\rightarrow$  Post wenn nicht möglich, dann Zahlung von Bank  $\rightarrow$  Post Post  $\rightarrow$  Bank
- Scheckzahlung für bestimmten Kreditorenkreis.
- Keine Scheckzahlung bei Limitüberschreitung, aber die Möglichkeit dazu besteht (Bank = 001).

#### Einrichtung:

- Tabellen warten: Verfahren Stapellimitüberschreitung = 0 (Abbruch)
- Hausbanken warten: Anlegen Bank 101. Diese Bank ist identisch mit Bank 001, wird aber nur für Limitüberschreitungen genutzt.
- Personendaten warten: Zahlungstyp = 12 (Zahlung mit Bank und Post) = 03 (Zahlung mit Scheck)
   Scheckzahlung = N (für Zahlungstyp 12) = Y (für Zahlungstyp 03, Anlegen Dummy-Bankverbindung)
- Personen-Bankverbindungen: Fremdbanktyp für Bank ist 01 (Bank)
   Fremdbanktyp für Post ist 02 (Post)
   Hausbanknummer für Fremdbanktyp 01 (Bank) = 001 (Bank)
   Hausbanknummer für Fremdbanktyp 02 (Post) = 002 (Post)
- Fremdbanken warten: Fremdbanktyp Dummy-Bank ist 98

| •  | Zahlunasweae:                                                     |                                                                                          |                                                |                      |
|----|-------------------------------------------------------------------|------------------------------------------------------------------------------------------|------------------------------------------------|----------------------|
|    | Zahlungstyp                                                       | Hausbanknummer                                                                           | Fremdbanktyp                                   | Formulartyp          |
|    | 12<br>12<br>03<br>99                                              | 001<br>002<br>001<br>101                                                                 | 99<br>99<br>98<br>99                           | 01<br>02<br>10<br>10 |
| •  | Stapellimittabell<br>1) 001 Bezeic<br>2) 002 Bezeic<br>3)         | e (Selektion): (mit Abl<br>hnung Stapellimit<br>chnung Stapellimit                       | pruch)                                         |                      |
| •  | Stapellimittabell<br>1) 001 Bezei<br>2) 002 Bezei<br>2) 101 Bezei | e (Selektion): (weiter<br>chnung Stapellimit<br>chnung Stapellimit<br>chnung Stapellimit | mit Schecks)                                   |                      |
| 9. | Beispiel                                                          |                                                                                          |                                                |                      |
| Si | tuation:                                                          |                                                                                          |                                                |                      |
| •  | 3 Hausbanken                                                      | : Bank = 001<br>Post = 002<br>Bank = 003                                                 |                                                |                      |
| •  | 4 Formulare                                                       | <ul> <li>Banküberweisungs<br/>Postüberweisungsf<br/>Bank-Clearing<br/>Scheck</li> </ul>  | formular = 01<br>ormul ar = 02<br>= 10<br>= 10 |                      |

- Nur Zahlung Kreditoren
- Bank → Bank Zahlung ist möglich
- Post → Post Zahlung ist möglich
- Bank → Post Zahlung ist möglich
- Post → Bank Zahlung ist möglich
- Clearing nur für Bank 003

- Clearing nur für einen bestimmten Kreditorenkreis
- Scheckzahlung nur bei Limitüberschreitung und nur mit Bank 001 Für Personen mit Bank-Clearing niemals Scheckzahlungen

#### Einrichtung:

- Tabellen warten: Verfahren Stapellimitüberschreitung = 0 (Abbruch) Clearing = Y
- Hausbanken warten: Anlegen Bank 101. Bank identisch mit Bank 001.
- Personendaten warten: Zahlungstyp = 12 (Zahlung mit Bank und Post) Zahlungstyp für Clearing = 20 (Zahlung über Clearing) Scheckzahlung = N (Y bedeutet Anlegen Bankverbindung mit Dummy-Bank 0...)
- Personen-Bankverbindungen: Fremdbanktyp f
  ür Bank ist 01 (Bank) Fremdbanktyp f
  ür Post ist 02 (Post)
- Zahlunasweae:

| Zahlungstyp | Hausbanknummer | Fremdbanktyp | Formulartyp |
|-------------|----------------|--------------|-------------|
| 12          | 001            | 99           | 01          |
| 12          | 002            | 99           | 02          |
| 12          | 101            | 99           | 10          |
| 20          | 003            | 99           | 20          |
|             |                |              |             |

• Stapellimittabelle (Selektion):

| 1) 001 | Bezeichnung | Stapellimit |
|--------|-------------|-------------|
| 2) 002 | Bezeichnung | Stapellimit |
| 3) 003 | Bezeichnung | Stapellimit |
| 4) 101 | Bezeichnung | Stapellimit |
| 5)     |             |             |

#### 10. Beispiel (Nutzung Dummy-Formular 00)

Situation:

- 1 Hausbank : Bank = 001
- 1 Formular : Banküberweisungsformular = 01
- Nur Zahlung Kreditoren
- Bank → Bank Zahlung ist möglich
- Bank → Post Zahlung ist möglich
- Keine Scheckzahlung
- Offene Posten, die aufgrund ihres Betrages nicht auf das Formular passen oder aufgrund des Stapellimits nicht selektiert werden, müssen trotzdem in die Vorschlagsdatei übernommen werden.

#### Einrichtung:

- Tabellen warten: Verfahren bei Stapellimitüberschreitung = 0 (Abbruch).
- Hausbanken warten: Anlegen Dummy-Hausbank 999 Limit = 999999999999
- Personendaten warten: Zahlungstyp ist z.B. 01 (Zahlung mit Bank) für alle Kreditoren.
- Personen-Bankverbindungen: Fremdbanktyp f
  ür Bank ist 01 (Bank) Fremdbanktyp f
  ür Post ist 02 (Post)
- Zahlunasweae:

| Zahlungstyp | Hausbanknummer | Fremdbanktyp | Formulartyp |
|-------------|----------------|--------------|-------------|
| 01          | 001            | 99*          | 01          |
| 01          | 999            | 99           | 00          |

• Stapellimittabelle (Selektion):

| 1) 001 | Bezeichnung | Stapellimit    |
|--------|-------------|----------------|
| 2) 999 | Dummy       | 99999999999999 |

**Hinweis:** Nach dem Druck der Vorschlagsliste müssen die offenen Posten mit Formulartyp 00 gelöscht werden, weil sie andernfalls mit integriert würden. Die Dummy-Hausbank muß immer als letzte in die Stapellimittabelle eingetragen werden. Ist dies nicht der Fall, werden alle offenen Posten auf das Dummy-Formular selektiert.

#### 11. Beispiel

#### Situation

- 1 Hausbank : Bank = 001
- 2 Formulare : Banküberweisungsformular = 01 Scheck = 10
- Nur Zahlung Kreditoren
- Bank → Bank Zahlung ist möglich
- Bank  $\rightarrow$  Post Zahlung ist möglich
- Keine Scheckzahlung bei Limitüberschreitung
- Scheckzahlung nur, wenn Zahlungsbetrag Kreditor größer als 10.000,-.

#### Einrichtung:

 Tabellen warten: Verfahren bei Stapellimitüberschreitung = 0 (Abbruch).

| • | Formulare warten: |             |
|---|-------------------|-------------|
|   | Formulartyp 01:   | Überweisung |
|   | Unteres Limit     | = 0         |
|   | Oberes Limit      | = 10.000,-  |
|   | Alt. Form.typ     | = 10        |

| Formulartyp 10 | : | Scheck   |
|----------------|---|----------|
| Unteres Limit  | = | 10.000,- |
| Alt. Form.typ  | = | 01       |
| Oberes Limit   | = | 0        |

- Personendaten warten: Zahlungstyp ist z.B. 01 (Zahlung mit Bank) für alle Kreditoren. Komprimierte Zahlung = 1 immer
- Personen-Bankverbindungen: Fremdbanktyp f
  ür Bank ist 01 (Bank) Fremdbanktyp f
  ür Post ist 02 (Post)
- Zahlunasweae:

| Zahlungstyp | Hausbanknummer | Fremdbanktyp | Formulartyp |
|-------------|----------------|--------------|-------------|
| 01          | 001            | 99           | 01          |
| 01          | 001            | 99           | 10          |

Stapellimittabelle (Selektion):
1) 001 Bezeichnung Stapellimit
2) ...

**Hinweis:** Voraussetzung bei dieser Möglichkeit ist, daß das Kennzeichen für komprimierte Zahlung = 1 (immer) ist.

Vergleiche auch Beispiel 12

#### 12. Beispiel

Situation:

- 1 Hausbank : Bank = 001
- 2 Formulare : Scheck = 01 \*1) Banküberweisungsformular = 10 \*1)
- Nur Zahlung Kreditoren
- Bank → Bank Zahlung ist möglich
- Bank → Post Zahlung ist möglich

- Keine Scheckzahlung bei Limitüberschreitung
- Scheckzahlung nur, wenn Zahlungsbetrag Kreditor größer als 10.000,-

#### Einrichtung:

 Tabellen warten: Verfahren bei Stapellimitüberschreitung = 0 (Abbruch).

| • | Formulare warten: |   |                       |           |
|---|-------------------|---|-----------------------|-----------|
|   | Formulartyp 01    | : | Scheck                |           |
|   | Unteres Limit     | = | 10.000,01             |           |
|   | Alt. Form.typ     | = | 10 (Überweisung)      |           |
|   | Oberes Limit      | = | 0                     |           |
|   | ScheckentwertungY | = | Komprimierte Zahlung= | 0 - 4     |
|   | N                 | = | Komprimierte Zahlung= | 1 (immer) |
|   | Formulartyp 10    | : | Überweisung           |           |
|   | Unteres Limit     | = | 0                     |           |
|   | Oberes Limit      | = | 10.000,-              |           |
|   | Alt. Form.typ     | = | 01 (Scheck)           |           |

- Personendaten warten: Zahlungstyp ist z.B. 01 (Zahlung mit Bank) f
  ür alle Kreditoren. Komprimierte Zahlung = 1 (immer) oder 0-4 (siehe oben).
- Personen-Bankverbindungen: Fremdbanktyp f
  ür Bank ist 01 (Bank) Fremdbanktyp f
  ür Post ist 02 (Post)
- Zahlunasweae:

| Zahlungstyp | Hausbanknummer | Fremdbanktyp | Formulartyp |
|-------------|----------------|--------------|-------------|
| 01          | 001            | 99           | 01          |
| 01          | 001            | 99           | 10          |

Stapellimittabelle (Selektion):
1) 001 Bezeichnung Stapellimit
2) ...

**Hinweis:** In dieser Situation wird erst Formular 01 (Scheck) überprüft. Gesamtsumme Kreditor muß größer 10.000,- sein, sonst wird das alternative Formular 10 (Überweisung) genommen.

1\*) Siehe auch Beispiel 11. Hier ist Scheck 10 und Überweisung 01.

#### 13. Beispiel

#### Situation:

- 1 Hausbank : Bank = 001
- 2 Formulare : Überweisungsformular = 01 Lastschrift = 50
- Zahlung Kreditoren
- Einzug Debitoren
- Bank → Bank Zahlung ist möglich
- Bank → Post Zahlung ist möglich
- Bank → Bank Einzug ist möglich
- Bank → Post Einzug ist möglich
- Keine Scheckzahlung

#### Einrichtung:

- Tabellen warten: Verfahren Stapellimitüberschreitung = 0 (Abbruch)
- Personendaten warten: Zahlungstyp ist z.B. 01 (Zahlung mit Bank) f
  ür alle Kreditoren. Zahlungstyp ist z.B. 50 (Einzug mit Bank) f
  ür alle Debitoren.
- Personen-Bankverbindungen: Fremdbanktyp f
  ür Bank ist 01 (Bank) Fremdbanktyp f
  ür Post ist 02 (Post)
- Zahlunasweae:

| Zahlungstyp | Hausbanknummer | Fremdbanktyp | Formulartyp |
|-------------|----------------|--------------|-------------|
| 01          | 001            | 99*          | 01          |
| 50          | 001            | 99*          | 50          |

Stapellimittabelle (Selektion):
1) 001 Bezeichnung Stapellimit
2) ...

\* Alle

# 2 Verarbeitung

Die Verarbeitung im IZM ist stapelbezogen, d.h., durch die Möglichkeit mehrere Verarbeitungsstapel zu nutzen, können mehrere Bearbeiter im gleichen Verarbeitungscode tätig sein.

## 2.1 Stapel-Initialisierung

Durch die Stapel-Initialisierung wird entweder ein neuer oder ein bereits angelegter Verarbeitungsstapel eröffnet. Jeder Verarbeitungsstapel wird separat in der Stapelverwaltungsdatei (ZD-04300CCC) verwaltet und kann jederzeit über die Stapelnummer als Ordnungsbegriff für Bearbeitungen oder Informationen aufgerufen werden.

| Stapel b | bearbeiten     | Stapel              | verarbeiten         |   | Zahlung Kreditoren   | #    |
|----------|----------------|---------------------|---------------------|---|----------------------|------|
|          |                |                     |                     |   |                      |      |
|          |                |                     |                     |   |                      |      |
|          |                |                     |                     |   |                      |      |
|          | INITI          | ALISIERU            | NG                  | : |                      |      |
|          | Stape          | lnummer             |                     | : | 1                    |      |
|          | Erste          | elldatum            |                     | : | 01.12.93             |      |
|          | Bedie          | enerkennu           | ng                  | : | 10                   |      |
|          | Arbei<br>Keine | tspiatzn<br>Integra | ummer<br>tion bevor | : | 10                   |      |
|          | Frühe          | estes Lös           | chdatum             | : | Autom. nach Verarbei | tung |
|          |                |                     | STATUS V/N          |   | v                    |      |
|          |                |                     | 31A103 17N          | · | 1                    |      |
|          |                |                     |                     |   |                      |      |
|          |                |                     |                     |   |                      |      |
|          |                |                     |                     |   |                      |      |
|          |                |                     |                     |   |                      |      |
| Nachrich | ht:            |                     |                     |   |                      |      |

#### Stapelnummer:

Es können für jeden Verarbeitungscode maximal 99 Verarbeitungsstapel angelegt werden (abhängig vom gesetzten Kennzeichen mit dem Programm "Tabellen warten (Selektionsparameter)" Masken-Nr. 011 und CHICO-Frage IZ024).

#### Erstelldatum:

Das Erstelldatum dient als Erkennungsmerkmal, wann ein Verarbeitungsstapel angelegt wurde.

#### Bedienerkennung:

Über die Bedienerkennung kann der Bearbeiter den entsprechenden Verarbeitungsstapel kennzeichnen.

#### Arbeitsplatznummer:

Die Arbeitsplatznummer wird automatisch vom System vorgegeben und dokumentiert, von welchem Arbeitsplatz der Verarbeitungsstapel angelegt und bearbeitet wurde.

#### Keine Integration bevor:

Wenn Sie mit Integration zur FIBU arbeiten, können Sie in diesem Feld entweder ein Datum vorgeben, ab dem der Verarbeitungsstapel integriert werden soll oder Sie können das vorgeblendete Datum (Erstelldatum) mit "CR" übernehmen. Vor diesem Datum kann keine Integration durchgeführt werden.

#### Frühestes Löschdatum:

In diesem Feld legen Sie fest, ab welchem Datum der Verarbeitungsstapel frühestens nach Verarbeitung manuell gelöscht werden darf (abhängig vom gesetzten Kennzeichen mit dem Programm "Tabellen warten (Allg. Steuerparameter)" Masken-Nr. 009.

**Hinweis:** Bevor die Verarbeitung komplett abgeschlossen wird (Integration), kann ein Verarbeitungsstapel jederzeit gelöscht werden.

Nach der Stapel-Initialisierung verzweigt das Programm in den nachfolgenden Funktionsselektor.

```
      Stapel bearbeiten
      Stapel verarbeiten
      Zahlung Kreditoren
      #

      Stapelnummer
      : 01
      Anz. Bew. selektiert
      : 0

      Erstelldatum
      : 01.12.93 Anz. Bew. gedruckt
      : 0

      Bedienerkennung
      : Zugewiesener Betrag
      : 0.00

      FUNKTIONSSELEKTOR

      1
      ... Zuweisung Banken

      2
      ... Offene Posten selektieren

      3
      ... Vorschläge ändern

      4
      ... Stapel löschen

      NR. WÄHLEN ODER "CR"
      : ...

      Nachricht:
      ...
```

# 2.2 Zuweisung Banken

Mit dem Programm "Zuweisung Banken" legen Sie für die entsprechenden Hausbanken Stapellimits fest, die für diesen Stapel als Höchstbeträge genommen werden sollen.

```
Stapel bearbeiten Stapel verarbeiten Zahlung Kreditoren #
Stapelnummer: 01Anz. Bew. selektiert:Erstelldatum: 01.12.93Anz. Bew. gedruckt:Bedienerkennung:Zugewiesener Betrag:
                                                                                                                      0
                                                                                                                    0
                                                                                                                             0,00
Nr.∦ Hausbankname
                                                            Stapellimit zugewiesen Restlimit

        1
        003
        Volksbank Paderborn
        100000,00
        0,00
        100000,00

        2
        002
        Stadtsparkasse
        100000,00
        0,00
        100000,00

        3
        001
        Deutsche
        Bank
        AG
        100000,00
        0,00
        100000,00

  Δ
  5
  6
  7
  8
  9
  10
  Funktion END/NR/SPR : 1
                                                          Status Y/N: Y
Nachricht:
```

# = Sie geben die entsprechende Hausbanknummer ein, unter der Sie die Hausbank mit dem Programm "Hausbanken warten" angelegt haben.

#### Hausbankname:

Die Bezeichnung der Hausbank wird automatisch nach Eingabe der Hausbanknummer angezeigt.

#### Stapellimit:

In diesem Feld geben Sie die Höchstbeträge pro Bank für diesen Zahlungslauf (Stapel) ein; beachten Sie das vorgegebene Gesamtlimit der entsprechenden Hausbank. Bis zu dem vorgegebenen Limit werden die Banken in Anspruch genommen und in der angelegten Reihenfolge bis zu dem jeweiligen Limit abgearbeitet.

**Hinweis:** Ist eine Hausbank für eine Person mit dem Programm "Personen-/ Bankverbindungen warten" (Masken-Nr.) fest zugeordnet, wird unabhängig von der Reihenfolge vorrangig auf diese Hausbank zugewiesen.

Voraussetzung: Die Hausbank muß in der Stapellimitdatei angelegt sein.

Eine Bank kann mehrfach mit unterschiedlichen Stapellimits eingetragen werden. Es ist darauf zu achten, daß die Zahlungswege angelegt wurden, da sonst nicht auf diese Banken selektiert werden kann. Sollte ein Stapellimit überschritten werden, wird wie mit dem Programm "Tabellen warten (Selektionsparameter)" Masken-Nr. 012 angegeben, verfahren:

- 0 = Abbruch
- > 0 = Formulartyp (z.B. Scheck).

Sie können allerdings auch eine erneute Zuweisung (Korrektur Stapellimit) durchführen. In diesem Fall wird ab dem Abbruch weiter selektiert.

#### Zugewiesen:

In diesem Feld wird Ihnen der Gesamtbetrag angezeigt, der den entsprechenden Banken bei der Selektion in diesem Stapel zugewiesen wurde.

#### **Restlimit:**

Es wird der Differenzbetrag Stapellimit ./. zugewiesener Betrag pro Hausbank in diesem Stapel angezeigt.

## 2.3 Offene Posten selektieren

| Sta            | apel bearbeiten Stape                                                 | 1 ve | rarbe             | iten   | Zah   | lung | Kreditoren | #       |       |      |   |
|----------------|-----------------------------------------------------------------------|------|-------------------|--------|-------|------|------------|---------|-------|------|---|
| Sta            | apelnummer :                                                          | 01   |                   | Anz.   | Bew.  | sel  | ektiert    | :       | 0     |      |   |
| Ers            | stelldatum :                                                          | 01.  | 12.93             | Anz.   | Bew.  | ged  | lruckt     | :       | 0     |      |   |
| Bed            | lienerkennung :                                                       |      |                   | Zuge   | wiese | ner  | Betrag     | :       |       | 0,00 |   |
| 01<br>02<br>03 | Von Personen-Nummer<br>Bis Personen-Nummer<br>Maske (Personen-Nummer) | :    | 7000<br>7000<br>N | 0<br>0 |       |      |            |         |       |      |   |
| 04             | Zahlungstyp                                                           | :    | 01                |        |       |      | Zahlung mi | t Bank  |       |      |   |
| 05             | Hausbank-Nummer                                                       |      | 0                 |        |       |      | Bearb. gem | . Limit | tabel | 11e  |   |
| 06             | Maske Fremdbank (Blz.)                                                | :    | 1                 | N      |       |      | Ť          |         |       |      |   |
| 07             | Formulartyp                                                           |      | 02                |        |       |      | Überweisun | gen mit | Rast  | ter  |   |
| 08             | FW, F/V-Code                                                          | :    | Ν                 |        |       |      | Alle Währu | ngen    |       |      |   |
| 09             | Von Belegnummer                                                       | :    | Ν                 |        |       |      |            |         |       |      |   |
| 10             | Bis Belegnummer                                                       | :    | Ν                 |        |       |      |            |         |       |      |   |
| 11             | Fäll.bestimmung 0/1/2/3                                               | /4 : | 04                |        |       |      | Netto + S  | kt.fäll | .Kond | d.4  |   |
| 12             | Verarbeitungszeitraum v                                               | on : | 15.1              | 0.93   |       |      |            |         |       |      |   |
| 13             | Zahlungsdatum                                                         | :    | 30.1              | 1.93   |       |      |            |         |       |      |   |
| 14             | Skto.ber.mod. 0/1/2/3/4                                               | /5 : | 1                 |        |       |      | Skonto an  | hand Ta | belle | 5    |   |
|                | FUNKTION (Nr/STR/SEL/MA                                               | N) : | STR               |        |       |      |            |         |       |      | , |
|                |                                                                       |      |                   |        |       |      |            |         |       |      |   |

# Von Personennummer - Bis Personennummer : (Matchcode)

Die angegebenen Personennummern werden überprüft, ob sie für das IZM zugelassen sind und eventuell ein Sperrvermerk besteht (Programm "Personendaten warten" Masken-Nr. 002 oder Individual-Personenstammdatei).

Um den Matchcode einzugeben, ist vorher die Softkeytaste "Wechsel" zu betätigen.

#### Maske (Personen-Nummer):

Sie haben die Möglichkeit, eine weitere Spezifizierung innerhalb des Personennummernkreises für die Selektion durchzuführen.

#### Zahlungstyp:

- > 0 = Sie geben einen bestimmten Zahlungstyp vor, f
  ür den die Selektion erfolgen soll.
  - N = Es wird nach den Zahlungstypen selektiert, die für den definierten Personenkreis in der Personendatendatei (ZD-030VCCCC) angelegt sind.

#### Hausbank-Nummer:

- 0 = Bearbeitung gemäß Stapellimittabelle (Zuweisung Banken).
- > 0 = Es wird die eingegebene Hausbank aus der Hausbankendatei (ZD-01000CCC) oder aus der Stapellimittabelle genommen.
- N = Alle Währungen

Wird eine Hausbank aus der Stapellimittabelle genommen, ist das vorgegebene Stapellimit relevant.

Wird ohne Limittabelle gearbeitet, ist das generelle Restlimit der Hausbank aus der Hausbankendatei (ZD-01000CCC) als Stapellimit relevant.

**Hinweis:** Die Hausbank muß für diesen Verarbeitungscode zugelassen sein und ein Gesamtlimit bzw. Restlimit haben.

#### Maske Fremdbank (BLZ):

Sie können für die Selektion anhand der Bankleitzahl eine bestimmte Gruppe von Fremdbanken definieren. Die Fremdbanken müssen in der Personen-Bankverbindungsdatei (ZD-012VCCCC) für den selektierten Personenkreis definiert sein.

#### Formulartyp:

- N = Es wird gemäß der Zahlungswegetabelle (ZD-04100CCC) der erste entsprechende Formulartyp genommen.
- > 0 = Sie geben einen bestimmten Formulartyp vor.

#### FW, F/V-Code:

- 0 = Nur Landeswährung
- > 0 = Nur der eingegebene Fremdwährungscode
   98 = Nur Fremdwährungen
  - N = Alle Währungen

#### Von Belegnummer - Bis Belegnummer:

Sie haben die Möglichkeit, über einen Belegnummernkreis (Rechnungs-Nr. des OP) zu selektieren.

#### Fälligkeitsbestimmung:

Das Kennzeichen für die Fälligkeitsbestimmung hat folgende Bedeutung:

- 0 = Alle bis zum Zahldatum nettofälligen Bewegungen werden selektiert
- 1 = Alle bis zum Zahldatum skontofälligen Bewegungen mit Skontokondition 1 laut Skontokonditionstabelle
- 2 = Alle bis zum Zahldatum skontofälligen Bewegungen mit Skontokondition 2 laut Skontokonditionstabelle
- 3 = Alle bis zum Zahldatum skontofälligen Bewegungen mit Skontokondition 3 laut Skontokonditionstabelle
- 4 = Alle im Verarbeitungszeitraum skontofälligen Bewegungen unabhängig von der Skontokondition.

Hier sind maximal 3 unterschiedliche Fälligkeitsbestimmungen in Kombination miteinander möglich.

#### Verarbeitungszeitraum von:

Für das Kennzeichen 0 der Fälligkeitsbestimmung muß ein "Verarbeitungszeitraum von" angegeben werden.

#### Zahlungsdatum:

Zeitpunkt, an dem die Zahlungen erfolgen sollen. Dieses Datum schließt den Zeitraum ab, bis zu dem selektiert wird.

#### Einzugsdatum:

Zeitpunkt, bis zu dem der Einzug erfolgen soll. Das Datum schließt den Zeitraum ab, bis zu dem selektiert wird.

#### Skontoberechnungs-Modus

- 0 = Kein Skonto; alle selektierten OPs erhalten, unabhängig vom Kennzeichen der Fälligkeitsbestimmung, kein Skonto.
- 1 = Es wird Skonto anhand der Skontokonditionstabelle pro OP errechnet unter der Voraussetzung, daß der OP auch skontoberechtigt ist.
- 2 = Es wird Skonto anhand der Skontokonditionstabelle pro skontoberechtigtem OP und einem zusätzlich vorzugebendem Skonto-%-Satz errechnet. Es kann auch ein Minuswert eingegeben werden, der den Skonto-%-Satz laut Skontokonditionstabelle vermindert.
- 3 = Es wird nur der eingegebene Skonto-%-Satz berücksichtigt; der OP muß skontoberechtigt sein.
- 4 = In einem zusätzlich eingeblendeten Feld kann eine Skontokondition aus der Skontokonditionstabelle angegeben werden, deren %-Satz unabhängig vom Skontofälligkeitsdatum ist.
   Das heißt, es kann trotz Nettofälligkeit Skonto gezogen werden; wobei dies aber zum spätmöglichsten Termin der Nettofälligkeit geschieht.
- 5 = In einem zusätzlich eingeblendeten Feld (15) wird ein Skonto-%-Satz eingegeben, der unabhängig davon, ob der OP skontoberechtigt ist oder nicht, für jeden OP berücksichtigt wird.

Der Skontoberechnungs-Modus gilt für Rechnungen sowie Gutschriften/NZU (abhängig von gesetzten Kennzeichen mit dem Programm "Tabellen warten (Selektionsparameter)".

Bei einem leeren Stapel werden Standardwerte vorgeschlagen. Diese bleiben auch bestehen, wenn der Stapel gelöscht wird. Sofern bereits Bewegungen selektiert sind, werden die Werte des letzten Selektionslaufs vorgeschlagen.

Zahlungsvorschläge können für jeden OP eines Debitoren/Kreditoren erstellt werden, und zwar auf Grundlage von drei möglichen Selektionsarten:

- Vollautomatik: Alle aufgrund der vorgegebenen Selektionskritierien in Frage kommenden OPs werden in einem Lauf selektiert (ohne Anzeige am Bildschirm) und in der Zahlungsvorschlagsdatei abgestellt.
- Halbautomatik: Die Selektion erfolgt analog automatisch; es werden jedoch alle selektierten OPs am Bildschirm angezeigt und Sie entscheiden, ob der Zahlungsvorschlag komplett oder nur einzelne OPs übernommen werden sollen.

Manuell: Es werden ohne Berücksichtigung der Fälligkeiten alle OPs selektiert und zur Entscheidung vorgeschlagen; angezeigt werden auch die OPs, die bereits zugewiesen wurden (auch aus anderen Stapeln).

Die fälligen offenen Posten werden in der Zahlungsvorschlagsdatei (ZD-031VCCCC) abgestellt; eine Zahlungsvorschlagsliste kann gedruckt werden. Die Zahlungsvorschlagsliste kann zur weiteren Bearbeitung eine sinnvolle Hilfestellung bieten.

Solange noch kein Clearing oder Formulardruck begonnen hat, ist eine Nachselektion möglich, wobei "begonnen" heißt, daß die Frage "Clearing ok/Druck ok" mit "Y" bestätigt wurde.

## 2.3.1 Vollautomatische Selektion (STR)

| Stapel bearbeiten Stapel                                                       | verarbeiten Zahlur                                     | ng Kreditoren 🧍                               |   |
|--------------------------------------------------------------------------------|--------------------------------------------------------|-----------------------------------------------|---|
| Stapelnummer : 0<br>Erstelldatum : 0<br>Bedienerkennung :                      | 1 Anz. Bew. se<br>1.12.93 Anz. Bew. ge<br>Zugewiesener | elektiert : 0<br>edruckt : 0<br>Setrag : 0,00 |   |
| 01 Von Personen-Nummer<br>02 Bis Personen-Nummer<br>03 Maske (Personen-Nummer) | : 70000<br>: 71000<br>: N                              |                                               |   |
| 04 Zahlungstyp<br>05 Hausbank-Nummer<br>06 Maske Fremdbank (Blz.)              | : 01<br>: 3 30020050<br>: N                            | Zahlung mit Bank<br>Volksbank Paderborn       |   |
| 07 Formulartyp<br>08 FW, F/V-Code                                              | : 02<br>: N                                            | Überweisungen mit Raster<br>Alle Währungen    |   |
| 10 Bis Belegnummer<br>11 Fäll.bestimmung 0/1/2/3/4                             | : N<br>: N<br>: 04                                     | Netto + Skt.fäll.Kond.4                       |   |
| 12 Verarbeitungszeitraum von<br>13 Zahlungsdatum                               | : 15.10.93<br>: 30.11.93                               |                                               |   |
| 14 SKTO.DEF.MOD. U/1/2/3/4/5                                                   | : 1                                                    | skonto annang labelle                         |   |
| FUNKTION (Nr/STR/SEL/MAN)                                                      | : STR                                                  |                                               | , |
| <br>NdChricht:                                                                 |                                                        |                                               | / |

STR = Der Zahlungsvorschlag wird aufgrund der vorgegebenen Selektionskriterien erstellt und in der Zahlungsvorschlagsdatei abgestellt; es erfolgt keine Anzeige einzelner OPs bzw. Personen. Sie haben die Möglichkeit, eine Zahlungsvorschlagsliste zu drucken und eventuelle Korrekturen mit dem Programm "Zahlungsvorschläge ändern" vorzunehmen.

## 2.3.2 Halbautomatische Selektion (SEL)

SEL:

- Anzeige aller selektierten OPs einer Person (abhängig von der Fälligkeit)
- Blättern vorwärts und rückwärts
- Blättern ab Folge-Nr.
- Blättern ab Personennummer (Personennummer muß die Selektionskriterien erfüllen) Eingabe "ZUR"
- Blättern ab OP-Nummer (OPs müssen die Selektionskriterien erfüllen)
- Übernahme aller angezeigten OPs in den Zahlungsvorschlag mit der Funktion "ALL"
- Übernahme einzelner angezeigter OPs mit Eingabe der fortlaufenden Nr.

Anschließend betätigen Sie die Funktion "STR" und die entsprechenden OPs werden zugewiesen.

### 2.3.3 Manuelle Selektion (MAN)

MAN:

- Anzeige aller OPs einer Person (unabhängig von der Fälligkeit)
- Blättern vorwärts und rückwärts (Eingabe "ZUR")
- Blättern ab Personennummer
- Blättern ab Folgenummer
- Übernahme aller angezeigter OPs in den Zahlungsvorschlag mit der Funktion "ALL"
- Übernahme einzelner angezeigter OPs mit Eingabe der fortlaufenden Nr.

Anschließend betätigen Sie die Funktion "STR" und die entsprechenden OPs werden zugewiesen.

```
Stapel bearbeitenStapel verarbeitenZahlung Kreditoren# 10 92.11.03Stapelnummer: 01Anz. Bew. selektiert: 0Erstelldatum: 03.11.92 Anz. Bew. gedruckt: 0Bedienerkennung:Zugewiesener Betrag: 0,00Perso nen-Nummer: 70000Name: Präzisionsgeräte BäuerliVon OP-Nummer: NStraße: Schwarztorstr. 71Bis OP-Nummer: NOrt: RecklinghausenNr. OP-Nr Bel.Nr DatumFällig OP-BetragSkontofähig BA OT ZC SG FC SC0001 00191 010992 0110924300,004300,00 2 0 0 0 0 00002 00202 010992 0110923425,003425,00 2 0 0 0 0 00003 00213 010992 011092-368,000,00 14 3 0 0 0 00004 00224 010992 011092-368,000,00 14 3 0 0 0 0Fälligkeitsbestimmung: 04Skontoberechnungsmodus: 1Weiter 'CR'/Nr/VWS/RWS/N :....Nachricht:
```

- BA = Buchungsart
- OT = Offener Posten Typ
- ZC = Zahlungscode
- SG = Skontogruppe
- FC = Fremdwährungscode
- SC = Selektionscode
  - 1 = bereits in anderem Stapel zugewiesen
  - 2 = in diesem Stapel für Zahlungen vorgemerkt

### 2.3.4 NZU-Buchungen (halbautomatische und manuelle Selektion)

Mit der Funktion "NZU" können Sie bei der halbautomatischen (SEL) und der manuellen (MAN) Selektion nicht zuzuordnende Zahlungen durchführen (OP-Typ 9). Für die NZU-Buchung können folgende zusätzliche Angaben getätigt werden:

- Buchungsart
- Belegnummer
- Belegdatum
- Betrag
- Skontofähiger Betrag
- Skonto
- Buchungstext

Der Ablauf einer NZU-Buchung ist wie der einer normalen Zahlung.

#### AZH-Buchungen (halbautomatische und manuelle Selektion):

Die Funktion "AZH" ermöglich Ihnen, bei der halbautomatischen (SEL) und der manuellen (MAN) Selektion Anzahlungen durchzuführen (OP-Typ 8). Bis auf "Skonto" können die gleichen zusätzlichen Angaben getätigt werden wie bei NZU-Buchungen. Eine Skontoeingabe ist hier generell nicht möglich. Der Ablauf einer AZH-Buchung ist gleich dem einer normalen Zahlung.

```
Stapel bearbeiten Stapel verarbeiten Zahlung Kreditoren #
Stapelnummer: 01Anz. Bew. selektiert: 0Erstelldatum: 03.11.92Anz. Bew. gedruckt: 0Bedienerkennung:Zugewiesener Betrag:
                                                                              0,00
Personen-Nummer: 70000Name: PräzisionsgeräteVon OP-Nummer: NStraße: Schwarztorstr. 71Bis OP-Nummer: NOrt: Recklinghausen
                                                      : Präzisionsgeräte Bäuerli
01 Buchungsart
                       : ...
                     :
02 Belegnummer
03 Belegdatum
                         :
05 Betrag
                         :
07 Skontofähiger Betrag :
08 Skonto :
09 Fälligkeitsdatum :
10 Buchungstext
                       :
   FUNKTION NR/N/STR :
Nachricht:
```

# 2.4 Zahlungsvorschläge ändern

| / | Stapel bearbeiten St                                                                          | tape | l verarbe                | iten Zah                            | lung Kredit                          | oren # |                   |  |
|---|-----------------------------------------------------------------------------------------------|------|--------------------------|-------------------------------------|--------------------------------------|--------|-------------------|--|
|   | Stapelnummer<br>Erstelldatum<br>Bedienerkennung                                               | ::   | 01<br>03.11.92           | Anz. Bew.<br>Anz. Bew.<br>Zugewiese | selektiert<br>gedruckt<br>ner Betrag | :      | 4<br>0<br>7585,00 |  |
|   | 01 Von Personen-Nummer<br>02 Bis Personen-Nummer<br>03 Maske (Personen-Numm<br>04 Zahlungstyp | ner) | : N<br>: N<br>: N<br>: N |                                     |                                      |        |                   |  |
|   | 05 Hausbank-Nummer<br>07 Formulartyp<br>08 FW, F/V-Code                                       |      | : 0<br>: N<br>: N        |                                     | Alle Wäh                             | rungen |                   |  |
|   | FUNKTI                                                                                        | N    | : STR                    |                                     |                                      |        |                   |  |
|   | Nachricht                                                                                     |      |                          |                                     |                                      |        |                   |  |
|   |                                                                                               |      |                          |                                     |                                      |        |                   |  |

| / | Stapel bearbeiten                                                                                  | Stapel vera                                         | rbeiten Zahlun                                      | g Kredit                               | oren ∦                                                |                                                                     |  |
|---|----------------------------------------------------------------------------------------------------|-----------------------------------------------------|-----------------------------------------------------|----------------------------------------|-------------------------------------------------------|---------------------------------------------------------------------|--|
|   | Stapelnummer<br>Erstelldatum<br>Bedienerkennung                                                    | : 01<br>: 03.11<br>:                                | Anz. Bew. se<br>.92 Anz. Bew. ge<br>Zugewiesener    | lektiert<br>druckt<br>Betrag           | :<br>:                                                | 4<br>0<br>7585,00                                                   |  |
|   | Perso nen-Nummer :<br>Präzisionsgerä<br>Schwarztorstr.<br>Recklinghausen                           | 70000<br>ite Bäuerli<br>71                          | Summe LW<br>Summe FW                                | :                                      | 758                                                   | 5,00 DM                                                             |  |
|   | Nr. OPNr Fäll-D Za<br>0001 0019 011092<br>0002 0020 011092<br>0003 0021 011092<br>0004 0022 011092 | hlbetrag<br>4300,00<br>3425,00<br>228,00<br>-368,00 | Skontofähig<br>4300,00<br>3425,00<br>228,00<br>0,00 | %-Satz<br>0,00<br>0,00<br>0,00<br>0,00 | Skonto ZT<br>0,00 01<br>0,00 01<br>0,00 01<br>0,00 01 | HB FT F<br>003 02 1<br>003 02 1<br>003 02 1<br>003 02 1<br>003 02 1 |  |
|   | Funktion CR/NR/LOE/A                                                                               | NEN :                                               | Nummer :                                            |                                        | STA                                                   | TUS Y/N:                                                            |  |

Zahlungsvorschläge können in einem vorgegebenen Rahmen geändert werden. Folgende Datenfelder sind änderbar:

Skontofähiger Betrag
Skonto-%-Satz
Skontobetrag
Zahlungs-/Einzugsbetrag
Hausbank
Formulartyp
Zahlungstyp
Fremdbank-Nr. (Bankfolgenummer).
Nach einer Änderung der Datenfelder kann erneut ein kompletter Zahlungsvorschlag oder nur ein Zahlungsvorschlag über die geänderten Personen gedruckt werden.

Gelöschte OPs werden in dieser Liste nicht mehr ausgewiesen.

Die Datenfelder sind änderbar, solange "Druck ok Y/N" oder "Clearing ok Y/N" nicht mit "Y" bestätigt wurde.

Ist dieses bereits geschehen, können die Bewegungen nur pro Person/Zahlungsweg gelöscht werden.

Sie erhalten darüber ein Löschprotokoll, damit die entsprechenden bereits erstellten Belege vernichtet werden können.

Bei Anzahlungen können die entsprechenden Felder für Skonto nicht geändert werden.

Eine Änderung des Zahlungsvorschlags kann folgende Konsequenzen haben:

- der Betrag bewirkt eine Überzahlung und der Überhang wird als NZU gebucht
- der Betrag bewirkt eine Unterzahlung und wird als Teilzahlung zugeordnet
- durch Änderung der Beträge wird möglicherweise das Stapellimit (Zuweisung Banken) überschritten; es wird ohne weitere Prüfung zugewiesen.

**Hinweis:** Formularabhängige Limitbeträge werden immer berücksichtigt, es kann sonst keine Zuweisung erfolgen.

Außerdem können einzelne oder alle OPs einer Person gelöscht werden. Sollen alle OPs einer Person gelöscht werden, müssen die OPs alle den gleichen Zahlungsweg haben, und zwar wie der erste angezeigte OP. Sind OPs mit unterschiedlichen Zahlungswegen vorhanden, muß pro Zahlungsweg mit "Löschen alle" gelöscht werden.

Sofern OPs mit unterschiedlichen Zahlungwegen vorhanden sind und z.B. alle OPs mit dem gleichen Zahlungsweg wie der 2. OP gelöscht werden sollen, ist die Funktion "Löschen", "Folgenummer 2, "alle zu benutzen.

| Stapel bearbeiten St                                                                                  | apel verarbeite                                              | n Zahlung Kredit                                                          | oren ∦                                                |                                                         |  |
|----------------------------------------------------------------------------------------------------|--------------------------------------------------------------|---------------------------------------------------------------------------|-------------------------------------------------------|---------------------------------------------------------|--|
| Stapelnummer<br>Erstelldatum<br>Bedienerkennung                                                       | : 01 An:<br>: 03.11.92 An:<br>: Zug                          | z. Bew. selektiert<br>z. Bew. gedruckt<br>gewiesener Betrag               | :                                                     | 4<br>0<br>7585,00                                       |  |
| Zahlu ngstyp Alt: 01<br>Hausbank-Nr. Alt: 003<br>Formulartyp Alt: 02<br>BankverbNr. Alt: 1            | Neu : 02 Scl<br>Neu : 003 Vol<br>Neu : 03 Sch<br>Neu : 1 Vol | heck<br>ksbank Paderborn<br>eck mit Talon<br>ksbank                       | FB.                                                   | Тур : 1                                                 |  |
| Nr. OPNr Fäll-D Zahlt<br>0001 0019 011092<br>0002 0020 011092<br>0003 0021 011092<br>0004 0022 011092 | betrag Skonto<br>4300,00<br>3425,00<br>228,00<br>-368,00     | ofāhig %-Satz<br>4300,00 0,00<br>3425,00 0,00<br>228,00 0,00<br>0,00 0,00 | Skonto ZT<br>0,00 02<br>0,00 02<br>0,00 02<br>0,00 02 | HB FT F<br>003 03 1<br>003 03 1<br>003 03 1<br>003 03 1 |  |
| Funktion CR/NR/LOE/AEN                                                                                | : Num                                                        | ner :                                                                     | STAT                                                  | US Y/N:                                                 |  |

Änderungen bezüglich Hausbank, Formulartyp, Zahlungstyp und Fremdbank-Nr. sind zulässig, es muß allerdings darauf geachtet werden, daß die neue Zuordnung auch als Zahlungsweg angelegt ist (Zahlungswegedatei ZD-04100CCC). Bei Änderungen bezüglich der Zuordnungen (Zahlungswege) erfolgt eine neue Zuweisung der OPs unter Berücksichtigung der durchgeführten Änderungen, z.B.:

| Alt               | Neu               |  |  |
|-------------------|-------------------|--|--|
| Formulartyp 01    | Formulartyp 02    |  |  |
| 2 Bewegungszeilen | 4 Bewegungszeilen |  |  |

Können nicht alle OPs zugewiesen werden, erfolgt eine Kennzeichnung der nicht zugewiesenen OPs mit "\*\*". Diese OPs können gelöscht oder durch eine neue Zuordnung einem anderen Formulartyp zugewiesen werden.

## 2.5 Formularzuweisung OP

Die Zuordnung von OPs zu einem Formular erfolgt über die Zahlungswegedatei (ZD-04100CCC) und Formulardatei (ZD-01500CCC). Wenn kein Formular (Formulartyp) vorgegeben wird, erfolgt die Zuweisung auf den ersten in Frage kommenden Formulartyp, der in der Zahlungswegedatei (ZD-04100CCC) enthalten ist, unter Berücksichtigung der anderen Komponenten wie Zahlungstyp, Hausbank und Fremdbanktyp. Geben Sie einen Formulartyp vor, werden alle selektierten OPs, unter Berücksichtigung der vorstehend genannten Restriktionen über dieses Formular verarbeitet.

Eine sequentielle Zuweisung der OPs zu einem Formular könnte dazu führen, daß für einen Debitoren/Kreditoren mehr Formulare gedruckt werden als notwendig. Um dies zu vermeiden, wird immer eine "optimierte" Zuweisung vorgenommen.

- Für die optimierte Zuweisung werden die OPs betragsmäßig sortiert.
- Die "optimierte" Zuweisung ordnet den höchstmöglichen OP-Betrag dem entsprechenden Formular zu, errechnet den noch zur Verfügung stehenden Restbetrag und prüft, ob der nächsthöchste OP-Betrag dem Formular noch zugewiesen werden kann.

### Beispiel:

| Formula | r: Anzahl OP-Ze<br>Limitbetrag | ilen =<br>= | = 4<br>= 3000      |
|---------|--------------------------------|-------------|--------------------|
|         |                                | Betrag      | smäßige Sortierung |
| OP 1 :  | 100,-                          | OP 3 :      | 2.000,-            |
| OP 2 :  | 1.800,-                        | OP 2 :      | 1.800,-            |
| OP 3 :  | 2.000,-                        | OP 4 :      | 1.100,-            |
| OP 4 :  | 1.100,-                        | OP 5 :      | 900,-              |
| OP 5 :  | 900,-                          | OP 1 :      | 100,-              |

|      | sequentielle<br>Zuweisung | Form   | optimierte<br>Zuweisung |         |
|------|---------------------------|--------|-------------------------|---------|
|      |                           | seq.   | opt.                    |         |
| OP 1 | 100,-                     | 1      | 1                       | 2.000,- |
| OP 2 | 1.800,-                   | (1+ 2) | (3+ 5+ 1)               | 900,-   |
| OP 3 | 2.000,-                   | 2      |                         | 100,-   |
| OP 4 | 1.100,-                   | 3      | 2                       | 1.800,- |
| OP 5 | 900,-                     | (4+ 5) | (2+ 4)                  | 1.100,- |

### 2.5.1 Gutschriften/NZU Zuweisung

Gutschriften/NZU werden nur berücksichtigt, wenn die Kennzeichen mit dem Programm "Tabellen warten (Selektionsparameter)" entsprechend gesetzt wurden. Optimal wäre es, wenn Gutschriften/NZU nur bei komprimierter Zahlung berücksichtigt würden (Programm "Personendaten warten" Masken-Nr. 007 = "1). Ist eine Komprimierung nicht vorgesehen, erfolgt ebenfalls eine "optimierte Zuweisung.

Wenn z.B. in den Niederlanden oder Belgien mit Sammelauftragsformularen (Gruppe 103-xx) gearbeitet wird, sollte das Kennzeichen für Komprimierung in der Personen-Stammdatei auf "3 gesetzt sein. Da die Bewegungszeilen dieser Formulare nur positive Werte beinhalten dürfen, wird somit auch eine Zuweisung von Gutschriften und NZUs ermöglicht.

### 2.5.2 Formularzuweisung bei komprimierter Zahlung

### Beispiel:

Formular : Anzahl OP-Zeilen = 2

- OP1 : 150,-
- OP2 : 350,-
- OP3 : 650,-
- OP4 : 1000,-
- OP5 : -800,-
- OP6 : -700,-
- OP7 : -600,-
- OP8 : -100,-

|                   |       | OP-Beträge |       |        |        |        |        |        |                  |                 |  |
|-------------------|-------|------------|-------|--------|--------|--------|--------|--------|------------------|-----------------|--|
| kompr.<br>Zahlung | 150,- | 350,-      | 650,- | 1000,- | -800,- | -700,- | -600,- | -100,- | Anzahl<br>Belege | Zahl-<br>betrag |  |
| 0                 | Х     | Х          | Х     | х      | x      | -      | x      | Х      | 4                | 650,-           |  |
| 1                 | -     | -          | -     | -      | -      | -      | -      | -      | -                | 0,-             |  |
| 2                 | Х     | Х          | Х     | х      | Х      | Х      | -      | Х      | 1                | 550,-           |  |
| 3                 | Х     | Х          | Х     | х      | Х      | Х      | -      | Х      | 1                | 550,-           |  |
| 4                 | Х     | Х          | Х     | х      | Х      | -      | Х      | Х      | 4                | 650,-           |  |

X = wird zugewiesen

- = wird nicht zugewiesen

Die Zuordnung bei den Kennzeichen 2 und 3 wird wie folgt vorgenommen:

| OP4        | 1.000,- |                                                |
|------------|---------|------------------------------------------------|
| OP5        | -800,-  | höchste Gutschrift                             |
|            | 200,-   |                                                |
| OP8        | -100,-  |                                                |
| OP3        | 650,-   | nächst höherer OP                              |
|            | 750,-   |                                                |
| OP6        | -700,-  |                                                |
| OP2        | 350,-   |                                                |
|            | 400,-   |                                                |
| OP1        | 150,-   |                                                |
| Zahlbetrag | 550,-   | Alle OPs außer OP7 (= 600,-) werden zugewiesen |

### 2.6 Listen und Formulare drucken

Nachdem die Zahlungsvorschläge gedruckt und eventuell geändert wurden, kann der Formulardruck durchgeführt werden. Zu beachten ist, daß

 wenn zwingend der Druck einer Zahlungsvorschlagsliste (Programm "Tabellen warten (Allg. Steuerparameter)", Masken-Nr. 002 = "Y") festgelegt wurde, diese erst gedruckt werden muß.

Die Zahlungsformulare können mit den vorgeschlagenen OPs gedruckt werden. Für die Bewegungszeilen (offene Posten) sind alle zahlungsrelevanten Informationen in der Zahlungsvorschlagsdatei (ZD-031VCCCC) abgestellt. Wenn Zahlungsbeträge ausgeschrieben werden sollen, z.B. Schecks, müssen die in Frage kommenden verbalen Ausdrücke vorher in der Formulargestaltung aktiviert worden sein.

Nach dem Druck der Zahlungsformulare können Sammelüberweisungslisten (Programm "Tabellen warten (Allg. Steuerparameter)", Masken-Nr. 005 = "Y")) gedruckt werden, die für jede Hausbank als Bankbegleitliste mitgegeben werden können. Sammelüberweisungslisten können mehrfach gedruckt werden; d.h., für den internen Gebrauch kann diese Liste mit zusätzlichen Informationen gedruckt werden.

Der Druck von Begleitschreiben (Programme "Tabellen warten, Allg. Steuerparameter" Masken-Nr. 006 = "Y", "Personendaten warten" Masken-Nr. 003) ist, analog zur Sammelüberweisungsliste, als Sammelbeleg bei komprimierten Zahlungen gedacht. Durch das Begleitschreiben kann der Gesamtbetrag des Zahlungsformulars spezifiziert und zusätzliche Informationen an den Empfänger mitgegeben werden. Begleitschreiben können außerdem in jeder beliebigen Sprache definiert werden.

| Zahlung          | gsvors      | chlags         | liste             |            |                           |                     |                 |                 |             |           |                          |
|------------------|-------------|----------------|-------------------|------------|---------------------------|---------------------|-----------------|-----------------|-------------|-----------|--------------------------|
| Vs-List          | te nac      | h Perso        | on                |            | Paderl                    | borner Hande        | els GmbH        |                 |             |           | ~ Seite:                 |
| Vc-Code          | e : 01      |                | Stapeln           | ummer      | : 01 Be                   | edienerkennu        | ung: E          | rstelldatı      | ım : 121092 | Grenzwert | : 1,00                   |
| OP- Be<br>Nr. Ni | eleg-<br>r. | Beleg<br>Datum | - Faell.<br>Datum | Bu-<br>Art | Postentyp<br>Buchungstext | Skonto<br>Datum Pro | S<br>Dz. Sktof. | konto<br>Betrag | Soll        | Haben     | Zahl- FW-<br>Betrag Symb |
| Persone          | en-Nr.      | : 70000        | )                 |            | Präzis                    | sionsgeräte         | Bäuerli         | Zahldat         | um : 020292 |           |                          |
| 0000             | 2           | 020292         | 020292            | ZA         | NZU                       |                     |                 | 200,00          |             |           | 200,00 DM                |
| 0059             | 3           | 010592         | 310592            | RE         | Rechnung                  | 000000              | 7               | 800,00          |             |           | 7800,00 DM               |
| 0103             | 1           | 010592         | 310592            | GUT        | Gutschrift                | 000000              |                 |                 |             | -400,00   | -400,00 DM               |
|                  |             |                | Sk                | ontob      | etrag                     | 0,00                | Zahlungsbet     | rag             | 0,00        | 7400,00   | 7600,00 DM               |
| Persone          | en-Nr.      | : 71000        | )                 |            | Großta                    | ank Nord            |                 | Zahldat         | um : 020292 |           |                          |
| 0004             | 9           | 010592         | 310592            | RE         | Rechnung                  | 000000              | 50              | 0,00            |             | 500,00    | 500,00 DM                |
| 0005             | 10          | 010592         | 310592            | RE         | Rechnung                  | 000000              | 800             | 0,0 0           |             | 8000,00   | 8000,00 DM               |
|                  |             |                | S                 | konto      | betrag                    | 0,00                | Zahlungsbet     | rag             | 0,00        | 8500,00   | 8500,00 DM               |
|                  |             |                | Summe             | FW-C       | ode: 0                    | 0,00                |                 |                 | 0,00        | 15900,00  | 16100,00 DM              |

| Überweisungen mit Raster       |                                |  |  |  |  |  |  |  |
|--------------------------------|--------------------------------|--|--|--|--|--|--|--|
| 40<br>229 Deutsche<br>Hannover | 0056020<br>Bank AG<br>02.02.92 |  |  |  |  |  |  |  |
| Präzisionsgeräte Bäuer         | li                             |  |  |  |  |  |  |  |
| 12315000                       | 60020010                       |  |  |  |  |  |  |  |
| Dresdner Bank                  |                                |  |  |  |  |  |  |  |
|                                | ******8500,00                  |  |  |  |  |  |  |  |
| 7800,00                        | 7800,00                        |  |  |  |  |  |  |  |
| 700,00                         | 700,00                         |  |  |  |  |  |  |  |
| Paderborner Handels G          | Paderborner Handels GmbH       |  |  |  |  |  |  |  |
| 1547890                        | ******8500,00                  |  |  |  |  |  |  |  |
|                                |                                |  |  |  |  |  |  |  |

| Pac<br>Gro |                                                               |
|------------|---------------------------------------------------------------|
| Gro        | ierborner Handels GmbH                                        |
| 0st        | ibininger<br>idorfer Straße 48                                |
| 330        | 198 Paderborn                                                 |
|            |                                                               |
|            |                                                               |
|            |                                                               |
| Prā        | izisionsgeräte Bäuerli Kundennummer: 00000070000              |
| Ele        | ektronische Ausrüstung                                        |
| Sch        | Iwarztorstr. 71                                               |
| 456        | 15/ Recklinghausen                                            |
|            |                                                               |
|            |                                                               |
|            |                                                               |
| Ser        | ir geehrte Damen und Herren, 12.10.92                         |
| mit        | t diesem Schreiben teilen wir Ihnen mit, daß wir für folgende |
| Red        | :hnungen Uberweisungen veranlaßt haben:                       |
| l fr       | d Nr. Rechnungsnr. Rech Dat Figene Nr Retrag                  |
|            |                                                               |
| 1          | 01.05.92 5 900,00                                             |
| 2          | 01.05.92 6 700,00                                             |
| 3          | 01.05.92 90 $14500,00$                                        |
| 4          | 01.05.92 $92$ $14400,0001.05.92$ $120$ $343.00$               |
| 5          | Gesantsumme: 30843.00 DM                                      |
| 5          |                                                               |
| 5          |                                                               |
| 5          |                                                               |
| 5          |                                                               |

| Sammelüberweisungsliste                                              |                                                                                    |                     |                                                      |                                    |  |  |  |  |
|----------------------------------------------------------------------|------------------------------------------------------------------------------------|---------------------|------------------------------------------------------|------------------------------------|--|--|--|--|
| Sammelüberweisungsli<br>Formular-/Zahlungsty<br>Hausbank: Deutsche E | is te Paderborner Handels GmbH<br>vp: 02 Überweisungen mit Raster<br>Sank AG 30159 | 33098<br>Hannover   | Paderborn<br>BLZ:40056020                            | Seite: 1<br>Kontonummer:1547890    |  |  |  |  |
| Folge/Schecknr.<br>Personennr.:70000                                 | Zahlbetrag<br>Präzisionsgeräte Bäuerli<br>7800,00                                  | BLZ:60020010        | Dresdner Bank                                        | Kontonr.:458996663                 |  |  |  |  |
| 16<br>DM<br>Personennr.:70000                                        | -350,00<br>Präzisionsgeräte Bäuerli                                                | BLZ:60020010        | Summe je Zahlungsform<br>Dresdner Bank               | ular 7450,00<br>Kontonr.:458996663 |  |  |  |  |
| 17<br>DM                                                             | 1140,00<br>700,00                                                                  |                     | Summe je Zahlungsform                                | ular 1840,00                       |  |  |  |  |
| Personennr.:71000                                                    | Großtank Nord<br>7372,00<br>475,00                                                 | BLZ:00000000        |                                                      | Kontonr.:                          |  |  |  |  |
| 18<br>DM<br>Von lfd. Nr.:<br>DM                                      | 16 bis: 18 Anzah                                                                   | ıl Zahlungsbelege j | Summe je Zahlungsform<br>e Hausbank: 3 Summe je Haus | ular 7847,00<br>bank: 17137,00     |  |  |  |  |

| 15478                   | 90                             | 40056020         | D                |                |       |  |
|-------------------------|--------------------------------|------------------|------------------|----------------|-------|--|
| Syste<br>Chaus<br>Bruxe | ms S.A.<br>seé de Char<br>lles | leroi 110-116    | Rue de Libe      | ratiòn         |       |  |
|                         |                                | 1                |                  |                |       |  |
|                         |                                |                  |                  |                |       |  |
|                         | 6764,00                        | 12315000         | Präzisionsgeräte | 3äuerli        |       |  |
| Fäll.dat.:31.           | 05.92                          | OP-Betrag:       | 6764,00          |                |       |  |
|                         | 700,00                         | 12315000         | Präzisionsgeräte | Bäuerli        |       |  |
| Fäll.dat.:31.           | 05.92                          | OP-Betrag:       | 700,00           |                |       |  |
|                         | 500,00                         | 12315000         | Präzisionsgeräte | Bäuerli        |       |  |
| Fäll.dat.:31.           | 05.92                          | OP-Betrag:       | 500,00           |                |       |  |
|                         | 1200,00                        | 12059000         | Großtank Nord    |                |       |  |
| Fäll.dat.:31.           | 05.92                          | OP-Betrag:       | 1200,00          |                |       |  |
| *****                   | *****                          | - ENTWERTET - ** | ***** - ENT      | VERTET - ***** | ***** |  |

## 2.7 Bank-Clearing

Analog zu den Zahlungsbelegen können Sie auch mit Bank-Clearing arbeiten, d.h., in einem Stapel können beide Verarbeitungsabläufe parallel verarbeitet werden.

Abhängig von CHICO-Frage IZ016 ist festgelegt, ob Sie mit Bank-Clearing nach deutschem oder internationalem Verfahren arbeiten wollen.

Mit dem Programm "Formulare warten" muß ein Formulartyp angelegt und mit dem Programm "Zahlungswege warten" ein entsprechender Zahlungsweg definiert sein.

Weitergehende Informationen, die die Übergabe der Daten in die Schnittstellendatei beinhalten, finden Sie im Handbuchteil "Programme: Vorbereitung", Kap. 1.1.8.

## 2.8 Integration

Im Anschluß an den Druck der Zahlungsformulare können die Daten über eine entsprechende Journaldatei (GF-091XXCCC) an die Finanzbuchhaltung übergeben werden; es werden alle OPs des Stapels integriert.

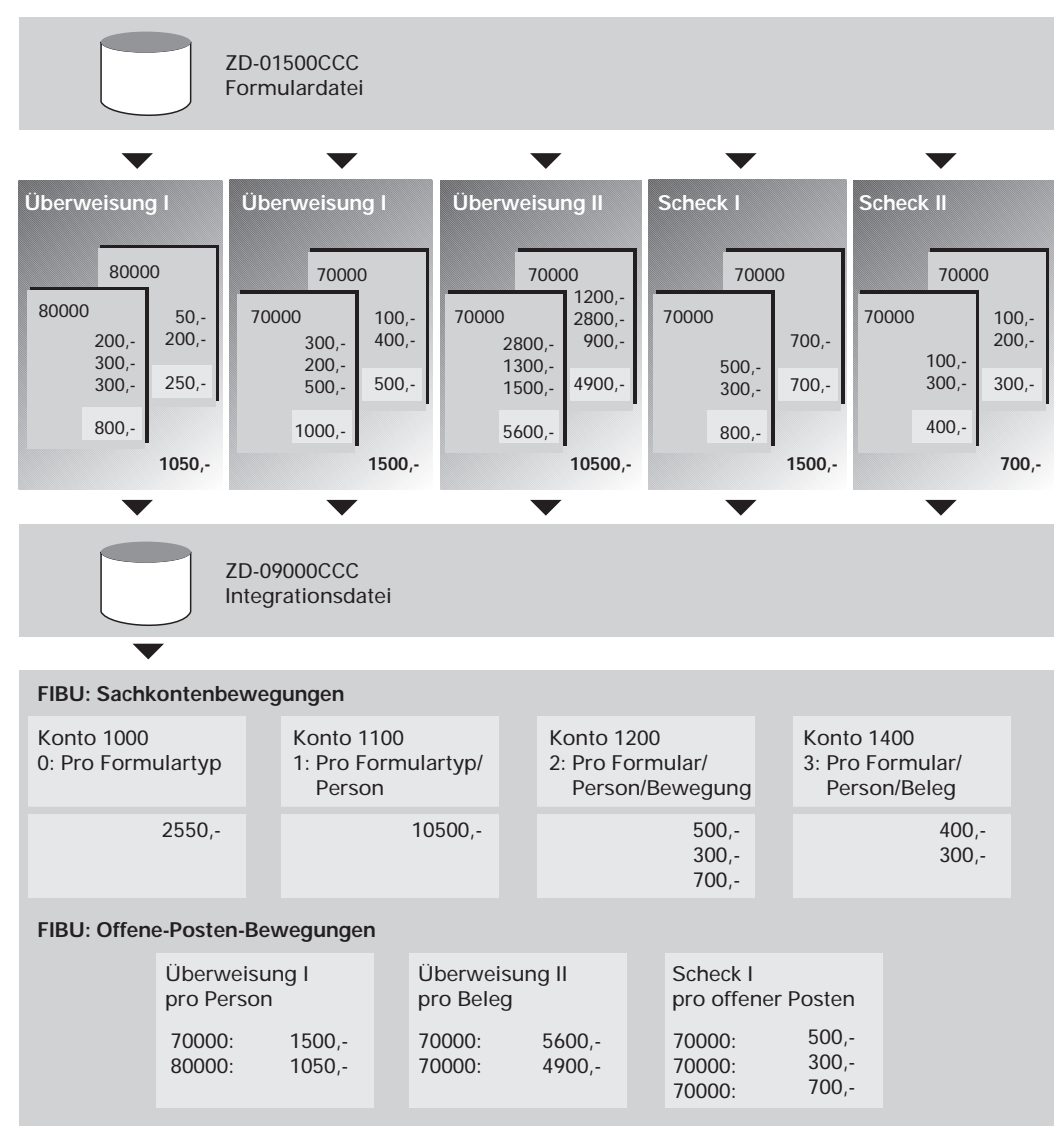

Integration

## 3 Abfragen

### 3.1 Stapel abfragen

Den Verarbeitungsstand eines Stapels können Sie mit dem Programm "Stapel abfragen" anzeigen lassen. Sie haben folgende Auswahlmöglichkeiten:

- nach Personen (pro FW separate Anzeige)
- nach Hausbanken
- nach Formulartypen.

```
      Stapel abfragen
      Stapel verarbeiten
      Zahlung Kreditoren
      # 10

      Stapel nummer
      : 01
      Anz. Bew. selektiert
      : 4

      Erstelldatum
      : 03.11.92
      Anz. Bew. gedruckt
      : 0

      Bedienerkennung
      :
      Zugewiesener Betrag
      : 7585,00

      Zahlu ngsdatum
      : 01.10.92
      Personen-Nummer
      : 70000
      VSL CLE ZAH SAM BGT INT NST

      Elektronsiche Ausrüstung
      1
      0
      1
      0
      1
      0

      Schwarztorstr. 71
      Recklinghausen
      Summe Zahlungen LW : 7585,00
      .000

      Nr. OPNr Fäll-D
      Zahlbetrag
      Skontofähig
      %-Satz
      Skonto ZT HB FT F

      0001 0019 011092
      4300,00
      4300,00
      0,00
      0,00 02 003 03 1

      0002 0020 011092
      3425,00
      3425,00
      0,00
      0,00 02 003 03 1

      0004 0022 011092
      -368,00
      0,00
      0,00
      0,00 0,00 0,00 0,00
      0,00 0,00 0,00

      Weiter CR/NR :
      ...

      Nachricht:
```

Es werden Ihnen die Anzahl der selektierten Bewegungen und der zugewiesene Betrag angezeigt; zusätzlich wird Ihnen für die einzelnen Verarbeitungsstufen der aktuelle Verarbeitungsstatus angezeigt:

- VSL = Zahlungsvorschlagsliste
- CLE = Bank-Clearing
- ZAH = Zahlungsbelege
- SAM = Sammelüberweisungsliste
- BGT = Begleitschreiben
- INT = Integration
- NST = Non-Standard-Verarbeitung.

Der Verarbeitungsstatus kann folgende Werte annehmen (spezifiziert mit dem Programm "Tabellen warten (Allgemeine Steuerparameter)"):

- 0 = Verarbeitung nicht zwingend erforderlich
- 1 = Verarbeitung zwingend erforderlich
- 2 = Verarbeitung hat begonnen
- 3 = Verarbeitung wurde bei der Integration abgebrochen
- 9 = Verarbeitung wurde beendet.

Abfrage Selektion (voll-/halbautomatisch, manuell)

Sie haben die Möglichkeit, vor Beginn der Verarbeitung mit der Funktion "ABF" (Abfrage) in die Finanzbuchhaltung zu verzweigen. Es werden Ihnen alle OPs aus der Debitoren-/Kreditoren-Bewegungsdatei (GF-03100CCC) angezeigt.

- ZT = Zahlungstyp
- HB = Hausbank-Nr.
- FT = Formulartyp
- F = Bankverbindungs-Nr.

## 3.2 Berichtsfunktionen

Berichtsfunktionen können in folgenden Programmen genutzt werden:

| Programm                                                                                                    | Eingabe "BER"  | Anzeige                                                                                                    | Bemerkungen                                                                                                    |
|----------------------------------------------------------------------------------------------------|----------------|----------------------------------------------------------------------------------------------------|----------------------------------------------------------------------------------------------------|
| Personendaten<br>warten<br>(ZD-030VCCCC)                                                                                | Personennummer | alle Personen aus<br>der Debitoren/Kre-<br>ditorenstammdatei<br>(GF-03000CCC)<br>bzw. einer Indivi-<br>dual Personen-<br>stammdatei | <ul> <li>nicht im IZM<br/>angemeldet</li> <li>im IZM ange-<br/>meldet, aber<br/>von einem<br/>anderen Be-<br/>nutzer gesperrt</li> </ul>                           |
| Formulare warten<br>(ZD-01500CCC)                                                                                       | Formulartyp    | alle Formulare<br>aus den FLEX-<br>Gruppen 100-199/<br>400-499 werden<br>angezeigt                                                  | <ul> <li>Anzeige Formu-<br/>lartypnummer,<br/>wenn in der<br/>Formulardatei<br/>angelegt</li> <li>** wenn nicht in<br/>der Formular-<br/>datei angelegt</li> </ul> |
| Zahlungswege<br>warten<br>(ZD-04100CCC)                                                                                 | Zahlungstyp    | alle angelegten<br>Zahlungswege<br>werden angezeigt                                                                                 | Zahlungstyp/<br>Hausbank-Nr./<br>Fremdbanktyp/<br>Formulartyp                                                                                                    |
| Stapellimit warten<br>(ZD-04400CCC)                                                                                     | Hausbanknummer | alle angelegten<br>Hausbanken aus<br>der Hausbanken-<br>datei<br>(ZD-01000CCC)<br>werden angezeigt                                  | Zahlungen:<br>Summe zugew.<br>+ Reserv.<br>= GesRestlimit<br>Einzug:<br>Summe zugew.<br>+ Reserv.                                                                  |
| Stapel verarbeiten<br>Formulardruck<br>Clearing<br>Begleitschreiben<br>Sammelüber-<br>weisung<br>Integration<br>Abfrage | Stapel-Nr.     | alle angelegten<br>Stapel pro Verar-<br>beitungscode<br>Angabe wie in<br>Stapel abfragen                                            | <ul> <li>0 = Stapel ist leer</li> <li>1 = Stapel ist<br/>gefüllt</li> <li>2 = Stapel wird<br/>durch einen<br/>anderen Benut-<br/>zer bearbeitet</li> </ul>         |

## 4 Fehlermeldungen/Nachrichten/Hinweise

Im unteren Teil aller Bildschirmmasken steht generell eine Nachrichtenzeile zur Verfügung. Diese Bildschirmzeile dient vorrangig der Ausgabe von

- Fehlermeldungen
- Nachrichten
- Hinweisen.

Diese Meldungen unterscheiden sich

- in ihrer Ursache
- in den jeweiligen Reaktions-Möglichkeiten bzw. -Notwendigkeiten.

### Fehlermeldungen

- Ursache: Falsche Eingabe
- Reaktion: Zwingend, da das Programm sonst nicht weiterlaufen kann. Korrigieren Sie Ihre Eingabe.

### Nachrichten

- Ursache: Fehler innerhalb des logischen Programmablaufs, möglicherweise aufgrund einer vorhergehenden Eingabe.
- Reaktion: Zwingend, aber nicht unbedingt vom Ausgangspunkt der Nachrichtenausgabe aus. In der Regel erfolgt ein Programmabbruch und ein anderes Programm ist von Ihnen zwecks Behebung der Fehler-Ursache anzuwählen. Diese Fehlerbehebung kann z.B. aus der Änderung bestimmter Stammdaten im entsprechenden Stammdaten-Wartungsprogramm bestehen.

### Hinweise

- Ursache: Vorgegebene Grenzwerte sind erreicht bzw. über- oder unterschritten.
- Reaktion: Nicht unmittelbar erforderlich, der Programmablauf wird nicht gestört. Ob und inwieweit eine Reaktion zu erfolgen hat, liegt in Ihrem Ermessen.

Die Beschreibungen aller COMET-IZM-Meldungen sind mit Hilfe der HELP-Funktion (siehe Handbuchteil "Bedienung") am Bildschirm abrufbar.

Gehen Sie, nach Auftreten einer Meldung, folgendermaßen vor:

1. Merken Sie sich die der jeweiligen Meldung zugewiesene Nummer:

Die Nummer wird in der Nachrichtenzeile zusammen mit dem Text der Meldung ausgegeben.

Beispiel: Z0108 Stapel ist leer

2. Rufen Sie die HELP-Funktion auf:

Siehe hierzu Handbuchteil "Bedienung".

3. Geben Sie die Nummer der Meldung als Stichwort ein:

Eingabeform: POS Zxxxx (IZM-Fehlermeldung) POS = "Positioniere auf" Z = Kürzel für IZM-Fehlermeldungen xxxx = Ifd. Fehlernummer, z.B. 0108

Nach dieser Angabe erhalten Sie die Beschreibung für die entsprechende Meldung.

Jede Beschreibung beinhaltet folgende Informationen:

- die Angabe, ob es sich bei dieser Meldung um eine Fehlermeldung, um eine Nachricht oder lediglich um einen Hinweis handelt
- die Angabe der Ursache für das Auftreten der Meldung
- gegebenenfalls die Angabe der nötigen Reaktion.

Mit der Eingabe von "END" gelangen Sie zurück zum Ausgangspunkt des HELPAufrufes.

### Z0016 Unterbrechung durch Bediener

Nachricht: Die Ausführung des Programms wurde durch den Bediener an einer zulässigen Stelle innerhalb der Druckprogramme unterbrochen.

# Z0018Eingabe muß größer sein als<br/>Fehlermeldung: Es wurde ein Wert eingegeben, der kleiner gleich dem<br/>angezeigten Wert ist.

Reaktion: Geben Sie einen Wert ein, der größer als der angezeigte Wert ist.

# Z0019Eingabe muß mindestens sein<br/>Fehlermeldung: Es wurde ein Wert eingegeben, der kleiner als der ange-<br/>zeigte Wert ist.

Reaktion: Geben Sie einen Wert ein, der größer gleich dem angezeigten Wert ist.

# Z0020Eingabe muß kleiner sein als<br/>Fehlermeldung: Es wurde ein Wert eingegeben, der größer gleich dem<br/>angezeigten Wert ist.

Reaktion: Geben Sie einen Wert ein, der kleiner als der angezeigte Wert ist.

### Z0021 Eingabe kann höchstens sein Fehlermeldung: Es wurde ein Wert eingegeben, der größer ist als der angezeigte Wert.

Reaktion: Geben Sie einen Wert ein, der kleiner gleich dem angezeigten Wert ist.

## Z0024 Ordnungsbegriff nicht vorhanden

Fehlermeldung: Der angegebene Ordnungsbegriff ist in der bearbeiteten Datei nicht vorhanden.

Reaktion: Wählen Sie einen gültigen Ordnungsbegriff oder legen Sie in der entsprechenden Datei einen neuen Ordnungsbegriff an.

### Z0025 Ordungsbegriff bereits vorhanden

Fehlermeldung: Der angegebene Ordnungsbegriff ist bereits vorhanden.

Reaktion: Prüfen Sie Ihre Eingabe und wählen Sie ggf. einen anderen Ordnungsbegriff.

### Z0028 Eingabe nicht erlaubt

Fehlermeldung: Es wurde eine nicht zulässige Eingabe von Ihnen gemacht.

Reaktion: Eingabe auf Richtigkeit überprüfen und gegebenenfalls die in Parametern und Tabellen für dieses Programm festgelegten Bedingungen überprüfen.

**Z0030** Dateiende erreicht Hinweis: Es sind keine weiteren Ordnungsbegriffe in der Datei vorhanden.

# Z0032Eingabe nicht im erwarteten Bereich<br/>Fehlermeldung: Bei der Eingabe wurde der zulässige Eingabebereich<br/>nicht eingehalten.

Reaktion: Überprüfen Sie die Eingaben auf ihre Richtigkeit (für dieses Programm festgelegte Bedingungen in den Parametern und Tabellen).

### Z0098 Zahlbetrag <> Rechnungsbetrag-Skonto=............

Nachricht: Wenn der Zahlbetrag immer neu berechnet wird, ist es nicht möglich, eine Rechnung nur teilweise zu bezahlen und einen bestimmten Skontobetrag anzugeben. Deswegen wird der Zahlbetrag, sofern er manuell oder automatisch geändert wurde, nicht mehr berechnet und mit Status "Y" bestätigt. Der Zahlbetrag wird als Rechnungsbetrag minus Skontobetrag angezeigt.

## Z0099Teilzahlung: Keine Berechnung Zahlbetrag<br/>Nachricht: Wenn der OP als teilgezahlter OP selektiert ist, kann der Zahl-<br/>betrag nicht berechnet werden.

### Z0100 Neuer Stapel nicht erlaubt

Fehlermeldung: Die in der Tabellendatei vorgegebene Anzahl von Stapeln wurde bereits initialisiert.

Reaktion: Erhöhen Sie in der Tabellendatei die zulässige Anzahl von Stapeln (max. 99) oder benutzen Sie einen der vorhandenen, nicht gefüllten Stapel, die Sie über Berichtsfunktion am Bildschirm auflisten können.

### Z0101 Wartungsprogr. aktiv für alle Verarbeitungscodes

Fehlermeldung: An einem anderen Bildschirm ist ein Wartungsprogramm für Verarbeitungscodes aktiv (alle Wartungsprogramme außer Personendaten und Personen-Bankverbindungen).

Reaktion: Zuerst das Wartungsprogramm beenden, bevor Selektion durchgeführt werden kann.

Z0102 Wartungsprogramm aktiv für diesen V.-Code Fehlermeldung: An einem anderen Bildschirm ist ein Wartungsprogramm (Personendaten oder Personen-Bankverbindungen) für Verarbeitungscodes aktiv.

Reaktion: Zuerst das Wartungsprogramm beenden, bevor Selektion durchgeführt werden kann (siehe Sperrcode ZD-04000).

**Z0103** Stapel wird von anderem Benutzer bearbeitet Fehlermeldung: Ein Stapel kann nicht gleichzeitig von mehreren Benutzern bearbeitet werden.

Reaktion: Wählen Sie einen anderen Stapel. (Berichtsfunktion: letzte Spalte = Status 0 oder 1).

### Z0104 ACHTUNG! Druck/Clearing bereits angef./beendet

Hinweis: In diesem Stapel wurden bereits Belege gedruckt oder mit Clearing verarbeitet. Wird dieser Stapel gelöscht, besteht keine Kontrolle welche Bewegung bereits verarbeitet wurde.

### Z0105 Keine Selektion erlaubt

Fehlermeldung: Für diesen Stapel wurden bereits Belege gedruckt oder mit Clearing verarbeitet; deshalb ist keine Selektion mehr möglich.

Reaktion: Für diesen Stapel sind nur die Funktionen "Vorschläge ändern" oder "Stapel löschen" möglich.

### **Z0106** Keine selektierten Bewegungen vorhanden Fehlermeldung: Das Programm "Zahlungsvorschläge ändern" kann nicht angewählt werden.

Reaktion: Wählen Sie die Funktion "Offene Posten selektieren".

### Z0107 Datei ZD-04000...Satz-Art:...V-Code:...

Fehlermeldung: Der angegebene Satz ist in der Tabellendatei nicht angelegt.

Reaktion: Legen Sie die in der Fehlermeldung angezeigte Satzart für diesen Verarbeitungscode neu in der Tabellendatei an.

### Z0108 Stapel ist leer

Fehlermeldung: Für den angegebenen Stapel sind keine Bewegungen vorhanden.

Reaktion: Vor der Verarbeitung muß zunächst ein Stapel mit selektierten Bewegungen (Berichtsfunktion: letzte Spalte = Status 1) gewählt werden oder in einem Stapel müssen Bewegungen neu selektiert werden.

# Z0109Minimale Eingabelänge ist<br/>Fehlermeldung: Es wurde eine zu kurze Eingabelänge bei der Personen-<br/>Nr. gewählt.

Reaktion: Die Personen-Nr. muß mindestens so lang wie die angezeigte Länge sein.

## Z0110Bis Personennummer < Von Personennummer</th>Fehlermeldung: Die "Personennummer bis" kann nicht kleiner sein als<br/>die "Personennummer von".

Reaktion: Geben Sie eine Personen-Nr. ein, die entweder größer, gleich oder "N" ist.

# Z0111Keine Personennummer zwisch Von und Bis<br/>Fehlermeldung: In der Personenstammdatei sind keine Personen für<br/>den angegebenen Nummernkreis vorhanden.

Reaktion: Wählen Sie eine andere Personen-Nr.

### Z0112 Zahlungstyp in Zahlungswegedatei nicht vorhanden Fehlermeldung: Der von Ihnen angewählte Zahlungstyp ist in der Zahlungswegedatei nicht vorhanden.

Reaktion: Legen Sie einen Zahlungsweg mit dem entsprechenden Zahlungstyp an oder geben Sie einen bereits angelegten Zahlungstyp ein.

## Z0113Keine Zahlungswegedatei vorhandenFehlermeldung: Es sind noch keine Zahlungswege angelegt.

Reaktion: Zuerst Zahlungswege anlegen (Warten Zahlungswege).

### Z0114 Alle Banken in der Stapellimitdatei gesperrt

Fehlermeldung: Die vorgegebenen Stapellimits sind bereits erreicht.

Reaktion: Weisen Sie dieser/n Hausbanke(en) neue Stapellimits zu (Stapel verarbeiten, Fkt. Zuweisung Banken) oder geben Sie eine Hausbank-Nr. ungleich 0 ein.

### **Z0115** Hausbank in der Hausbankdatei gesperrt Fehlermeldung:

- be i Einzug: die Hausbank ist durch KZ 1 gesperrt
- bei Zahlung: Gesamtlimit in Hausbankendatei ist 0

Reaktion: Entsperren Sie die Hausbank oder wählen Sie eine andere Hausbank.

### Z0116 Keine Limitdatei vorhanden

Fehlermeldung: Es ist kein Stapellimit (Zuweisung Banken) vorgegeben.

Reaktion: Geben Sie ein Stapellimit vor (Zuweisung Banken) oder geben Sie eine Hausbank-Nr. ungleich 0 ein.

### Z0117 OB ist in der Zahlungswegedatei nicht vorhanden

Fehlermeldung: Es ist keine Selektion mit der angegebenen Kombination Hausbank, Zahlungstyp, Formulartyp und Fremdbank möglich.

Reaktion: Legen Sie über "Warten Zahlungswege" einen neuen Zahlungsweg an oder geben Sie eine andere als die genannte Kombination ein.

### Z0118 Fehlerhafte Zeichen in der Maske

Fehlermeldung: Zulässige Zeichen sind: "0 bis "9 und "#". Wenn keine Maske gewünscht wird, kann man "N" eingeben.

Reaktion: Geben Sie eines der o.g. Zeichen ein.

# Z0119Formulartyp in Zahlungswegedatei nicht vorhandenFehlermeldung: Dieser Formulartyp existiert nicht in der Zahlungswege-<br/>datei.

Reaktion: Legen Sie einen Zahlungsweg mit diesem Formulartyp an oder geben Sie einen bestehenden Formulartyp ein.

**Z0120** Formulartyp ist nicht in der Formulardatei Fehlermeldung: Dieser Formulartyp ist nicht in der Formulardatei vorhanden.

Reaktion: Legen Sie den entsprechenden Formulartyp an oder geben Sie einen bestehenden Formulartyp ein.

Z0121FW-Code ist nicht in Übereinstimmung mit dem Formulartyp<br/>Fehlermeldung: Der Fremdwährungscode stimmt nicht mit dem Formu-<br/>lartyp überein.

Reaktion: Geben Sie bitte einen anderen FW-Code, FW-Code "N" oder einen anderen Formulartyp ein.

Z0122Verarbeitungszeitraum von fehlt<br/>Fehlermeldung: Der "Verarbeitungszeitraum von" muß eingegeben<br/>werden.

Reaktion: Geben Sie ein Datum ein oder wählen Sie eine Fälligkeitsbestimmung ungleich 0.

Z0123 Zahlungs-/Einzugsdatum fehlt Fehlermeldung: Das "Zahlungs-/Einzugsdatum" muß eingegeben werden.

Reaktion: Geben Sie ein Datum ein.

### Z0124 Skontokondition fehlt

Fehlermeldung: Es muß eine Skontokondition vorgegeben werden.

Reaktion: Geben Sie eine Skontokondition ein oder wählen Sie einen anderen Skontoberechnungsmodus.

Z0125Zahlungs-/Einzugsdatum < Verarbeitung von<br/>Fehlermeldung: Das Zahlungsdatum eines Stapels muß größer gleich<br/>dem "Verarbeitungszeitraum von" sein.

Reaktion: Bei einem selektierten Stapel kann nur der "Verarbeitungszeitraum von" geändert werden. Bei einem freien bzw. neuen Stapel kann sowohl der "Verarbeitungszeitraum von" als auch das "Zahlungs-/Einzugsdatum" geändert werden.

### Z0126 Hausbank nicht in Zahlungswegedatei vorhanden

Fehlermeldung: Die eingegebene Hausbank ist nicht in der Zahlungswegedatei vorhanden.

Reaktion: Legen Sie einen Zahlungsweg mit der entsprechenden Hausbank an oder geben Sie eine bereits vorhandene Hausbank ein.

### Z0127 Fremdbanktyp nicht in Zahlungswegedatei vorhanden

Fehlermeldung: Der zur eingegebenen Bankleitzahl zugehörige Bankentyp ist nicht in der Zahlungswegedatei vorhanden.

Reaktion: Suchen Sie im Programm "Warten Fremdbanken" den zugehörigen Fremdbankentyp und legen Sie dafür einen Zahlungsweg an.

# Z0128Ft für Clearing: dieser Bereich hat kein Clearing<br/>Fehlermeldung: In der Tabellendatei ist für diesen Verarbeitungscode<br/>kein Bank-Clearing definiert.

Reaktion: Wählen Sie einen anderen Formulartyp.

## Z0129Ft=Zahl.beleg:dieser Bereich hat keinen BelegdruckFehlermeldung: In der Tabellendatei ist für diesen Verarbeitungscode<br/>kein Belegdruck definiert.

Reaktion: Wählen Sie einen Formulartyp für Clearing

## Z0130Keine weiteren OPs vorhandenReaktion:Geben Sie einen neuen Nummernkreis vor.

## Z0131Keine OPs für diese Selektionskriterien<br/>Fehlermeldung: Für die eingegebene Kombination sind keine offenen<br/>Posten im Stapel vorhanden.

Reaktion: Geben Sie andere Initialisierungswerte ein. Bei einer Personennummer: für die eingegebene Personennummer sind keine selektierten Bewegungen vorhanden. Wählen Sie eine andere Personennummer.

## Z0132Eingabe stimmt nicht mit Selektionskrit. überein<br/>Fehlermeldung: Die eingegebene Personennummer ist nicht im angege-<br/>benen Bereich.

Reaktion: Geben Sie eine Personennummer ein, die zwischen "Personennummer von" und "Personennummer bis" liegt.

Z0133Kleinste Währungseinheit nicht OK<br/>Fehlermeldung: Kleinste Währungseinheit stimmt nicht mit der Fremd-<br/>währungstabelle überein.

Reaktion: Wählen Sie die kleinste Währungseinheit in Übereinstimmung mit der FIBU-FW-Tabelle.

Z0134NZU bereits für diesen FW-Code zugewiesenFehlermeldung: Es ist pro FW-Code, pro Person und pro Stapel nur eine<br/>NZU möglich.

Reaktion: Nur bei Personen mit FW-Code "99 kann die NZU mit einem anderen FW-Code gebucht werden.

- **Z0135** OP wurde bereits auf ein Formular zugewiesen Hinweis: Der OP wurde entweder in diesem oder einem anderen Stapel bereits selektiert.
- Z0136 Kein freier Datensatz vorhanden: mindestens 4 Fehlermeldung: Es sind zu wenig freie Datensätze in der Zahlungsvorschlagsdatei vorhanden.

Reaktion: Eine Zuweisung ist eventuell trotzdem möglich und zwar, wenn für diese Person nur eine geringe Anzahl OPs angezeigt wird ("von OP"-bis OP anpassen).

Z0137 Keine offenen Posten vorhanden Fehlermeldung: Für diese Selektionskriterien wurden keine Bewegungen selektiert.

Reaktion: Wählen Sie andere Selektionskriterien.

### Z0138 Von Personennummer > Bis Personennummer

Fehlermeldung: "Von Personennummer" kann nicht größer sein als "Bis Personennummer".

Reaktion: Geben Sie eine kleinere "Personennummer von" als "Personennummer bis" an.

## Z0139Selektion ist nicht mit Maske in Übereinstimmung<br/>Fehlermeldung: Es werden keine Bewegungen mit der angegebenen<br/>Maske selektiert.

Reaktion: Geben Sie eine andere Maske oder "N" ein.

### Z0140 Keine OPs mit diesem FW-Code Fehlermeldung: Es gibt keine OPs mit dem vorgegebenen Fremdwährungscode.

Reaktion: Benutzen Sie einen anderen FW-Code.

# Z0141Keine OPs für diesen ZahlungstypFehlermeldung: Es werden keine Bewegungen mit dem angegebenen<br/>Zahlungstyp selektiert.

Reaktion: Benutzen Sie einen anderen Zahlungstyp.

### **Z0142** Keine OPs mit dieser Banknummer Fehlermeldung: Es werden keine Bewegungen mit der angegebenen Bank selektiert.

Reaktion: Benutzen Sie eine andere Bank.

# Z0143Keine OPs mit diesem Formulartyp<br/>Fehlermeldung: Es werden keine Bewegungen mit dem angegebenen<br/>Formulartyp selektiert.

Reaktion: Benutzen Sie einen anderen Formulartyp.

### Z0144 Zuerst ändern oder löschen wählen

Fehlermeldung: Mit " \* " gekennzeichnete OPs können nicht zugewiesen werden.

Reaktion: Weisen Sie diese OPs mit einem anderen Zahlungsweg zu oder löschen Sie diese OPs.

## Z0145Hausbank ist nicht in der Hausbankendatei vorhandenFehlermeldung: Diese Hausbank ist nicht in der Hausbankendatei<br/>vorhanden.

Reaktion: Wählen Sie eine andere Hausbank oder legen Sie eine neue Hausbank an, sofern keine OPs mit "\*" gekennzeichnet sind.

### Z0146 Fremdbank ist nicht in Fremdbankendatei vorhanden

Fehlermeldung: Die Fremdbanknummer (BLZ) bei der angegebenen Personen-/Bankverbindungsnummer ist nicht in der Fremdbankendatei vorhanden.

Reaktion: Wählen Sie eine andere Bankverbindungsnummer oder tragen Sie die Bankleitzahl in der Fremdbankendatei ein.

### **Z0147** Bankverb. nicht in Pers-/Bankverb.dat. vorhanden Fehlermeldung: Diese Bankverbindung ist nicht in der Personen-/Bankverbindungsdatei vorhanden.

Reaktion: Erscheint diese FM bei Bankverbindungs-Nr. alt, so können Sie nur eine bestehende Bankverbindungs-Nr. wählen, die bereits selektiert ist. Wenn diese FM bei Bankverbindungs-Nr. neu erscheint, so können Sie eine andere, bereits bestehende Bankverbindungs-Nr. eintragen oder über "ABB" das Programm verlassen und eine neue Bankverbindungs-Nr. anlegen.

#### Z0148 Keine OPs mit Zahlungsweg ALT vorhanden Fehlermeldung: Es sind keine Bewegungen mit der Ko

Fehlermeldung: Es sind keine Bewegungen mit der Kombination Zahlungstyp ALT, Hausbanknummer ALT; Formulartyp ALT und Pers.-/Bankverb.nummer ALT vorhanden.

Reaktion: Geben Sie eine andere Bankverbindungs-Nr. ALT ein.

| Z0149 | Alle offenen Posten mit ** werden gelöscht<br>Hinweis: Nach Bestätigung werden alle mit " ** " gekennzeichneten<br>OPs gelöscht.                                        |
|-------|----------------------------------------------------------------------------------------------------|
| Z0150 | Formulartyp ist ein Formular für Einzug<br>Fehlermeldung: Der gewählte Formulartyp ist nur für Einzug vorgese-<br>hen.                                                  |
|       | Reaktion: Wählen Sie entweder einen Formulartyp für Zahlung und Ein-<br>zug oder nur für Zahlung.                                                                       |
| Z0151 | <b>Neue Zuordnung auf Formular</b><br>Hinweis: Durch das Löschen von Bewegungen wurde durch Über-/<br>Unterschreitung des Formularlimits eine neue Zuweisung notwendig. |
| Z0152 | <b>Für Landeswährung nur Code 0 erlaubt</b><br>Fehlermeldung: Forderungs-/Verbindlichkeitencodes sind nicht zulässig.                                                   |
|       | Reaktion: Verwenden Sie für Landeswährung ausschließlich den Code 0.                                                                                                    |
| Z0153 | Bis Matchcode < Von Matchcode<br>Fehlermeldung: "Bis Matchcode" kann nicht kleiner als "Von Match-<br>code" sein.                                                       |
|       | Reaktion: Geben Sie "Bis Matchcode" größer als "Von Matchcode" ein.                                                                                                    |
| Z0154 | Keine Person für diese Maske<br>Fehlermeldung: Es ist keine Person für diese Maske in der Personen-<br>stammdatei vorhanden.                                            |
|       | Reaktion: Benutzen Sie eine andere Maske.                                                                                                    |
| Z0155 | <b>Formulartyp ist ein Formular für Zahlung</b><br>Fehlermeldung: Dieser Formulartyp ist nur für Zahlung bestimmt.                                                      |
|       |                                                                                                    |

Reaktion: Wählen Sie entweder ein Formular für Zahlung und Einzug oder nur für Einzug.

### Z0156 Kein Stapel für Abfrage vorhanden

Fehlermeldung: Nur wenn ein Stapel angelegt und gefüllt ist (Stapel verarbeiten), können Daten der Stapel abgefragt werden.

Reaktion: Vor dem Abfragen Stapel anlegen und verarbeiten.

Z0157Kein Stapel für Druckprogramme vorhandenFehlermeldung: Druck ist nur möglich, wenn ein Stapel angelegt und<br/>gefüllt ist (Stapel verarbeiten).

Reaktion: Vor dem Druck Stapel anlegen und verarbeiten.

- Z0158Keine weiteren Personen vorhandenHinweis: Geben Sie eine niedrigere Personennummer ein.
- **Z0159** Bank(en)limit ist überschritten Fehlermeldung: Es wird nicht weiter zugewiesen, da das Bank(en)limit überschritten wurde.

Reaktion: Bei Selektion über Stapellimit kann das das Bank(en)limit über Zuweisung Banken erhöht werden, oder bei Selektion über Hausbank-Nr. kann das Gesamtlimit erhöht werden (Hausbank warten), oder es ist eine andere Hausbank-Nr. anzugeben.

- Z0160Löschen nicht erlaubt. Zugewiesener Betrag <> 0Hinweis: Löschen ist nur erlaubt, wenn kein Betrag zugewiesen ist.
- Z0161Anlegen nicht erlaubt: Hausbank ist gesperrt<br/>Reaktion: Hausbank entsperren (Hausbanken warten/Gesamtlimit<br/>erhöhen) oder eine andere Hausbank für die Zuweisung eintragen.
- **Z0162** Hausbank ist nicht in Hausbankendatei angemeldet Reaktion: Legen Sie die Hausbank in der Hausbankendatei an oder tragen Sie eine andere Hausbank ein.

Z0163Limit für diese Hausbank max. .....Fehlermeldung: Der angezeigte Wert ist der maximale Eingabewert.

Reaktion: Korrigieren Sie den Eingabewert oder erhöhen Sie das Gesamtlimit (Warten Hausbanken).

Z0164Eingabe nicht erlaubt: Limit < Zugewiesener Betrag<br/>Fehlermeldung: Limit muß mindestens gleich dem zugewiesenen<br/>Betrag sein.

Reaktion: Korrigieren Sie den Eingabewert.

- Z0165Nicht alle Verarbeitungsprogramme sind fertig<br/>Hinweis: Stapel können gelöscht werden, obwohl nicht alle Verarbeitun-<br/>gen durchgeführt sind.
- Z0166 Löschdatum nicht erreicht. Löschen nicht möglich Hinweis: Wenn alle Verarbeitungen gelaufen sind und der Stapel manuell gelöscht werden soll, ist das frühestens am vorgegebenen Löschdatum möglich.
- Z0167 IZM Stapel wird gelöscht Hinweis: (Gewählter) Stapel wird gelöscht; neue Selektion und Zuweisung möglich.
- Z168Protokoll wird gedruckt<br/>Hinweis: Das Protokoll beinhaltet die OPs, die nicht selektiert werden<br/>konnten.
- Z0170Unerlaubte Sachk.nr. in Satzart 3 Integrationsdat.<br/>Reaktion: Überprüfen Sie die Sachkontennummern.
- Z0171Personennummer nicht vorhanden (FIBU):<br/>Nachricht: Die Personennummer muß in der Debitoren-/Kreditoren-<br/>stammdatei (GF-03000CCC) wieder angelegt werden.

### Z0172 Satzart 2 in Integrationsdatei fehlt

Reaktion: Überprüfen Sie, ob für alle benutzten Formulartypen ein Sachkontenbewegungssatz in der Integrationsdatei angelegt wurde; OB wird in das Logbuch geschrieben.

## Z0173"Personensatz" Zahlungsvorschlagsdatei fehlt<br/>Reaktion: Die Zahlungsvorschlagsdatei wurde zerstört; Löschen Sie den<br/>Stapel und führen Sie eine neue Selektion durch.

- **Z0174** Satzart 3 in Integrationsdatei fehlt Reaktion: Überprüfen Sie, ob für alle benutzten Kombinationen Formular/Hausbank ein Satz angelegt wurde; OB wird in das Logbuch geschrieben.
- Z0175 Keine Integration für diesen V-Code Hinweis: In der Tabellendatei (ZD-04000CCC) wurde das Kennzeichen für Integration auf "Nein" gesetzt.

### **Z0176** Kein Stapel für Integration vorhanden Fehlermeldung: Es gibt keine Stapel, die integriert werden könnten.

Reaktion: Mit "Stapel verarbeiten" muß ein Stapel initialisiert werden und Bewegungen müssen selektiert werden.

- Z0177Stapel-Nr. wurde neu gestartet (Integration)<br/>Hinweis: Integration wurde abgebrochen, weil Journaldatei (GF-091)<br/>voll war. Bei erneutem Anwählen des Integrationsprogramms wird der<br/>abgebrochene Stapel wieder neu gestartet.
- Z0178 Alle Stapel für diesen V-Code verarbeitet Hinweis: Alle Stapel für diesen Verarbeitungscode sind bereits integriert.

### Z0179 Stapel darf (noch) nicht integriert werden

Hinweis: Die Verarbeitung des Stapels ist noch nicht komplett gelaufen. Die im Programm "Stapel abfragen" definierten Verarbeitungsschritte müssen der Reihenfolge nach abgearbeitet werden, bevor die Integration erfolgen kann.

Prüfen Sie auch, ob eventuell noch OPs dem Formulartyp 0 zugeordnet sind.
| Z0180 | Satzart 1 f. diesen VC nicht angel. (IntDat.)<br>Nachricht: In der Integrationsdatei muß die allgemeine Satzart (1) noch<br>angelegt werden.                                                                                                    |
|-------|----------------------------------------------------------------------------------------------------|
| Z0181 | Datum nicht in bebuchbarer Periode<br>Fehlermeldung: Das Datum liegt nicht in bebuchbarer FIBU-Periode.<br>Reaktion: Geben Sie ein anderes Datum ein.                                                                                                    |
| Z0182 | Stapel ist bereits vollständig integriert<br>Hinweis: Die Integration zur FIBU wurde erneut angewählt, obwohl der<br>Stapel schon vollständig integriert ist.                                                                                                    |
| Z0183 | Stapel nicht vorhanden<br>Fehlermeldung: Die eingegebene Stapelnummer ist nicht vorhanden.<br>Reaktion: Geben Sie eine andere Stapelnummer ein.                                                                                                    |
| Z0185 | Konto darf kein Abschlußkonto sein<br>Fehlermeldung: Es wurde ein Abschlußkonto eingegeben.<br>Reaktion: Geben Sie ein Sachkonto ein, das kein Abschlußkonto ist<br>(s. Sachkontenstammdatei).                                                                                                    |
| Z0186 | Konto nicht vorhanden<br>Fehlermeldung: Sachkontonummer ist nicht in der Sachkontenstamm-<br>datei (GF-01000CCC) vorhanden.<br>Reaktion: Wählen Sie eine andere Sachkontennummer oder legen Sie<br>das Sachkonto in der Sachkontenstammdatei (FIBU) an.                                                 |
| Z0187 | <b>Zielkonto paßt nicht in die Maske des Quellkontos</b><br>Fehlermeldung: Zielkontonummer muß mit der angemeldeten Maske<br>beim Quellkonto (s. Sachkontenstammdatei) übereinstimmen.<br>Reaktion: Geben Sie eine andere Zielkontonummer ein (kann in der<br>Sachkontenstammdatei nachgesehen werden). |

#### Z0188 Konto muß außerhalb sein

Fehlermeldung: Laut Buchungstabelle darf Konto nicht innerhalb sein (s. Sachkontenstammdatei).

Reaktion: Geben Sie ein Außerhalb-Konto ein.

Z0189Konto muß innerhalb sein<br/>Fehlermeldung: Laut Buchungstabelle darf Konto nicht außerhalb sein<br/>(s. Sachkontenstammdatei).

Reaktion: Geben Sie ein Innerhalb-Konto ein.

#### Z0190 Quellkonto unzulässig

Fehlermeldung: Die eingegebene Kontonummer ist nicht zulässig.

Reaktion:

- wenn in SA 1 Buchungstabelle <> 0 definiert ist: dieses Konto ist laut Buchungstabelle nicht zulässig. Geben Sie ein anderes Quellkonto ein.
- wenn in SA 1 Buchungstabelle = 0 definiert ist: die eingegebene Kontonummer ist ein Zielkonto. Geben Sie eine Quellkontonummer ein.

Z0191Menge unzulässigFehlermeldung: Laut Buchungstabelle ist Mengenführung nicht zulässig<br/>(s. Sachkontenstammdatei).

Reaktion: Geben Sie ein Sachkonto ohne Mengenführung ein.

### Z0192 Code für Fremdwährung unzulässig

Fehlermeldung: Laut Buchungstabelle sind keine Fremdwährungen zulässig.

### Reaktion: Geben Sie ein Sachkonto mit Landeswährung ein.

### Z0193 Fremdwährung unzulässig

Fehlermeldung: Fremdwährung des Formulars und Sachkonto stimmen nicht überein (s. Sachkontenstammdatei).

Reaktion: Geben Sie ein Sachkonto ein, dessen Fremdwährung mit der des Formulars übereinstimmt.

# Z0194Konto ist kein ZielkontoFehlermeldung: Eingegebene Kontonummer ist kein Zielkonto (s. Sach-<br/>kontenstammdatei).

Reaktion: Geben Sie ein Sachkonto ein, das ein Zielkonto ist.

# Z0195Zielkonto innerhalb der Buchhaltung unzulässig<br/>Fehlermeldung: Laut Buchungstabelle darf Konto nicht innerhalb sein<br/>(s. Sachkontenstammdatei).

Reaktion: Geben Sie ein Ziekonto ein, das außerhalb liegt.

# Z0196Zielkonto außerhalb der Buchhaltung unzulässig<br/>Fehlermeldung: Laut Buchungstabelle darf Konto nicht außerhalb sein<br/>(s. Sachkontenstammdatei).

Reaktion: Geben Sie ein Zielkonto ein, das innerhalb liegt.

### **Z0197** Konto mit Integration COSTING nicht erlaubt Fehlermeldung: Es wurde eine falsche Konto-Nr. eingegeben.

Reaktion: Geben Sie eine Konto-Nr. ohne Integration COSTING ein (s. Sachkontenstammdatei).

### **Z0198** Nur Konto ohne USt erlaubt Fehlermeldung: Es wurde ein Konto mit USt eingegeben.

Reaktion: Geben Sie ein Konto ohne USt ein (s. Sachkontenstammdatei).

| Z0199 | onto muß direkt bebuchbar sein<br>ehlermeldung: Es wurde ein nicht direkt bebuchbares Konto eingege-<br>en.                                                                          |  |  |  |  |
|-------|----------------------------------------------------------------------------------------------------|--|--|--|--|
|       | Reaktion: Geben Sie eine direkt bebuchbare Kontonummer ein (s. Sach-<br>kontenstammdatei).                                                                                           |  |  |  |  |
| Z0200 | Gewähltes Feld ist kein Eingabefeld<br>Hinweis: Gewähltes Feld ist Ordnungsbegriff oder wird durch ein<br>anderes Programm bearbeitet. Änderung dieses Feldes ist nicht<br>zulässig. |  |  |  |  |
| Z0201 | Inkonsistenz im Sperrcode-Feld der Tabellendatei<br>Fehlermeldung: Im Sperrcode-Feld der Tabellendatei besteht eine<br>Inkonsistenz.                                                 |  |  |  |  |
|       | Reaktion: Überprüfen Sie die Tabellendatei.                                                                                                    |  |  |  |  |
| Z0202 | Funktion momentan gesperrt<br>Hinweis: Es können maximal 9 Benutzer gleichzeitig eine Datei<br>bearbeiten.                                                                           |  |  |  |  |
| Z0203 | Zah.vorschl. in Bearbeit.; V-Code/Stapel: ##/##<br>Hinweis: Dateien können nicht gleichzeitig mit Stapel bearbeitet wer-<br>den.                                                     |  |  |  |  |
| Z0204 | Ordnungsbegriff ist nicht gelöscht<br>Fehlermeldung: Ordnungsbegriff ist nicht gelöscht.                                                                                             |  |  |  |  |
|       | Reaktion: Nochmals versuchen.                                                                                                    |  |  |  |  |
| Z0205 | Bank/Zahl.typ nicht angemeldet in Codebez.datei<br>Hinweis: Der Bank-/Zahlungstyp muß in der Codebezeichnungsdatei<br>(ZD-04200CCC) angemeldet werden.                               |  |  |  |  |

**Z0206** "Bis" ist kleiner als "Von" Fehlermeldung: Die Eingabe "Bis" darf nicht kleiner sein als die Eingabe "Von".

Reaktion: Geben Sie "Von" kleiner als "Bis" ein.

- Z0207Hausbank in Vorschl.datei: Löschen nicht zugelassen<br/>Hinweis: Solange diese Hausbank für einen Zahlungsvorschlag aktiv ist,<br/>kann sie nicht gelöscht werden.
- Z0208Fremdbank wird benutzt: Löschen nicht zugelassen<br/>Hinweis: Solange noch Personen mit dieser Fremdbank vorhanden sind<br/>(Anzahl Benutzer), kann diese Fremdbank nicht gelöscht werden.
- **Z0209** Formulartyp nicht angemeldet in Formulardatei Fehlermeldung: Dieser Formulartyp ist in der Formulardatei nicht angemeldet.

Reaktion: Legen Sie den Formulartyp in der Formulardatei an (Warten Formulare) oder geben Sie einen anderen Formulartyp ein.

**Z0210** Hausbank nicht angemeldet in Hausbankendatei Fehlermeldung: Diese Hausbank ist in der Hausbankendatei nicht angemeldet.

Reaktion: Melden Sie die Hausbank in der Hausbankendatei an oder geben Sie eine andere Hausbank ein.

**Z0211** Variantennr. nicht angelegt in FLEX-Datei Fehlermeldung: Diese Variantennr. ist in der FLEX-Datei nicht angelegt.

Reaktion: Geben Sie eine andere Variantennr. ein.

Z0212FW-Code nicht vorhanden in FW-TabelleFehlermeldung: Dieser FW-Code ist in der FW-Tabelle nicht vorhanden.

Reaktion: Wählen Sie einen anderen FW-Code.

### Z0213 Unteres Limit ist größer als oberes Limit

Fehlermeldung: Unteres Limit muß immer kleiner sein als oberes Limit.

Reaktion: Geben Sie "unteres Limit" kleiner als "oberes Limit" an.

## Z0214Löschen nicht zugelassen (FT in Zahlungsvorschlag)Hinweis: Wenn ein Formulartyp für einen Zahlungsvorschlag genutzt<br/>wird, kann er nicht gelöscht werden.

 Z0215
 Nur echte FW-Codes zugelassen

 Fehlermeldung: Forderungs-/Verbindlichkeitscodes sind nicht zugelassen.

Reaktion: Geben Sie Code 0 (Landeswährung) oder den richtigen FW-Code ein.

- Z0216 Bankverbindung mit Dummy-Bank wird angelegt Hinweis: Wenn für eine Person keine Bankverbindung besteht und es wird nur mit Schecks gearbeitet, wird automatisch eine Bankverbindung mit der Dummy-Bank angelegt.
- Z0217FLEX-Liste schon angemeldet in FormulardateiHinweis: Pro FLEX-Liste kann nur ein Formulartyp zugewiesen werden.
- Z0218 Löschen nur teilweise durchgeführt Nachricht: Wird eine Hausbank oder ein Formulartyp gelöscht, wird dieser auch aus der Zahlungswegedatei gelöscht. Wird dieser Vorgang nicht fehlerfrei durchgeführt, erscheint diese Meldung und die Hausbank oder der Formulartyp ist noch in der Datei vorhanden.

Reaktion: Löschen Sie in der Zahlungswegedatei die Ordungsbegriffe für Hausbank oder Formulartyp.

Z0219Löschen nicht erlaubt: Person ist im Stapel<br/>Hinweis: Wenn für eine Person noch Bewegungen selektiert werden,<br/>kann diese Person nicht gelöscht werden.

- **Z0220** Alle Bankverbindungen für diese Person sind belegt. Hinweis: Pro Person können maximal 9 Bankverbindungen angelegt werden.
- Z0221Deb./Kred. und VC stimmen nicht übereinFehlermeldung: VC 1 und 4: Nur Kreditoren zulässig; VC 2 und 3: Nur<br/>Debitoren zulässig.

Reaktion: Erfassen Sie nur eine der o.g. Kombinationen.

- Z0222Person nicht angemeldet in Personendatei<br/>Reaktion: Die Person muß erst in der Personendatei (ZD-030VCCCC) an-<br/>gemeldet werden.
- **Z0223** Zahlungstyp nicht angemeldet in Codebezeichn.datei Reaktion: Zahlungstyp in Codebezeichnungsdatei (Warten Codebezeichnungen) anmelden.
- Z0224Kein Zahlungsweg für diesen Zahlungstyp vorhanden<br/>Hinweis: Der Zahlungstyp muß erst in der Zahlungswegedatei angemel-<br/>det werden, sonst ist für diese Person keine Selektion möglich.
- Z0225Sammelüberw.liste drucken = N in TabellendateiFehlermeldung: In der Tabellendatei (SA 2) wurde das Kennzeichen für<br/>Sammelüberweisungsliste drucken auf "N" gesetzt.

Reaktion: Wählen Sie einen anderen Code für Begleitschreiben.

**Z0226** Ordnungsbegriff nicht vorhanden in .... Fehlermeldung: Nur Personen aus der Debitoren-/Kreditorenstammdatei (GF-03000CCC), die für die V-Codes 1-4 angemeldet sind bzw. aus einer Individualdatei, wie in der Tabellendatei für V-Codes >4 beschrieben, können angelegt werden

Reaktion: Geben Sie eine andere Personen-Nr. ein.

| Z0227 | <b>SA 1 Tabelle fehlt. Anlegen bitte!</b><br>Reaktion: SA 1 = eigene Anschrift in der Tabellendatei (Tabellen war-<br>ten) anlegen.                                                                                       |
|-------|----------------------------------------------------------------------------------------------------|
| Z0228 | SA 2 Tabelle f. d. VC fehlt. Anlegen bitte!<br>Reaktion: SA 2 = Allgemeine Steuerparameter für diesen VC müssen in<br>der Tabellendatei (Tabellen warten) angelegt werden.                                                |
| Z0231 | <b>Tabelle nicht für Integration</b><br>Fehlermeldung: Buchungstabelle (FIBU) muß für Integration geeignet<br>sein.                                                                                                    |
|       | Reaktion: Wählen Sie eine andere Buchungstabelle.                                                                                                    |
| Z0232 | Buchungstabelle ist keine Sachkontentabelle<br>Fehlermeldung: Wenn bei der Integrationsart "Sachkonten (=0)" einge-<br>geben wurde, muß die Buchungstabelle auch eine Sachkontentabelle<br>sein.                          |
|       | Reaktion: Wählen Sie eine andere Buchungstabelle.                                                                                                    |
| Z0233 | Buchungstabelle ist keine Zahlungstabelle<br>Fehlermeldung: Wenn bei der Integrationsart "Zahlungen (=3)" eingege-<br>ben wurde oder der Verarbeitungscode 1-4 ist, muß die<br>Buchungstabelle eine Zahlungstabelle sein. |
|       | Reaktion: Wählen Sie eine andere Buchungstabelle.                                                                                                    |
| Z0234 | Integration nicht möglich<br>Hinweis: Das Kennzeichen in der Tabellendatei (Allg. Steuerparameter)<br>steht für diesen Verarbeitungscode auf "N".                                                                         |
| Z0235 | Integrationsprogramm läuft; Wartung nicht möglich<br>Hinweis: Wartung erst nach Abschluß des Integrationsprogramms<br>möglich.                                                                                            |

| Z0236 | V-Code nicht angemeldet in Tabellendatei; SA 2<br>Reaktion: Zuerst die SA 2 (Allgemeine Steuerparameter) in der Tabel-<br>lendatei (Tabellen warten) anlegen.                                                 |
|-------|----------------------------------------------------------------------------------------------------|
| Z0237 | V-Code nicht angemeldet in Intergrat.datei; SA 1<br>Reaktion: Zuerst die SA 1 (Allgemein) für diesen Verarbeitungscode in<br>der Integrationsdatei anlegen.                                                   |
| Z0238 | VC-FormulKombination nicht angelegt in SA 2<br>Reaktion: Zuerst die SA 2 (Sachkonten Bewegungen) für diese Kombi-<br>nation VC-Formular in der Integrationsdatei anlegen.                                     |
| Z0239 | Nicht alle Form-Hausb-Komb. aus Zah.weg angemeldet<br>Hinweis: Für nicht angemeldete Kombinationen ist keine Integration<br>möglich. Protokoll wird gedruckt.                                                 |
| Z0240 | Gesamtlimit kleiner als Summe von Feld 14 und 15<br>Fehlermeldung: Das Gesamtlimit darf nicht kleiner als Zugewiesener<br>Betrag + Reservierter Betrag sein.<br>Reaktion: Wählen Sie ein höheres Gesamtlimit. |
| Z0241 | <b>Bank wird angelegt in Fremdbankendatei</b><br>Hinweis: Wenn die eingegebene Bankleitzahl noch nicht in der Fremd-<br>bankdatei vorhanden ist, wird die Bank angelegt.                                      |
| Z0242 | <b>SA 4 Tabelle für diesen VC fehlt</b><br>Nachricht: SA 4 (Beschreibung Personenstammdatei) für diesen Verar-<br>beitungscode fehlt in der Tabellendatei.                                                    |

| Z0243 | Wartungsprogramm aktiv; Löschen nicht möglich<br>Hinweis: Das Löschen der eigenen Anschrift ist nicht möglich, wenn<br>eines der folgenden Programme aktiv ist: Formulare, Zahlungswege;<br>Hausbanken oder Fremdbanken.<br>Das Löschen der allgemeinen Steuerparameter ist nicht möglich, wenn<br>eines der folgenden Programme aktiv ist: Personen, Personen-/Bankver-<br>bindungen oder Tabellen. |
|-------|----------------------------------------------------------------------------------------------------|
| Z0244 | Nicht gelöscht aus ZD-PARFX, Liste wird bearbeitet<br>Hinweis: Liste kann nicht gelöscht werden, weil sie im Programm<br>Formulargestaltung bearbeitet wird. Sie kann eventuell dort gelöscht<br>werden.                                                                                                    |
| Z0245 | Löschen nicht erlaubt: VC wird in SA 2/3 benutzt<br>Hinweis: Zuerst müssen SA 2 und 3 für diesen Verarbeitungscode<br>gelöscht werden.                                                                                                    |
| Z0246 | Kein Eingabefeld: Formular im Stapel anwesend<br>Hinweis: Feld kann nicht geändert werden, während Bewegungen mit<br>Selektionsprogramm auf diesem Formular zugewiesen werden.                                                                                                    |
| Z0250 | <b>Dieser Stapel ist bereits in Bearbeitung</b><br>Fehlermeldung: Ein Stapel kann jeweils nur durch einen Benutzer<br>bearbeitet werden.                                                                                                    |
|       | Reaktion: Geben Sie eine andere Stapel-Nr. an (Berichtsfunktion: letzte Spalte = 1).                                                                                                    |
| Z0251 | <b>"Von" größer als "Bis"</b><br>Fehlermeldung: "Von"-Werte der Initialisierungsfragen müssen kleiner<br>als die "Bis"-Werte sein.<br>Reaktion: Geben Sie einen größeren "Bis"-Wert als "Von"-Wert ein.                                                                                                    |
| Z0253 | Dieser FW-Code ist nicht zulässig<br>Fehlermeldung: Zulässige Eingaben sind:<br>"N" = keine Fremdwährungen;<br>"Y" = mit Fremdwährungen oder ein spezifizierter Fremd-<br>währungscode.                                                                                                    |
|       | Reaktion: Wählen Sie eine dieser zulässigen Eingaben.                                                                                                    |

**Z0254** Kein Direktdruck möglich mit diesem Drucker/CPM Fehlermeldung: Der Druck von Überweisungen, Schecks und Lastschriften ist nur mit Direktdruck möglich.

Reaktion: Geben Sie einen Druckernamen mit Direktdruck ein.

- Z0255Letzte echte Zahl.belegnummer größer als Eingabe<br/>Hinweis: Sie haben eine niedrigere Zahlungsbelegnummer eingegeben<br/>als die letzte gedruckte Zahlungsbelegnummer.
- **Z0256** Abbruch, da kein Eintrag in Formulardatei Nachricht: Formular muß in der Formulardatei angemeldet sein.

Reaktion: Stapel löschen, Formular anmelden und neu selektieren.

Z0257Zeilenart nicht angelegt<br/>Nachricht: Diese Zeilenart ist nicht angelegt.

Reaktion: Überprüfen Sie in der "Formulargestaltung", ob jede Zeilenart angelegt ist und legen Sie ggf. die Zeilenart an.

Z0258 Vorschlagsliste muß noch gedruckt werden Nachricht: Wenn der Druck einer Vorschlagsliste in der Tabellendatei zwingend definiert wurde, muß nach einer Selektion oder Änderung erst die Vorschlagsliste gedruckt werden.

- Z0259Alle Belege bereits gedrucktHinweis: Alle Belege für diesen Stapel wurden bereits gedruckt.
- Z0260Belegdruck nicht zwingend<br/>Hinweis: Der Belegdruck wurde in der Tabellendatei nicht als zwingend<br/>definiert und kann nicht erfolgen.

## Z0261Zahlungsbelegnummer nicht zulässig<br/>Fehlermeldung: Die Eingabe liegt nicht im Bereich der gedruckten OPs.

Reaktion: Geben Sie eine Zahlungsbelegnummer ein, die in dem gewählten Bereich liegt.

### Z0262 Eingabe nicht zulässig

Fehlermeldung: Nur positive, numerische Werte sind zulässig. Die Anzahl der Zeilen pro Seite muß mindestens 12 sein.

Reaktion: Geben Sie einen zulässigen Wert ein.

### Z0263 Unzulässiger Verarbeitungscode

Fehlermeldung: Das Programm hat einen unzulässigen Verarbeitungscode festgestellt.

Reaktion: Überprüfen Sie den vorhandenen Verarbeitungscode.

- **Z0264** Sammelüberweisungsliste ist bereits gedruckt Hinweis: Sammelüberweisungsliste ist vollständig gedruckt. Diese oder eine andere Sammelüberweisungsliste kann noch einmal gedruckt werden.
- Z0265Drucker nicht ansprechbarHinweis: Drucker nicht bereit oder kein Direktdruck möglich.

#### **Z0266** Summenzeile nicht angelegt Hinweis: Zeilenart 3 und Zeilenart 9 sind nicht vorhanden.

Reaktion: Legen Sie Zeilenart 3 oder Zeilenart 9 an (normalerweise wird Zeilenart 9 genutzt, aber wenn Zeilenart 9 nicht angelegt ist und Druck Summenzeile = "Y", wird Zeilenart 3 genutzt). Wird Druck Summenzeile = "N" eingegeben oder sind Zeilenart 3 und Zeilenart 9 nicht vorhanden, werden die Belege ohne Summenzeile gedruckt.

Z0275Vorschlagsliste unvollständig<br/>Nachricht: Bank-Clearing kann erst durchgeführt werden, wenn die Vor-<br/>schlagsliste vollständig gedruckt ist.

### **Z0276** Kein Clearing für diesen Stapel Hinweis: Es sind keine Bewegungen für Clearing in diesem Stapel vorhanden.

#### **Z0277** Clearing ist vollständig verarbeitet Hinweis: Clearing für diesen Stapel ist vollständig verarbeitet.

# Z0278Clearing ist unvollständig<br/>Nachricht: Belegdruck ist erst möglich, wenn Clearing vollständig verar-<br/>beitet ist.

## Z0279Sammelüberweisungsliste muß noch gedruckt werden.<br/>Nachricht: Begleitschreiben kann erst gedruckt werden, wenn Samme-<br/>lüberweisungsliste vollständig gedruckt ist.

### Z0280 Sammelüberweisungsliste nicht zwingend

Hinweis: Druck Sammelüberweisungsliste wurde in der Tabellendatei nicht als zwingend definiert oder für keine der zugewiesenen Banken in dem Stapel ist eine Sammelüberweisungsliste zwingend. Sammelüberweisungsliste kann nicht gedruckt werden.

### Z0281 Begleitschreiben nicht zwingend

Hinweis: Begleitschreiben wurde in der Tabellendatei nicht als zwingend definiert oder für keine der selektierten Personen ist Begleischreiben definiert (Warten Personen); Begleitschreiben kann nicht gedruckt werden.

### Z0282 Belegdruck unvollständig

Nachricht: Nicht alle Belege für Sammelüberweisungsliste oder Begleitschreiben sind vollständig gedruckt.

Reaktion: Es müssen zuerst die vorherigen Verarbeitungsschritte der Reihenfolge nach abgearbeitet werden (s. Stapel abfragen).

### Z0283 Alle Begleitschreiben bereits gedruckt

Hinweis: Alle Begleitschreiben für diesen Stapel sind gedruckt.

Für den Bereich der Formulargestaltung gilt:

**F0001 Eingabe nicht erlaubt** Fehlermeldung: Eingabe liegt nicht in dem erwarteten Wertebereich.

Reaktion: Wählen Sie eine andere Eingabe.

F0002 Eingabe nur GGGVV (GGG = Gruppe; VV = Variante) Fehlermeldung: Eingabe Listennummer als GGG = FLEX-Gruppe; VV = Variantennummer.

Reaktion: Lassen Sie sich über "ANZ" die möglichen FLEX-Listen anzeigen und legen Sie ggf. eine neue Liste an.

F0003Format ist nicht zulässigFehlermeldung: Benutzte Syntax ist nicht zulässig für Formate.

Reaktion: Wenigstens 1 Zeichen wie "&" oder "#" muß im Format genutzt sein.

F0004Nur Blanks sind nicht zulässigFehlermeldung: Benutzte Syntax ist nicht zulässig für Formate.

Reaktion: Wenigstens 1 Zeichen wie "&" oder "#" muß im Format genutzt sein.

### F0005 Die Formate sind zerstört!

Fehlermeldung: Es ist eine Inkonsistenz zwischen den Angaben "Anzahl Formate" und "Anzahl vorhandener Formate" für diese FLEX-Gruppe aufgetreten.

Reaktion: Formate müssen neu kopiert oder angelegt werden.

- F0007Bei Blockfunktion (2) muß nächste SoFu 3 sein<br/>Reaktion:<br/>Nach Sonderfunktion 2 sollte die nächste Funktion in der Druckzeile<br/>Sonderfunktion 3 haben.
- F0009Die Funktionen einer Zeilenart sind zerstört!<br/>Fehlermeldung: Die Angaben "Anzahl Funktionen" und "Anzahl ange-<br/>legte Funktionen" für diese Zeilenart stimmen nicht überein.

Reaktion: Die Funktionen sind zerstört. Die Funktionen müssen kopiert oder neu angelegt werden.

F0010Typ nicht angelegt !Fehlermeldung: Eingetragener Typ ist nicht angelegt.

Reaktion: Geben Sie einen anderen Feldtyp ein ("ANZ" zeigt Ihnen die möglichen Feldtypen an).

F0011 VON ist größer als BIS !

Fehlermeldung: "Displacement bis" muß größer sein als "Displacement von".

F0012Bei Kanal <>0 und 1-4% nur geradz. Displacem.Fehlermeldung: Eingabe ungeradzähliges Displacement.

Reaktion: Numerische Werte können nur von einem geradzähligen Displacement gelesen werden.

- F0014Ende aller FLEX-ListenHinweis: Alle vorhandenen FLEX-Listen sind angezeigt.
- F0015Nicht mehr genügend Platz!<br/>Reaktion:<br/>Bitte ZD-PARFXTTT mit Werkzeug "Dateivergrößerung" vergrößern.

| F0020 | Keine INIT-Funktionen in PARTX-Datei angelegt.<br>Fehlermeldung: Satznummer 58-61 ZD-PARTX ist leer.                                         |
|-------|----------------------------------------------------------------------------------------------------|
| F0021 | <b>Diese INIT-Funktion ist nicht angelegt!</b><br>Fehlermeldung: Eingabe nicht im erwarteten Wertebereich.                                   |
|       | Reaktion: Nur Eingabe 1-48 ist zugelassen.                                                                                                   |
| F0022 | FLEXII-Parameterdatei ist voll! Liste prüfen!<br>Fehlermeldung: ZD-PARFXttt ist voll                                                         |
|       | Reaktion: Vergrößern Sie die ZD-PARFXttt und überzeugen Sie sich, daß alle Änderungen durchgeführt sind.                                     |
| F0023 | <b>Diese Funktion paßt nicht mehr in die Zeile</b><br>Fehlermeldung                                                                          |
|       | Reaktion: Wählen Sie die Funktion "Einfügen" an.                                                                                             |
| F0024 | <b>Dies ist die letzte Zeile</b><br>Hinweis: Letzte Zeile, die für diese Liste/Zeilenart eingegeben werden<br>kann, weil die PARFX voll ist. |
| F0025 | (+)1-99 = Leerzeilen "-"1-99 = Vertikalposition<br>Hinweis: Anzahl Leerzeilen einfügen oder Vertikalposition definieren.                     |
| F0026 | Diese Liste ist nicht vorhanden<br>Fehlermeldung: Eingegebene Quell-Liste ist nicht vorhanden.                                               |
|       | Reaktion: Wählen Sie eine andere Gruppen- oder Variantennummer.                                                                              |

| F0027 | Diese Listenart ist in Bearbeitung an Port:<br>Fehlermeldung: Eine Liste kann nicht durch mehrere Benutzer gleichzei<br>tig bearbeitet werden.                                                                                     |  |  |  |
|-------|----------------------------------------------------------------------------------------------------|--|--|--|
|       | Reaktion: Warten Sie oder wählen Sie eine andere Listenart.                                                                                                    |  |  |  |
| F0028 | <b>Dieses Attribut gibt es nicht</b><br>Fehlermeldung: Die eingegebene Attributfunktion existiert nicht.                                                                                                    |  |  |  |
|       | Reaktion: Wählen Sie ein anderes Attribut.                                                                                                    |  |  |  |
| F0029 | Hier letzte Stelle/Byte im String vorgeben!<br>Reaktion: Hier definieren Sie die Länge der Funktion beim Druck.                                                                                                    |  |  |  |
| F0030 | Hier die Anzahl Stellen (entpackt) vorgeben!<br>Reaktion: Hier definieren Sie die Länge der Funktion beim Druck.                                                                                                    |  |  |  |
| F0031 | <b>CR = Anzeige Bedienerführung</b><br>Hinweis: Die aktuelle Bedienerführung wird neu angezeigt.                                                                                                    |  |  |  |
| F0032 | Formate aller Varianten löschen? (!!Funkt.!!)<br>Nachricht: Nach Bestätigung werden die Formate für alle Varianten die-<br>ser FLEX-Gruppe gelöscht. Achten Sie darauf, daß bestimmte Funktio-<br>nen diese Formate nutzen können. |  |  |  |
| F0033 | Funktionen 1-200 aller Varianten(!!) löschen?<br>Nachricht: Nach Bestätigung werden alle Funktionen für alle Varianten<br>dieser FLEX-Gruppe gelöscht.                                                                             |  |  |  |
| F0034 | Abbruch des Ausdrucks durch beliebige Taste<br>Hinweis: Druck der Zeilenart kann durch Auslösen einer beliebigen<br>Taste unterbrochen werden.                                                                                     |  |  |  |

| F0035 | <b>Es ist nicht genug Platz bis zur nä. Funktion</b><br>Fehlermeldung: Die gewählte Funktion paßt nicht mehr vor die nächste<br>Funktion in der Zeile.  |
|-------|----------------------------------------------------------------------------------------------------|
|       | Reaktion: Machen Sie zuerst mehr Platz oder wählen Sie eine andere Funktion.                                                                            |
| F0036 | <b>Bei Kanal 0 und 1-4% nur ungerade Stellen</b><br>Fehlermeldung: Eingabe geradzähliger Stelle von.                                                    |
|       | Reaktion: Numerische Werte können nur auf ungeraden Stellen gele-<br>sen werden.                                                                        |
| F0037 | <b>Bei Kanal 0 nur Stelle 1-n erlaubt!</b><br>Fehlermeldung: Nur Eingabe 1-7999 zulässig.                                                               |
| F0038 | <b>Diese Funktion ist eine Leerfunktion</b><br>Fehlermeldung: Diese Funktion ist als eine Leerfunktion angelegt und<br>kann nicht interpretiert werden. |
| F0039 | <b>Die FLEXII Datei ist voll</b><br>Fehlermeldung: Kopierfunktion wurde abgebrochen.                                                                    |
|       | Reaktion: ZD-PARFXttt vergrößern und neu kopieren.                                                                                                    |
| F0040 | <b>Diese Zeilenart existiert nicht!</b><br>Fehlermeldung: Eingetragene Zeilenart existiert nicht und kann nicht<br>kopiert werden.                      |
|       | Reaktion: Wählen Sie eine andere Zeilenart oder FLEX-Gruppe.                                                                                            |
| F0049 | <b>Diese Variante ist nicht angelegt</b><br>Fehlermeldung: Die zum Kopieren eingegebene Variantennummer ist<br>nicht angelegt.                          |
|       | Reaktion: Wählen Sie eine andere Variantennummer.                                                                                                    |

| F0050 | <b>Keine Formate angelegt, bzw. zerstört!</b><br>Fehlermeldung: Satzart Formate fehlt in der ZD-PARFXttt für diese<br>FLEX-Gruppe.                                                                                                    |
|-------|----------------------------------------------------------------------------------------------------|
|       | Reaktion: Kopieren Sie Formate oder legen Sie die Formate neu an.                                                                                                    |
| F0056 | <b>Keine Funktionen für diese ZA vorhanden!</b><br>Reaktion:<br>Keine Funktionen angelegt. Kopieren nicht möglich.                                                                                                    |
| F0057 | Diese Zeilenart kann nicht kopiert werden<br>Fehlermeldung: Die alte FLEX-Liste kann nicht kopiert werden.<br>Reaktion: Wählen Sie eine andere Liste.                                                                                     |
| F0058 | Listentyp zum Kopieren unverträglich<br>Fehlermeldung: Entweder haben beide Listen Blocksteuerung oder<br>beide Listen haben keine Blocksteuerung.<br>Reaktion: Wählen Sie beide Listen entweder mit oder beide ohne Block-<br>steuerung. |
| F0061 | Sonderfunktion nicht angelegt !<br>Fehlermeldung: Eingegebene Sonderfunktion ist nicht angelegt.<br>Reaktion: Nur Sonderfunktionen 0-6 sind zulässig.                                                                                     |
| F0062 | Sonderfunktion nur für num. Typ erlaubt !<br>Fehlermeldung: Sonderfunktion nur zulässig für Feldtyp 1-4.                                                                                                    |
| F0063 | <b>Bei 1-4% nur ungerade Stelle (Call 90) !</b><br>Fehlermeldung: Numerische Werte können nur auf einem ungeraden<br>Displacement abgestellt werden.                                                                                      |

| F0064 | Startzeile 0 = heranziehen an Vorgängerzeile<br>Hinweis: Im Druckprogramm wird diese Zeilenart direkt hinter der Vor-<br>gängerzeile gedruckt.                                                   |
|-------|----------------------------------------------------------------------------------------------------|
| F0065 | Momentanes Ausgabegerät ist der Bildschirm<br>Fehlermeldung                                                                                                    |
|       | Reaktion: Für Ausgabe auf dem Drucker bei Funktion 5 zuerst Druck (=2) eingeben.                                                                                                    |
| F0066 | Nur bei Liste mit Blocksteuerung möglich!<br>Nachricht: Simulation ist nur für FLEX-Gruppen mit Blocksteuerung<br>möglich.                                                                       |
| F0067 | <b>Vorschub ist bei diesem Modus nicht möglich</b><br>Fehlermeldung: Im Änderungsmodus ist kein Vorschub möglich.                                                                                |
|       | Reaktion:<br>Leerzeile(n) einfügen oder bei Blocksteuerung: Vorschubsteuerung nur<br>nach der letzten definierten Zeile möglich oder ohne Blocksteuerung:<br>Umschalten in den Modus "Einfügen". |

## COMET<sup>®</sup> IZM

Integriertes Zahlungsmanagement

Dateien

## Vorwort

Dieser Handbuchteil beinhaltet die strukturelle Beschreibung der von COMET IZM verwendeten Dateien.

Sie ist unentbehrlich bei der Anlage und Wartung Ihrer Stammdaten und besonders dazu geeignet, Sachverhalte im Ablauf der Programme im Hinblick auf die Speicherung und Veränderung von Daten überschaubarer zu machen.

Der Handbuchteil "Dateien" steht somit im engen Zusammenhang mit dem Handbuchteil "Programme: Einsatz".

Alle Dateien im COMET IZM bestehen aus einem 11stelligen Dateinamen und beginnen mit der Abkürzung ZD-. Im Anschluß daran folgen eine 5stellige Ordnungsnummer (wobei die letzten beiden Stellen davon wiederum den Verarbeitungscode (VC) angeben können) und die 3stellige Dateikreis(Company)-Nummer"CCC", wie z.B. ZD-031VCCCC.

## 1 Strukturelle Dateibeschreibungen

Die nachfolgenden Dateibeschreibungen informieren Sie über die interne Organisationsform sowie die Bytepositionen der einzelnen Felder innerhalb der IZM-Dateien.

Folgende Abkürzungen werden dazu verwendet:

| Anz. Zei. | = | Anzahl Zeichen        |
|-----------|---|-----------------------|
| Displ.    | = | Displacement          |
| FT        | = | Formulartyp           |
| GZ        | = | Grenzzeichen          |
| NK        | = | Nachkomma             |
| OB        | = | Ordnungsbegriff       |
| SA        | = | Satzart               |
| Тур       | = | Feldtyp               |
|           |   | P = numerisch gepackt |
|           |   | A = alphanumerisch    |
| VC        | = | Verarbeitungscode     |
|           |   |                       |

Zusätzlich zu den in diesem Handbuch beschriebenen Dateien wird von COMET IZM die Tabellendatei (GF-04000CCC) der COMET Finanzbuchhaltung genutzt.

### 1.1 Hausbankendatei (ZD-01000CCC)

| Dateiname             | : | Hausbankendatei  |
|-----------------------|---|------------------|
| Dateikennung          | : | ZD-01000CCC      |
| Organisationsart      | : | Indexsequentiell |
| Satzlänge             | : | 163W             |
| Ordnungsbegriff       | : | Hausbanknummer   |
| Länge Ordnungsbegriff | : | A (3) / 2 W      |

| Satzart: 1 |                                                                                                    |               |                                         |     |                               |  |  |
|------------|----------------------------------------------------------------------------------------------------|---------------|-----------------------------------------|-----|-------------------------------|--|--|
| Nr.        | Symbol/Feldbezeichnung                                                                                         | Displ.<br>von | Anz.<br>Zei.                            | Тур | Bemerkungen                   |  |  |
| 1          | Satzart                                                                                                    | 0             | 2                                       | 1%  | "1"                           |  |  |
| 2          | G\$ Hausbanknummer                                                                                             | 2             | 3                                       | A   | CHICO-Frage<br>IZ020          |  |  |
| 3          | G1\$ Bankleitzahl                                                                                              | 6             | 11                                      | А   | CHICO-Frage<br>IZ017          |  |  |
| 4          | G2\$ Bankkontonummer                                                                                           | 18            | 19                                      | А   |                               |  |  |
| 5          | G3\$ Bankanschrift<br>1)-Bankname 1<br>(2)-Bankname 2<br>(3)-Straße<br>(4)-Ort<br>(5)-Land<br>(6)-Postleitzahl | 38            | 161<br>30<br>30<br>30<br>30<br>30<br>11 | A   |                               |  |  |
| 6          | G4\$ Kontoinhaber                                                                                              | 200           | 30                                      | А   |                               |  |  |
| 7          | G5\$ Kontenbezeichnung                                                                                         | 232           | 30                                      | А   |                               |  |  |
| 8          | G Sammelüber-<br>weisungen                                                                                     | 264           | 1                                       | 1%  | 0 = N 1 = Y                   |  |  |
| 9          | G0(0) Gesamtlimit AZ                                                                                           | 266           | 14                                      | 4%  | 0 = Gesperrt<br>für Zahlungen |  |  |
| 10         | G0(1) Zugew. Betrag AZ                                                                                         | 274           | 14                                      | 4%  |                               |  |  |
| 11         | G0(2) Reserv. Betrag AZ                                                                                        | 282           | 14                                      | 4%  |                               |  |  |
| 12         | G1 Sperrcode Bank-<br>einzug                                                                                   | 290           | 1                                       | 1%  | 1 = Gesperrt<br>für Einzug    |  |  |
| 13         | G2(0) Zugew. Betrag BE                                                                                         | 292           | 14                                      | 4%  |                               |  |  |

| Satzart: 1 |                         |               |              |     |             |  |  |
|------------|-------------------------|---------------|--------------|-----|-------------|--|--|
| Nr.        | Symbol/Feldbezeichnung  | Displ.<br>von | Anz.<br>Zei. | Тур | Bemerkungen |  |  |
| 14         | G2(1) Reserv. Betrag BE | 300           | 14           | 4%  |             |  |  |
| 15         | Reserviert für COMET    | 308           | 10           | A   |             |  |  |
| 16         | Reserviert für COMET    | 320           | 6            | Α   |             |  |  |

Erklärungen: AZ = ausgehende Zahlung

BE = Bankeinzug

### 1.2 Fremdbankendatei (ZD-01100CCC)

| Dateiname             | : | Fremdbankendatei                  |
|-----------------------|---|-----------------------------------|
| Datei-Kennung         | : | ZD-01100CCC                       |
| Organisationsart      | : | Indexsequentiell                  |
| Satzlänge             | : | 49W                               |
| Ordnungsbegriff       | : | Bankleitzahl(1-11)/Ergänzung(0/3) |
| Länge Ordnungsbegriff | : | A(1-14) / 1-7W                    |

| Satzart: 1 |                                       |                                                      |               |               |     |                                              |  |
|------------|---------------------------------------|------------------------------------------------------|---------------|---------------|-----|----------------------------------------------|--|
| Nr.        | Syml                                  | ool/Feldbezeichnung                                  | Displ.<br>von | Anz.<br>Zei.  | Тур | Bemerkungen                                  |  |
| 1          | Satza                                 | irt                                                  | 0             | 2             | 1%  | "1"                                          |  |
| 2          | G6\$                                  | Ordnungsbegriff<br>(1)-Bankleitzahl<br>(2)-Ergänzung | 2             | 14<br>11<br>3 | A   | CHICO-Frage<br>IZ017<br>CHICO-Frage<br>IZ018 |  |
| 3          | G4                                    | Anzahl Benutzer                                      | 18            | 6             | 2%  |                                              |  |
| 4          | G7\$                                  | Bankname                                             | 22            | 30            | A   |                                              |  |
| 5          | G8\$                                  | Banksitz                                             | 54            | 30            | A   |                                              |  |
| 6          | G5                                    | Bankentyp                                            | 86            | 2             | 1%  |                                              |  |
| 7          | Anzahl Spalten Druck<br>Bank-Clearing |                                                      | 88            | 1             | 1%  | 2/3                                          |  |
| 8          | Rese                                  | rviert für COMET                                     | 90            | 8             | A   |                                              |  |

### 1.3 Personen-Bankverbindungsdatei (ZD-012VCCCC)

| Dateiname             | : | Personen-Bankverbindungsdatei           |
|-----------------------|---|-----------------------------------------|
| Datei-Kennung         | : | ZD-012VCCCC                             |
| Organisationsart      | : | Indexsequentiell                        |
| Satzlänge             | : | 112W                                    |
| Ordnungsbegriff       | : | Personen-Nr.(12)/Bankverbindungs-Nr.(1) |
| Länge Ordnungsbegriff | : | A(13) / 7W                              |

| Satzart: 1 |       |                                                                                                   |               |                                         |     |                      |  |
|------------|-------|---------------------------------------------------------------------------------------------------|---------------|-----------------------------------------|-----|----------------------|--|
| Nr.        | Syml  | ool/Feldbezeichnung                                                                               | Displ.<br>von | Anz.<br>Zei.                            | Тур | Bemerkungen          |  |
| 1          | Satza | nrt                                                                                               | 0             | 2                                       | 1%  | "1"                  |  |
| 2          | C2\$  | Ordnungsbegriff<br>(1)-Personen-Nr.<br>(2)-Banknummer                                             | 2             | 13<br>12<br>1                           | A   | CHICO-Frage<br>IZ022 |  |
| 3          | C3\$  | Bankleitzahl                                                                                      | 16            | 11                                      | А   |                      |  |
| 4          | C4\$  | Ergänzung BLZ                                                                                     | 28            | 3                                       | А   |                      |  |
| 5          | C5\$  | Bankkontonummer                                                                                   | 32            | 19                                      | А   |                      |  |
| 6          | C5    | Hausbanknummer                                                                                    | 52            | 3                                       | 1%  |                      |  |
| 7          | C6\$  | Kontoinhaber<br>(1)-Name 1<br>(2)-Name 2<br>(3)-Straße<br>(4)-Ort<br>(5)-Land<br>(6)-Postleitzahl | 54            | 161<br>30<br>30<br>30<br>30<br>30<br>11 | A   |                      |  |
| 8          | Rese  | rviert für COMET                                                                                  | 216           | 8                                       | А   |                      |  |

### 1.4 Formulardatei (ZD-01500CCC)

| : | Formulardatei    |
|---|------------------|
| : | ZD-01500CCC      |
| : | Indexsequentiell |
| : | 41W              |
| : | Formulartyp      |
| : | A(2)/ 1W         |
|   | ::               |

| Satzart: 1 |         |                                       |               |              |     |                                                         |  |
|------------|---------|---------------------------------------|---------------|--------------|-----|---------------------------------------------------------|--|
| Nr.        | Symbol  | /Feldbezeichnung                      | Displ.<br>von | Anz.<br>Zei. | Тур | Bemerkungen                                             |  |
| 1          | Satzart |                                       | 0             | 2            | 1%  | "1"                                                     |  |
| 2          | Formula | artyp                                 | 2             | 2            | A   | 1-99 (CHICO-<br>Frage IZ023)                            |  |
| 3          | V0\$    | Bezeichnung                           | 6             | 25           | А   |                                                         |  |
| 4          | V0(0)   | FLEX-Gruppe                           | 32            | 3            | 1%  |                                                         |  |
| 5          | V0(1)   | Varianten-Nr.                         | 34            | 2            | 1%  |                                                         |  |
| 6          | V0(2)   | Anzahl BewegZ.                        | 36            | 2            | 1%  |                                                         |  |
| 7          | V0(3)   | Mediumcode                            | 38            | 2            | 1%  | 0 = Papier<br>1 = Magnetband<br>2 = Diskette<br>3 = DFÜ |  |
| 8          | V1      | Unteres Formular-<br>limit            | 40            | 14           | 4%  |                                                         |  |
| 9          | V2      | Alternat. Formular-<br>typ            | 48            | 2            | 1%  |                                                         |  |
| 10         | V3      | Oberes Formular-<br>limit             | 50            | 14           | 4%  | 0 = kein Limit                                          |  |
| 11         | V4      | Alternat. Formular-<br>typ            | 58            | 2            | 1%  |                                                         |  |
| 12         | V5      | FW/LW-Code                            | 60            | 2            | 1%  | 0 = nur LW<br>98 = nur FW<br>99 = alle Währg.           |  |
| 13         | V6      | Letzte gedruckte<br>Zahlungsbeleg-Nr. | 62            | 14           | 4%  |                                                         |  |

| Satzart: 1 |                                      |               |              |     |                                                                         |  |  |
|------------|--------------------------------------|---------------|--------------|-----|-------------------------------------------------------------------------|--|--|
| Nr.        | Symbol/Feldbezeichnung               | Displ.<br>von | Anz.<br>Zei. | Тур | Bemerkungen                                                             |  |  |
| 14         | V0(4) Zahlungs-/Einzugs-<br>formular | 70            | 1            | 1%  | 0 = Zahlg/Ein-<br>zugsformular<br>1 = Zahlungsform.<br>2 = Einzugsform. |  |  |
| 15         | Scheckentwertung                     | 72            | 1            | 1%  | 0=N, 1=Y                                                                |  |  |
| 16         | Reserviert für COMET                 | 74            | 8            | А   |                                                                         |  |  |

### 1.5 Personendatendatei (ZD-030VCCCC)

| : | Personendatendatei |
|---|--------------------|
| : | ZD-030VCCCC        |
| : | Indexsequentiell   |
| : | 20W                |
| : | Personen-Nr.       |
| : | A(1-12)/ 1-6W      |
|   | :                  |

| Satzart: 1 |                        |                                     |               |              |     |                                                                                                    |  |
|------------|------------------------|-------------------------------------|---------------|--------------|-----|----------------------------------------------------------------------------------------------------|--|
| Nr.        | Symbol/Feldbezeichnung |                                     | Displ.<br>von | Anz.<br>Zei. | Тур | Bemerkungen                                                                                                    |  |
| 1          | Satzart                |                                     | 0             | 2            | 1%  | "1"                                                                                                    |  |
| 2          | C7\$                   | Personen-Nr.                        | 2             | 12           | А   |                                                                                                    |  |
| 3          | C3(0)                  | Sperrcode                           | 16            | 1            | 1%  | 0 = N, 1=Y                                                                                                    |  |
| 4          | C3(1)                  | Begleitschreiben                    | 18            | 1            | 1%  | 0 = Nein<br>1 = Immer<br>2 = Nur, wenn<br>komprimiert<br>(s. Feld 8)<br>3 = Nur wenn<br>Sammelüber-<br>weisung<br>(s .Feld 8<br>ZD-01000CCC) |  |
| 5          | C3(2)                  | Zahlungstyp                         | 20            | 2            | 1%  | 1-98                                                                                                    |  |
| 6          | C3(3)                  | FLEX-Gruppe<br>(Begleitschreiben)   | 22            | 3            | 1%  | 300-399                                                                                                    |  |
| 7          | C3(4)                  | Varianten-Nr.<br>(Begleitschreiben) | 24            | 2            | 1%  | 1-99                                                                                                    |  |

| Satzart: 1 |         |                                  |               |              |     |                                                                                                    |  |
|------------|---------|----------------------------------|---------------|--------------|-----|----------------------------------------------------------------------------------------------------|--|
| Nr.        | Symbol  | /Feldbezeichnung                 | Displ.<br>von | Anz.<br>Zei. | Тур | Bemerkungen                                                                                                    |  |
| 8          | C3 (5)  | Komprimierte<br>Zahlung          | 26            | 1            | 1%  | 0 = Nein<br>1 = Immer<br>2 = Mehr als 1<br>Beleg<br>3 = Negativer<br>Betrag OP<br>4 = Einbeziehung<br>Gutschr./NZU;<br>Betrag<br>< unteres Limit |  |
| 9          | C4      | Letzte Begleit-<br>schreiben-Nr. | 28            | 6            | 2%  |                                                                                                    |  |
| 10         | Reservi | ert für COMET                    | 32            | 8            | A   |                                                                                                    |  |

### 1.6 Zahlungsvorschlagsdatei (ZD-031VCCCC)

| Dateiname               | : | Zahlungsvorschlagsdatei                    |
|-------------------------|---|--------------------------------------------|
| Datei-Kennung           | : | ZD-031VCCCC                                |
| Organisationsart        | : | Indexsequentiell                           |
| Satzlänge               | : | 115W(2) (1)                                |
| Ordnungsbegriff 1       | : | StapeInummer(2)/OB-Typ=1(1)/Personennummer |
|                         |   | (1-12)/FW-Code( 2)/"00000000000"           |
| Länge Ordnungsbegriff 1 | : | A(17-28) / 9-14W                           |

| Satzart: 1 (Personenkontrollsatz) |                     |                                                                                                    |               |                                             |     |                                                                           |
|-----------------------------------|---------------------|----------------------------------------------------------------------------------------------------|---------------|---------------------------------------------|-----|---------------------------------------------------------------------------|
| Nr.                               | Symbol/             | Feldbezeichnung                                                                                                    | Displ.<br>von | Anz.<br>Zei.                                | Тур | Bemerkungen                                                               |
| 1                                 | Satzart<br>"Persone | enkontrollsatz"                                                                                                    | 0             | 2                                           | 1%  | "1"                                                                       |
| 2                                 | K0\$                | Ordnungsbegriff<br>(1)-Stapelnummer<br>(2)-OB-Typ = 1<br>(3)-Personennr.<br>(4)-FW-Code<br>(5)-"0000000000"                                                              | 2             | 28<br>2<br>1<br>12<br>2<br>11               | A   |                                                                           |
| 3                                 | K1\$                | VerarbStatus<br>DruckvorschlListe<br>Clearing<br>Formulardruck<br>Druck Sammel-<br>überw.Liste<br>Druck Begleitschr.<br>Reserv. für COMET<br>Integration<br>Non-Standard | 32            | 10<br>1<br>2<br>3<br>4<br>5<br>6<br>9<br>10 | A   | 0=nicht zwingend<br>1=zwingend<br>2=angefangen<br>9=fertig<br>R 3=Abbruch |
| 4                                 | K1                  | Zahlungsdatum                                                                                                    | 44            | 6                                           | 2%  | JJMMTT                                                                    |
| 5                                 | К0                  | Begleitschreiben-<br>Nummer                                                                                                    | 48            | 6                                           | 2%  | Alter Wert vor<br>Selektion                                               |
| 6                                 | M4                  | Soll/Haben-Code                                                                                                    | 52            | 1                                           | 1%  |                                                                           |
| 7                                 | M2 Saldo Betrag LW  |                                                                                                    | 54            | 14                                          | 4%  |                                                                           |
| 8                                 | M3 Saldo Betrag FW  |                                                                                                    | 62            | 14                                          | 4%  |                                                                           |

| Satza | Satzart: 1 (Personenkontrollsatz)     |               |              |     |                                                                                                    |  |  |
|-------|---------------------------------------|---------------|--------------|-----|----------------------------------------------------------------------------------------------------|--|--|
| Nr.   | Symbol/Feldbezeichnung                | Displ.<br>von | Anz.<br>Zei. | Тур | Bemerkungen                                                                                                    |  |  |
| 9     | M2\$ Quell-Sachkontonr.               | 70            | 12           | A   | Nur für Non-<br>Standard-Inte-<br>gration Sachk.                                                                                                    |  |  |
| 10    | M3\$ Ziel-Sachkontonr.                | 84            | 12           | A   | Nur für Non-<br>Standard-Inte-<br>gration Sachk.                                                                                                    |  |  |
| 11    | K2\$ Änderungsmerker                  | 100           | 14           | A   | Pos X=0 k.Ändg.<br>Pos X=1 Änderg.<br>1=Zahlungstyp<br>2=Hausbank-Nr.<br>3=Formular<br>4=S kto.Betr. FW<br>5=Skto.Betr. LW<br>6=Zahl.Betr. LW<br>6=Zahl.Betr. LW<br>8=Skto.fak.Betrag<br>FW/LW<br>9=Skto%-Satz<br>10=F remdbanknr.<br>11=NZU/AZH<br>12=Teilzahlung |  |  |
| 12    | Anzahl OPs für Clearing               | 116           | 2            | 1%  |                                                                                                    |  |  |
| 13    | Anzahl OPs für Belegdruck             | 118           | 2            | 1%  |                                                                                                    |  |  |
| 14    | Anzahl OPs für Sammel-<br>überweisung | 120           | 2            | 1%  |                                                                                                    |  |  |
| 15    | Anzahl OPs für Begleit-<br>schreiben  | 122           | 2            | 1%  |                                                                                                    |  |  |

| Dateiname             | : | Zahlungsvorschlagsdatei                                                             |
|-----------------------|---|-------------------------------------------------------------------------------------|
| Datei-Kennung         | : | ZD-031VCCCC                                                                         |
| Organisationsart      | : | Indexsequentiell                                                                    |
| Satzlänge             | : | 115W                                                                                |
| Ordnungsbegriff 1     | : | Stapelnummer(2)/OB-Typ= 2(1)/Hausbanknummer(3)/<br>"00000000000000000000000"(11-22) |
| Länge Ordnungsbegriff | : | A(17-28) / 9-14W                                                                    |

| Satzart: 2 (Hausbankkontrollsatz) |                                                                                                    |               |                                                  |     |                                                                              |  |  |
|-----------------------------------|----------------------------------------------------------------------------------------------------|---------------|--------------------------------------------------|-----|------------------------------------------------------------------------------|--|--|
| Nr.                               | Symbol/Feldbezeichnung                                                                                                    | Displ.<br>von | Anz.<br>Zei.                                     | Тур | Bemerkungen                                                                  |  |  |
| 1                                 | Satzart<br>"Hausbankkontrollsatz"                                                                                                    | 0             | 2                                                | 1%  | "2"                                                                          |  |  |
| 2                                 | K8\$ Ordnungsbegriff<br>(1)-Stapelnummer<br>(2)-OB-Typ = 2<br>(3)-Hausbank-Nr.<br>(4)-"00000000000<br>0000000000"                                                                     | 2             | 28<br>2<br>1<br>3<br>22                          | A   |                                                                              |  |  |
| 3                                 | K9\$ VerarbStatus<br>Druckvorschlagsl.<br>Clearing<br>Formulardruck<br>Druck Sammel-<br>überw.Liste<br>Druck Begleit-<br>schreiben<br>Reserv. f. COMET<br>Integration<br>Non-Standard | 32            | 10<br>1<br>2<br>3<br>4<br>5<br>5<br>6<br>9<br>10 | A   | 0= nicht zwingend<br>1= zwingend<br>2= angefangen<br>9= fertig<br>3= Abbruch |  |  |
| 4                                 | M5 Zugewiesener<br>Betrag Hausbank                                                                                                    | 44            | 14                                               | 4%  |                                                                              |  |  |
| 5                                 | Anzahl OPs für Clearing                                                                                                    | 52            | 4                                                | 2%  |                                                                              |  |  |
| 6                                 | Anzahl OPs für Belegdruck                                                                                                    | 56            | 4                                                | 2%  |                                                                              |  |  |
| 7                                 | Anzahl OPs für Sammel-<br>überweisung                                                                                                    | 60            | 4                                                | 2%  |                                                                              |  |  |
| 8                                 | Anzahl OPs für Begleit-<br>schreiben                                                                                                    | 64            | 4                                                | 2%  |                                                                              |  |  |
| Satzart: 2 (Hausbankkontrollsatz) |                                                                   |               |              |     |             |  |  |  |
|-----------------------------------|-------------------------------------------------------------------|---------------|--------------|-----|-------------|--|--|--|
| Nr.                               | Symbol/Feldbezeichnung                                            | Displ.<br>von | Anz.<br>Zei. | Тур | Bemerkungen |  |  |  |
| 9                                 | Reserviert                                                        | 68            | 4            | 2%  |             |  |  |  |
| 10                                | Reserviert                                                        | 72            | 4            | 2%  |             |  |  |  |
| 11                                | Anzahl OPs verarb. Clearing                                       | 76            | 4            | 2%  |             |  |  |  |
| 12                                | Anzahl OPs verarbeitet<br>Belegdruck                              | 80            | 4            | 2%  |             |  |  |  |
| 13                                | Anzahl OPs verarbeitet<br>Sammelüberweisung                       | 84            | 4            | 2%  |             |  |  |  |
| 14                                | Anzahl OPs verarbeitet<br>Begleitschreiben                        | 88            | 4            | 2%  |             |  |  |  |
| 15                                | Reserviert                                                        | 92            | 4            | 2%  |             |  |  |  |
| 16                                | Reserviert                                                        | 96            | 4            | 2%  |             |  |  |  |
| 17                                | Anzahl verarbeitet<br>(C, B, S, B) in diesem Lauf;<br>Arbeitsfeld | 100           | 4            | 2%  |             |  |  |  |

| Dateiname             | : | Zahlungsvorschlagsdatei                                                                               |
|-----------------------|---|----------------------------------------------------------------------------------------------------|
| Datei-Kennung         | : | ZD-031VCCCC                                                                                           |
| Organisationsart      | : | Indexsequentiell                                                                                      |
| Satzlänge             | : | 115W                                                                                                  |
| Ordnungsbegriff       | : | StapeInummer(2)/OB-Typ = 3(1)/Formulartyp(2)/Haus-<br>banknummer(3)/FW-Code(2)/Persone nnummer(1-12)/ |
| länge Ordnungebegriff |   | "000000"<br>N(17, 20) / 0, 14)N/                                                                      |

| Lange Ordnungsbegriff | : | A(17-28)/9-14W |  |
|-----------------------|---|----------------|--|
|                       |   |                |  |

| Satzart: 3 (Zahlungsbelegkontrollsatz) |                                                                                                    |               |                                             |     |                                                                          |  |  |  |
|----------------------------------------|----------------------------------------------------------------------------------------------------|---------------|---------------------------------------------|-----|--------------------------------------------------------------------------|--|--|--|
| Nr.                                    | Symbol/Feldbezeichnung                                                                                                    | Displ.<br>von | Anz.<br>Zei.                                | Тур | Bemerkungen                                                              |  |  |  |
| 1                                      | Satzart "Zahlungsbeleg-<br>kontrollsatz"                                                                                                    | 0             | 2                                           | 1%  | "3"                                                                      |  |  |  |
| 2                                      | L8\$ Ordnungsbegriff<br>(1)-Stapelnummer<br>(2)-OB-Typ = 3<br>(3)-Formulartyp<br>(4)-Hausbank-Nr.<br>(5)-FW-Code<br>(6)-Personen-Nr.<br>(7)-"000000"                         | 2             | 28<br>2<br>1<br>2<br>3<br>2<br>12<br>6      | A   |                                                                          |  |  |  |
| 3                                      | L9\$ VerarbStatus<br>Druckvorschlagsl.<br>Clearing<br>Formulardruck<br>Druck Sammel-<br>überw.Liste<br>Druck Begleitschr.<br>Reserv. f. COMET<br>Integration<br>Non-Standard | 32            | 10<br>1<br>2<br>3<br>4<br>5<br>6<br>9<br>10 | A   | 0=nicht zwingend<br>1=zwingend<br>2=angefangen<br>9=fertig<br>3 =Abbruch |  |  |  |
| 4                                      | Reserviert für COMET                                                                                                    | 44            | 8                                           | A   |                                                                          |  |  |  |

| Dateiname               | : | Zahlungsvorschlagsdatei                            |
|-------------------------|---|----------------------------------------------------|
| Datei-Kennung           | : | ZD-031VCCCC                                        |
| Organisationsart        | : | Indexsequentiell                                   |
| Satzlänge               | : | 115W                                               |
| Ordnungsbegriff 1       | : | Stapel-Nr.(2)/OB-Typ=4(1)/Personen-Nr.(1-12)/      |
|                         |   | FW-Code(2)/B ewNr.(4)/Zahlungstyp(2)/Hausbank-     |
|                         |   | Nr.(3)/Formulartyp(2)\$ !C5,5,0,255,255,255        |
| Ordnungsbegriff 2       | : | Stapel-Nr.(2)/Hausbank-Nr.(3)/FW-Code(2)/          |
|                         |   | Personen-Nr.(1-1 2)/BewNr.(4)/Zahlungstyp(2)/      |
|                         |   | Formulartyp(2)                                     |
| Ordnungsbegriff 3       | : | Stapel-Nr.(2)/Zahlungstyp(2)/Personen-Nr.(1-12)/   |
|                         |   | FW-Code(2)/BewNr.(4)/Hausbank-Nr.(3)/Formular-     |
|                         |   | typ(2)                                             |
| Ordnungsbegriff 4       | : | Stapel-Nr.(2)/Formulartyp(2)/Hausbank-Nr.(3)/      |
|                         |   | FW-Code(2)/P ersonen-Nr.(1-12)/Reihenfolge-Nr.(4)/ |
|                         |   | Zahlungstyp(2)                                     |
| Länge Ordnungsbegriff 1 | : | A(17-28) / 9-14W                                   |
| Länge Ordnungsbegriff 2 | : | A(16-27) / 8-14W                                   |
| Länge Ordnungsbegriff 3 | : | A(16-27) / 8-14W                                   |
| Länge Ordnungsbegriff 4 | : | A(16-27) / 8-14W                                   |

| Satzart: 4 (Bewegungssatz) |                                                                                                    |               |                                             |     |             |  |  |  |
|----------------------------|----------------------------------------------------------------------------------------------------|---------------|---------------------------------------------|-----|-------------|--|--|--|
| Nr.                        | Symbol/Feldbezeichnung                                                                                                    | Displ.<br>von | Anz.<br>Zei.                                | Тур | Bemerkungen |  |  |  |
| 1                          | Satzart "Bewegungssatz"                                                                                                    | 0             | 2                                           | 1%  | " 4 "       |  |  |  |
| 2                          | K3\$ Ordnungsbegriff<br>(1)-Stapelnummer<br>(2)-OB-Typ=4<br>(3)-Personen-Nr.<br>(4)-FW-Code<br>(5)-Bewegungs-Nr.<br>(6)-Zahlungstyp<br>(7)-Hausbank-Nr. | 2             | 28<br>2<br>1<br>12<br>2<br>4<br>2<br>3<br>2 | A   |             |  |  |  |

| 0 | Satzart: 4 (Bewegungssatz) |        |                                                                                                    |               |                                  |     |                                                                           |  |  |
|---|----------------------------|--------|----------------------------------------------------------------------------------------------------|---------------|----------------------------------|-----|---------------------------------------------------------------------------|--|--|
| ſ | Nr.                        | Symbol | /Feldbezeichnung                                                                                                    | Displ.<br>von | Anz.<br>Zei.                     | Тур | Bemerkungen                                                               |  |  |
|   | 3                          | K4\$   | K4\$ VerarbStatus<br>Druckvorschlagsl.<br>Clearing<br>Formulardruck<br>Druck Sammel-<br>überweisungsliste<br>Druck Begleit-<br>schreiben<br>Reserv. f. COMET |               | 10<br>1<br>2<br>3<br>4<br>5<br>6 | A   | 0=nicht zwingend<br>1=zwingend<br>2=angefangen<br>9=fertig<br>R 3=Abbruch |  |  |
|   |                            |        | Integration<br>Non-Standard                                                                                                    |               | 9                                |     |                                                                           |  |  |
|   | 4                          | К2     | Zahlungsbeleg-Nr.                                                                                                    | 44            | 14                               | 4%  |                                                                           |  |  |
|   | 5                          | К3     | Laufende Beleg-Nr.                                                                                                    | 52            | 4                                | 1%  | 0 oder < 0, wenn<br>komprimiert<br>> 0 nicht kompr.                       |  |  |
|   | 6                          | K4     | Reihenfolge-Nr.<br>Beleg                                                                                                    | 54            | 4                                | 2%  |                                                                           |  |  |
|   | 7                          | K5(0)  | Buchungsdatum                                                                                                    | 58            | 6                                | 2%  | JJMMTT                                                                    |  |  |
|   | 8                          | K5(1)  | Belegnummer                                                                                                    | 62            | 6                                | 2%  |                                                                           |  |  |
|   | 9                          | K5(2)  | Belegdatum                                                                                                    | 66            | 6                                | 2%  | JJMMTT                                                                    |  |  |
|   | 10                         | K5\$   | Externe Beleg-Nr.                                                                                                    | 70            | 15                               | А   |                                                                           |  |  |
|   | 11                         | K6     | Fälligkeitsdatum                                                                                                    | 86            | 6                                | 2%  | JJMMTT                                                                    |  |  |
|   | 12                         | K7(0)  | ОР-Тур                                                                                                    | 90            | 1                                | 1%  | 0=Rechnung<br>3=Gutschrift<br>8=Anzahlung<br>9=NZU                        |  |  |
|   | 13                         | K7(1)  | Zahlungscode                                                                                                    | 92            | 1                                | 1%  | 0=Vollbezahlt<br>1=Teilbezahlt                                            |  |  |
|   | 14                         | K7(2)  | S/H Code OP                                                                                                    | 94            | 1                                | 1%  |                                                                           |  |  |
|   | 15                         | K8(0)  | OP-Betrag FW                                                                                                    | 96            | 14                               | 4%  |                                                                           |  |  |
|   | 16                         | K8(1)  | OP-Betrag LW                                                                                                    | 104           | 14                               | 4%  |                                                                           |  |  |
|   | 17                         | K8(2)  | Skontobetrag FW                                                                                                    | 112           | 14                               | 4%  |                                                                           |  |  |

| Satza | Satzart: 4 (Bewegungssatz) |                                                                                    |               |              |     |                                                                                                    |  |  |
|-------|----------------------------|------------------------------------------------------------------------------------|---------------|--------------|-----|----------------------------------------------------------------------------------------------------|--|--|
| Nr.   | Symbol/                    | Feldbezeichnung                                                                    | Displ.<br>von | Anz.<br>Zei. | Тур | Bemerkungen                                                                                                    |  |  |
| 18    | K8(3)                      | Skontobetrag LW                                                                    | 120           | 14           | 4%  |                                                                                                    |  |  |
| 19    | K8(4)                      | Zahlungsbetrag FW                                                                  | 128           | 14           | 4%  |                                                                                                    |  |  |
| 20    | K8(5)                      | Zahlungsbetrag LW                                                                  | 136           | 14           | 4%  |                                                                                                    |  |  |
| 21    | K8(6)                      | Skontof. Betrag<br>FW/LW                                                           | 144           | 14           | 4%  |                                                                                                    |  |  |
| 22    | К9                         | Skonto-%-Satz                                                                      | 152           | 6            | 2%  |                                                                                                    |  |  |
| 23    | K7\$                       | Buchungstext                                                                       | 156           | 17           | А   |                                                                                                    |  |  |
| 24    | К                          | Fremdbank-Nr.                                                                      | 174           | 1            | 1%  |                                                                                                    |  |  |
| 25    | K7(3)                      | Buchungsart                                                                        | 176           | 2            | 1%  |                                                                                                    |  |  |
| 26    | K5(3)                      | Skontofälligkeits-<br>datum                                                        | 178           | 6            | 2%  | JJMMTT                                                                                                    |  |  |
| 27    | K6\$                       | Merker<br>(1)-ÄndergMerker<br>(2)-deb.Kred./kred.<br>Deb.Merker<br>(3)-Löschmerker | 182           | 14<br>12     | A   | Pos X=0 k. Änder.<br>Pos X=1 Änderg.<br>Stelle<br>1=Zahlungstyp<br>2=Hausbank-Nr.<br>3=Formu lar<br>4=Skto.Betrag FW<br>5=Skto.Betrag LW<br>6=Zahl.Betrag LW<br>8=Skto. fak. Betr.<br>FW/LW<br>9=Skto%-Satz<br>10=Fremdbanknr.<br>0=k ein deb.Kre. /<br>kre. Deb.<br>1=Löschen |  |  |
| 28    | Skontog                    | ruppe OP                                                                           | 198           | 1            | 1%  |                                                                                                    |  |  |

| Satzart: 4 (Bewegungssatz) |                                    |               |              |     |                                                                               |  |  |  |  |
|----------------------------|------------------------------------|---------------|--------------|-----|-------------------------------------------------------------------------------|--|--|--|--|
| Nr.                        | Symbol/Feldbezeichnung             | Displ.<br>von | Anz.<br>Zei. | Тур | Bemerkungen                                                                   |  |  |  |  |
| 29                         | Scheckentwertungsnummer            | 200           | 4            | 1%  | 0=keine Scheck-<br>entwertung<br><> 0=Scheckfolge-<br>nummer<br>(komprimiert) |  |  |  |  |
| 30                         | Valutadatum                        | 202           | 6            | 2%  | JJMMTT                                                                        |  |  |  |  |
| 31                         | Anzahl Bewegungszeilen<br>Formular | 206           | 1            | 1%  |                                                                               |  |  |  |  |

| Dateiname               | : | Zahlungsvorschlagsdatei                            |
|-------------------------|---|----------------------------------------------------|
| Datei-Kennung           | : | ZD-031VCCCC                                        |
| Organisationsart        | : | Indexsequentiell                                   |
| Satzlänge               | : | 115W                                               |
| Ordnungsbegriff 1       | : | Stapel-Nr.(2)/OB-Typ=4(1)/Personen-Nr.(1-12/       |
|                         |   | FW-Code(2)/Be wNr.(4)/Zahlungstyp(2)/              |
|                         |   | Hausbank-Nr.(3)/Formulartyp(2) !C5,5,0,255,255,255 |
| Ordnungsbegriff 2       | : | Stapel-Nr.(2)/Hausbank-Nr.(3)/FW-Code(2)/          |
|                         |   | Personen-Nr.(1-1 2)/BewNr.(4)/Zahlungstyp(2)/      |
|                         |   | Formulartyp(2)                                     |
| Ordnungsbegriff 3       | : | Stapel-Nr.(2)/Zahlungstyp(2)/Personen-Nr.(1-12)/   |
|                         |   | FW-Code(2)/BewNr.(4)/Hausbank-Nr.(3)/Formular-     |
|                         |   | typ(2)                                             |
| Ordnungsbegriff 4       | : | Stapel-Nr.(2)/Formulartyp(2)/Hausbank-Nr. (3)/     |
|                         |   | FW-Code(2)/Personen-Nr.(1-12)/Reihenfolge-Nr.(4)/  |
|                         |   | Z ahlungstyp(2)                                    |
|                         |   | Die Bewegungs-Nr. in der SA5 ist 0000.             |
| Länge Ordnungsbegriff 1 | : | A(17-28) / 9-14W                                   |
| Länge Ordnungsbegriff 2 | : | A(16-27) / 8-14W                                   |
| Länge Ordnungsbegriff 3 | : | A(16-27) / 8-14W                                   |
| Länge Ordnungsbegriff 4 | : | A(16-27) / 8-14W                                   |

| Satzart: 5 (NZU-Satz) |                                                                                                    |               |                              |     |             |  |  |  |
|-----------------------|----------------------------------------------------------------------------------------------------|---------------|------------------------------|-----|-------------|--|--|--|
| Nr.                   | Symbol/Feldbezeichnung                                                                                                    | Displ.<br>von | Anz.<br>Zei.                 | Тур | Bemerkungen |  |  |  |
| 1                     | Satzart "NZU-Satz"                                                                                                    | 0             | 2                            | 1%  | "5"         |  |  |  |
| 2                     | L3\$ Ordnungsbegriff<br>(1)-Stapelnummer<br>(2)-OB-Typ = 4<br>(3)-Personen-Nr.<br>(4)-FW-Code<br>(5)-Bewegungs-Nr.<br>"0000" | 2             | 28<br>2<br>1<br>12<br>2<br>4 | A   |             |  |  |  |
|                       | (6)-Zahlungstyp<br>(7)-Hausbank-Nr.                                                                                          |               | 2<br>3                       |     |             |  |  |  |
|                       | (8)-Formulartyp                                                                                                    |               | 2                            |     |             |  |  |  |

| Satzart: 5 (NZU-Satz) |                                                                                                    |                          |               |                                             |     |                                                                           |  |  |
|-----------------------|----------------------------------------------------------------------------------------------------|--------------------------|---------------|---------------------------------------------|-----|---------------------------------------------------------------------------|--|--|
| Nr.                   | Symbol                                                                                                    | /Feldbezeichnung         | Displ.<br>von | Anz.<br>Zei.                                | Тур | Bemerkungen                                                               |  |  |
| 3                     | L4\$ VerarbStatus<br>Druckvorschlagsl.<br>Clearing<br>Formulardruck<br>Druck Sammel-<br>überweisungsliste<br>Druck Begleit-<br>schreiben<br>Reserv. für COMET<br>Integration<br>Non-Standard |                          | 32            | 10<br>1<br>2<br>3<br>4<br>5<br>6<br>9<br>10 | A   | 0=nicht zwingend<br>1=zwingend<br>2=angefangen<br>9=fertig<br>R 3=Abbruch |  |  |
| 4                     | L2                                                                                                    | Zahlungsbeleg-Nr.        | 44            | 14                                          | 4%  |                                                                           |  |  |
| 5                     | L3                                                                                                    | Lfd. Beleg-Nr.           | 52            | 4                                           | 1%  | 0 oder < 0                                                                |  |  |
| 6                     | L4                                                                                                    | Reihenfolge-Nr.<br>Beleg | 54            | 4                                           | 2%  |                                                                           |  |  |
| 7                     | L5(0)                                                                                                    | Buchungsdatum            | 58            | 6                                           | 2%  | JJMMTT                                                                    |  |  |
| 8                     | L5(1)                                                                                                    | Belegnummer              | 62            | 6                                           | 2%  |                                                                           |  |  |
| 9                     | L5(2)                                                                                                    | Belegdatum               | 66            | 6                                           | 2%  | JJMMTT                                                                    |  |  |
| 10                    | L5\$                                                                                                    | Externe Beleg-Nr.        | 70            | 15                                          | A   |                                                                           |  |  |
| 11                    | L6                                                                                                    | Fälligkeitsdatum         | 86            | 6                                           | 2%  | JJMMTT                                                                    |  |  |
| 12                    | L7(0)                                                                                                    | ОР-Тур                   | 90            | 1                                           | 1%  | 8=Anzahlung<br>9=NZU                                                      |  |  |
| 13                    | L7(1)                                                                                                    | Zahlungscode             | 92            | 1                                           | 1%  | 0=vollbezahlt                                                             |  |  |
| 14                    | L7(2)                                                                                                    | Soll/Haben-Code<br>OP    | 94            | 1                                           | 1%  |                                                                           |  |  |
| 15                    | L8(0)                                                                                                    | Skontobetrag FW          | 96            | 14                                          | 4%  |                                                                           |  |  |
| 16                    | L8(1)                                                                                                    | Skontobetrag LW          | 104           | 14                                          | 4%  |                                                                           |  |  |
| 17                    | L8(2)                                                                                                    | Zahlungsbetrag FW        | 112           | 14                                          | 4%  |                                                                           |  |  |
| 18                    | L8(3)                                                                                                    | Zahlungsbetrag LW        | 120           | 14                                          | 4%  |                                                                           |  |  |
| 19                    | L8(4)                                                                                                    | Skontof. Betrag<br>FW/LW | 128           | 14                                          | 4%  |                                                                           |  |  |

| Satza | atzart: 5 (NZU-Satz)    |                                                                                    |               |                    |     |                                                                                                    |  |  |  |
|-------|-------------------------|------------------------------------------------------------------------------------|---------------|--------------------|-----|----------------------------------------------------------------------------------------------------|--|--|--|
| Nr.   | Symbol/l                | Feldbezeichnung                                                                    | Displ.<br>von | Anz.<br>Zei.       | Тур | Bemerkungen                                                                                                    |  |  |  |
| 20    | L9                      | Skonto-%-Satz                                                                      | 136           | 6                  | 2%  |                                                                                                    |  |  |  |
| 21    | L6\$                    | Buchungstext                                                                       | 140           | 27                 | А   |                                                                                                    |  |  |  |
| 22    | L(0)                    | USt-Code                                                                           | 168           | 2                  | 1%  |                                                                                                    |  |  |  |
| 23    | L(1)                    | Buchungsart                                                                        | 170           | 2                  | 1%  |                                                                                                    |  |  |  |
| 24    | К                       | Fremdbank-Nr.                                                                      | 172           | 1                  | 1%  |                                                                                                    |  |  |  |
| 25    | L7\$                    | Merker<br>(1)-ÄndergMerker<br>(2)-Deb.Kred./Kred.<br>Deb.Merker<br>(3)-Löschmerker | 174           | 14<br>12<br>1<br>1 | A   | Pos X=0 k. Änder.<br>Pos X=1 Änderg.<br>Stelle<br>1=Zahlungstyp<br>2=Hausbank-Nr.<br>3=Formu lar<br>4=Skto.Betrag FW<br>5=Skto.Betrag LW<br>6=Zahl.Betrag LW<br>8=Skto. fäh. Betr.<br>FW/LW<br>9=Skto%-Satz<br>10=Fremdbanknr.<br>0=k ein deb.Kre. /<br>kre. Deb.<br>1=Löschen |  |  |  |
| 26    | Scheckentwertungsnummer |                                                                                    | 190           | 4                  | 1%  | 0=keine<br>Scheckentw.<br><> 0=Scheckfolge-<br>nummer<br>(komprimiert)                                                                                                    |  |  |  |
| 27    | Valutada                | tum                                                                                | 192           | 6                  | 2%  | =Buchungsdatum<br>JJMMTT                                                                                                    |  |  |  |
| 28    | Anzahl B<br>Formulai    | ewegungszeilen                                                                     | 196           |                    | 1%  |                                                                                                    |  |  |  |

# 1.7 Non-Standard Selektionsdatei (ZD-035VCCCC)

| Dateiname             | : | Non-Standard Selektionsdatei            |
|-----------------------|---|-----------------------------------------|
| Datei-Kennung         | : | ZD-035VCCCC                             |
| Organisationsart      | : | Indexsequentiell                        |
| Satzlänge             | : | 60W                                     |
| Ordnungsbegriff       | : | Personennummer(1-12)/Bewegungsnummer(4) |
| Länge Ordnungsbegriff | : | A(5-16) / 3-8W                          |

| Satzart: 1 (Non-Standard-Selektionssatz) |                                                              |                          |               |               |     |                                                                                                    |  |  |
|------------------------------------------|--------------------------------------------------------------|--------------------------|---------------|---------------|-----|----------------------------------------------------------------------------------------------------|--|--|
| Nr.                                      | Symbol                                                       | /Feldbezeichnung         | Displ.<br>von | Anz.<br>Zei.  | Тур | Bemerkungen                                                                                                    |  |  |
| 1                                        | Satzart<br>Selektio                                          | "Non-Standard<br>nssatz" | 0             | 2             | 1%  | "1"                                                                                                    |  |  |
| 2                                        | Ordnungsbegriff<br>(1)-Personennummer<br>(2)-Bewegungsnummer |                          | 2             | 16<br>12<br>4 | A   | CHICO-Frage<br>IZ066                                                                                                    |  |  |
| 3                                        | 15                                                           | Selektionsmerker         | 20            | 3             | 1%  | Selektionscode<br>0=nicht selektiert<br>Pos. 2,2<br>V-Code<br>Pos. 3,4<br>Stapelnummer                                                                                                    |  |  |
| 4                                        | F9                                                           | FW-Code                  | 22            | 2             | 1%  |                                                                                                    |  |  |
| 5                                        | F6                                                           | deb.Kre./kre.Deb.        | 24            | 1             | 1%  | 0=kein deb.Kre./<br>kre.Deb.<br>1=deb.Kre./<br>kre.Deb.<br>Anmerk ung: Bei<br>Einzug Kreditoren<br>oder Zahlung De-<br>bitoren werden<br>Kreditoren behan-<br>delt wie Debitoren<br>und umgekehrt |  |  |
| 6                                        | K5(0)                                                        | Buchungsdatum            | 26            | 6             | 2%  | JJMMTT                                                                                                    |  |  |
| 7                                        | K5(1)                                                        | Belegnummer              | 30            | 6             | 2%  |                                                                                                    |  |  |
| 8                                        | K5(2)                                                        | Belegdatum               | 34            | 6             | 2%  | JJMMTT                                                                                                    |  |  |

| Satzart: 1 (Non-Standard-Selektionssatz) |          |                          |               |              |     |                                                                                                    |  |  |
|------------------------------------------|----------|--------------------------|---------------|--------------|-----|----------------------------------------------------------------------------------------------------|--|--|
| Nr.                                      | Symbol/  | Feldbezeichnung          | Displ.<br>von | Anz.<br>Zei. | Тур | Bemerkungen                                                                                                    |  |  |
| 9                                        | К6       | Fälligkeitsdatum         | 38            | 6            | 2%  | JJMMTT                                                                                                    |  |  |
| 10                                       | K5\$     | Externe Beleg-Nr.        | 42            | 15           | А   |                                                                                                    |  |  |
| 11                                       | K7(0)    | ОР-Тур                   | 58            | 1            | 1%  | wie in der GF-031<br>0=Rechnung<br>3=Gutschrift<br>4=Zuweisung<br>8=Anzahlung<br>9=NZU                                |  |  |
| 12                                       | K7(2)    | S/H-Code OP              | 60            | 1            | 1%  |                                                                                                    |  |  |
| 13                                       | K8(0)    | OP-Betrag FW             | 62            | 14           | 4%  |                                                                                                    |  |  |
| 14                                       | K8(1)    | OP-Betrag LW             | 70            | 14           | 4%  |                                                                                                    |  |  |
| 15                                       | K8(6)    | Skontof. Betrag<br>FW/LW | 78            | 14           | 4%  |                                                                                                    |  |  |
| 16                                       | D2       | Skontogruppe OP          | 86            | 1            | 1%  |                                                                                                    |  |  |
| 17                                       | K7(3)    | Buchungsart              | 88            | 2            | 1%  |                                                                                                    |  |  |
| 18                                       | Ю        | Zahlungscode             | 90            | 1            | 1%  | 0=nicht bezahlt<br>1=teilbezahlt<br>2=vollbezahlt<br>3=vollbezahlt<br>(Skto./Diff.)<br>4=teilgezahlt<br>(Skto./Diff.) |  |  |
| 19                                       | K7\$     | Buchungstext             | 92            | 17           | А   |                                                                                                    |  |  |
| 20                                       | Valutada | itum                     | 110           | 6            | 2%  | JJMMTT                                                                                                    |  |  |
| 21                                       | Reservie | rt für COMET             | 116           | 4            | А   |                                                                                                    |  |  |

# 1.8 Tabellendatei (ZD-04000CCC)

| Dateiname             | : | Tabellendatei        |
|-----------------------|---|----------------------|
| Datei-Kennung         | : | ZD-04000CCC          |
| Organisationsart      | : | Indexsequentiell     |
| Satzlänge             | : | 128W                 |
| Ordnungsbegriff       | : | Satzart = 01/Fest 00 |
| Länge Ordnungsbegriff | : | A(4) / 2W            |

| Satzart: 1 (Eigene Anschrift) |                                                                                                    |               |                                         |     |             |  |  |  |
|-------------------------------|----------------------------------------------------------------------------------------------------|---------------|-----------------------------------------|-----|-------------|--|--|--|
| Nr.                           | Symbol/Feldbezeichnung                                                                                                    | Displ.<br>von | Anz.<br>Zei.                            | Тур | Bemerkungen |  |  |  |
| 1                             | Satzart "Eigene Anschrift"                                                                                                    | 0             | 2                                       | 1%  | "1"         |  |  |  |
| 2                             | Ordnungsbegriff<br>(1)-Satzart = 01<br>(2)-Fest 00                                                                                                    | 2             | 4<br>2<br>2                             | A   |             |  |  |  |
| 3                             | V\$ Allg. Sperrcode<br>Selektion<br>(1)-ZD-015 Formular<br>(2)-ZD-041 Zah-<br>lungsweg<br>(3)-ZD-010 Haus-<br>bank<br>(4)-ZD-011 Fremd-<br>bank<br>(5)-ZD-040 Tabellen<br>(6)-ZD-042 Code-<br>bezeichnung<br>(7)-ZD-090 Integr.<br>(8)Reserv. f. COME | 8             | 20                                      | A   |             |  |  |  |
| 4                             | V4\$ Eigene Anschrift<br>(1)-Name 1<br>(2)-Name 2<br>(3)-Straße<br>(4)-Ort<br>(5)-Land<br>(6)-Postleitzahl                                                                                                    | 30            | 161<br>30<br>30<br>30<br>30<br>30<br>11 | A   |             |  |  |  |
| 5                             | Reserviert für COMET                                                                                                    | 192           | 20                                      | A   |             |  |  |  |

| : | Tabellendatei                           |
|---|-----------------------------------------|
| : | ZD-04000CCC                             |
| : | Indexsequentiell                        |
| : | 128W                                    |
| : | Satzart = 02/V-Code(2)                  |
| : | A(4) / 2W                               |
|   | : : : : : : : : : : : : : : : : : : : : |

| Satzart: 2 (Allgemeine Steuerparameter VC-abhängig) |                                  |                                               |               |              |     |                                |  |  |
|-----------------------------------------------------|----------------------------------|-----------------------------------------------|---------------|--------------|-----|--------------------------------|--|--|
| Nr.                                                 | Symbol                           | /Feldbezeichnung                              | Displ.<br>von | Anz.<br>Zei. | Тур | Bemerkungen                    |  |  |
| 1                                                   | Satzart '<br>paramet             | "Allgemeine Steuer-<br>ter VC-abhängig"       | 0             | 2            | 1%  | "2"                            |  |  |
| 2                                                   | Ordnung<br>(1)-Satza<br>(2)-V-Co | gsbegriff<br>art = 02<br>de                   | 2             | 4<br>2<br>2  | A   |                                |  |  |
| 3                                                   | V1\$                             | Sperrcode Selekt.<br>(1)-ZD-030VCCCC<br>Pers. | 8             | 20<br>1      | A   |                                |  |  |
|                                                     |                                  | (2)-ZD-012VCCCC<br>PersB                      |               | 1            |     |                                |  |  |
|                                                     |                                  | (3)Res. f. COMET                              |               | 17           |     |                                |  |  |
| 4                                                   | V3\$                             | VerarbStatus                                  | 30            | 10           | А   | 0=nicht zwingend<br>1=zwingend |  |  |
|                                                     |                                  | (1) - Vorschlagsliste<br>drucken              |               | 1            |     | 0=N, 1=Y                       |  |  |
|                                                     |                                  | (2) - Clearing/DFÜ                            |               | 1            |     | 0=N, 1=Y                       |  |  |
|                                                     |                                  | (3) - Zahlungsbe-<br>lege drucken             |               | 1            |     | 0=N, 1=Y                       |  |  |
|                                                     |                                  | (4) - Sammelüber-<br>weisungsliste            |               | 1            |     | 0=N, 1=Y                       |  |  |
|                                                     |                                  | (5) - Begleitschr. dr.                        |               | 1            |     | 0=N, 1=Y                       |  |  |
|                                                     |                                  | (6 - 8) Reserviert<br>für COMET               |               | 3            |     |                                |  |  |
|                                                     |                                  | (9) - Integration                             |               | 1            |     | 0=N, 1=Y                       |  |  |
|                                                     |                                  | (10) - Non-Standard<br>Verarbeitung           |               | 1            |     | 0=N, 1=Y                       |  |  |
| 5                                                   | W3                               | Stapel manuell<br>löschen Y/N                 | 42            | 1            | 1%  | 0=N, 1=Y                       |  |  |
| 6                                                   | W7                               | Automatisch zahlen<br>oder Einzug             | 44            | 1            | 1%  | 0=Zahlen<br>1=Einzug           |  |  |

| Satzart: 2 (Allgemeine Steuerparameter VC-abhängig) |                        |                  |               |              |     |                             |  |  |
|-----------------------------------------------------|------------------------|------------------|---------------|--------------|-----|-----------------------------|--|--|
| Nr.                                                 | Symbol/Feldbezeichnung |                  | Displ.<br>von | Anz.<br>Zei. | Тур | Bemerkungen                 |  |  |
| 7                                                   | W4(1)                  | Debitoren/Kred.  | 46            | 1            | 1%  | 0=Debitoren<br>1=Kreditoren |  |  |
| 8                                                   | V3                     | Reserv. f. COMET | 48            | 8            | А   |                             |  |  |

| Dateiname             | : | Tabellendatei          |
|-----------------------|---|------------------------|
| Datei-Kennung         | : | ZD-04000CCC            |
| Organisationsart      | : | Indexsequentiell       |
| Satzlänge             | : | 128W                   |
| Ordnungsbegriff       | : | Satzart = 03/V-Code(2) |
| Länge Ordnungsbegriff | : | A(4) / 2W              |
|                       |   |                        |

| Satzart: 3 (Steuerparameter der Selektion) |                                  |                                                                      |               |              |     |                                                                                                    |  |  |
|--------------------------------------------|----------------------------------|----------------------------------------------------------------------|---------------|--------------|-----|----------------------------------------------------------------------------------------------------|--|--|
| Nr.                                        | Symbol/                          | Feldbezeichnung                                                      | Displ.<br>von | Anz.<br>Zei. | Тур | Bemerkungen                                                                                             |  |  |
| 1                                          | Satzart "<br>der Sele            | 'Steuerparameter<br>ktion″                                           | 0             | 2            | 1%  | "3"                                                                                                    |  |  |
| 2                                          | Ordnung<br>(1)-Satza<br>(2)-V-Co | gsbegriff<br>art = 03<br>de                                          | 2             | 4<br>2<br>2  | A   |                                                                                                    |  |  |
| 3                                          | V7(0)                            | Selektion n. Fällig-<br>keitsdatum/<br>Buchungsdatum/<br>Valutadatum | 3             | 1            | 1%  | 0=FälligkDat.<br>1=Buchungs-Dat.<br>2=Valutadatum                                                       |  |  |
| 4                                          | V7(1)                            | Gutschriften<br>berücksichtigen                                      | 10            | 1            | 1%  | 0=nein<br>1=immer<br>2=nur kompr.<br>Zahlung<br>(ZD-030VCCCC<br>Feld 8 = 1)<br>3=abhängig<br>Fälligkeit |  |  |
| 5                                          | V7(2)                            | NZU berücksicht.                                                     | 12            | 1            | 1%  | 0=nein<br>1=immer<br>2=nur kompr.<br>Zahlung<br>(ZD-030VCCCC<br>Feld 8 = 1)<br>3=abhängig<br>Fälligkeit |  |  |
| 6                                          | V7(3)                            | Teilgezahlte Posten<br>berücksichtigen                               | 14            | 1            | 1%  | 0=N, 1=Y                                                                                                |  |  |

| Satza | Satzart: 3 (Steuerparameter der Selektion) |                                                |               |              |     |                                                                                                    |  |  |
|-------|--------------------------------------------|------------------------------------------------|---------------|--------------|-----|----------------------------------------------------------------------------------------------------|--|--|
| Nr.   | Symbol                                     | /Feldbezeichnung                               | Displ.<br>von | Anz.<br>Zei. | Тур | Bemerkungen                                                                                                    |  |  |
| 7     | V7(4)                                      | Berücksichtigen<br>deb.Kred./kred.<br>Deb.     | 16            | 1            | 1%  | 0=nein<br>1=nur Zahlungs-<br>vorschlag<br>2=normal                                                                                                |  |  |
| 8     | V7(5)                                      | Verrechnung<br>Fremdwährung                    | 18            | 1            | 1%  | 0=Kurs OP<br>1=Kurs Tabellen-<br>datei                                                                                                    |  |  |
| 9     | V7(6)                                      | Einzugs-/Zahlungs-<br>fälligkeit               | 20            | 1            | 1%  | 0=so früh wie<br>möglich<br>1=so spät wie<br>möglich                                                                                              |  |  |
| 10    | V7(7)                                      | Höchste zuge-<br>lassene Lauf-<br>Stapelnummer | 22            | 2            | 1%  | max. 99 (CHICO-<br>Frage IZ024)                                                                                                    |  |  |
| 11    | V7(8)                                      | Verfahren b. Stapel<br>limit-Überschreitg.     | - 24          | 2            | 1%  | 0=Abbruch<br>>0=Formulartyp                                                                                                    |  |  |
| 12    | V7(9)                                      | Selektionsintervall                            | 26            | 4            | 1%  | Kalendertage                                                                                                    |  |  |
| 13    | V7(10)                                     | Skonto auf<br>Gutschriften                     | 28            | 1            | 1%  | 0=Nein<br>1=Immer Skonto-<br>kondition 1<br>2=Immer Skonto-<br>kondition 2<br>3=Immer Skonto-<br>kondition 3<br>4=Abhängig vom<br>Fälligkeitsdat. |  |  |
| 14    | V7(11)                                     | Skonto auf NZU                                 | 30            | 1            | 1%  | 0=Nein<br>1=Immer Skonto-<br>kondition 1<br>2=Immer Skonto-<br>kondition 2<br>3=Immer Skonto-<br>kondition 3<br>4=Abhängig vom<br>Fälligkeitsdat. |  |  |

| Satzart: 3 (Steuerparameter der Selektion) |                                    |               |              |     |                                                                       |  |  |  |
|--------------------------------------------|------------------------------------|---------------|--------------|-----|-----------------------------------------------------------------------|--|--|--|
| Nr.                                        | Symbol/Feldbezeichnung             | Displ.<br>von | Anz.<br>Zei. | Тур | Bemerkungen                                                           |  |  |  |
| 15                                         | Anzahlung berücksichtigen          | 32            | 1            | 1%  | 0=nein<br>1=immer<br>2=nur b. Kompr.<br>3=abh.v.Fällig-<br>keitsdatum |  |  |  |
| 16                                         | Reserviert für COMET               | 34            | 212          | А   |                                                                       |  |  |  |
| 17                                         | V8 Grenzwert für<br>Zahlung/Einzug | 248           | 14           | 4%  | Betrag in LW                                                          |  |  |  |

| Dateiname             | : | Tabellendatei          |
|-----------------------|---|------------------------|
| Datei-Kennung         | : | ZD-04000CCC            |
| Organisationsart      | : | Indexsequentiell       |
| Satzlänge             | : | 128W                   |
| Ordnungsbegriff       | : | Satzart = 04/V-Code(2) |
| Länge Ordnungsbegriff | : | A(4) / 2W              |
| Lange Oranangsbegrin  | • | / ( + ) / 2 V V        |

| Satzart: 4 (Beschreibung Personenstammdatei) |                                                   |                                       |               |              |     |                  |  |
|----------------------------------------------|---------------------------------------------------|---------------------------------------|---------------|--------------|-----|------------------|--|
| Nr.                                          | Symbol                                            | /Feldbezeichnung                      | Displ.<br>von | Anz.<br>Zei. | Тур | Bemerkungen      |  |
| 1                                            | Satzart<br>Persone                                | "Beschreibung<br>nstammdatei <i>"</i> | 0             | 2            | 1%  | " 4"             |  |
| 2                                            | Ordnungsbegriff<br>(1)-Satzart = 04<br>(2)-V-Code |                                       | 2             | 4<br>2<br>2  | A   |                  |  |
| 3                                            | V2\$                                              | Dateiname                             | 8             | 14           | А   |                  |  |
| 4                                            | V9(0)                                             | LU-Nr.                                | 24            | 2            | 1%  |                  |  |
| 5                                            | V9(1)                                             | Verzeichnis-Nr.                       | 26            | 2            | 1%  | +50 wenn gepackt |  |
| 6                                            | V9(3)                                             | Displacement<br>Name 1                | 28            | 4            | 1%  | -1 nicht benutzt |  |
| 7                                            | V9(3)                                             | Displacement<br>Name 2                | 30            | 4            | 1%  | -1 nicht benutzt |  |
| 8                                            | V9(4)                                             | Displacement<br>Straße                | 32            | 4            | 1%  | -1 nicht benutzt |  |
| 9                                            | V9(5)                                             | Displacement<br>Ort                   | 24            | 4            | 1%  | -1 nicht benutzt |  |
| 10                                           | V9(6)                                             | Displacement<br>Land                  | 36            | 4            | 1%  | -1 nicht benutzt |  |
| 11                                           | V9(7)                                             | Displ. Postleit-<br>zahl              | 38            | 4            | 1%  | -1 nicht benutzt |  |
| 12                                           | V9(8)                                             | Displ. Bank-<br>konto-Nr.             | 40            | 4            | 1%  | -1 nicht benutzt |  |
| 13                                           | V9(9)                                             | Displ. Bank-Nr.                       | 42            | 4            | 1%  | -1 nicht benutzt |  |
| 14                                           | V9(10)                                            | Displ. FW-Code                        | 44            | 2            | 1%  | -1 nicht benutzt |  |

| Satzart: 4 (Beschreibung Personenstammdatei) |                        |                                           |               |              |     |                                                                              |  |
|----------------------------------------------|------------------------|-------------------------------------------|---------------|--------------|-----|------------------------------------------------------------------------------|--|
| Nr.                                          | Symbol/Feldbezeichnung |                                           | Displ.<br>von | Anz.<br>Zei. | Тур | Bemerkungen                                                                  |  |
| 15                                           | V9(11)                 | Bankkonto-Nr.<br>Alpha                    | 46            | 1            | 1%  | 0=Ja<br>1=Numerisch 1%<br>2=Numerisch 2%<br>3=Numerisch 3%<br>4=Numerisch 4% |  |
| 16                                           | V9(12)                 | Bank-Nr. Alpha                            | 48            | 1            | 1%  | 0=Ja<br>1=Numerisch 1%<br>2=Numerisch 2%<br>3=Numerisch 3%<br>4=Numerisch 4% |  |
| 17                                           | V                      | Länge Personen-<br>nummer                 | 50            | 2            | 1%  | VC-Code 1-4 =<br>SP59                                                        |  |
| 18                                           | W9                     | Displacement<br>externe Kunden-<br>nummer | 52            | 4            | 1%  |                                                                              |  |
| 19                                           | Reservie               | ert für COMET                             | 54            | 8            | А   |                                                                              |  |

# 1.9 Zahlungswegedatei (ZD-04100CCC)

| Dateiname                                                                                                    | :           | Zahlungswegedatei                                                                                                    |
|----------------------------------------------------------------------------------------------------|-------------|----------------------------------------------------------------------------------------------------|
| Datei-Kennung                                                                                                    | :           | ZD-04100CCC                                                                                                    |
| Organisationsart                                                                                                    | :           | Indexsequentiell                                                                                                    |
| Satzlänge                                                                                                    | :           | 6W                                                                                                    |
| Ordnungsbegriff                                                                                                    | :           | Zahlungsweg                                                                                                    |
| Länge Ordnungsbegriff 1                                                                                                    | :           | A(9)/5W ZT(2)/HB(3)/FB(2)/FT(2)                                                                                                    |
| Länge Ordnungsbegriff 2                                                                                                    | :           | HB(3)/FB(2)/FT(2)/ZT(2)                                                                                                    |
| Länge Ordnungsbegriff 3                                                                                                    | :           | FT(2)/ZT(2)HB(3)/FB(2)                                                                                                    |
| Länge Ordnungsbegriff 4                                                                                                    | :           | FB(2)/HB(3)/FT(2)/ZT(2)                                                                                                    |
| Ordnungsbegriff<br>Länge Ordnungsbegriff 1<br>Länge Ordnungsbegriff 2<br>Länge Ordnungsbegriff 3<br>Länge Ordnungsbegriff 4 | ·<br>·<br>· | ow<br>Zahlungsweg<br>A(9)/5W ZT(2)/HB(3)/FB(2)/FT(2<br>HB(3)/FB(2)/FT(2)/ZT(2)<br>FT(2)/ZT(2)HB(3)/FB(2)<br>FB(2)/HB(3)/FT(2)/ZT(2) |

| Sa | Satzart: 1 |                                                                                                    |               |                       |     |                                                                                                    |  |
|----|------------|----------------------------------------------------------------------------------------------------|---------------|-----------------------|-----|----------------------------------------------------------------------------------------------------|--|
| Nr |            | Symbol/Feldbezeichnung                                                                                      | Displ.<br>von | Anz.<br>Zei.          | Тур | Bemerkungen                                                                                                    |  |
|    | 1          | Satzart                                                                                                    | 0             | 2                     | 1%  | "1"                                                                                                    |  |
|    | 2          | C8\$ Ordnungsbegriff<br>(1)-Zahlungstyp-Person<br>(2)-Hausbanknummer<br>(3)-Fremdbanktyp<br>(4)-Formulartyp | 2             | 9<br>2<br>3<br>2<br>2 | A   | FT=00, Dummy-<br>Formular, wenn<br>ohne Belege gear-<br>beitet wird; wird<br>automatisch in der<br>ZD-01500CCC<br>angelegt |  |

# 1.10 Codebezeichnungsdatei (ZD-04200CCC)

| Dateiname             | : | Codebezeichnungsdatei      |
|-----------------------|---|----------------------------|
| Datei-Kennung         | : | ZD-04200CCC                |
| Organisationsart      | : | Indexsequentiell           |
| Satzlänge             | : | 21W                        |
| Ordnungsbegriff       | : | Codetyp (2), Code (max. 6) |
| Länge Ordnungsbegriff | : | A (2 - 8) / 1 - 4 W        |

| Satzart: 1 |                                                    |               |              |     |                                                   |  |  |
|------------|----------------------------------------------------|---------------|--------------|-----|---------------------------------------------------|--|--|
| Nr.        | Symbol/Feldbezeichnung                             | Displ.<br>von | Anz.<br>Zei. | Тур | Bemerkungen                                       |  |  |
| 1          | Satzart                                            | 0             | 2            | 1%  | "1"                                               |  |  |
|            | Ordnungsbegriff<br>(1)-Codetyp<br>(2)-Code (2 - 6) |               | 2            |     | 1= Bankentyp<br>2= Zahlungstyp<br>>2=Non-Standard |  |  |
| 3          | Bezeichnung                                        | 12            | 30           | А   |                                                   |  |  |

# 1.11 Stapelverwaltungsdatei (ZD-04300CCC)

| Dateiname             | : | Stapelverwaltungsdatei       |
|-----------------------|---|------------------------------|
| Datei-Kennung         | : | ZD-04300CCC                  |
| Organisationsart      | : | Indexsequentiell             |
| Satzlänge             | : | 233W                         |
| Ordnungsbegriff       | : | V-Code (2), Stapelnummer (2) |
| Länge Ordnungsbegriff | : | A (4) / 2W                   |

| Satzart: 1 (Stapelkontrollsatz) |                        |                                                                                                    |               |                                             |     |                                                                           |  |  |
|---------------------------------|------------------------|----------------------------------------------------------------------------------------------------|---------------|---------------------------------------------|-----|---------------------------------------------------------------------------|--|--|
| Nr.                             | Symbol/Feldbezeichnung |                                                                                                    | Displ.<br>von | Anz.<br>Zei.                                | Тур | Bemerkungen                                                               |  |  |
| 1                               | Satzart '              | Stapelkontrollsatz"                                                                                                    | 0             | 2                                           | 1%  | "1"                                                                       |  |  |
| 2                               | X\$                    | Ordnungsbegriff<br>(1)-V-Code<br>(2)-Stapel-Nr.                                                                                                    | 2             | 4<br>2<br>2                                 | A   |                                                                           |  |  |
| 3                               | Z2                     | Bearbeitungsstatus<br>(1)-in Bearbeitung<br>(2)-Port-Nr.                                                                                                    | 8             | 4<br>1<br>3                                 | 1%  | 0=Stapel frei<br>1=Stapel gefüllt<br>2=Stapel in<br>Bearbeitung           |  |  |
| 4                               | K1\$                   | VerarbStatus<br>Druckvorschlagsli.<br>Clearing<br>Formulardruck<br>Druck Sammel-<br>überweisungsliste<br>Druck Begleitschr.<br>Reserv. f. COMET<br>Integration<br>Non-Standard | 10            | 10<br>1<br>2<br>3<br>4<br>5<br>6<br>9<br>10 | A   | 0=nicht zwingend<br>1=zwingend<br>2=angefangen<br>9=fertig<br>R 3=Abbruch |  |  |
| 5                               | Z3                     | Stapel löschen                                                                                                    | 22            | 1                                           | 1%  | 0=div. n. Verarb .<br>1=manuell<br>JJMMTT                                 |  |  |
| 6                               | Z4                     | Erstellungsdatum                                                                                                    | 24            | 6                                           | 2%  |                                                                           |  |  |
| 7                               | Z5                     | Stapel n. löschen<br>vor                                                                                                    | 28            | 6                                           | 2%  | 0=automatisch<br>löschen                                                  |  |  |
| 8                               | Z6                     | Keine Integr. vor                                                                                                    | 32            | 6                                           | 2%  | 0=keine<br>Integration                                                    |  |  |

| Satza | Satzart: 1 (Stapelkontrollsatz) |                                     |               |              |     |                                                                                    |  |  |
|-------|---------------------------------|-------------------------------------|---------------|--------------|-----|------------------------------------------------------------------------------------|--|--|
| Nr.   | Symbol/                         | Feldbezeichnung                     | Displ.<br>von | Anz.<br>Zei. | Тур | Bemerkungen                                                                        |  |  |
| 9     | X1\$                            | Bedienerkennung                     | 36            | 3            | А   |                                                                                    |  |  |
| 10    | Z7(0)                           | Anzahl Bewegung<br>selektiert       | 40            | 6            | 2%  |                                                                                    |  |  |
| 11    | Z7(1)                           | Anzahl Bewegung<br>gedruckt         | 44            | 6            | 2%  |                                                                                    |  |  |
| 12    | W1                              | Summe zugew.<br>Betrag              | 48            | 14           | 4%  |                                                                                    |  |  |
| 13    | X2\$                            | Von Personen-Nr.                    | 56            | 12           | A   | Felder 13-30=<br>Standardwerte                                                     |  |  |
| 14    | X3\$                            | Bis Personen-Nr.                    | 70            | 12           | А   |                                                                                    |  |  |
| 15    | X4\$                            | Maske PersNr.                       | 84            | 12           | А   |                                                                                    |  |  |
| 16    | Y2\$                            | Von Matchcode<br>Person             | 98            | 26           | А   |                                                                                    |  |  |
| 17    | Y3\$                            | Bis Matchcode<br>Person             | 126           | 26           | А   |                                                                                    |  |  |
| 18    | Y5\$                            | Maske Matchcode<br>Person           | 154           | 26           | A   |                                                                                    |  |  |
| 19    | X5\$                            | Zahlungstyp                         | 182           | 2            | А   |                                                                                    |  |  |
| 20    | X6\$                            | Hausbank                            | 186           | 3            | А   |                                                                                    |  |  |
| 21    | X7\$                            | Maske Fremdbank<br>(BLZ) +Ergänzung | 190           | 14           | A   |                                                                                    |  |  |
| 22    | X8\$                            | Formulartyp                         | 206           | 2            | А   |                                                                                    |  |  |
| 23    | X9\$                            | FW/F/V-Code                         | 210           | 2            | А   |                                                                                    |  |  |
| 24    | Y\$                             | Von Belegnummer                     | 214           | 6            | А   |                                                                                    |  |  |
| 25    | Y0\$                            | Bis Belegnummer                     | 222           | 6            | А   |                                                                                    |  |  |
| 26    | Y1\$                            | Fälligkeitsermittlg.                | 230           | 3            | A   | 0=nettofällig<br>1=Skonto 1<br>2=Skonto 2<br>3=Skonto 3<br>4=nur skonto-<br>fällig |  |  |

| Satza | Satzart: 1 (Stapelkontrollsatz) |                                                            |               |              |     |                                                                                                    |  |
|-------|---------------------------------|------------------------------------------------------------|---------------|--------------|-----|----------------------------------------------------------------------------------------------------|--|
| Nr.   | Symbol/                         | Feldbezeichnung                                            | Displ.<br>von | Anz.<br>Zei. | Тур | Bemerkungen                                                                                                    |  |
| 27    | X(0)                            | VerarbZeitr. von                                           | 234           | 6            | 2%  |                                                                                                    |  |
| 28    | X(1)                            | VerarbZeitr. bis                                           | 238           | 6            | 2%  | Zahlungs-/Ein-<br>zugsdatum                                                                                                    |  |
| 29    | Y4\$                            | Skontoberechnung<br>(1)-Modus<br>(2)-Skontokond.<br>Mod. 4 | 242           | 2<br>1       | A   | 0=kein Skonto<br>1=Skt.a.Tabelle<br>2=Skt.a.Tabelle<br>+ fest %<br>3=wenn Skt.fest%<br>4=wenn Skonto<br>feste Kondition<br>5=fest % |  |
| 30    | Y3                              | Skonto-%-Satz                                              | 246           | 6            | 2%  |                                                                                                    |  |
| 31    | Y6\$                            | Von Personen-Nr.                                           | 250           | 12           | A   | Felder 31-48<br>Werte d. letzten<br>Selektionslaufs                                                                                 |  |
| 32    | Y7\$                            | Bis Personen-Nr.                                           | 264           | 12           | А   |                                                                                                    |  |
| 33    | Y8\$                            | Maske (Konto)                                              | 278           | 12           | А   |                                                                                                    |  |
| 34    | W7\$                            | Von Matchcode<br>Person                                    | 292           | 26           | А   |                                                                                                    |  |
| 35    | W8\$                            | Bis Matchcode<br>Person                                    | 320           | 26           | А   |                                                                                                    |  |
| 36    | W9\$                            | Maske Matchcode<br>Pers.                                   | 348           | 26           | А   |                                                                                                    |  |
| 37    | Y9\$                            | Zahlungstyp                                                | 376           | 2            | А   |                                                                                                    |  |
| 38    | Z3\$                            | Hausbank                                                   | 380           | 3            | А   |                                                                                                    |  |
| 39    | Z4\$                            | Maske Fremdb.<br>(BLZ) Ergänzung                           | 384           | 14           | A   |                                                                                                    |  |
| 40    | Z5\$                            | Formulartyp                                                | 400           | 2            | А   |                                                                                                    |  |
| 41    | W6\$                            | FW/F/V-Code                                                | 404           | 2            | А   |                                                                                                    |  |
| 42    | Z7\$                            | Von Belegnummer                                            | 408           | 6            | А   |                                                                                                    |  |
| 43    | Z8\$                            | Bis Belegnummer                                            | 416           | 6            | А   |                                                                                                    |  |

| Satza | rt: 1 (Stap | elkontrollsatz)                                                 |               |              |     |                                                                                                    |
|-------|-------------|-----------------------------------------------------------------|---------------|--------------|-----|----------------------------------------------------------------------------------------------------|
| Nr.   | Symbol/     | Feldbezeichnung                                                 | Displ.<br>von | Anz.<br>Zei. | Тур | Bemerkungen                                                                                                    |
| 44    | Z9\$        | Fälligkeitsermittlg.                                            | 424           | 2            | А   |                                                                                                    |
| 45    | X0(0)       | Verarbeitungs-<br>zeitraum von                                  | 428           | 6            | 2%  |                                                                                                    |
| 46    | X0(1)       | Verarbeitungs-<br>zeitraum bis                                  | 432           | 6            | 2%  | Zahlungs-/<br>Einzugsdatum                                                                                                    |
| 47    | W4\$        | Skontoberechnung<br>(1)-Modus<br>(2)-Skontokondition<br>Modus 4 | 436           | 2<br>1<br>1  | A   | 0=kein Skonto<br>1=Skto.a.Tabelle<br>2=Skto.a.Tabelle<br>+ fest %<br>3=wenn Skonto<br>fest %<br>4=wenn Skonto<br>feste Kondit.<br>5=fest % |
| 48    | W4          | Skonto-%-Satz                                                   | 440           | 6            | 2%  |                                                                                                    |
| 49    | Z9          | Periode Integration                                             | 444           | 2            | 1%  |                                                                                                    |
| 50    | W2          | Stapel-Nr. Integr.                                              | 446           | 4            | 1%  |                                                                                                    |
| 51    | W5          | Differenzbetrag<br>Integration                                  | 448           | 14           | 4%  | Feld ist nur bei<br>Verarbeitungs-<br>status<br>Pos.9=3:gefüllt                                                                            |
| 52    | W6          | S/H-Code<br>Differenzbetrag<br>Integration                      | 456           | 1            | 1%  |                                                                                                    |
| 53    | Reservie    | ert für COMET                                                   | 458           | 8            | А   |                                                                                                    |

# 1.12 Stapellimitdatei (ZD-04400CCC)

| Dateiname             | : | Stapellimitdatei                          |
|-----------------------|---|-------------------------------------------|
| Datei-Kennung         | : | ZD-04400CCC                               |
| Organisationsart      | : | Indexsequentiell                          |
| Satzlänge             | : | 18W                                       |
| Ordnungsbegriff       | : | V-Code(2)/StapeInummer(2)/Folgenummer(2)/ |
|                       |   | Hausbanknr.(3) !C5,5,0,255,255,255        |
| Länge Ordnungsbegriff | : | A (9) / 5W                                |

Satzart: 1 (Stapellimit/Hausbank) Nr. Symbol/Feldbezeichnung Displ. Тур Bemerkungen Anz. Zei. von "1" 1 Satzart 0 2 1% "Stapellimit/Hausbank" W\$ Ordnungsbegriff 9 2 2 А (1)-V-Code 2 (2)-StapeInummer 2 (3)-Folgenummer 2 (4)-Hausbank-Nr. 3 W(0) Stapellimit 3 12 14 4% 4 W(1) Zugew. Betrag 20 14 4% Reserviert für COMET 28 8 5 А

# 1.13 Formularzuweisungsdatei (ZD-04500CCC)

| Dateiname<br>Datei-Kennung<br>Organisationsart<br>Satzlänge | :: | Formularzuweisungsdatei<br>ZD-04500CCC<br>Indexsequentiell<br>15W |
|-------------------------------------------------------------|----|-------------------------------------------------------------------|
| Ordnungsbegriff 1                                           | :  | V-Code(2)/StapeInummer(2)/Formulartyp(2)/                         |
| Ordnungsbegriff 2                                           | :  | Formulartyp(2)/V-Code(2)/StapeInummer(2)                          |
| Länge Ordnungsbegriff 1                                     | :  | A (6) / 3W                                                        |
| Länge Ordnungsbegriff 2                                     | :  | A (6) / 3W                                                        |

| Satzart: 1 (Stapellimit/Hausbank) |                     |                                                                    |               |                  |     |             |  |
|-----------------------------------|---------------------|--------------------------------------------------------------------|---------------|------------------|-----|-------------|--|
| Nr.                               | Symbol              | /Feldbezeichnung                                                   | Displ.<br>von | Anz.<br>Zei.     | Тур | Bemerkungen |  |
| 1                                 | Satzart<br>"Stapell | limit/Hausbank"                                                    | 0             | 2                | 1%  | "1"         |  |
| 2                                 | U\$                 | Ordnungsbegriff<br>(1)-V-Code<br>(2)-Stapel-Nr.<br>(3)-Formulartyp | 2             | 6<br>2<br>2<br>2 | A   |             |  |
| 3                                 | U0                  | Anzahl Belege                                                      | 10            | 6                | 2%  |             |  |
| 4                                 | U1                  | Gesamtsumme auf<br>Formular (Betrag)                               | 14            | 14               | 4%  |             |  |
| 5                                 | Reservie            | ert für COMET                                                      | 22            | 8                | А   |             |  |

# 1.14 Integrationsdatei (ZD-09000CCC)

| Dateiname             | : | Integrationsdatei               |
|-----------------------|---|---------------------------------|
| Datei-Kennung         | : | ZD-09000CCC                     |
| Organisationsart      | : | Indexsequentiell                |
| Satzlänge             | : | 24W                             |
| Ordnungsbegriff       | : | Satzart(1)/V-Code(2)/"00000"(5) |
| Länge Ordnungsbegriff | : | A (8) / 4W                      |

| Satzart: 1 (Allgemein) |                                          |                                   |               |                  |     |                                                           |  |
|------------------------|------------------------------------------|-----------------------------------|---------------|------------------|-----|-----------------------------------------------------------|--|
| Nr.                    | Symbol                                   | /Feldbezeichnung                  | Displ.<br>von | Anz.<br>Zei.     | Тур | Bemerkungen                                               |  |
| 1                      | Satzart                                  | "Allgemein"                       | 0             | 2                | 1%  | "1"                                                       |  |
| 2                      | Ordnun<br>(1)-Satz<br>(2)-V-C<br>(3)-″00 | gsbegriff<br>zart<br>ode<br>000 ″ | 2             | 8<br>1<br>2<br>5 | A   |                                                           |  |
| 3                      | Z0(0)                                    | Integration<br>nach FIBU          | 12            | 1                | 1%  | 0= N, 1= Y<br>(CHICO-Frage<br>IZ015)                      |  |
| 4                      | Z0(1)                                    | Buchungsart<br>(SA 2 GF-091)      | 14            | 2                | 1%  | 0= aus Buchungs-<br>tabelle<br>1-40= Buchungs-<br>art     |  |
| 5                      | Z0(2)                                    | Integrationsart                   | 16            | 1                | 1%  | 0= Sachkonten<br>3= Zahlungen<br>(VC-Codes 1-4)<br>fest 3 |  |
| 6                      | Z0(3)                                    | Buchungstabelle                   | 18            | 1                | 1%  | 0= Nicht fest                                             |  |
| 7                      | Z0(5)                                    | S/H-Code<br>abhängig              | 20            | 1                | 1%  | 0= N, 1= Y                                                |  |
| 8                      | Reservi                                  | ert für COMET                     | 22            | 8                | A   |                                                           |  |

| Dateiname             | : | Integrationsdatei                             |
|-----------------------|---|-----------------------------------------------|
| Datei-Kennung         | : | ZD-09000CCC                                   |
| Organisationsart      | : | Indexsequentiell                              |
| Satzlänge             | : | 24W                                           |
| Ordnungsbegriff       | : | Satzart(1)/V-Code(2)/Formulartyp(2)/ "000"(3) |
| Länge Ordnungsbegriff | : | A (8) / 4W                                    |

| Satzart: 2 (Sachkonten Bewegungen) |                                                             |                                 |               |                       |     |                                                                                                    |  |
|------------------------------------|-------------------------------------------------------------|---------------------------------|---------------|-----------------------|-----|----------------------------------------------------------------------------------------------------|--|
| Nr.                                | Symbol/F                                                    | Feldbezeichnung                 | Displ.<br>von | Anz.<br>Zei.          | Тур | Bemerkungen                                                                                                    |  |
| 1                                  | Satzart<br>"Sachkor                                         | nten Bewegungen"                | 0             | 2                     | 1%  | "2"                                                                                                    |  |
| 2                                  | Ordnung<br>(1)-Satzar<br>(2)-V-Coc<br>(3)-Form<br>(4)-"000" | sbegriff<br>rt<br>le<br>ulartyp | 2             | 8<br>1<br>2<br>2<br>3 | A   |                                                                                                    |  |
| 3                                  | Z1(0)                                                       | Sachkonten-<br>bewegungen       | 12            | 1                     | 1%  | 0=pro Formular/<br>Hausbank/FW<br>1=pro Formular/<br>Hausbank/FW/<br>Person<br>2=pro Formular/<br>Hausbank/FW/<br>Person/Bewe-<br>gungen<br>(Bewegungen<br>in der gleichen<br>Reihenfolge<br>wie auf den<br>Zahlungsbe-<br>legen)<br>3=pro Formular/<br>Hausbank/FW/<br>Person/Zah-<br>I ungsbeleg |  |
| 4                                  | Z1(1)                                                       | Buchungsart<br>(SA 3 GF-091)    | 14            | 2                     | 1%  | 0=Buchungstab.<br>1-40=Buchungs-<br>art                                                                                                    |  |

| Satzart: 2 (Sachkonten Bewegungen) |                                   |               |              |     |                                                               |  |  |  |
|------------------------------------|-----------------------------------|---------------|--------------|-----|---------------------------------------------------------------|--|--|--|
| Nr.                                | Symbol/Feldbezeichnung            | Displ.<br>von | Anz.<br>Zei. | Тур | Bemerkungen                                                   |  |  |  |
| 5                                  | Z1(2) Offene Posten<br>Bewegungen | 16            | 1            | 1%  | 0=pro off. Posten<br>1=pro Zahlungs-<br>beleg<br>2=pro Person |  |  |  |
| 6                                  | Reserviert für COMET              | 18            | 6            | A   |                                                               |  |  |  |

| Dateiname             | : | Integrationsdatei                    |
|-----------------------|---|--------------------------------------|
| Datei-Kennung         | : | ZD-09000CCC                          |
| Organisationsart      | : | Indexsequentiell                     |
| Satzlänge             | : | 24W                                  |
| Ordnungsbegriff       | : | Satzart(1)/V-Code(2)/Formulartyp(2)/ |
|                       |   | Hausbanknummer(3)                    |
| Länge Ordnungsbegriff | : | A (8) / 4 W                          |

| Satzart: 3 (Sachkonten Zuordnung) |                                                           |                                                |               |                       |     |             |  |
|-----------------------------------|-----------------------------------------------------------|------------------------------------------------|---------------|-----------------------|-----|-------------|--|
| Nr.                               | Symbol/                                                   | Feldbezeichnung                                | Displ.<br>von | Anz.<br>Zei.          | Тур | Bemerkungen |  |
| 1                                 | Satzart<br>"Sachko                                        | nten Zuordnung"                                | 0             | 2                     | 1%  | "3"         |  |
| 2                                 | Ordnung<br>(1)-Satza<br>(2)-V-Coo<br>(3)-Form<br>(4)-Haus | isbegriff<br>rt<br>de<br>ulartyp<br>banknummer | 2             | 8<br>1<br>2<br>2<br>3 | A   |             |  |
| 3                                 | Z0\$                                                      | Quell-Sach-<br>kontonummer                     | 12            | 12                    | А   |             |  |
| 4                                 | Z1\$                                                      | Ziel-Sachkontonr.                              | 26            | 12                    | А   |             |  |
| 5                                 | Reservie                                                  | rt für COMET                                   | 40            | 8                     | А   |             |  |

# COMET<sup>®</sup> IZM

Integriertes Zahlungsmanagement

Anhang

# **Stichwörter**

## Α

Abfrage Selektion 304 Allgemeine Steuerparameter 130 Alternativer Formulartyp 159 Änderungsfunktionen 185, 190 Änderungsmodus 192 Anwenderversion 196 Anzahl Benutzer 154 Anzahl Bewegungszeilen 157, 197 Anzahlung Berücksichtigen 137 Buchungen 285 Arbeitsplatznummer 274 Attribute 183, 187, 198 Ausgabebedingung 213 Autom. Zahlen/Einzug 134

## В

Bank-Clearing 16, 108, 115, 132, 155, 301, 304 Bankentyp 146, 155, 169 Bankentyp 98 162, 167 Bankleitzahl 150, 154 Bearbeitungsfunktionen 37 Bedienungsfunktionen 37 Begleitschreiben 103, 165, 298, 304 Drucken 133 Belegung Y9\$ 216 Benutzer Kennsatz 28 Kennwort 29 Benutzerverwaltung 27 Berichtsfunktion 305 Bildschirm-Attributierung 248 Blocksteuerung 51, 178, 194, 197 Buchungsart 284 Buchungsdatum 135

## С

C-Satz 108 CHICO 21, 22, 24 CHICO-Frage IZ013 127 IZ015 171 IZ016 301 IZ017 150, 154, 167, 169 IZ018 154, 167, 169 IZ020 149 IZ021 154 IZ022 168 IZ023 156 IZ024 142, 274 IZ030 130 IZ033 130 IZ040 130 IZ043 130 IZ050 130, 144 Clearing Schnittstellendatei 108 Spaltendruck 155 Codebezeichnungen 146, 155, 161, 169 Company-Nr. 26

## D

Dateibeschreibungen 349 Dateikreis-Verarbeitung 26 Datenflußplan 17 Datenträger 16 Debitorische Kreditoren 137 Druck Auswahlkriterien 43 Breite 180 Höhe 180 Programme 43 Druckername 43 Dummy-Bank 147, 162

#### Ε

Eigene Anschrift 129 Einrichtungsbeispiele 251 Einsatzvorbereitung 21 Ergänzung Blz 154, 169 Expertenversion 184

### F

Fälligkeit 140 Bestimmung 141, 280 Datum 135 Fehlermeldungen 307 FLEXII 178, 237 Anwenderversion 181 Expertenversion 184, 196 Gruppen 51, 157 Formate 204 Formulare 156 Drucken 296 Gestaltung 178 Typ 156, 162, 279 Typ 00 157 Zuweisung 292, 294 Fremdbanken 154 Fremdbanktyp 162 Fremdwährung 140 Funktionstasten 35 FW, F/V-Code 279 FW-Code 158, 284

## G

Gelöschte OPs 289 Gesamtlimit 151 Grenzwert 143 Gruppen-Nummer 51 Gutschriften 136, 294

#### Н

Halbautomatische Selektion 283 Hardkey Änderungsfunktionsbelegung 188 Tastenbelegung 188 Hausbank 149 Hausbank-Nummer 150, 162, 170, 279 HELP-Funktion 41 Hintergrundebene 19 Hintergrundverarbeitung 19 Hinweise 307

## I

Implementation 21 Individual-Bewegungsdatei 15 INIT-Routinen 199 Initialisierungs-Eingaben 43 Integration 302, 304 FIBU 133 Integrationsart 174 Integrationsdaten 171 ISUS 21, 24

## J

Journaldatei 302

#### Κ

Kanal-Nr. 208 Kennwort 26 Komprimierte Zahlung 166 Kontonummer 150 Kopfdaten 183 Kreditorische Debitoren 137

## L

Lastschriften 76 Leistungsumfang 15 Listen- und Formulargestaltung 51, 178 Listparameter 193 Löschprotokoll 289
# Μ

Manuelle Selektion 283 Matchcode 40, 278 Medium Code 158 Mehrbenutzerfähigkeit 25

## Ν

Nachrichten 307 Non-Standard-Verarbeitung 133, 304 Non-Standard-Verarbeitungs codes 144 NZU 136, 289, 294 Buchungen 285

### 0

Oberes Limit 159 OCR-A 183 Of fene Posten Bewegungen 172 Offene Posten Bewegungen 175, 302 Selektieren 278 Offener Posten Typ 284 Optimierte Zuweisung 292

# Ρ

Parameter 22 Personen-Bankverbindungen 154, 162, 168 Personendaten 164 Personenstammdatei 144 Programm-Selektor 26, 27

**R** Reservierter Betrag 151, 152

#### S

Sachkonten Zuordnung 172, 177 Sachkontenbewegungen 172, 175, 302 Sammelauftragsformulare 85 Sammelüberweisungen 151 Sammelüberweisungsliste 97, 299, 304 Drucken 132 Scheckentwertung 160 Schecks 69 Scheckzahlung 147, 167

Selection 283 Selektionsarten 281 Selektionscode 284 Selektionsintervall 141, 143 Selektor-Eintrag 196 Skonto 136 Skontoberechnungs-Modus 281 Skontogruppe 284 Skontokonditionen 15 Sonderfunktion 209 Sperrcode 151, 165 Sperrkennzeichen 15 Stammdaten 127 Stapel Abfragen 303 Initialisierung 273 Manuell löschen 133 Verarbeitung 19 Verwaltungsdatei 273 Stapellimit 277, 289 Überschreitung 142 Steuerparameter der Selektion 135 Steuerungsfunktionen 37 **STR 282** 

# Т

Tabellendatei 129 Tastaturen 35 Teilgezahlte Posten 137 Textschlüssel 108

#### U

Überweisungen 60 Unteres Limit 158

# V

V0\$ 201 Valutadatum 135 Varianten 179 Varianten-Nr. 157 Verarbeitung 273 Ablauf 131 Code 130, 349 Status 304, 358, 360, 362, 364, 368, 373, 382 Verarbeitungsmöglichkeiten 15 Vollautomatische Selektion 282 Vorschubsteuerung 191

#### W

Wartungsprogramme 127

## Ζ

Zahlungsbelege 304 Drucken 132 Zahlungscode 284 Zahlungstyp 146, 147, 161, 165, 278 Zahlungstyp 98 142, 162 Zahlungsvorschläge ändern 287 Zahlungsvorschlagsliste 52, 131, 297, 304 Zahlungswege 291 Zeilenarten 179, 184, 205 Zugewiesener Betrag 151, 152

# Abkürzungen

In den Texten, Tabellen und Grafiken dieses Handbuches werden folgende Abkürzungen verwendet:

| Α        |                                       |
|----------|---------------------------------------|
| Anz.     | Anzahl                                |
|          |                                       |
| В        |                                       |
| ВА       | Bildschirmarbeitsplatz<br>Buchungsart |
| Bel.Dat. | Belegdatum                            |
| Bel.Nr.  | Belegnummer                           |
| BGT      | Begleitschreiben                      |
| BLZ      | Bankleitzahl                          |
|          |                                       |
| С        |                                       |
| CLE      | Bank-Clearing                         |
| CR       | Carriage return/Auslösetaste          |

| D      |                      |
|--------|----------------------|
| Deb.   | Debitor/en           |
| DFÜ    | Datenfernübertragung |
| Displ. | Displacement         |
|        |                      |
| F      |                      |
| FC     | Fremdwährungscode    |

| FC       | Fremdwährungscode                 |
|----------|-----------------------------------|
| Fkt.     | Funktion/en                       |
| FT       | Formulartyp                       |
| FW       | Fremdwährung                      |
| F/V-Code | Forderungs-/Verbindlichkeitencode |

| G    |                 |
|------|-----------------|
| GZ   | Grenzzeichen    |
|      |                 |
| н    |                 |
| HLP  | Hilfe           |
|      |                 |
| I    |                 |
| INIT | Initialisierung |
| INT  | Integration     |

# KKap.KapitelKennz.KennzeichenKred.Kreditor/enKto-Nr.Kontonummer

# L

| lfd. | laufende/r/s |
|------|--------------|
|      |              |

| Landeswährung |
|---------------|
|               |

#### Ν

| NK     | Nachkomma                 |
|--------|---------------------------|
| NST    | Non-Standard-Verarbeitung |
| NZU    | Nicht zugewiesene Zahlung |
| 0      |                           |
| OB     | Ordnungsbegriff           |
| OP     | Offene/r Posten           |
| ОР-Тур | Offener-Posten-Typ        |
| ОТ     | Offener-Posten-Typ        |
| D      |                           |
| P      |                           |
| Pos.   | Position                  |

| S                                                                                                 |                                                                                                    |
|---------------------------------------------------------------------------------------------------|----------------------------------------------------------------------------------------------------|
| SA                                                                                                | Satzart                                                                                                    |
| SAM                                                                                               | Sammelüberweisungsliste                                                                                                    |
| SC                                                                                                | Selektionscode                                                                                                    |
| SG                                                                                                | Skontogruppe                                                                                                    |
| S/H-Code                                                                                          | Soll/Haben-Code                                                                                                    |
| Steuerunasfunkti<br>- ABB<br>- ABF<br>- AEN<br>- ALL<br>- ANL<br>- ANZ<br>- AZH<br>- BER<br>- DRU | ionen (Tastatur-Einaabe)<br>Abbruch<br>Abfragen<br>Ändern<br>Alle<br>Anlegen<br>Anzeige n<br>Anzahlung<br>Bericht<br>Drucken      |
| - DUP<br>- END<br>- LOE<br>- MAN<br>- NZU<br>- RWS<br>- SEL<br>- SPR<br>- STN<br>- STR            | Duplizieren<br>Ende<br>Lös chen<br>Manuell<br>Nicht zugewiesene Zahlung<br>Rückwärts<br>Selektion<br>Sprung<br>Standard<br>Star t |
| - VWS<br>- WCH<br>- ZUR                                                                           | Vorwärts<br>Wechsel<br>Zurück                                                                                                    |

| V      |                         |
|--------|-------------------------|
| VC     | Verarbeitungscode       |
| VSL    | Zahlungsvorschlagsliste |
| V-Code | Verarbeitungscode       |

- W
- W Worte
- Z
- ZA Zeilenart ZAH Zahlungsbelege
- ZC Zahlungscode
- ZT Zahlungstyp

Herausgegeben von Q.4 IBS GmbH Riemekestr. 160 D - 33106 Paderborn

Bestell-Nr.: *S20449-0599D-3*